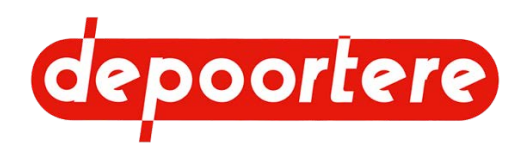

# **Notice d'instructions**

# Enrouleur à lin automoteur ZORHY 40

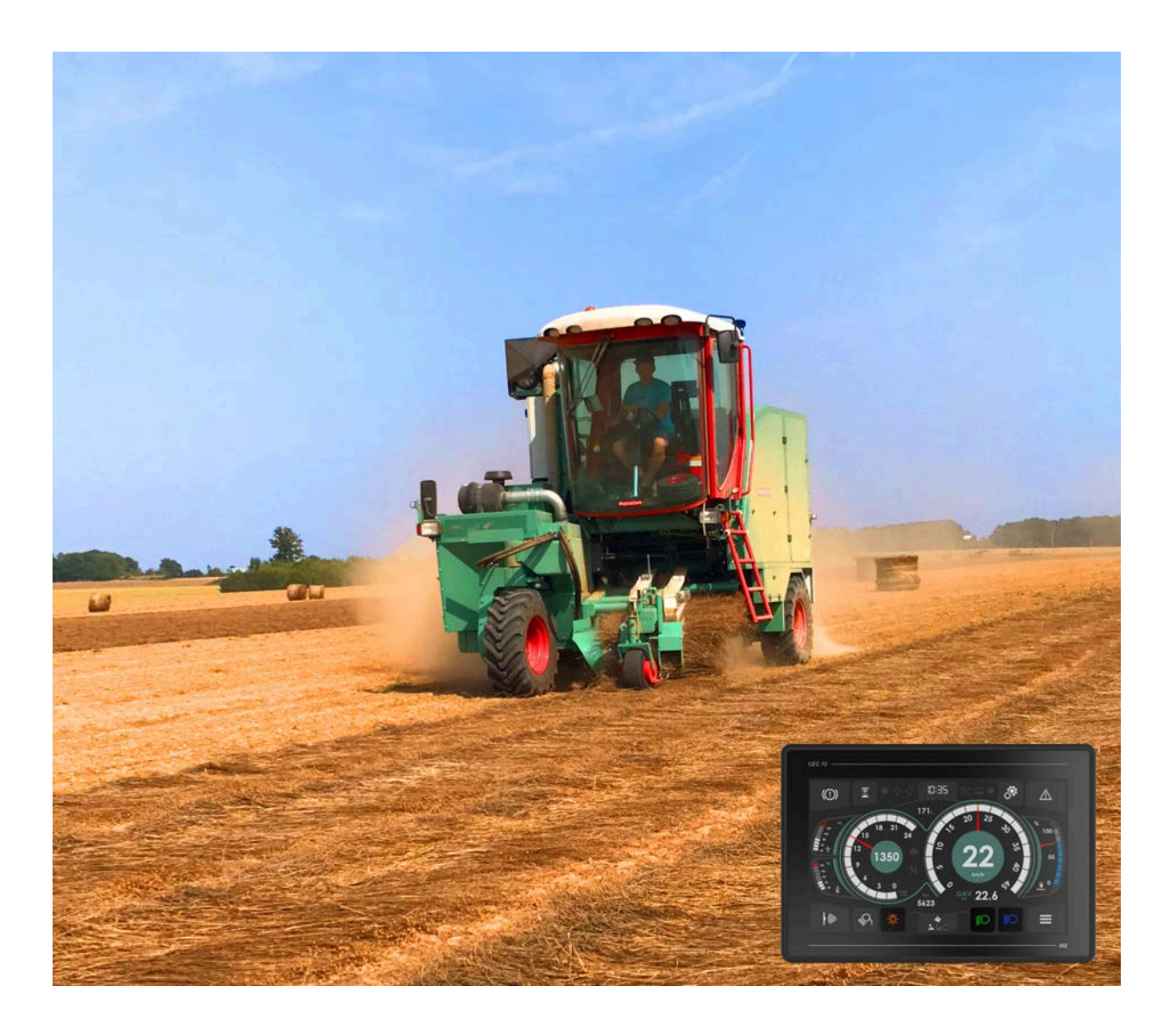

© 2022 Depoortere SA

Ce document est une traduction du manuel d'utilisation original en néerlandais.

Tous droits et modifications réservés. Toutes les marques commerciales citées sont la propriété de leurs détenteurs.

Aucune partie de ce document ne peut être reproduite et/ou publiée par impression, photocopie, microfilm ou par tout autre moyen sans l'autorisation écrite préalable de Depoortere. Une copie partielle ou intégrale est uniquement autorisée à usage interne, en vue de la maintenance et de l'utilisation de la machine.

Pour la dernière version du manuel et pour l'aide en ligne sur le web, veuillez vous référer à www.depoortere.be.

 Depoortere SA
 Tel. +32 56 73 51 30

 Kortrijkseweg 105
 Fax. +32 56 70 41 12

 Fax. +32 56 70 41 12
 Fax. +32 56 70 41 12

Doc. nr. Zorhy\_40\_2022\_FR

Version 20220525

info@depoortere.be https://www.depoortere.be

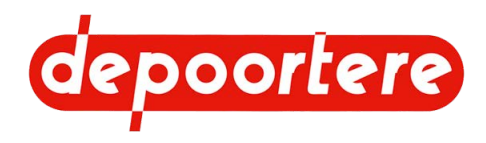

# **Table des matières**

|     | Préf      | ace                                | 15 |
|-----|-----------|------------------------------------|----|
|     | Préface   |                                    | 15 |
|     | Utilisati | on de la notice d'instructions     | 15 |
|     | Prise e   | n main de la notice d'instructions | 15 |
|     | Groupe    | cible                              | 16 |
|     | Symbo     | es utilisés                        | 16 |
|     | Abrévia   | tions utilisées                    | 17 |
| 1   | Intro     | oduction                           | 19 |
| 1.1 | Usage     | prévu                              | 19 |
| 1.2 | Usage     | interdit                           | 19 |
| 1.3 | Durée d   | le vie de la machine               | 19 |
| 1.4 | Désigna   | ation du type                      | 19 |
| 1.5 | Représ    | entation                           | 21 |
| 1.6 | Donnée    | s techniques                       | 21 |
|     | 1.6.1     | Données de la machine              | 21 |
|     | 1.6.2     | Données de production              | 23 |
| 2   | Des       | cription                           | 25 |
| 2.1 | Aperçu    | de la machine                      | 25 |
|     | 2.1.1     | Vue de face                        | 25 |
|     | 2.1.2     | Vue de côté gauche                 | 26 |
|     | 2.1.3     | Vue de côté à droite               | 27 |
| 2.2 | Disposi   | tion et désignation                | 28 |
|     | 2.2.1     | Aperçu de la cabine                | 28 |
|     | 2.2.2     | Porte                              | 28 |
|     | 2.2.3     | Ėchelle                            | 29 |
|     | 2.2.4     | Rétroviseurs                       | 30 |

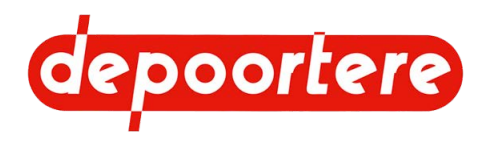

| 2.2.5   | Gyrophare                                              | 30 |
|---------|--------------------------------------------------------|----|
| 2.2.6   | Essuie-glace et réservoir du liquide lave-glace        | 31 |
| 2.2.7   | Feux de travail                                        | 31 |
| 2.2.8   | Boutons de commande dans la cabine                     | 32 |
| 2.2.9   | Air conditionné                                        | 34 |
| 2.2.10  | Siège de conduite                                      | 34 |
| 2.2.11  | Siège passager                                         | 34 |
| 2.2.12  | Colonne de direction                                   | 35 |
| 2.2.13  | Pédale d'accélérateur                                  | 35 |
| 2.2.14  | Pédale de frein                                        | 36 |
| 2.2.15  | Pneus                                                  | 36 |
| 2.2.16  | Roue avant à ressort (option)                          | 37 |
| 2.2.17  | Unité de commande                                      | 38 |
| 2.2.18  | Buzzer                                                 | 38 |
| 2.2.19  | Connexion 12 volts                                     | 39 |
| 2.2.20  | Écran de commande                                      | 39 |
| 2.2.21  | Moniteur et caméras (en option)                        | 40 |
| 2.2.22  | Extincteur                                             | 40 |
| 2.2.23  | Réservoir à carburant                                  | 41 |
| 2.2.24  | Réservoir hydraulique                                  | 41 |
| 2.2.25  | Armoire électrique                                     | 41 |
| 2.2.26  | Filtre à air                                           | 42 |
| 2.2.27  | Pick-up                                                | 42 |
| 2.2.28  | Compartiment à ficelle                                 | 43 |
| 2.2.29  | Système de tension ficelle                             | 45 |
| 2.2.30  | Le système de liage par ficelle (variante avec doigts) | 46 |
| 2.2.31  | Le système de liage par ficelle (variante avec tubes)  | 48 |
| 2.2.32  | Cage                                                   | 49 |
| 2.2.33  | Enceinte du moteur                                     | 50 |
| 2.2.34  | Réservoir AdBlue                                       | 51 |
| 2.2.35  | Aperçu des capteurs                                    | 51 |
| 2.2.36  | Caisse à outils                                        | 52 |
| Options |                                                        | 53 |

2.3

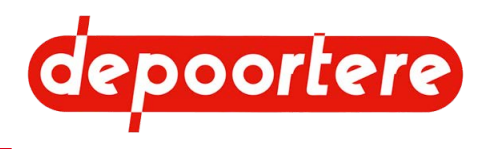

| 3   | For     | nctionnement                                                  | 55 |
|-----|---------|---------------------------------------------------------------|----|
| 3.1 | Situati | ion de l'enroulement du lin                                   | 55 |
| 3.2 | Foncti  | onnement de l'enrouleur à lin automoteur                      | 55 |
| 3.3 | Qualit  | é du travail                                                  | 56 |
|     | 3.3.1   | Emplacement des ficelles                                      | 57 |
|     | 3.3.2   | Vitesse de travail                                            | 57 |
|     | 3.3.3   | Formation de paquets                                          | 57 |
|     | 3.3.4   | État du lin                                                   | 57 |
|     | 3.3.5   | Pression de serrage                                           | 57 |
|     | 3.3.6   | Alignement de l'andain                                        | 58 |
|     | 3.3.7   | État de la machine                                            | 58 |
| 4   | Séc     | urité                                                         | 59 |
| 4.1 | Repré   | sentation des systèmes de sécurité + mesures de sécurité      | 59 |
|     | 4.1.1   | Représentation des systèmes de sécurité                       | 59 |
|     | 4.1.2   | Emplacement de l'arrêt d'urgence                              | 59 |
|     | 4.1.3   | Marteau d'urgence + sorties de secours                        | 60 |
|     | 4.1.4   | Trousse de premiers secours                                   | 61 |
|     | 4.1.5   | Mesures de sécurité                                           | 62 |
|     | 4.1.6   | Capteur de présence dans le siège de conduite                 | 62 |
|     | 4.1.7   | Sécurité via le logiciel                                      | 62 |
|     | 4.1.8   | Vannes de sécurité des vérins de la porte de cage             | 62 |
| 4.2 | Signifi | ication des voyants d'alerte                                  | 63 |
| 4.3 | Consi   | gnes de sécurité                                              | 63 |
|     | 4.3.1   | Consignes générales de sécurité à l'égard des personnes       | 63 |
|     | 4.3.2   | Consignes de sécurité spécifiques aux personnes               | 65 |
|     | 4.3.3   | Consignes de sécurité à l'égard de la machine                 | 65 |
|     | 4.3.4   | Consignes de sécurité à l'égard de l'environnement            | 65 |
| 4.4 | Équip   | ements de protection individuelle                             | 65 |
|     | 4.4.1   | Consignes de sécurité à l'égard de la protection individuelle | 66 |
| 4.5 | Signes  | s et symboles                                                 | 66 |
| 4.6 | Urgen   | Ces                                                           | 74 |
|     | 4.6.1   | Incendie : la balle prend feu                                 | 74 |

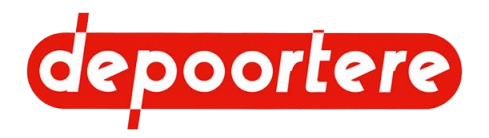

|     | 4.6.2   | Appuyer sur l'arrêt d'urgence                                 | 74 |
|-----|---------|---------------------------------------------------------------|----|
|     | 4.6.3   | Éteindre le moteur                                            | 75 |
|     | 4.6.4   | Éteindre le courant                                           | 75 |
| 4.7 | Substa  | ances dangereuses                                             | 75 |
| 5   | Trai    | nsport et entreposage                                         | 77 |
| 5.1 | Déplac  | cer la machine                                                | 77 |
|     | 5.1.1   | Charger la machine sur le camion                              | 77 |
|     | 5.1.2   | Décharger la machine du camion (préparation)                  | 77 |
|     | 5.1.3   | Descendre du camion avec la machine                           | 78 |
| 5.2 | Entrep  | oser la machine                                               | 80 |
|     | 5.2.1   | Consignes pour le stockage d'une machine avec AdBlue          | 80 |
|     | 5.2.2   | Consignes pour la remise en service d'une machine avec AdBlue | 81 |
|     | 5.2.3   | Vidanger le réservoir AdBlue                                  | 82 |
|     | 5.2.4   | Conserver l'AdBlue                                            | 82 |
|     | 5.2.5   | Liste de contrôle de démarrage du moteur après l'hivernage    | 83 |
| 6   | Mor     | ntage et installation                                         | 85 |
| 6.1 | Quels   | sont les accessoires fournis avec la machine ?                | 85 |
| 7   | Mis     | e en service                                                  | 87 |
| 7.1 | Liste o | le contrôle avant la mise en service                          | 87 |
|     | 7.1.1   | Contrôler la présence des notices d'instructions              | 87 |
| 7.2 | Charge  | er la ficelle                                                 | 88 |
|     | 7.2.1   | Charger et relier les bobines de ficelle                      | 88 |
|     | 7.2.2   | Faire passer la ficelle dans le système de tension ficelle    | 89 |
|     | 7.2.3   | Faire passer la ficelle dans le système de liage par ficelle  | 90 |
| 8   | Cor     | nmande                                                        | 93 |
| 8.1 | Organ   | es de commande                                                | 93 |
|     | 8.1.1   | Joystick                                                      | 93 |
|     | 8.1.2   | Aperçu visuel des fonctions du joystick                       | 95 |
|     | 8.1.3   | Console de commande                                           | 96 |
|     | 8.1.4   | Frein à main                                                  | 97 |

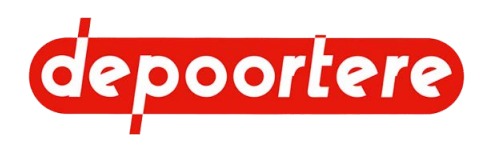

|     | 8.1.5    | Pédale d'accélérateur                                                    | 98  |
|-----|----------|--------------------------------------------------------------------------|-----|
|     | 8.1.6    | Pédale de frein                                                          | 98  |
|     | 8.1.7    | Écran de commande                                                        | 99  |
| 8.2 | Instruct | ions de commande                                                         | 100 |
|     | 8.2.1    | Démarrer le moteur                                                       | 100 |
|     | 8.2.2    | Arrêter le moteur                                                        | 100 |
|     | 8.2.3    | Démarrer la machine                                                      | 100 |
|     | 8.2.4    | Arrêter la machine                                                       | 101 |
|     | 8.2.5    | Entrer dans la cabine                                                    | 101 |
|     | 8.2.6    | Sortir de la cabine                                                      | 101 |
|     | 8.2.7    | Régler la langue de l'écran de commande                                  | 101 |
|     | 8.2.8    | Régler la luminosité de l'écran de commande                              | 102 |
|     | 8.2.9    | Choisir le mode jour ou nuit de l'écran de commande.                     | 102 |
|     | 8.2.10   | Régler la date de l'écran de commande                                    | 102 |
|     | 8.2.11   | Régler l'heure de l'écran de commande                                    | 102 |
|     | 8.2.12   | Allumer ou éteindre les feux de la machine                               | 103 |
|     | 8.2.13   | Allumer ou éteindre les feux de travail de la machine                    | 103 |
|     | 8.2.14   | Allumer ou éteindre les feux de travail sur la cabine                    | 104 |
|     | 8.2.15   | Afficher le menu                                                         | 104 |
|     | 8.2.16   | Aperçu des menus                                                         | 105 |
|     | 8.2.17   | Aperçu des fonctions communes                                            | 105 |
|     | 8.2.18   | Changer le mode de la machine                                            | 107 |
|     | 8.2.19   | Mettre la machine en mode champs                                         | 107 |
|     | 8.2.20   | Mettre la machine en mode route                                          | 109 |
|     | 8.2.21   | Mettre la machine en mode manuel                                         | 110 |
|     | 8.2.22   | Mettre la machine en mode chargement                                     | 111 |
|     | 8.2.23   | Mettre la machine en mode sur place                                      | 112 |
|     | 8.2.24   | Rouler avec la machine (en mode de conduite avec pédale)                 | 112 |
|     | 8.2.25   | Rouler avec la machine (en mode de conduite avec le joystick uniquement) | 113 |
|     | 8.2.26   | Modifier le mode de conduite de la machine                               | 113 |
|     | 8.2.27   | Régler la vitesse maximale en mode champs                                | 114 |
|     | 8.2.28   | Régler la vitesse maximale en mode route                                 | 115 |
|     | 8.2.29   | Régler le diamètre de la balle                                           | 115 |
|     | 8.2.30   | Régler la longueur de la balle                                           | 115 |

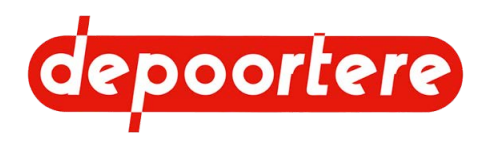

| 8.2.31 | Définir la méthode de correction pour la longueur de balle automatique  | 116 |
|--------|-------------------------------------------------------------------------|-----|
| 8.2.32 | Monter ou descendre le pick-up (à l'aide de l'écran de commande)        | 116 |
| 8.2.33 | Monter le pick-up (avec le joystick)                                    | 117 |
| 8.2.34 | Retirer mécaniquement un bourrage (en mode champs)                      | 117 |
| 8.2.35 | Retirer manuellement un bourrage                                        | 117 |
| 8.2.36 | Rechercher et supprimer la cause d'un bourrage                          | 118 |
| 8.2.37 | Faire tourner les courroies de transport vers l'avant ou vers l'arrière | 119 |
| 8.2.38 | Ouvrir ou fermer les aiguilles du système de liage ficelle              | 120 |
| 8.2.39 | Faire tourner les courroies de la cage vers l'avant                     | 120 |
| 8.2.40 | Ouvrir/fermer la cage                                                   | 120 |
| 8.2.41 | Régler l'épaisseur de la nappe de lin dans la balle                     | 121 |
| 8.2.42 | Activer le mode automatique de la machine                               | 121 |
| 8.2.43 | Démarrer le mode d'enroulement de la machine                            | 121 |
| 8.2.44 | Lire les compteurs                                                      | 122 |
| 8.2.45 | Réinitialiser un compteur                                               | 122 |
| 8.2.46 | Régler les positions des aiguilles du système de liage par ficelle      | 122 |
| 8.2.47 | Examiner la position des aiguilles                                      | 124 |
| 8.2.48 | Étalonner les positions des aiguilles du système de liage par ficelle   | 124 |
| 8.2.49 | Tester les positions des aiguilles du système de liage ficelle          | 124 |
| 8.2.50 | Enrouler le lin sans ficelle entre les nappes                           | 125 |
| 8.2.51 | Enrouler le lin avec des ficelles entre les nappes (standard)           | 125 |
| 8.2.52 | Saisir le code secret                                                   | 125 |
| 8.2.53 | Consulter les heures moteur                                             | 126 |
| 8.2.54 | Supprimer un message d'erreur                                           | 126 |
| 8.2.55 | Contrôler si le frein à main est actionné                               | 126 |
| 8.2.56 | Contrôler le fonctionnement du joystick                                 | 126 |
| 8.2.57 | Consulter les entrées analogiques                                       | 127 |
| 8.2.58 | Vérifier la version du logiciel                                         | 127 |
| 8.2.59 | Consulter le fonctionnement des pompes hydrauliques                     | 127 |
| 8.2.60 | Consulter l'information moteur                                          | 128 |
| 8.2.61 | Examiner les entrées et les sorties TOR                                 | 128 |
| 8.2.62 | Vérifier le fonctionnement de la signalisation                          | 128 |
| 8.2.63 | Vérifier l'alimentation des modules                                     | 129 |
| 8.2.64 | Consulter les informations du filtre à particules                       | 129 |

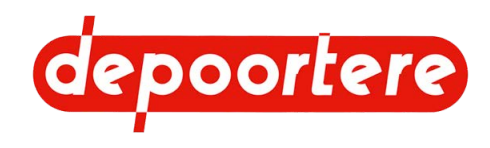

|     | 8.2.65  | Consulter l'historique des messages d'erreurs | 129 |
|-----|---------|-----------------------------------------------|-----|
|     | 8.2.66  | Supprimer l'historique des messages d'erreurs | 130 |
|     | 8.2.67  | Désactiver un capteur                         | 130 |
|     | 8.2.68  | Configurer un paramètre                       | 131 |
|     | 8.2.69  | Mettre la machine de côté après utilisation   | 136 |
| 8.3 | Conduir | e sur la voie publique                        | 136 |
|     | 8.3.1   | Avant de vous engager sur la voie publique    | 136 |
|     | 8.3.2   | Conduire sur la voie publique                 | 137 |
|     | 8.3.3   | Replier les barres d'éjection de balle        | 137 |

# 9 Configuration

139

| Régler le poste de travail |                                                                                                    |                                                                                                    |
|----------------------------|----------------------------------------------------------------------------------------------------|----------------------------------------------------------------------------------------------------|
| 9.1.1                      | Régler le siège de conduite                                                                                                    | 139                                                                                                    |
| 9.1.2                      | Régler la hauteur du volant                                                                                                    | 139                                                                                                    |
| 9.1.3                      | Incliner le volant                                                                                                    | 139                                                                                                    |
| 9.1.4                      | Dérouler le pare-soleil                                                                                                    | 140                                                                                                    |
| 9.1.5                      | Enrouler le pare-soleil                                                                                                    | 140                                                                                                    |
| 9.1.6                      | Allumer l'air conditionné                                                                                                    | 140                                                                                                    |
| 9.1.7                      | Allumer le chauffage                                                                                                    | 141                                                                                                    |
| Régler le                  | e pick-up                                                                                                    | 141                                                                                                    |
| 9.2.1                      | Régler la hauteur du pick-up                                                                                                    | 141                                                                                                    |
| 9.2.2                      | Régler la pression des pneus de la roue de jauge                                                                                                    | 142                                                                                                    |
| 9.2.3                      | Régler la pression des guides de la roue de jauge                                                                                                    | 142                                                                                                    |
| 9.2.4                      | Régler la tension des courroies de transport                                                                                                    | 143                                                                                                    |
| 9.2.5                      | Raccourcir les courroies de transport                                                                                                    | 144                                                                                                    |
| 9.2.6                      | Régler le racleur d'une courroie de transport                                                                                                    | 145                                                                                                    |
| Régler le                  | e système de tension ficelle                                                                                                    | 146                                                                                                    |
| 9.3.1                      | Régler le système de tension ficelle                                                                                                    | 146                                                                                                    |
| Régler la                  | a cage                                                                                                    | 147                                                                                                    |
| 9.4.1                      | Régler la pression de pince                                                                                                    | 147                                                                                                    |
| 9.4.2                      | Monter une tôle côté tête                                                                                                    | 147                                                                                                    |
| 9.4.3                      | Régler l'éjection de la balle                                                                                                    | 148                                                                                                    |
| 9.4.4                      | Régler le tendeur de chaîne automatique                                                                                                    | 149                                                                                                    |
| 9.4.5                      | Régler le tendeur de chaîne manuel                                                                                                    | 151                                                                                                    |
|                            | Régler la         9.1.1         9.1.2         9.1.3         9.1.4         9.1.5         9.1.6         9.1.7         Régler la         9.2.1         9.2.2         9.2.3         9.2.4         9.2.5         9.2.6         Régler la         9.3.1         Régler la         9.4.1         9.4.2         9.4.3         9.4.4         9.4.5 | Régler le solte de travail9.1.1Régler le siège de conduite9.1.2Régler la hauteur du volant9.1.3Incliner le volant9.1.4Dérouler le pare-soleil9.1.5Enrouler le pare-soleil9.1.6Allumer l'air conditionné9.1.7Allumer le chauffageRégler la hauteur du pick-up9.2.1Régler la hauteur du pick-up9.2.2Régler la pression des pneus de la roue de jauge9.2.3Régler la pression des guides de la roue de jauge9.2.4Régler la pression des courroies de transport9.2.5Raccourcir les courroies de transport9.2.6Régler le racleur d'une courroie de transport9.2.7Régler le système de tension ficelle9.3.1Régler le système de tension ficelle9.4.1Régler la pression de pince9.4.2Monter une tôle côté tête9.4.3Régler l'éjection de la balle9.4.4Régler l'éjection de la balle9.4.5Régler le tendeur de chaîne manuel |

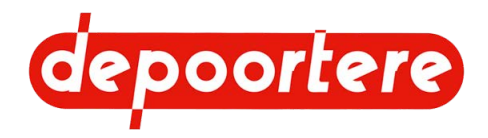

|      | 9.4.6   | Régler le blocage entre le champignon et le guide en métal       | 153 |
|------|---------|------------------------------------------------------------------|-----|
| 10   | Mair    | ntenance                                                         | 155 |
| 10.1 | Consigr | nes de sécurité avant de commencer la maintenance                | 155 |
|      | 10.1.1  | Arrêter la machine en toute sécurité                             | 156 |
| 10.2 | Mainten | ance préventive                                                  | 156 |
|      | 10.2.1  | Plan de maintenance pour l'opérateur                             | 156 |
|      | 10.2.2  | Plan de maintenance pour le technicien de maintenance            | 158 |
|      | 10.2.3  | Plan de maintenance pour le technicien de maintenance spécialisé | 160 |
|      | 10.2.4  | Plan de maintenance pour le partenaire de service autorisé       | 160 |
|      | 10.2.5  | Additifs autorisés                                               | 161 |
|      | 10.2.6  | Verrouiller ou déverrouiller la cage                             | 161 |
|      | 10.2.7  | Avertissements lors du nettoyage de la machine                   | 162 |
|      | 10.2.8  | Nettoyer la machine à l'air comprimé                             | 163 |
|      | 10.2.9  | Nettoyer les protections contre les projections                  | 163 |
|      | 10.2.10 | Nettoyer la machine avec un nettoyeur à haute pression           | 163 |
|      | 10.2.11 | Vérifier les raccords boulonnés                                  | 164 |
|      | 10.2.12 | Vérifier l'alignement et l'usure du racleur                      | 165 |
|      | 10.2.13 | Vérifier les conduits du moteur                                  | 165 |
|      | 10.2.14 | Contrôler la tension des courroies de transport                  | 166 |
|      | 10.2.15 | Remplacer les filtres de pression de gavage                      | 166 |
|      | 10.2.16 | Couper le réservoir hydraulique                                  | 167 |
|      | 10.2.17 | Vérifier le filtre à air                                         | 168 |
|      | 10.2.18 | Nettoyer le filtre à air                                         | 168 |
|      | 10.2.19 | Remplacer le filtre de sécurité du filtre à air                  | 169 |
|      | 10.2.20 | Remplacer le filtre à air                                        | 170 |
|      | 10.2.21 | Nettoyer les radiateurs moteur                                   | 170 |
|      | 10.2.22 | Nettoyer les radiateurs de la clim et de l'huile hydraulique     | 171 |
|      | 10.2.23 | Nettoyer la cabine                                               | 172 |
|      | 10.2.24 | Vérifier la pression des pneus d'une roue de jauge               | 172 |
|      | 10.2.25 | Vérifier la pression des pneus                                   | 173 |
|      | 10.2.26 | Resserrer les écrous de roue                                     | 173 |
|      | 10.2.27 | Vérifier le fonctionnement des freins                            | 174 |
|      | 10.2.28 | Vérifier les dents du tambour de pick-up                         | 174 |

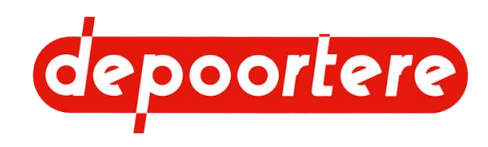

| 10.2.29 | Vérifier le jeu de la roue de jauge                                | 175 |
|---------|--------------------------------------------------------------------|-----|
| 10.2.30 | Vérifier le caoutchouc des rouleaux d'entraînement                 | 175 |
| 10.2.31 | Vérifier l'usure des guides et des guides en arrondi               | 175 |
| 10.2.32 | Contrôler le niveau AdBlue                                         | 175 |
| 10.2.33 | Faire l'appoint du réservoir AdBlue                                | 175 |
| 10.2.34 | Vérifier le niveau du liquide lave-glace                           | 176 |
| 10.2.35 | Vérifier l'état et l'alignement des courroies de transport         | 177 |
| 10.2.36 | Vérifier le filtre à air de la cabine                              | 177 |
| 10.2.37 | Nettoyer le filtre à air de la cabine                              | 178 |
| 10.2.38 | Vérifier le niveau de l'huile hydraulique                          | 178 |
| 10.2.39 | Analyser l'huile hydraulique                                       | 179 |
| 10.2.40 | Changer l'huile hydraulique                                        | 179 |
| 10.2.41 | Remplacer le reniflard du réservoir hydraulique                    | 180 |
| 10.2.42 | Lubrifiants, huiles et graisses alternatifs                        | 181 |
| 10.2.43 | Vérifier les fuites au niveau de l'installation hydraulique        | 181 |
| 10.2.44 | Contrôler le circuit de chargement de la machine                   | 181 |
| 10.2.45 | Vérifier la batterie                                               | 182 |
| 10.2.46 | Entretenir la batterie                                             | 182 |
| 10.2.47 | Vérifier l'installation électrique                                 | 182 |
| 10.2.48 | Vérifier le jeu du vilebrequin                                     | 182 |
| 10.2.49 | Contrôler la tension de chaîne                                     | 183 |
| 10.2.50 | Remplacer le filtre d'aspiration hydraulique                       | 184 |
| 10.2.51 | Tester le fonctionnement des capteurs                              | 186 |
| 10.2.52 | Tester les capteurs de casse ficelles                              | 186 |
| 10.2.53 | Tester le capteur de cage                                          | 186 |
| 10.2.54 | Tester les capteurs de vitesse                                     | 187 |
| 10.2.55 | Vérifier la coupe des couteaux                                     | 187 |
| 10.2.56 | Vérifier l'usure des guides ficelles                               | 188 |
| 10.2.57 | Vérifier la déformation et l'usure du système de liage par ficelle | 188 |
| 10.2.58 | Vérifier l'état et l'alignement des courroies de cage              | 189 |
| 10.2.59 | Points importants pour la lubrification                            | 189 |
| 10.2.60 | Plan de lubrification                                              | 189 |
| 10.2.61 | Lubrifier la roue de jauge                                         | 189 |
| 10.2.62 | Lubrifier la roue avant                                            | 190 |

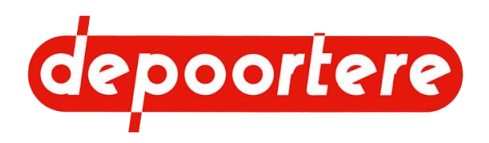

|      | 10.2.63 | Lubrifier la cage                                                    | 190 |
|------|---------|----------------------------------------------------------------------|-----|
|      | 10.2.64 | Lubrifier les chaînes                                                | 192 |
| 10.3 | Mainten | ance corrective                                                      | 193 |
|      | 10.3.1  | Remorquer la machine (avec un moteur en état de marche)              | 193 |
|      | 10.3.2  | Remorquer la machine (avec un moteur défectueux)                     | 195 |
|      | 10.3.3  | Soulever la machine                                                  | 196 |
|      | 10.3.4  | Soulever la machine (roue avant à ressort)                           | 197 |
|      | 10.3.5  | Souder sur la machine                                                | 198 |
|      | 10.3.6  | Remplacer un racleur                                                 | 198 |
|      | 10.3.7  | Remplacer une courroie de transport                                  | 199 |
|      | 10.3.8  | Remplacer un composant hydraulique                                   | 200 |
|      | 10.3.9  | Remplacer les courroies de cage (préventif)                          | 200 |
|      | 10.3.10 | Remplacer les courroies de cage cassées                              | 201 |
|      | 10.3.11 | Remplacer la dent du tambour de pick-up (type à disques)             | 202 |
|      | 10.3.12 | Remplacer la dent du tambour de pick-up (type à profil en U en fer)  | 203 |
|      | 10.3.13 | Remplacer la tige d'attache des courroies de cage                    | 205 |
|      | 10.3.14 | Remplacer les chaînes et les roues de chaîne                         | 206 |
|      | 10.3.15 | Remplacer les tôles d'usure des tôles de tête et/ou de pied          | 206 |
|      | 10.3.16 | Contrôler le niveau de carburant                                     | 207 |
|      | 10.3.17 | Carburant autorisé                                                   | 207 |
|      | 10.3.18 | Remplir le réservoir à carburant                                     | 208 |
|      | 10.3.19 | Remplacer un couteau du système de liage par ficelle                 | 208 |
|      | 10.3.20 | Contrôler l'emplacement d'un couteau du système de liage par ficelle | 209 |
|      | 10.3.21 | Remplacer les doigts du système de liage par ficelle (type 1)        | 210 |
|      | 10.3.22 | Remplacer les doigts du système de liage par ficelle (type 2)        | 210 |
|      | 10.3.23 | Remplacer un picot de la courroie de transport                       | 211 |
|      | 10.3.24 | Système de post-traitement des gaz d'échappement                     | 212 |
|      | 10.3.25 | Limitation de la puissance et du nombre de tours                     | 212 |
|      | 10.3.26 | Quand une régénération après arrêt sera-t-elle nécessaire ?          | 213 |
|      | 10.3.27 | Conditions d'exécution d'une régénération après arrêt                | 213 |
|      | 10.3.28 | Les 3 phases d'une régénération après arrêt                          | 214 |
|      | 10.3.29 | Effectuer la régénération après arrêt du filtre à particule          | 215 |
|      | 10.3.30 | Mettre temporairement la réduction puissance hors service            | 215 |
|      | 10.3.31 | Remplacer un capteur                                                 | 216 |

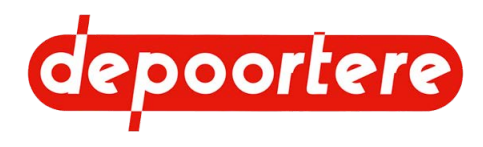

|      | 10.3.32 Remplacer un fusible                                            | 216 |
|------|-------------------------------------------------------------------------|-----|
| 11   | Résolution des problèmes                                                | 221 |
| 11.1 | Le moteur ne démarre pas                                                | 221 |
| 11.2 | Effectuer des tests                                                     | 221 |
| 11.3 | Tableau de recherche d'erreur                                           | 221 |
| 11.4 | Tableau de recherche d'erreur sur l'écran de commande                   | 223 |
| 11.5 | Aperçu des défauts moteur DEUTZ                                         | 229 |
| 11.6 | Résoudre une casse ficelle                                              | 230 |
| 11.7 | Régler la vitesse d'ouverture des aiguilles du système de liage ficelle | 231 |
| 11.8 | Vérifier l'emplacement du doigt                                         | 231 |
| 11.9 | Vérifier la déformation de la butée                                     | 232 |
| 12   | Mise hors service et mise au rebut                                      | 233 |
| 12.1 | Mettre la machine hors service                                          | 233 |
| 12.2 | Mise au rebut de la machine                                             | 233 |
|      | 12.2.1 Démonter et vidanger le réservoir d'AdBlue                       | 233 |
|      | 12.2.2 Vidanger le réservoir hydraulique                                | 234 |
|      | 12.2.3 Vidanger le réservoir à carburant                                | 235 |
| 13   | Annexes                                                                 | 237 |
| 13.1 | Conditions de garantie                                                  | 237 |
| 13.2 | Responsabilité                                                          | 237 |
| 13.3 | Déclaration CE                                                          | 238 |
| 13.4 | Certificats et formulaires spécifiques                                  | 239 |
| 13.5 | Réglages initiaux                                                       | 239 |
|      | 13.5.1 Configuration initiale de l'écran de commande                    | 239 |
| 13.6 | Notice d'instructions du moteur diesel                                  | 240 |
| 13.7 | Aperçu des filtres                                                      | 240 |
| 13.8 | Liste des pièces de rechange                                            | 243 |
| 13.9 | Fiche de maintenance                                                    | 244 |

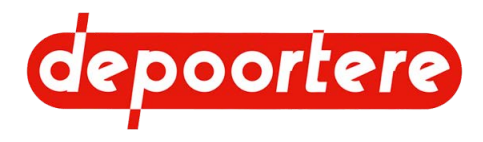

# Index

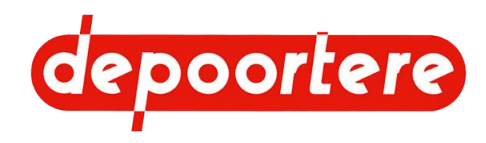

# **Préface**

# Préface

Vous avez fait le bon choix en achetant une machine de Depoortere SA. Cette machine est le fruit de plus de 90 années d'expérience dans le secteur du lin.

Depoortere SA cherche en permanence à améliorer ses produits. Depoortere SA se réserve donc le droit d'apporter toutes les modifications et améliorations qu'elle juge nécessaires. Depoortere SA n'est PAS tenue d'apporter lesdites modifications aux machines déjà livrées.

Nous vous remercions par avance pour votre collaboration et pour la confiance dans notre produit.

Depoortere SA vous souhaite beaucoup de plaisir et de réussite en utilisant cette machine.

Rik Depoortere

Administrateur délégué

Depoortere SA

## Utilisation de la notice d'instructions

Avant de commencer à utiliser la machine, et également lors de son utilisation, il est obligatoire de laisser cette notice d'instructions à la disposition de l'utilisateur, de parcourir attentivement les informations qui y sont fournies et de procéder conformément aux instructions décrites dans cette notice.

La présente notice d'instructions doit être considérée comme faisant partie intégrante de la machine et doit être conservée pour consultation jusqu'à ce que la machine soit mise au rebut, conformément à la réglementation en vigueur.

Pour des raisons de sécurité entre autres, il est conseillé de garder la notice d'instructions à portée de main à tout moment pour toute personne entrant en contact avec la machine. Trouvez un endroit fixe approprié à proximité de la machine. Cet endroit doit être sûr, sec et à l'abri du soleil.

Toutes les notices d'instructions sont fournies lors de la livraison de la machine.

Si la notice d'instructions est abîmée, l'utilisateur doit en demander un nouvel exemplaire à Depoortere SA.

# Prise en main de la notice d'instructions

Cette notice d'instructions est constituée d'une page de couverture, d'une préface, d'une table des matières, de différents chapitres, d'un index et d'annexes. En fonction de la machine, certaines sous-sections peuvent ne pas s'appliquer.

Chapitres :

- Introduction
- Description
- Fonctionnement
- Sécurité
- Transport et entreposage
- Montage et installation

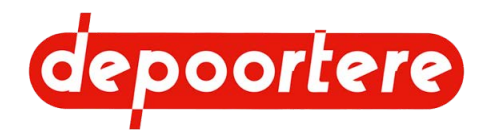

- Mise en service
- Commande
- Configuration
- Maintenance
- Mise hors service et mise au rebut

# Groupe cible

La présente notice d'instructions a pour objectif de fournir aux opérateurs devant manipuler la machine toutes les informations nécessaires pour garantir la sécurité des travaux réalisés sur ou avec la machine, ainsi que son bon état de fonctionnement.

Cette notice d'instructions s'applique à tous les cas de figure dans lesquels des travaux doivent être effectués sur ou avec la machine. Cela comprend : le transport et le stockage, l'installation, l'utilisation, le réglage, la maintenance, la mise hors service et la mise au rebut de la machine.

Le groupe cible est le suivant :

- Opérateurs
- Transporteurs
- Techniciens qualifiés (services techniques, électriciens, techniciens de maintenance)
- Personnes chargées de la mise hors service finale et de la mise au rebut de la machine

Les personnes précitées devant effectuer des tâches spécifiques doivent justifier de connaissances et/ou d'un niveau d'expérience suffisant. La machine peut uniquement être manipulée par une personne autorisée, ou sous sa supervision. L'opérateur doit être âgé d'au moins 18 ans.

# Symboles utilisés

Les symboles ci-dessous sont utilisés dans cette notice d'instructions :

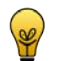

ASTUCE Donne des suggestions et des conseils à l'utilisateur pour faciliter une procédure.

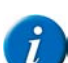

#### REMARQUE

Une remarque générale pouvant offrir une plus-value économique.

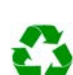

#### ENVIRONNEMENT

Les directives devant être respectées lors de l'utilisation de substances dangereuses et du recyclage de produits et matériaux.

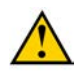

#### ATTENTION

Indique une situation dangereuse pouvant entraîner des blessures légères à moyennes ou nuire à la machine ou à l'environnement si les instructions de sécurité ne sont pas respectées.

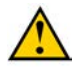

#### AVERTISSEMENT

Indique une situation dangereuse pouvant entraîner des blessures graves voire mortelles, et/ou nuire gravement à la machine ou à l'environnement si les instructions de sécurité ne sont pas respectées.

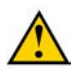

#### DANGER

Indique une situation dangereuse qui entraînera des blessures graves voire mortelles en cas de non-respect des instructions de sécurité.

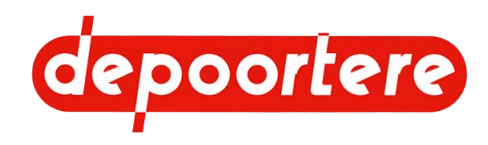

# Abréviations utilisées

Vous trouverez ci-dessous un aperçu des abréviations utilisées dans les notices d'instructions des récolteuses.

| Abréviation | Plus d'informations                                                                                                    |
|-------------|----------------------------------------------------------------------------------------------------|
| ATEX        | ATmosphères EXplosives                                                                                                    |
|             | Il s'agit d'un environnement explosif.                                                                                            |
| SLF         | Système de liage par ficelle                                                                                                    |
| FED         | Fluide Echappement Diesel                                                                                                    |
|             | Une autre dénomination pour AdBlue utilisée aux États-Unis.                                                                       |
| DPA         | Débit Proportionnel à l'Avancement                                                                                                |
|             | Il s'agit du débit proportionnel à l'avancement, soit le rapport entre la vitesse des courroies et celle de l'avancement.         |
| FAP         | Filtre Particule Diesel                                                                                                    |
|             | Il s'agit d'un filtre conçu pour filtrer la suie dans les moteurs thermiques.                                                     |
| EAT         | Echappement Après Traitement                                                                                                    |
|             | C'est le système de post-traitement des gaz d'échappement. Il se compose d'un filtre à particules (FAP) et d'un catalyseur (RCS). |
| FMI         | Failure Mode Identifier                                                                                                    |
|             | Identification du mode d'erreur                                                                                                   |
| PU          | PickUp                                                                                                    |
|             | Il s'agit du pick-up avec lequel le produit est pris.                                                                             |
| PWM         | Pulse Width Modulation                                                                                                    |
|             | C'est la modulation de largeur d'impulsion.                                                                                       |
| RCS         | Réduction Catalytique Sélective                                                                                                   |
|             | C'est un système pour le reconditionnement des gaz de combustion via un catalyseur.                                               |
| SPN         | Suspect Parameter Number                                                                                                    |
|             | Numéro du paramètre suspect                                                                                                    |
| РТО         | Power Take-Off                                                                                                    |
|             | C'est la prise de force d'un tracteur pour entraîner mécaniquement les machines raccordées par un cardan.                         |

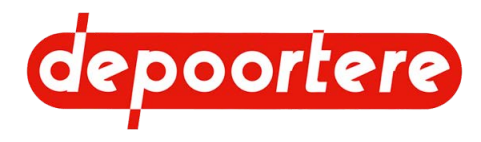

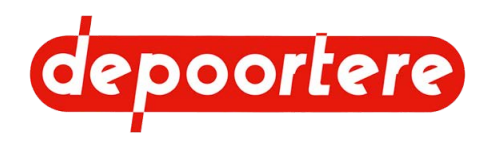

# **1** Introduction

# 1.1 Usage prévu

De ZORHY is een zelfrijdende oproller.

La machine est exclusivement destinée à l'enroulement en balles de plantes à fibres (lin, chanvre) d'une longueur maximale de 1 100 mm.

# 1.2 Usage interdit

Il est interdit d'utiliser la machine à des fins autres que celles mentionnées dans cette notice d'instructions, les instructions de sécurité ou autres documents de sécurité fournis avec la machine.

De même, il est interdit d'utiliser la machine pour transporter des biens, des animaux ou des personnes.

Toute modification apportée à la machine peut avoir des conséquences sur la sécurité et la garantie ! Le retrait de pièces est également considéré comme une modification de la machine.

La machine ne peut pas être utilisée dans un environnement ATEX.

Il est interdit de placer des pièces sur la machine qui ne sont pas approuvées par Depoortere SA. Ces pièces peuvent :

- Compromettre le fonctionnement de la machine
- Mettre en danger la sécurité de l'utilisateur ou d'autres personnes
- Réduire la durée de vie de la machine
- Annuler la conformité aux directives CE

Il est interdit de traiter avec cette machine d'autres produits que ceux décrits dans la section « Usage prévu ».

#### 1.3 Durée de vie de la machine

La durée de vie attendue de la machine est de 40 ans.

## 1.4 Désignation du type

Vous devez toujours renseigner les informations de la plaque d'identification (1) lorsque vous communiquez avec le fabricant ou le distributeur. Vous pouvez lire le numéro de châssis (2) sur le châssis. Pour ce faire, vous devez ouvrir la porte de l'enceinte du moteur.

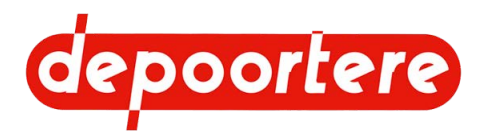

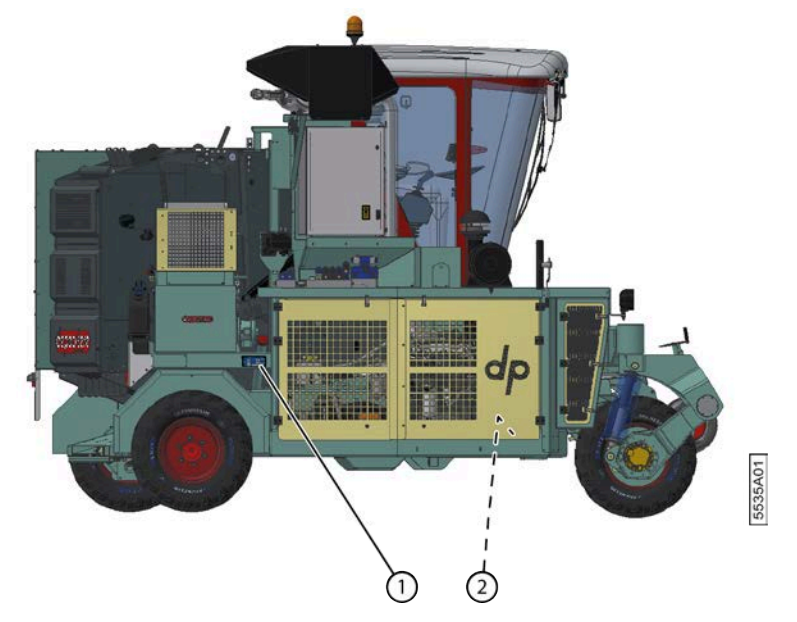

Fig. 1: Emplacement de la plaque d'identification et du numéro de châssis sur la machine

| • NV depoorter                                                                                                    | e sa                                                         | Kortrijkseweg 105<br>8-8791 BEVEREN - LEIE<br>BELEIE<br>Tel: +32(0)56 73.51.30 | <b>CE</b> |  |
|----------------------------------------------------------------------------------------------------|--------------------------------------------------------------|--------------------------------------------------------------------------------|-----------|--|
| Type<br>N <sup>o</sup> série<br>TTG 7-P-T-A <u>E</u><br>Har Teegelatea <u>qevith</u> / Fuids maxi-adai.oithe<br>Trekhaak/ Attelage<br>As T/ <i>cossieu</i> 1<br>As 2/ <i>cossieu</i> 2<br>As 3/ <i>cossieu</i> 3 | Motorra<br>Vermoger<br>Jaarra<br>Geedkeuw<br>Datum<br>Plaats | Hoteur<br>Hanse<br>Année<br>9 traskrijk / Réception franço<br>Hate<br>Hieu     | lise )    |  |

Fig. 2: Exemple d'une plaque d'identification

| Intitulé                                      | Valeur                      | Plus d'explication                                         |
|-----------------------------------------------|-----------------------------|------------------------------------------------------------|
| Туре                                          | ZORHY                       | Le type de machine                                         |
| N° série                                      | Exemple : 17.433            | Le numéro de série de la machine = le<br>numéro de châssis |
| T.T.G / P.T.A.C                               | 7 480 kg                    | T.T.G. = Toegestaan totaalgewicht<br>(néerlandais)         |
|                                               |                             | P.T.A.C. = Poids Total Autorisé en<br>Charge (français)    |
| Max. toegelaten gewicht / Poids maxi adm      | issible :                   |                                                            |
| Trekhaak/Attelage                             | Ne s'applique pas           | Le poids maximum autorisé sur le<br>crochet de remorquage  |
| As 1/essieu 1                                 | 3 020 kg                    | Le poids maximum autorisé sur l'essieu 1                   |
| As 2/essieu 2                                 | 3 020 kg                    | Le poids maximum autorisé sur l'essieu 2                   |
| As 3/essieu 3                                 | 3 020 kg                    | Le poids maximum autorisé sur l'essieu 3                   |
| Motor/Moteur                                  | TCD4.1L4                    | Le type du moteur                                          |
|                                               | Exemple : 120 10 751        | Le numéro de série du moteur                               |
| Vermogen/Puissance                            | 105 kW                      | La puissance du moteur                                     |
| Jaar/Année                                    | Par exemple : 2017          | Année de fabrication                                       |
| Goedkeuring frankrijk / Réception française : |                             |                                                            |
| Datum/Date                                    | Est indiqué le cas échéant. | Date d'homologation en France                              |
| Plaats/Lieu                                   | Est indiqué le cas échéant. | Lieu d'homologation en France                              |

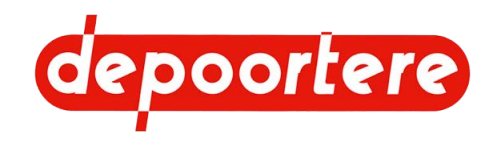

# 1.5 Représentation

La flèche indique le sens de conduite de la machine. La machine est composée des éléments suivants :

- pick-up (1);
- cabine (2);
- bac à ficelle (3) ;
- cage (4);
- enceinte du moteur (5).

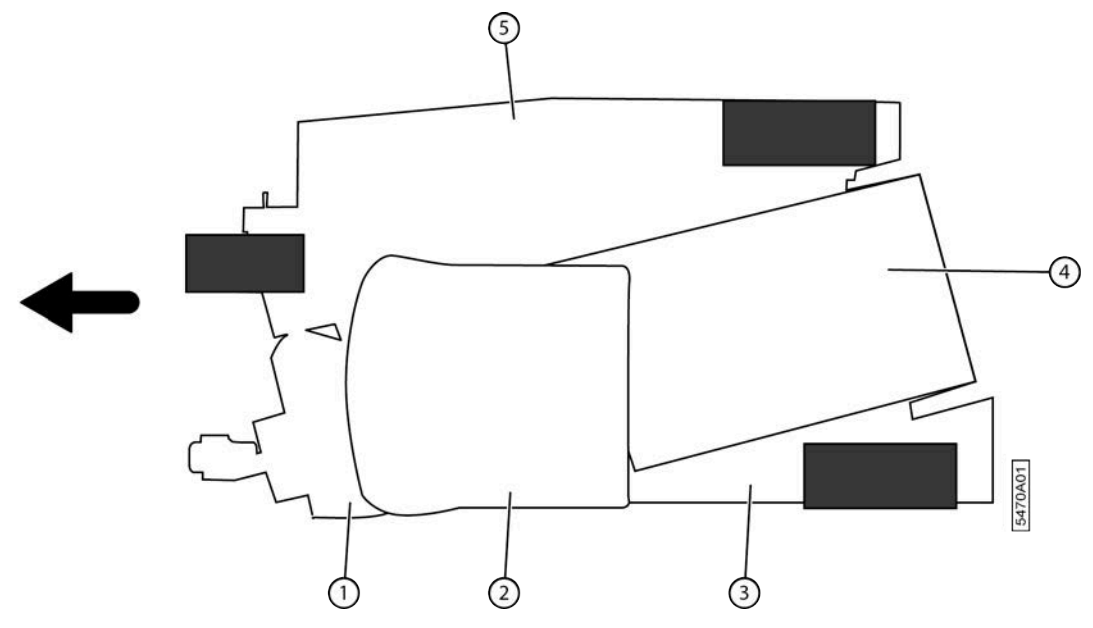

Fig. 3: Représentation de la machine

# 1.6 Données techniques

#### 1.6.1 Données de la machine

| Donnée               | Explication                                  |
|----------------------|----------------------------------------------|
| Туре                 | ZORHY 40                                     |
| Moteur               | DEUTZ TCD 4.1 L4                             |
| Puissance            | 105 kW                                       |
| Poids                | 5 700 kg                                     |
| Hauteur              | 3 734 mm                                     |
| Largeur              | 2 550 mm                                     |
| Longueur             | 5 152 mm                                     |
| Température ambiante | 0 °C à 40 °C                                 |
| Humidité relative    | 0 à 100 %                                    |
| Niveau sonore        | > 85 dB hors de la cabine, du côté du moteur |

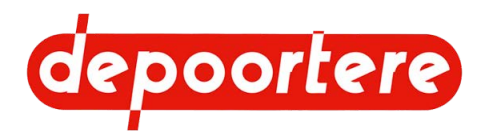

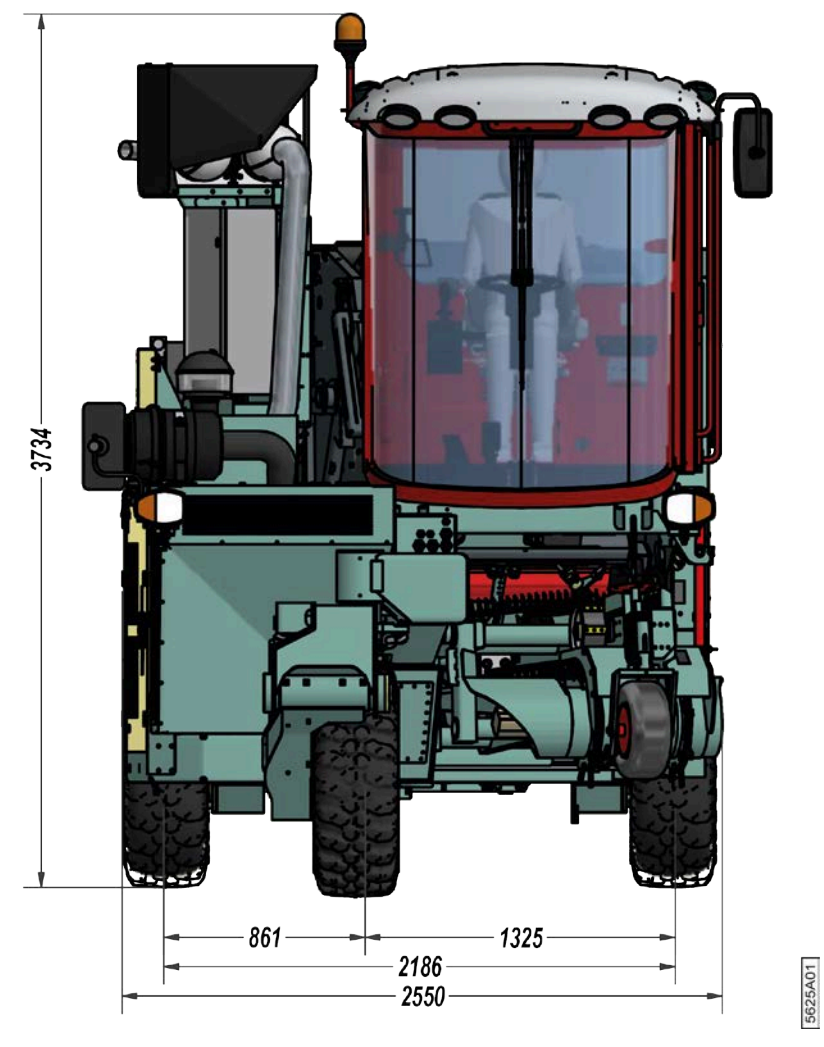

Fig. 4: Dimensions (largeur et hauteur)

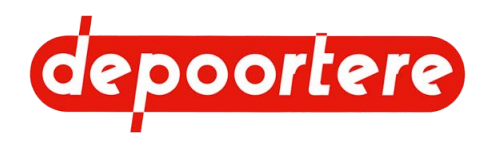

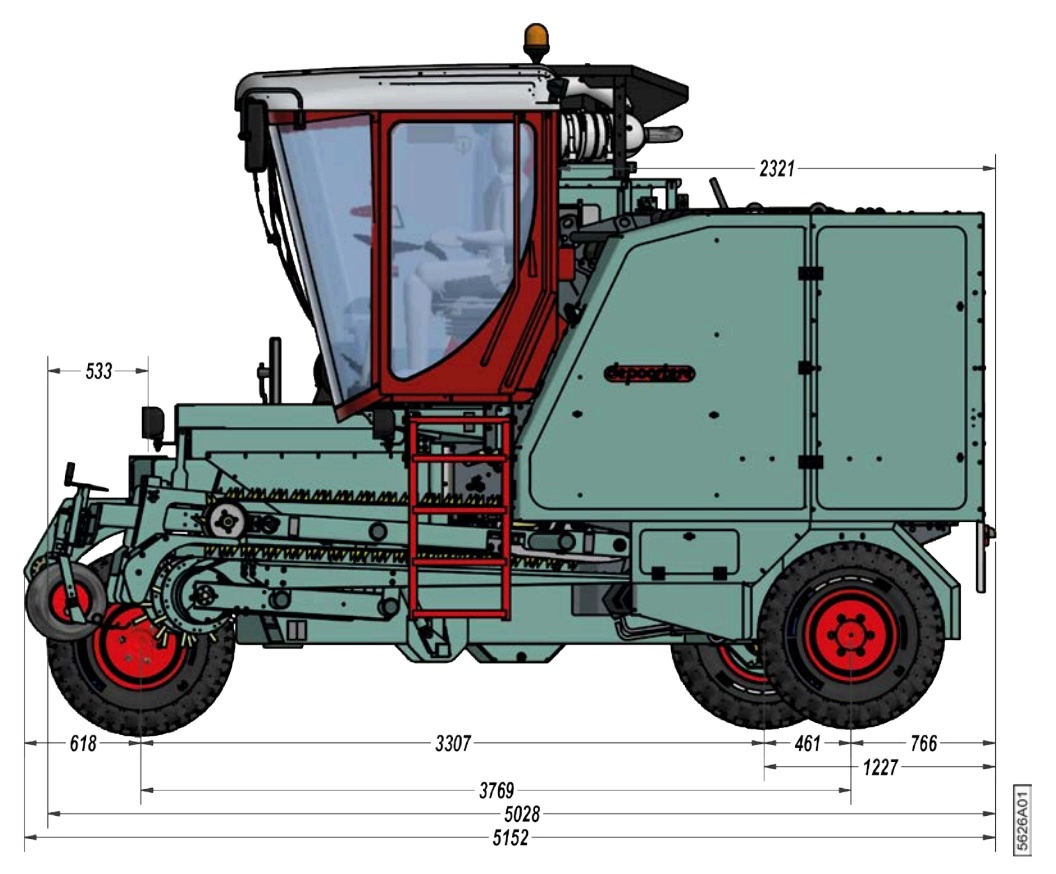

Fig. 5: Dimensions : longueur

# 1.6.2 Données de production

| Donnée                | Explication                                              |
|-----------------------|----------------------------------------------------------|
| Productivité maximale | La machine peut traiter le lin à une vitesse de 23 km/h. |

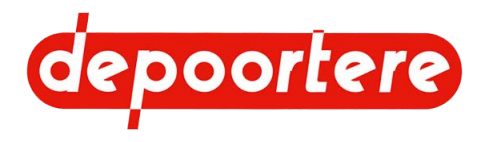

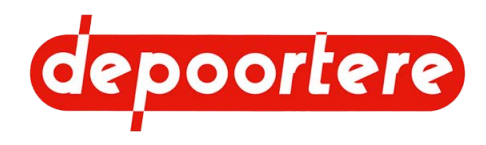

# **2 Description**

# 2.1 Aperçu de la machine

### 2.1.1 Vue de face

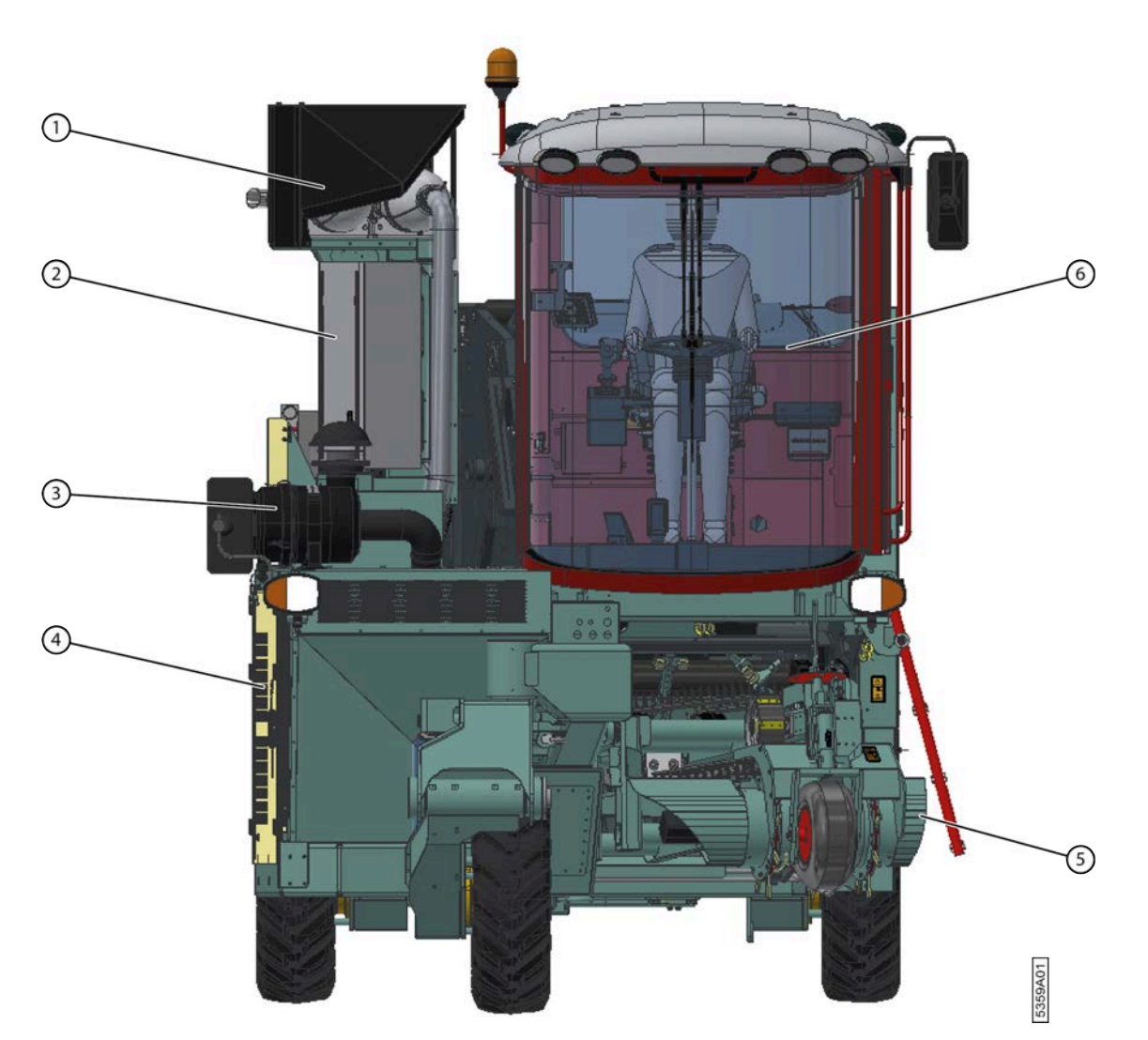

Fig. 6: Vue de face de la machine

| N° | Désignation        |
|----|--------------------|
| 1  | Échappement        |
| 2  | Armoire électrique |
| 3  | Filtre à air       |
| 4  | Enceinte du moteur |
| 5  | Pick-up            |
| 6  | Cabine             |

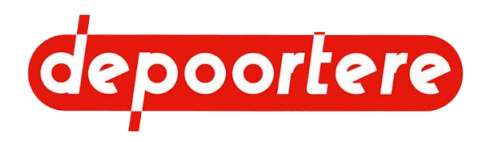

# 2.1.2 Vue de côté gauche

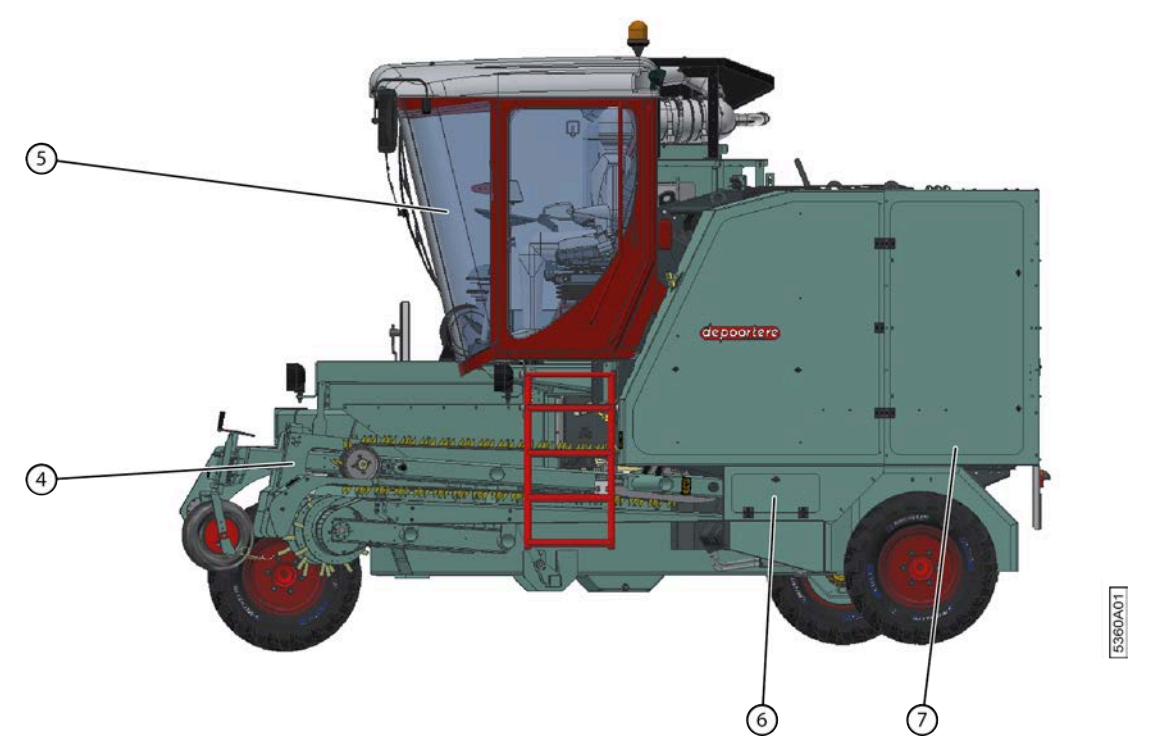

Fig. 7: Vue de côté gauche

| N° | Explication            |
|----|------------------------|
| 4  | Pick-up                |
| 5  | Cabine                 |
| 6  | Caisse à outils        |
| 7  | Compartiment à ficelle |

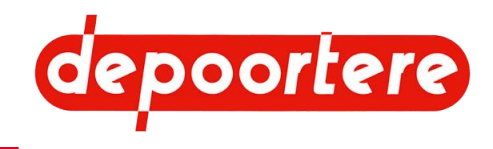

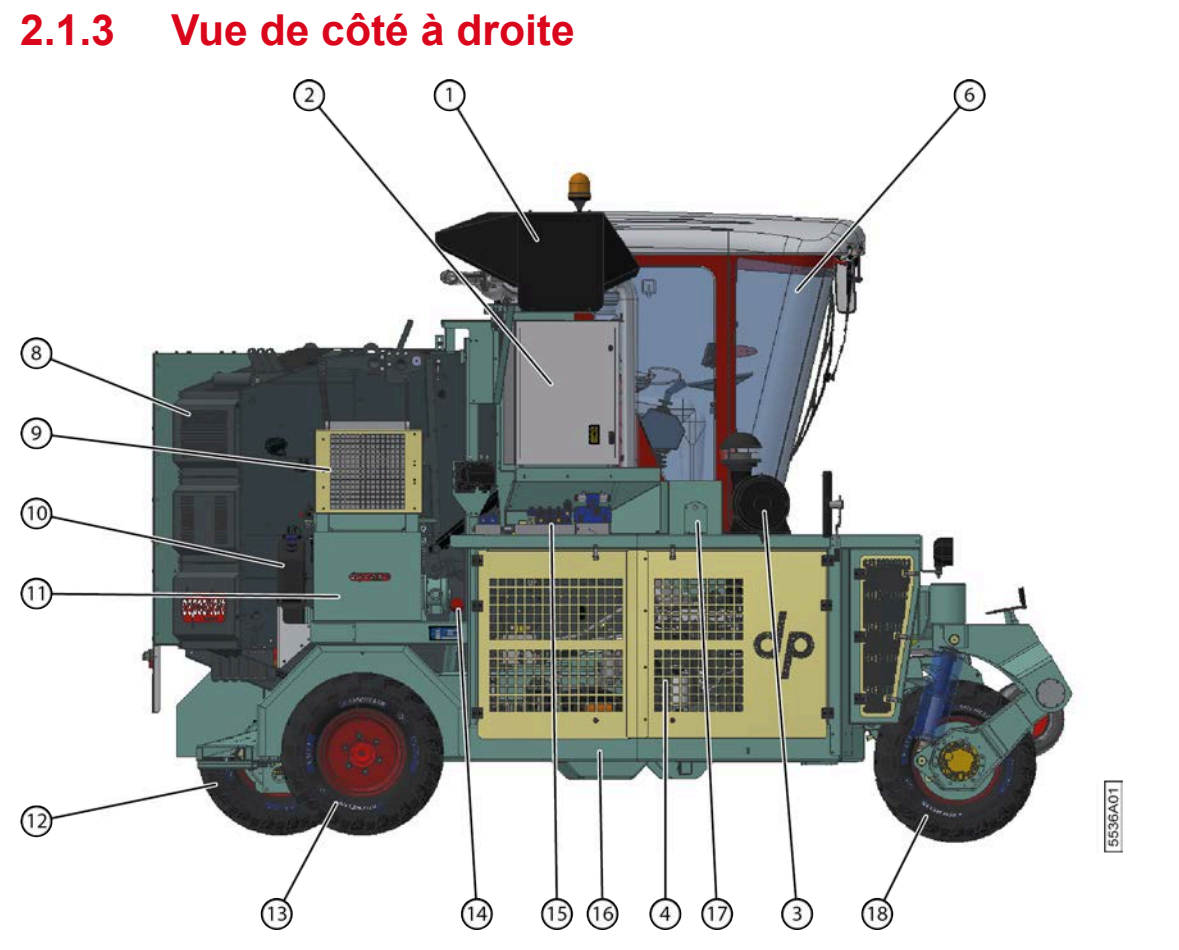

Fig. 8: Vue de côté à droite

| N° | Explication                                 |
|----|---------------------------------------------|
| 1  | Échappement                                 |
| 2  | Armoire électrique                          |
| 3  | Filtre à air                                |
| 4  | Enceinte du moteur                          |
| 6  | Cabine                                      |
| 8  | Cage                                        |
| 9  | Refroidisseur d'huile et condenseur de clim |
| 10 | Réservoir AdBlue (UE uniquement)            |
| 11 | Réservoir hydraulique                       |
| 12 | Roue arrière gauche                         |
| 13 | Roue arrière droite                         |
| 14 | Bouchon du réservoir à carburant            |
| 15 | Blocs de distributeurs                      |
| 16 | Châssis                                     |
| 17 | Coupe batterie                              |
| 18 | Roue avant                                  |

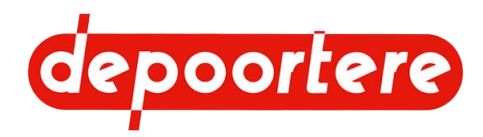

# 2.2 Disposition et désignation

## 2.2.1 Aperçu de la cabine

La cabine dispose des éléments suivants à l'extérieur :

- Essuie-glace
- Réservoir du liquide lave-glace
- Porte
- Échelle
- Rétroviseurs
- Gyrophare
- Feux de travail

La cabine dispose des éléments suivants à l'intérieur :

- Colonne de direction
- Pédale de conduite
- Arrêt d'urgence
- Siège de conduite
- Siège passager
- Console de commande + joystick
- Écran de commande
- Boutons de commande
- Moniteur (facultatif)
- Éclairage cabine
- Air conditionné
- Radio
- Pare-soleil

## 2.2.2 Porte

La porte de la cabine est une porte coulissante qui dispose à l'intérieur et à l'extérieur d'une poignée noire en aluminium (1) (4). La poignée est uniquement conçue pour ouvrir et fermer la porte. N'utilisez pas la poignée pour entrer ou sortir de la machine. La porte peut être fermée de l'intérieur à l'aide d'une poignée (2). Elle peut également être fermée de l'extérieur à l'aide d'une clé. La porte dispose à l'extérieur d'une poignée en acier solide (3). La poignée en acier (5) présente sur la cabine vous permet d'entrer et de sortir facilement de la cabine, en toute sécurité.

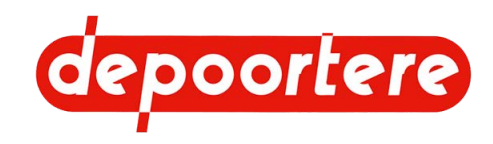

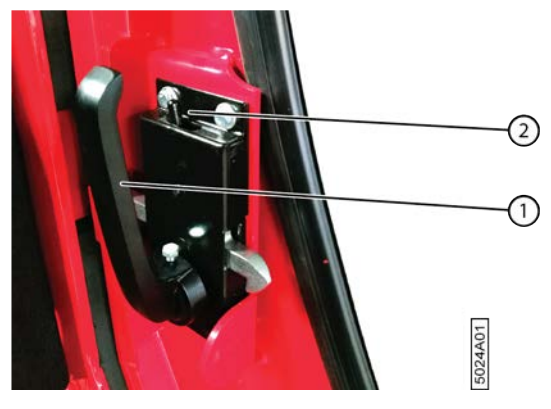

Fig. 9: Poignée de porte à l'intérieur de la cabine

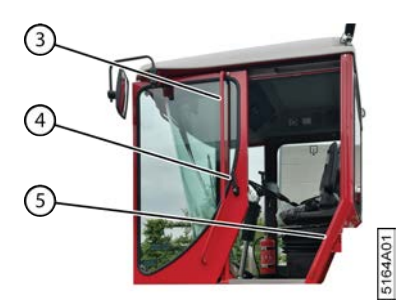

Fig. 10: Porte à l'extérieur de la cabine

# 2.2.3 Échelle

L'échelle peut être placée en 2 positions. L'échelle peut être repliée et dépliée. L'échelle doit toujours être dépliée sur le champ pour :

- que le lin n'atteigne pas l'échelle ;
- que vous puissiez entrer plus facilement dans la cabine, en toute sécurité.

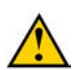

#### ATTENTION

L'échelle doit être repliée avant de rouler sur la voie publique avec la machine.

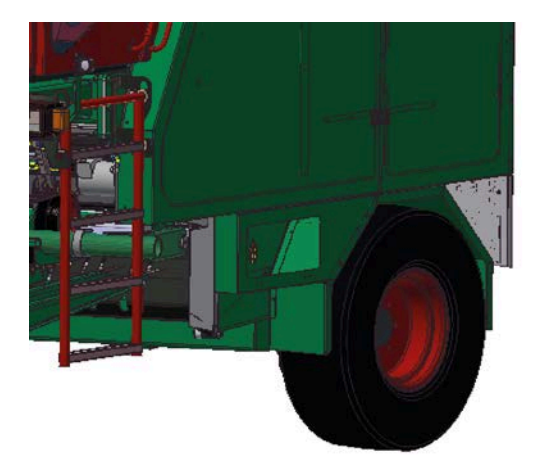

Fig. 11: Échelle repliée et dépliée

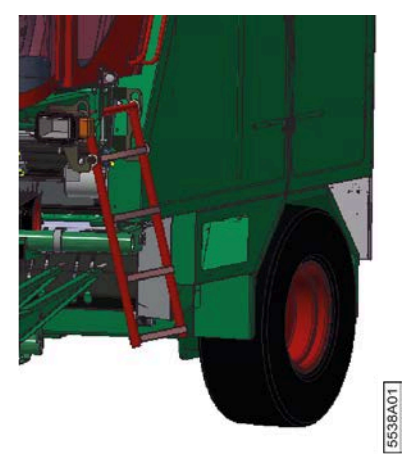

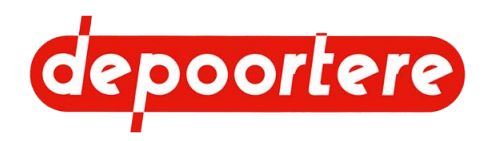

## 2.2.4 Rétroviseurs

La machine dispose de 2 rétroviseurs afin d'avoir une bonne visibilité des environs de la machine.

Le rétroviseur gauche (2) est installé sur la cabine. Le rétroviseur droit (1) est installé sur le châssis. Les deux rétroviseurs doivent être réglés manuellement afin de réduire l'angle mort pour les usagers faibles.

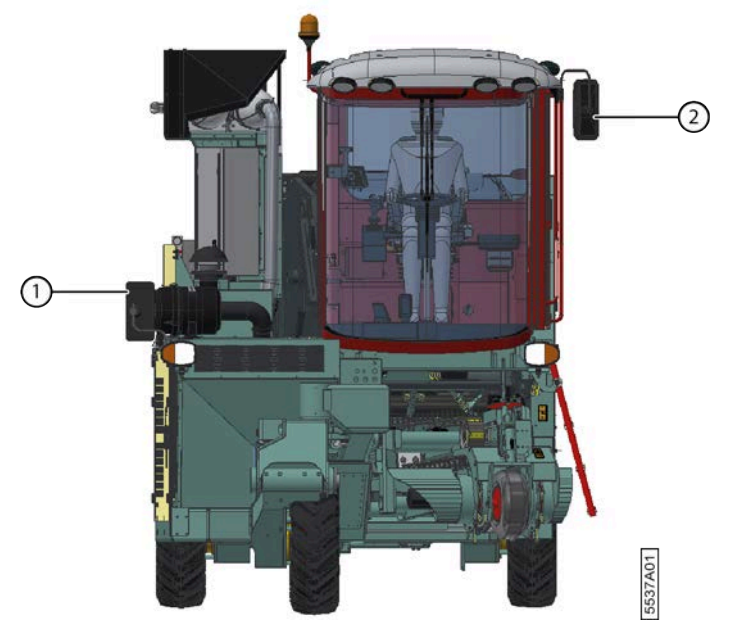

Fig. 12: Emplacement des rétroviseurs

## 2.2.5 Gyrophare

Le gyrophare (1) s'allume automatiquement dès que la machine est mise en mode route. Il est également possible d'allumer le gyrophare au moyen du bouton de commande situé à l'avant du toit de la cabine lorsque le coupe batterie est activé.

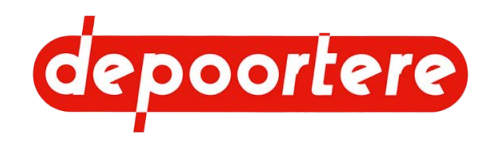

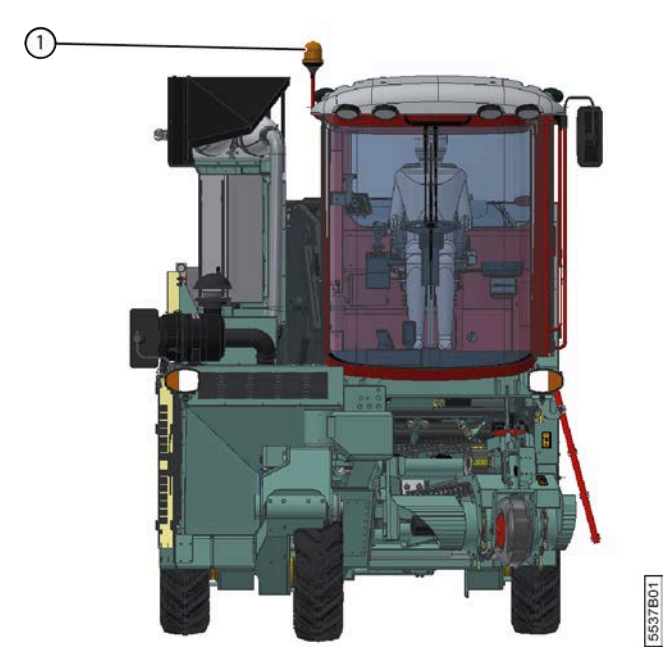

Fig. 13: Gyrophare

## 2.2.6 Essuie-glace et réservoir du liquide lave-glace

L'essuie-glace et le réservoir du liquide lave-glace sont actionnés à l'aide des boutons dans la cabine. L'essuie-glace possède 3 vitesses. Le réservoir du liquide de lave-glace (1) se trouve derrière la cabine.

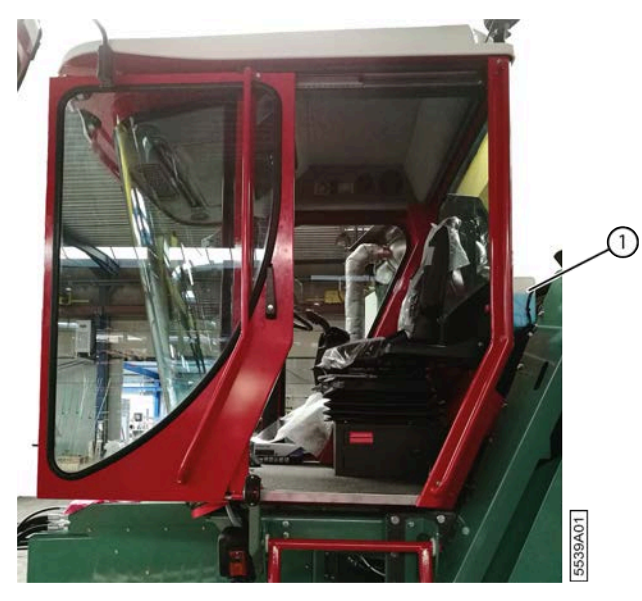

Fig. 14: Réservoir du liquide lave-glace

#### 2.2.7 Feux de travail

Les feux de travail ne peuvent pas être utilisés sur la voie publique. Ils peuvent éblouir les autres conducteurs.

La machine dispose des feux de travail suivants :

• 4 feux de travail à l'avant sur le toit de la cabine, qui assurent un bon éclairage du sens d'avancement et de l'andain à ramasser ;

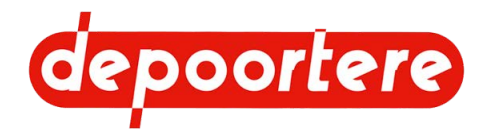

- 1 feu de travail à l'arrière sur le toit de la cabine, qui assure un bon éclairage du côté gauche de la machine ;
- 1 feu de travail à l'avant, qui assure un bon éclairage du système de liage ficelle et du passage des courroies de transport vers la cage. Si la machine est équipée d'une caméra (en option), cet éclairage permet également d'améliorer la luminosité de l'image ;
- 1 feu de travail à l'arrière de la machine, qui assure un bon éclairage de l'arrière de la machine. Si la machine est équipée d'une caméra (en option), cet éclairage permet également d'améliorer la luminosité de l'image.

#### Voir aussi

• 8.2.12 Allumer ou éteindre les feux de la machine à la page 103

### 2.2.8 Boutons de commande dans la cabine

#### Gauche

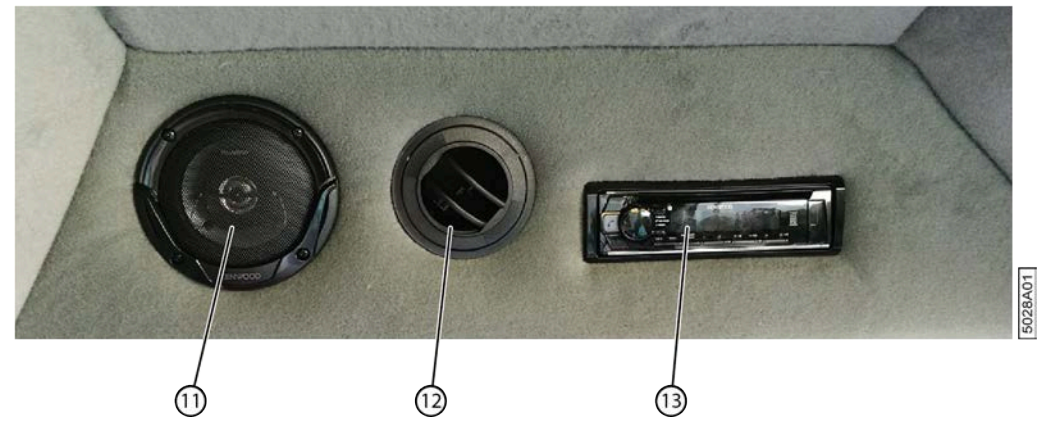

Fig. 15: Éléments à gauche dans le toit de la cabine

| N° | Explication                    |
|----|--------------------------------|
| 11 | Haut-parleur                   |
| 12 | Grille de ventilation réglable |
| 13 | Radio                          |

#### Centre

32

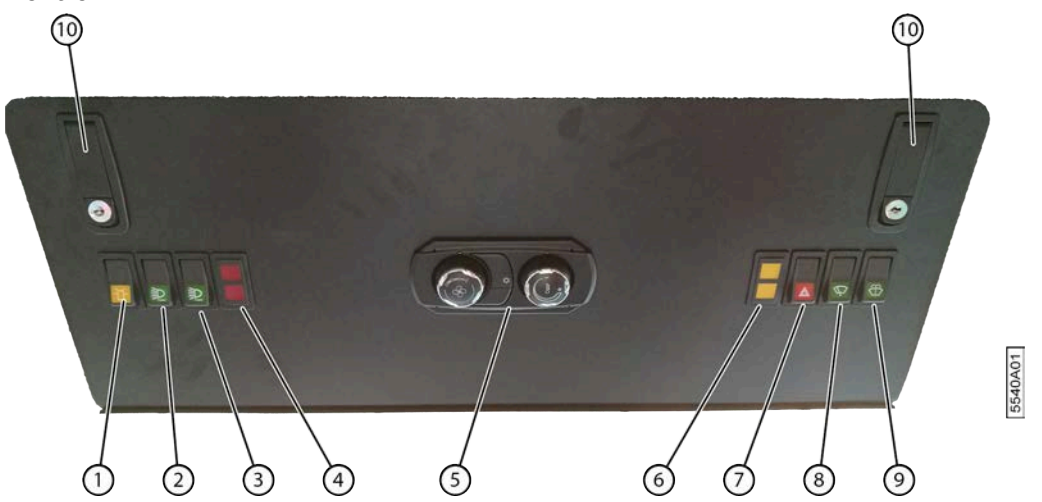

Fig. 16: Boutons de commande à l'avant dans le toit de la cabine

| $\mathbf{N}^{\circ}$ | Explication                           |
|----------------------|---------------------------------------|
| 1                    | Bouton de gyrophare « véhicule lent » |

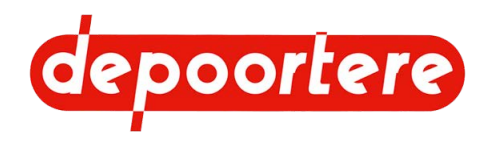

| N° | Explication                               |
|----|-------------------------------------------|
| 2  | Bouton feux de travail côtés à l'avant    |
| 3  | Bouton feux de travail centre à l'avant   |
| 4  | Lampe témoin de diamètre de balle atteint |
| 5  | Commande de l'air conditionné             |
| 6  | Lampe témoin de casse ficelles            |
| 7  | Signal de détresse 4 clignotants          |
| 8  | Bouton essuie-glace 3 vitesses            |
| 9  | Gicleurs de lave-glace                    |
| 10 | Verrous                                   |

#### Droite

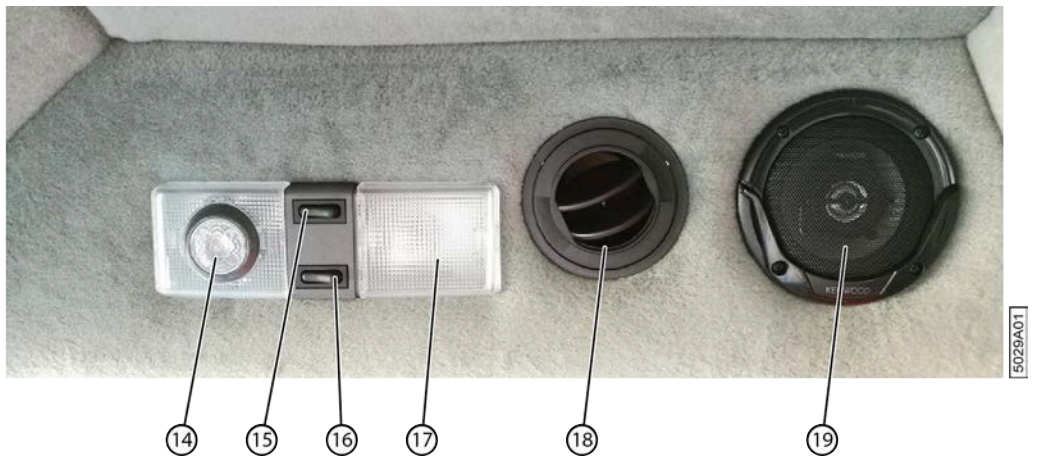

Fig. 17: Éléments à droite dans le toit de la cabine

| N° | Élément                        |
|----|--------------------------------|
| 14 | Lampe de lecture               |
| 15 | Bouton de lampe de lecture     |
| 16 | Bouton d'éclairage cabine      |
| 17 | Éclairage cabine               |
| 18 | Grille de ventilation réglable |
| 19 | Haut-parleur                   |

#### Avant

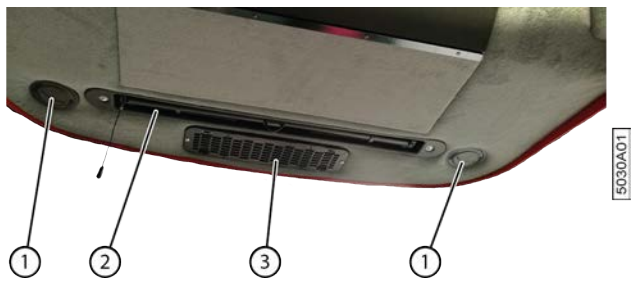

Fig. 18: Éléments à l'avant dans la cabine

| N° | Explication                    |
|----|--------------------------------|
| 1  | Grille de ventilation réglable |
| 2  | Pare-soleil                    |
| 3  | Aspiration d'air               |

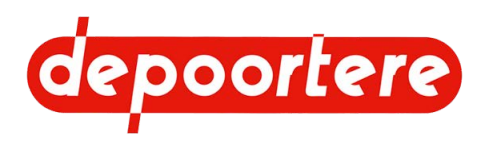

### 2.2.9 Air conditionné

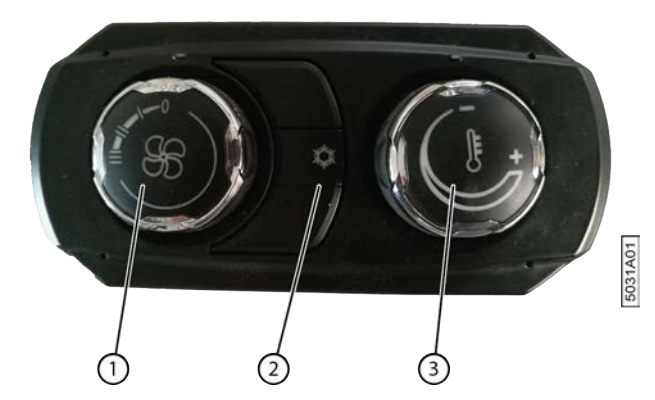

Fig. 19: Air conditionné

| N° | Explication                                      |
|----|--------------------------------------------------|
| 1  | Bouton de réglage du débit de ventilation.       |
| 2  | Bouton d'activation de la climatisation.         |
| 3  | Bouton de réglage de la température d'air chaud. |

## 2.2.10 Siège de conduite

Le siège de conduite est placé en position centrale au-dessus des rangées de lin à ramasser, ce qui vous donne une position ergonomique pendant la conduite dans les champs et sur la voie publique. Le siège de conduite est équipé d'une suspension pneumatique et peut être réglé en fonction de la taille du conducteur.

Vous trouverez plus d'informations sur le siège de conduite dans le manuel d'utilisation du siège de conduite, fourni avec la machine avec tous les autres manuels d'utilisation. Ce manuel se trouve dans le compartiment de rangement, sous le siège de conduite. Appuyez sur le bouton pour ouvrir le compartiment de rangement.

#### Voir aussi

• 9.1.1 Régler le siège de conduite à la page 139

## 2.2.11 Siège passager

Le siège passager se trouve à gauche du siège de conduite et est replié s'il n'est pas utilisé. Sur le champ, un passager maximum peut occuper le siège passager dans la cabine.

#### AVERTISSEMENT

- Le passager ne peut pas exécuter de commandes.
- Le passager ne peut pas gêner le conducteur dans l'exécution de ses tâches.
- Aucun passager ne peut se trouver dans la cabine lors de la conduite sur la route.

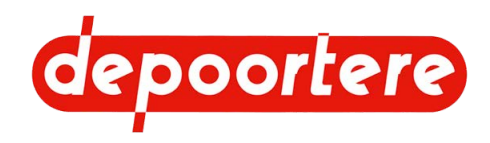

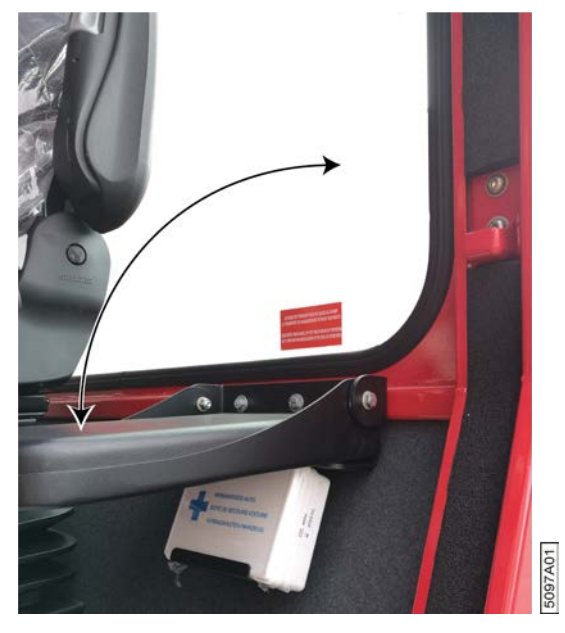

Fig. 20: Siège passager

## 2.2.12 Colonne de direction

Le volant permet d'actionner la roue avant afin de faire aller la machine dans une certaine direction. La poignée de la colonne de direction permet d'effectuer les actions suivantes :

- Régler la hauteur
- Inclinaison

#### Voir aussi

- 9.1.3 Incliner le volant à la page 139
- 9.1.2 Régler la hauteur du volant à la page 139

## 2.2.13 Pédale d'accélérateur

La pédale d'accélérateur (2) est la pédale située à l'extrémité droite de la colonne de direction et est actionnée avec le pied droit. En mode de conduite pédale, celle-ci est associée au joystick pour rouler avec la machine en mode champs et en mode route. La pédale détermine le régime moteur et la vitesse de la machine.

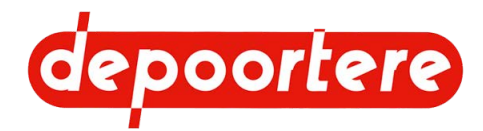

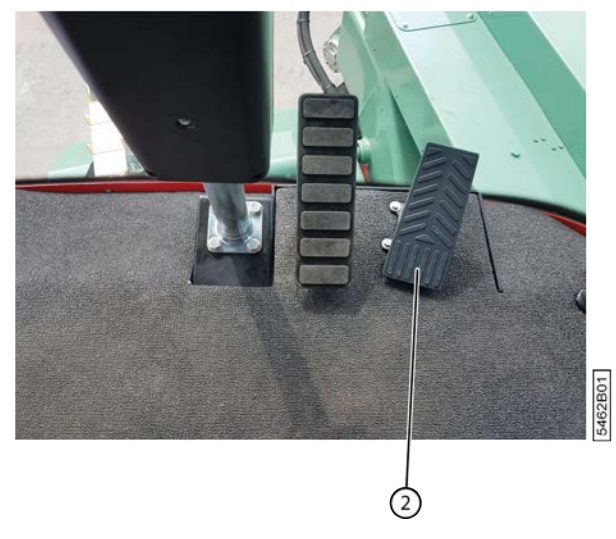

Fig. 21: Pédale d'accélérateur

### 2.2.14 Pédale de frein

La pédale de frein (1) est la pédale située la plus près de la colonne de direction et est actionnée avec le pied droit.

Toutes les roues arrière sont équipées d'un moteur de roue. Vous pouvez ralentir le moteur de roue à l'aide du joystick. Si vous ne freinez pas suffisamment avec le joystick, utilisez la pédale de frein.

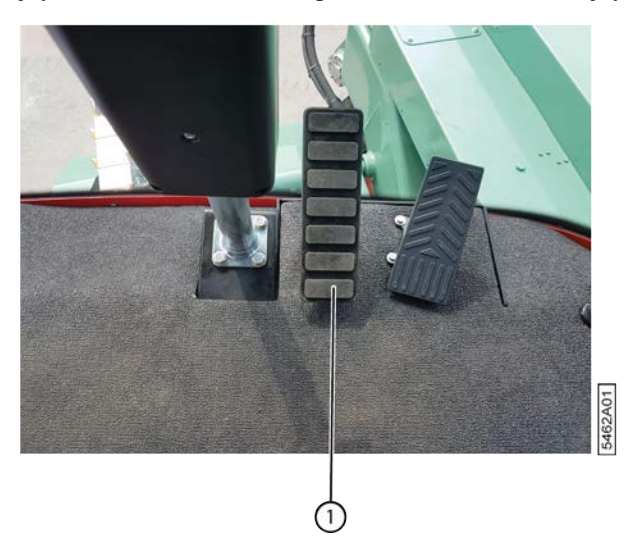

Fig. 22: Pédale de frein

### 2.2.15 Pneus

Les 3 pneus sont du même type, il s'agit par défaut des pneus Michelin 340/80 R18 143A8/143B IND TL XMCL (A).

Il est également possible d'opter pour le type Michelin Bibload (B).

Le pneu de la roue de jauge est du type Trelleborg T-510 16x6.50-8 IMP (Référence Depoortere SA : 0383100040).
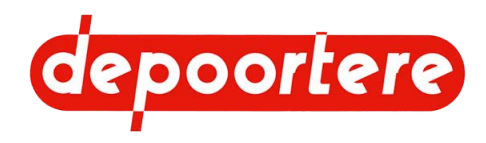

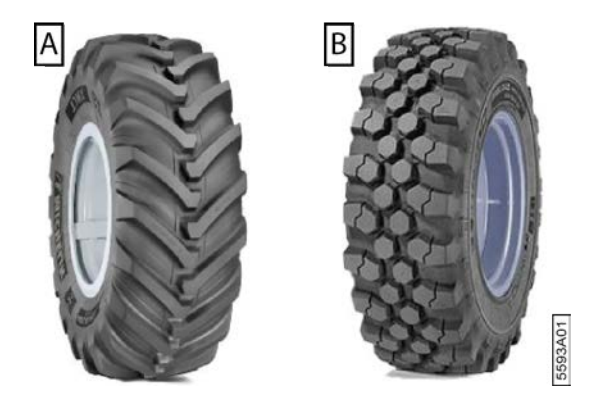

#### Voir aussi

- 10.2.25 Vérifier la pression des pneus à la page 173
- 10.2.24 Vérifier la pression des pneus d'une roue de jauge à la page 172

# 2.2.16 Roue avant à ressort (option)

La roue avant peut éventuellement être équipée d'un ressort. La roue avant peut se déplacer de haut en bas grâce à la charnière (2) et les chocs sont amortis par le ressort (1). Cet équipement augmente le confort du conducteur.

La roue avant peut se déplacer vers la gauche et vers la droite à l'aide de l'essieu (3).

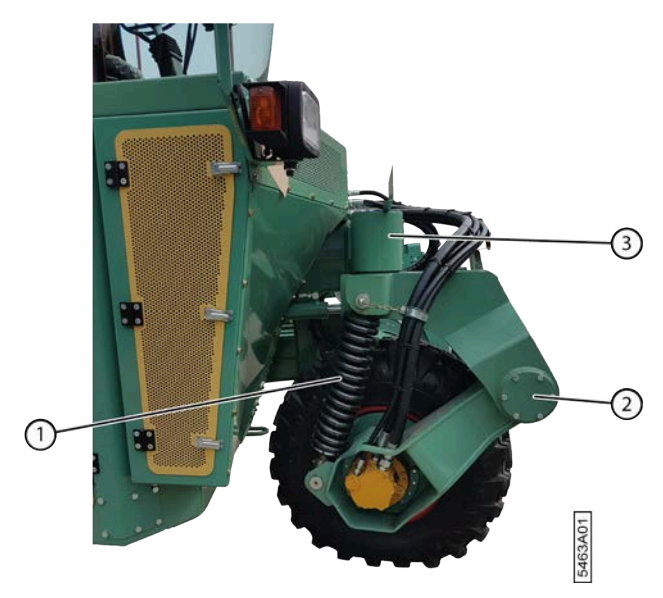

Fig. 23: Roue avant à ressort

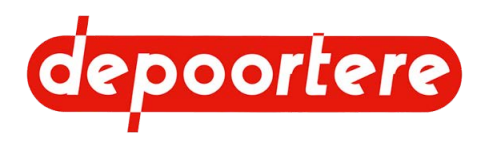

## 2.2.17 Unité de commande

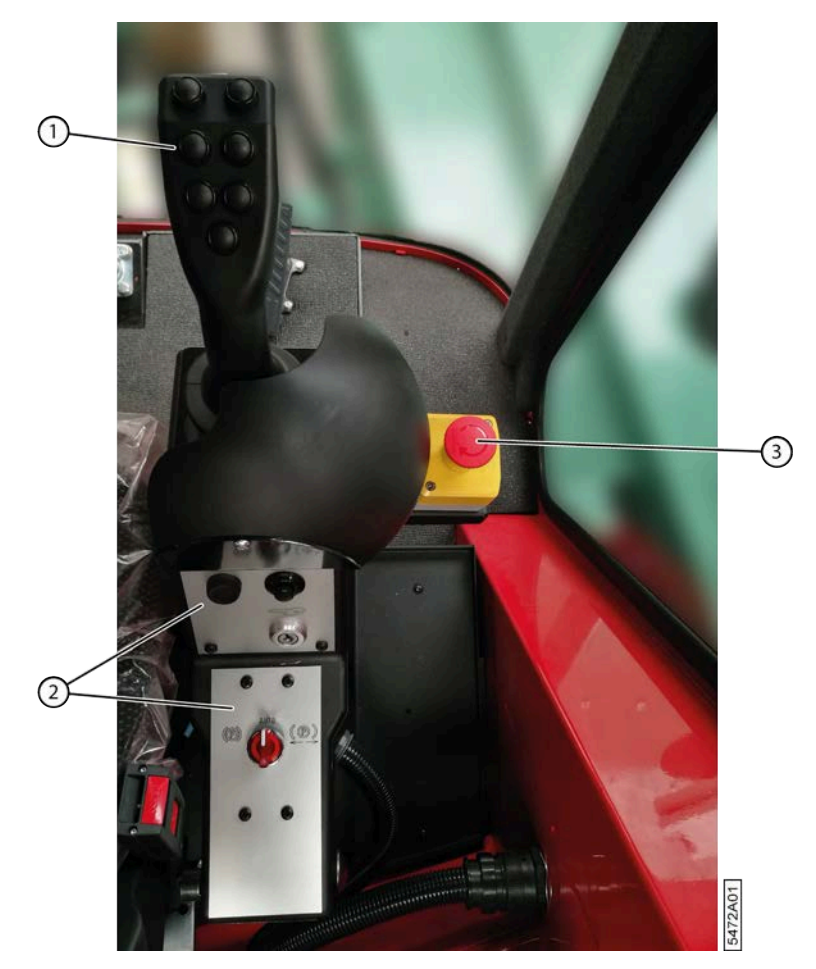

Fig. 24: Unité de commande

L'unité de commande est constituée d'un joystick (1), d'une console de commande (2) et d'un arrêt d'urgence (3). La console de commande est constituée d'une partie horizontale, qui comprend notamment le commutateur 3 positions pour le frein à main et une partie verticale avec le contact.

Le buzzer et une connexion 12 volts se trouvent également sur l'unité de commande.

## 2.2.18 Buzzer

Le buzzer (1) est monté en dessous de l'unité de commande. Vous devez lever l'unité de commande pour voir le buzzer. Le buzzer émet un signal lorsqu'il y a une alarme.

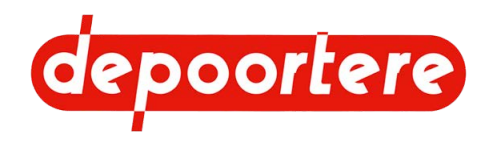

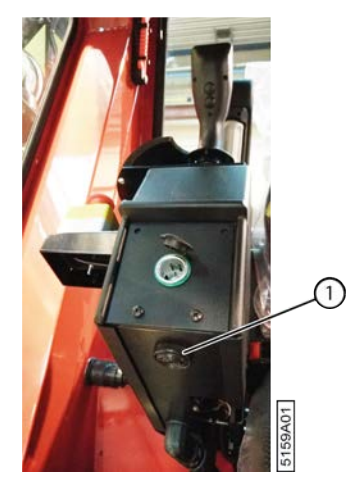

Fig. 25: Buzzer

# 2.2.19 Connexion 12 volts

La connexion 12 volts (1) se trouve à l'arrière de l'unité de commande. Elle vous permet de charger des appareils.

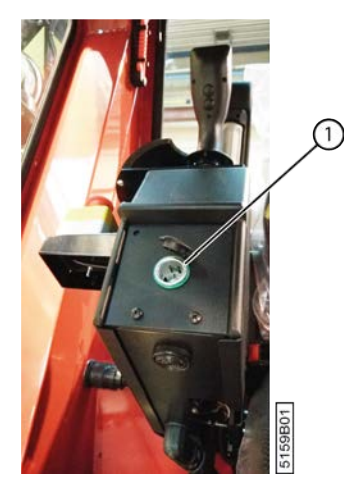

Fig. 26: Connexion 12 volts

# 2.2.20 Écran de commande

La machine est actionnée par le biais de l'écran de commande.

L'écran de commande permet d'effectuer les actions suivantes :

- changer le mode de la machine (route, champs, chargement, manuel)
- changer le mode de conduite de la machine (joystick ou pédale)
- commander la machine en mode champs ou en mode route
- examiner les entrées et les sorties
- examiner les messages d'erreur
- examiner l'information moteur
- consulter la fenêtre diagnostique

L'écran de commande est tactile.

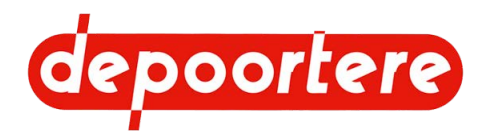

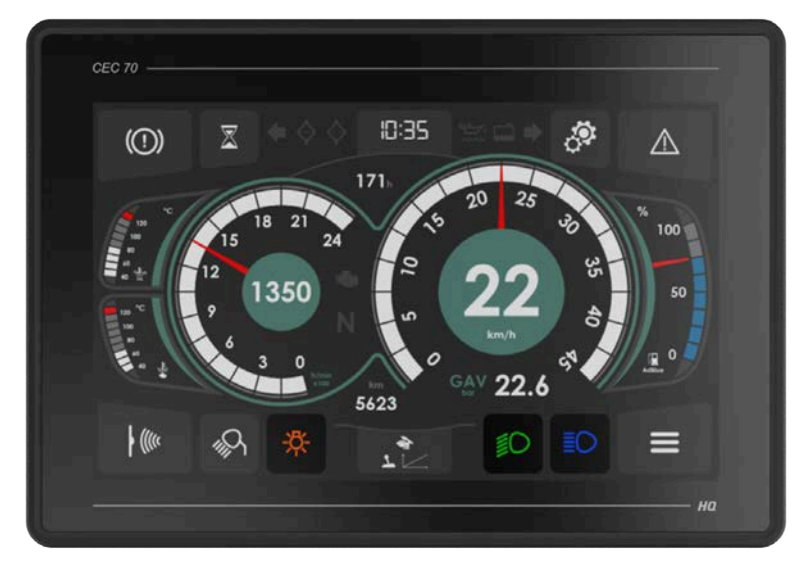

Fig. 27: Écran de commande

# 2.2.21 Moniteur et caméras (en option)

En option, la machine peut être équipée d'un moniteur et de 2 caméras. La caméra avant est axée sur l'introduction du lin dans le pick-up. La caméra arrière est axée sur l'évacuation de la balle hors de la cage. Le moniteur est installé dans la cabine et affiche par défaut les images de la caméra avant. L'écran affiche l'image de la caméra à l'arrière :

- lorsque vous reculez
- dès l'ouverture de la cage et jusqu'à sa fermeture

Vous pouvez également choisir les images en appuyant sur le bouton tout à droite du moniteur.

### 2.2.22 Extincteur

L'extincteur (1) se trouve à l'avant de la cabine, sur la droite.

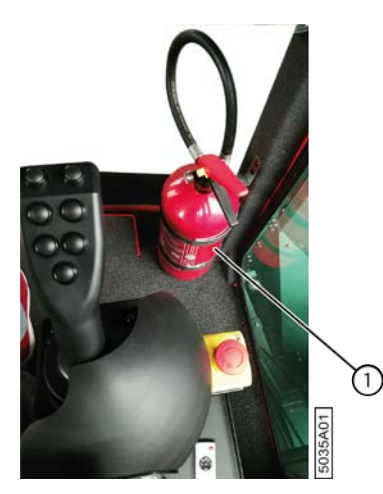

Fig. 28: Extincteur

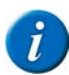

REMARQUE

Faites contrôler l'extincteur selon la législation locale en vigueur.

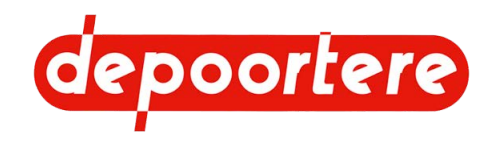

# 2.2.23 Réservoir à carburant

Le réservoir à carburant, d'une capacité de 350 litres, se trouve du côté droit de la machine.

Pour des informations sur le carburant à utiliser, voir le manuel fourni avec le moteur diesel DEUTZ.

#### Voir aussi

- 10.3.16 Contrôler le niveau de carburant à la page 207
- 10.3.18 Remplir le réservoir à carburant à la page 208

# 2.2.24 Réservoir hydraulique

Le réservoir hydraulique, d'une capacité de 145 litres, se trouve à l'arrière du côté droit de la machine.

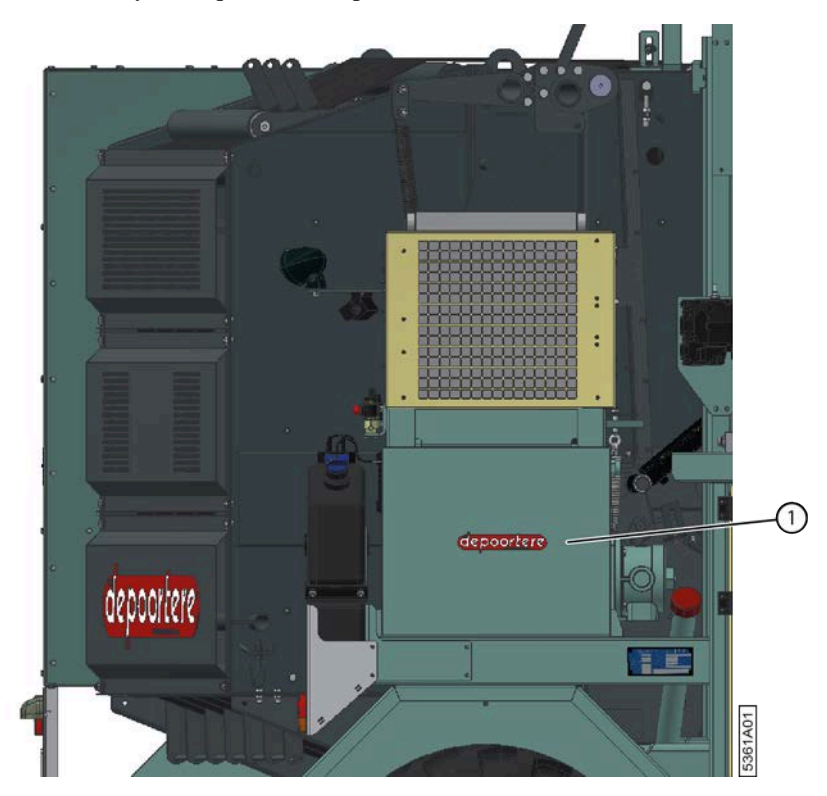

Fig. 29: Réservoir hydraulique

# 2.2.25 Armoire électrique

L'armoire électrique se trouve du côté droit de la machine. Plusieurs fusibles se trouvent notamment dans l'armoire électrique. À l'intérieur de la porte, 2 contrôleurs sont installés pour la commande. Un contrôleur est également installé derrière l'armoire électrique.

#### Voir aussi

- 10.3.32 Remplacer un fusible à la page 216
- 10.3.5 Souder sur la machine à la page 198

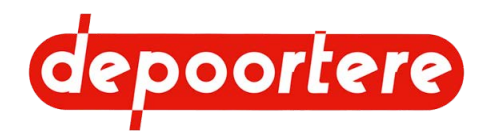

# 2.2.26 Filtre à air

Le filtre à air retient la poussière afin d'empêcher qu'elle n'entre dans la chambre de combustion du moteur. Le filtre à air est constitué d'un filtre et d'un boîtier. Le filtre peut être enlevé pour le nettoyer ou le remplacer.

#### Voir aussi

- 10.2.17 Vérifier le filtre à air à la page 168
- 10.2.18 Nettoyer le filtre à air à la page 168
- 10.2.20 Remplacer le filtre à air à la page 170

# 2.2.27 Pick-up

Le pick-up arrache le lin et l'achemine vers la cage, où le lin est enroulé.

Le pick-up est constitué d'une roue de jauge (2) dont la hauteur peut être réglée à l'aide d'une vis. La roue de jauge dispose de 2 guides (tiges de guidage en forme de queue de cochon) qui empêchent le lin de se retrouver hors de la machine une fois qu'il est passé par la roue de jauge.

Trois rangées de dents de pick-up (3) permettent d'arracher le lin. Chaque tambour de pick-up est équipé de 10 dents. Grâce à un axe excentrique, la longueur des dents de pick-up est maximale lors du ramassage du lin, et minimale lors de l'acheminement du lin vers les courroies de transport (12). Le lin est acheminé par des arcs de guidage (5) en dessous et par un contre pick-up (1) au-dessus. Les arcs de guidage (5) sont constitués de tôles en métal qui acheminent le lin depuis le sol vers les profils de guidage (8). Le contre pick-up (1) achemine le lin vers les courroies de transport. Vous pouvez déplacer manuellement le levier pour ouvrir le guide basculable et ainsi éviter tout bourrage.

Les courroies de transport sont constituées de courroies en plastique dotées de picots en métal. Les courroies de transport sont entraînées par des poulies d'entraînement caoutchoutées (11) et sont tendues de l'autre côté par des poulies libres (4). La saleté est retirée de la partie intérieure des courroies grâce à un racleur en plastique (7). Les pousseurs de lin (10) à l'extrémité des courroies de transport retirent le lin des courroies de transport et garantissent qu'il reste sur les profilés de guidage. Des lamelles de guidage (9) à l'extrémité des profils de guidage acheminent le lin dans la cage.

Le pick-up doit être verrouillé à l'aide du verrouillage (6) avant de pouvoir conduire la machine sur la voie publique.

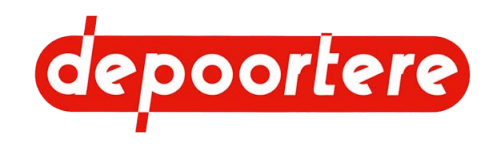

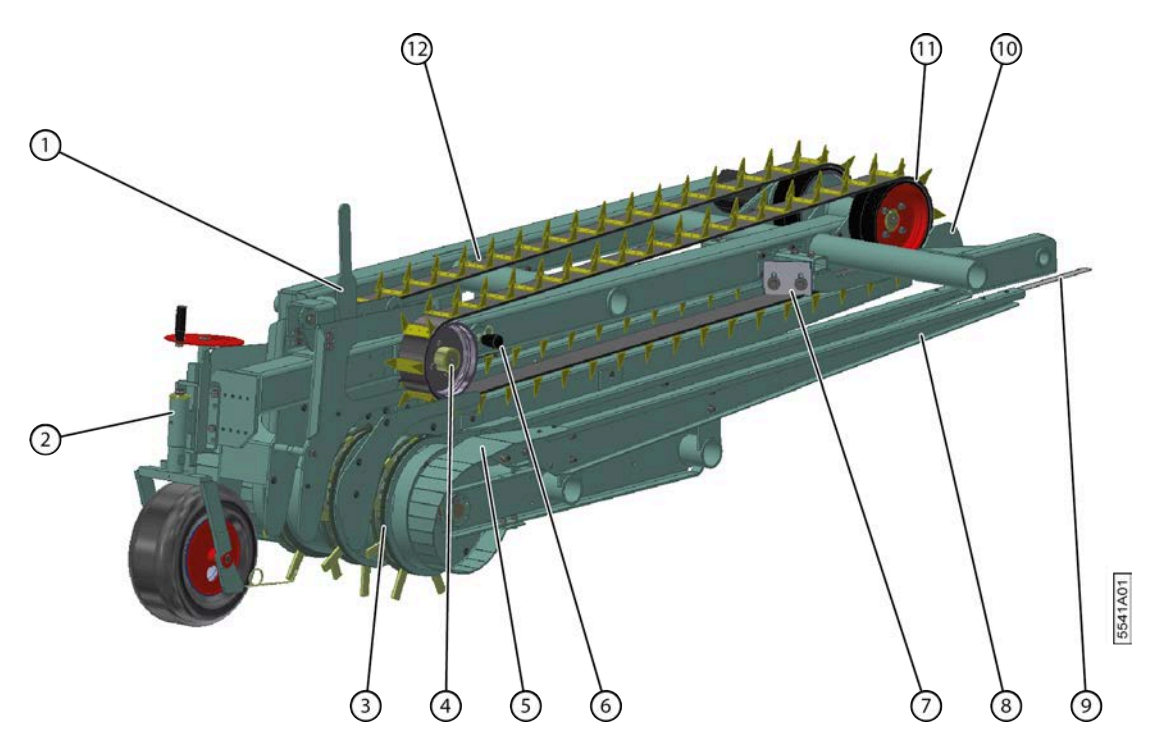

#### Fig. 30: Pick-up

| N° | Désignation                          |
|----|--------------------------------------|
| 1  | Contre pick-up                       |
| 2  | Roue de jauge                        |
| 3  | Tambour de pick-up                   |
| 4  | Poulie libre                         |
| 5  | Arcs de guidage                      |
| 6  | Verrouillage                         |
| 7  | Racleur                              |
| 8  | Profil de guidage                    |
| 9  | Lamelle de guidage                   |
| 10 | Pousseur de lin                      |
| 11 | Poulie d'entraînement (caoutchoutée) |
| 12 | Courroie de transport avec picots    |

#### Voir aussi

- 8.2.32 Monter ou descendre le pick-up (à l'aide de l'écran de commande) à la page 116
- 8.2.33 Monter le pick-up (avec le joystick) à la page 117

## 2.2.28 Compartiment à ficelle

Le compartiment à ficelle est équipé de 2 portes. Le système de tension ficelle (2) et la zone de rangement (3) pour placer une bobine se trouvent derrière la porte de gauche. Les autres bobines sont entreposées derrière la porte de droite.

Les bobines de ficelle (sisal ou de jute) sont rangées dans un emballage en carton pour faciliter leur déroulement. L'extrémité de la ficelle à tirer se trouve d'un côté de la bobine et est généralement indiquée par une étiquette. L'autre extrémité de la ficelle peut être attachée à la bobine suivante. Il est toujours possible de relier les bobines entre elles au préalable dans le compartiment à ficelle. Les ficelles sont acheminées via les crochets à anneau (4). Le système de tension ficelle est équipé de 2 capteurs qui vérifient la présence de casse ficelle. Ils vérifient également si la ficelle est coupée après le liage. Les capteurs se trouvent à l'arrière de la porte interne (1).

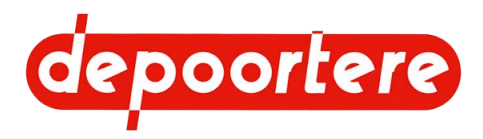

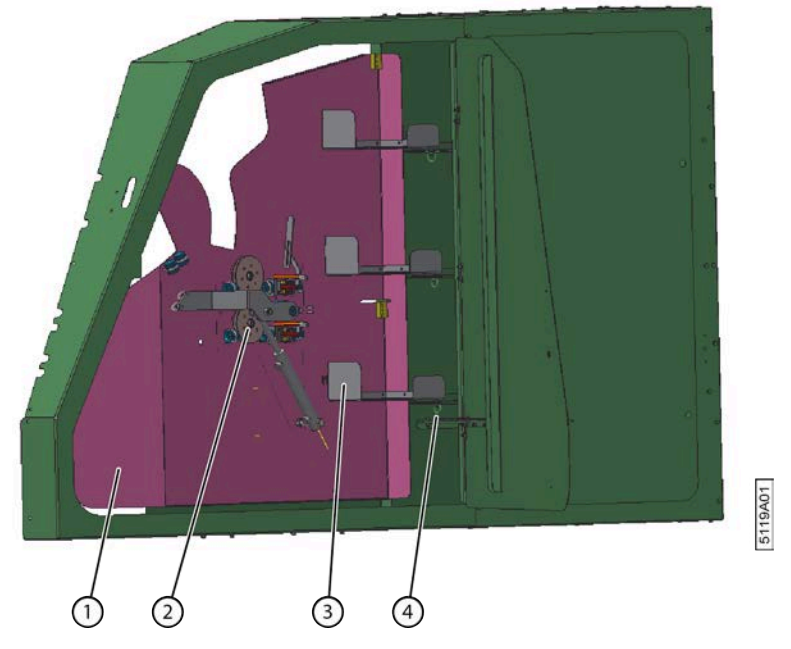

Fig. 31: Compartiment à ficelle avant

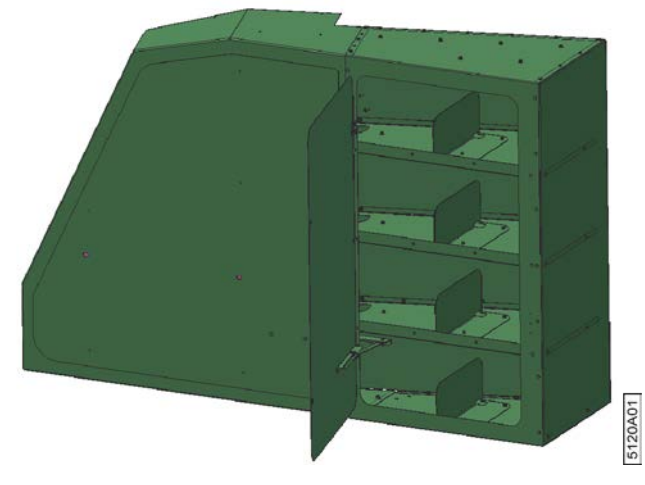

Fig. 32: Compartiment à ficelle arrière

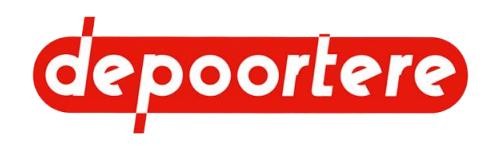

# 2.2.29 Système de tension ficelle

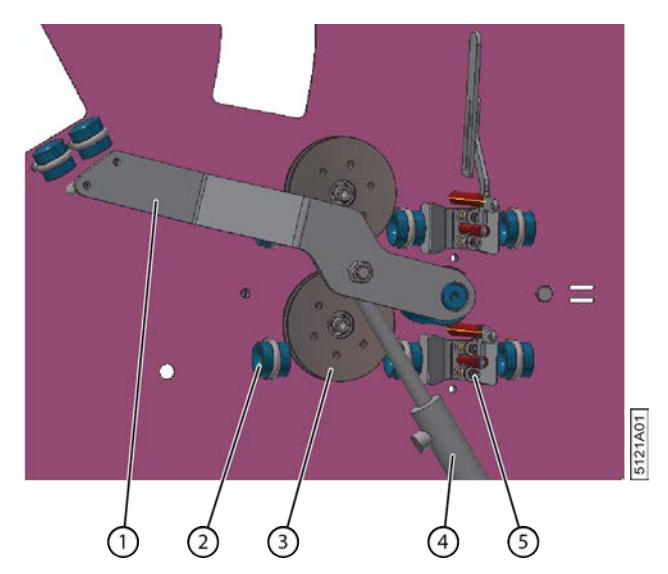

Fig. 33: Système de tension ficelle

| N° | Élément                     | Explication                                                                                                    |  |
|----|-----------------------------|----------------------------------------------------------------------------------------------------|--|
| 1  | Levier                      | Dès que les ficelles sont coupées, le vérin (4) entraîne le<br>levier vers le bas et libère ainsi davantage de ficelle pour<br>enrouler une nouvelle balle.                                                                                                    |  |
| 2  | Guide ficelle               | Les guides ficelles permettent d'acheminer correctement la ficelle entre deux points.                                                                                                    |  |
| 3  | Détecteur de ficelle cassée | La ficelle est enroulée autour des disques et les fait<br>tourner pendant l'enroulement du lin en balle. Le<br>capteur situé derrière la plaque envoie un signal à<br>la console de commande à chaque fois qu'une vis<br>du disque passe devant le capteur. Le disque cesse<br>immédiatement de tourner si la ficelle est cassée.<br>Plus aucun signal n'est alors envoyé à la console de<br>commande. La console de commande affichera un<br>message d'erreur.                                                                                                    |  |
| 4  | Vérin                       | Ce vérin contrôle le levier (1) lorsque les ficelles sont coupées.                                                                                                    |  |
| 5  | Tendeur ficelle             | Le tendeur ficelle applique la tension nécessaire sur<br>la ficelle pour conserver toute la force de pression sur<br>le matériau constamment pressé. Les deux tendeurs<br>ficelle sont reliés par une tige (non représentée sur<br>l'image) et sont détendus après que la balle a quitté la<br>cage. Une fois que la balle est en dehors de la cage,<br>le bras de balancier descend et les courroies dans la<br>cage sont à nouveau tendues. La butée reliée au bras de<br>balancier appuie sur le levier des tendeurs ficelle, qui se<br>détendent. Ceci est nécessaire pour éviter que la ficelle<br>ne soit tendue au début de la formation de la balle et<br>pour que les ficelles soient emportées sans encombre<br>avec le lin. Une fois que le cœur de la balle est formé<br>et que le bras de balancier remonte, le levier est libéré<br>et les tendeurs ficelle appliquent à nouveau la tension<br>nécessaire sur la ficelle. |  |

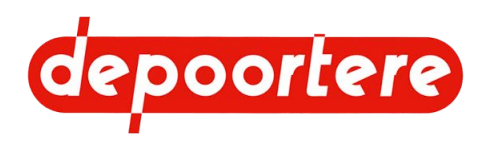

# 2.2.30 Le système de liage par ficelle (variante avec doigts)

Le système de liage par ficelle se trouve à plat derrière les courroies de transport du pick-up. Grâce à lui, les 2 ficelles restent au milieu de la balle pendant l'enroulement du lin. Lors de l'enroulement des dernières nappes de la balle, le système de liage par ficelle amène les ficelles vers l'extérieur pour renforcer au maximum le liage de la balle et couper les ficelles. Pour ce faire, les ficelles sont coincées et amenées au même moment contre les couteaux.

Le système de liage par ficelle se compose de 2 aiguilles (6) qui acheminent les ficelles au milieu de la balle via les guides ficelles en métal (4). Lorsque la balle est presque terminée, le vérin (5) écarte les aiguilles. Les ficelles sont emportées du milieu vers l'extérieur de la balle afin de renforcer le liage de la balle. Lorsque les aiguilles sont écartées au maximum, les ficelles sont coincées entre le champignon (1) et le guide ficelle en métal (4), et le doigt (3) pousse la ficelle contre les couteaux pour la couper. À l'avant se trouvent 2 guides ficelles en porcelaine d'un diamètre plus petit qui empêchent la ficelle de rebondir après qu'elle a été coupée.

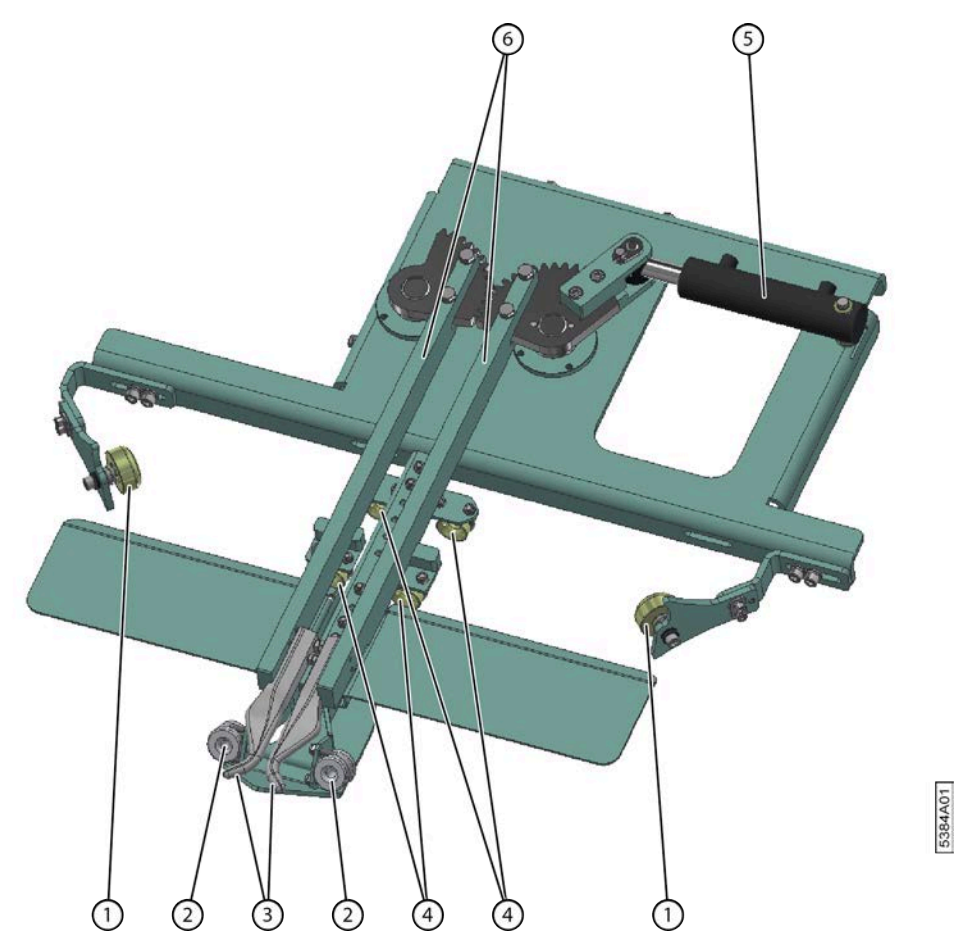

Fig. 34: Le système de liage par ficelle (vue de dessous)

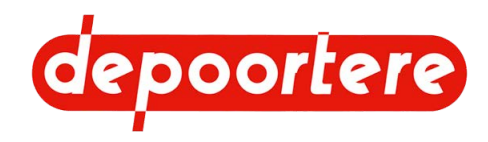

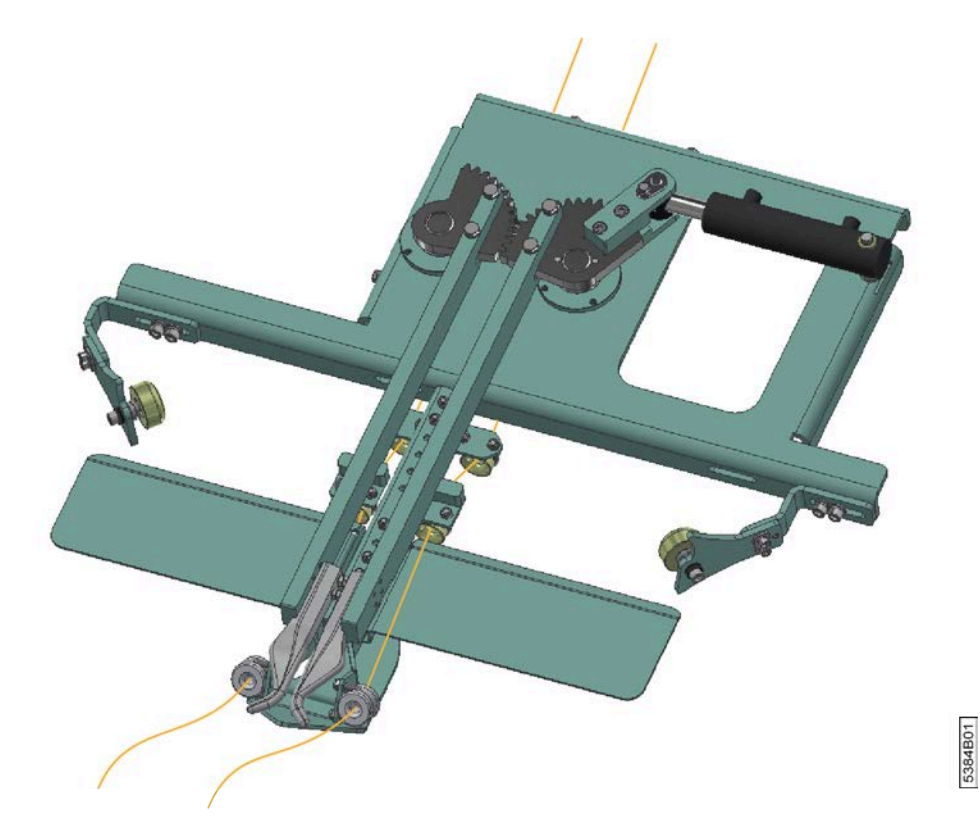

Fig. 35: Le système de liage par ficelle avec ficelle en position fermée (vue de dessous)

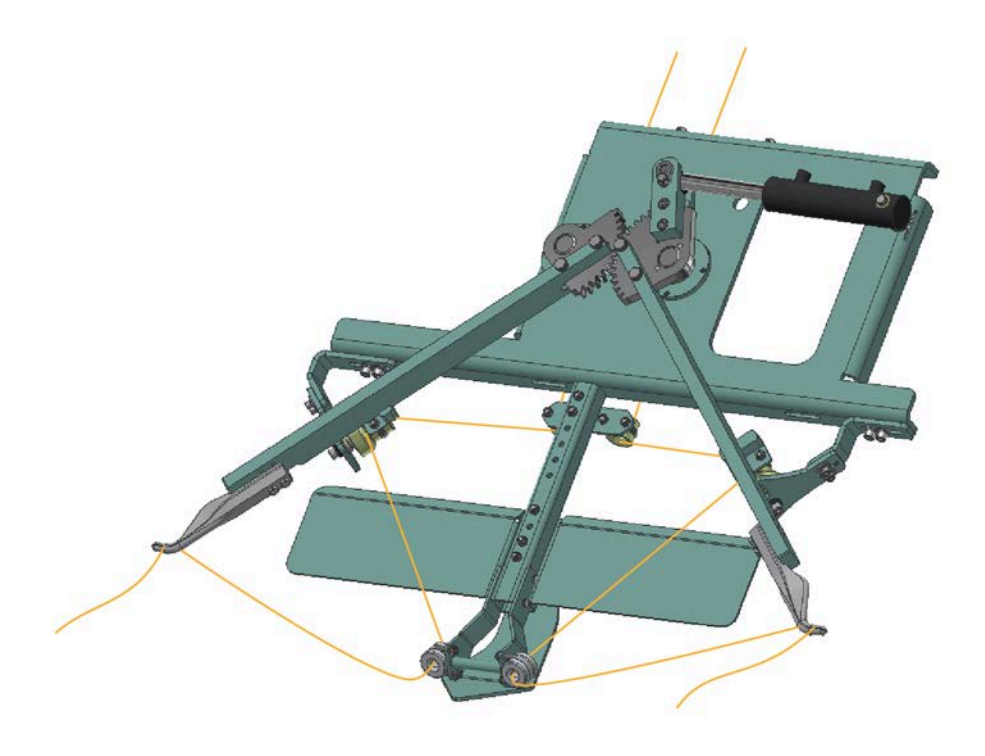

Fig. 36: Le système de liage par ficelle avec ficelle en position ouverte (vue de dessous)

5479A01

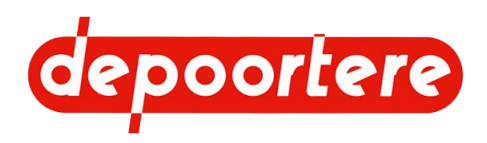

# 2.2.31 Le système de liage par ficelle (variante avec tubes)

Le système de liage par ficelle se trouve à plat derrière les courroies de transport du pick-up. Grâce à lui, les 2 ficelles restent au milieu de la balle pendant l'enroulement du lin. Lors de l'enroulement des dernières nappes de la balle, le système de liage par ficelle amène les ficelles vers l'extérieur pour renforcer au maximum le liage de la balle et couper les ficelles. Pour ce faire, les ficelles sont coincées et amenées au même moment contre les couteaux.

Le système de liage par ficelle se compose de 2 aiguilles (6) qui acheminent les ficelles au milieu de la balle via les guides ficelles en métal (4). Lorsque la balle est presque terminée, le vérin (5) écarte les aiguilles. Les ficelles sont emportées du milieu vers l'extérieur de la balle afin de renforcer le liage de la balle. Lorsque les aiguilles sont écartées au maximum, les ficelles sont coincées entre le champignon (1) et le guide ficelle en métal (4), et le tube (2) pousse la ficelle contre les couteaux pour la couper.

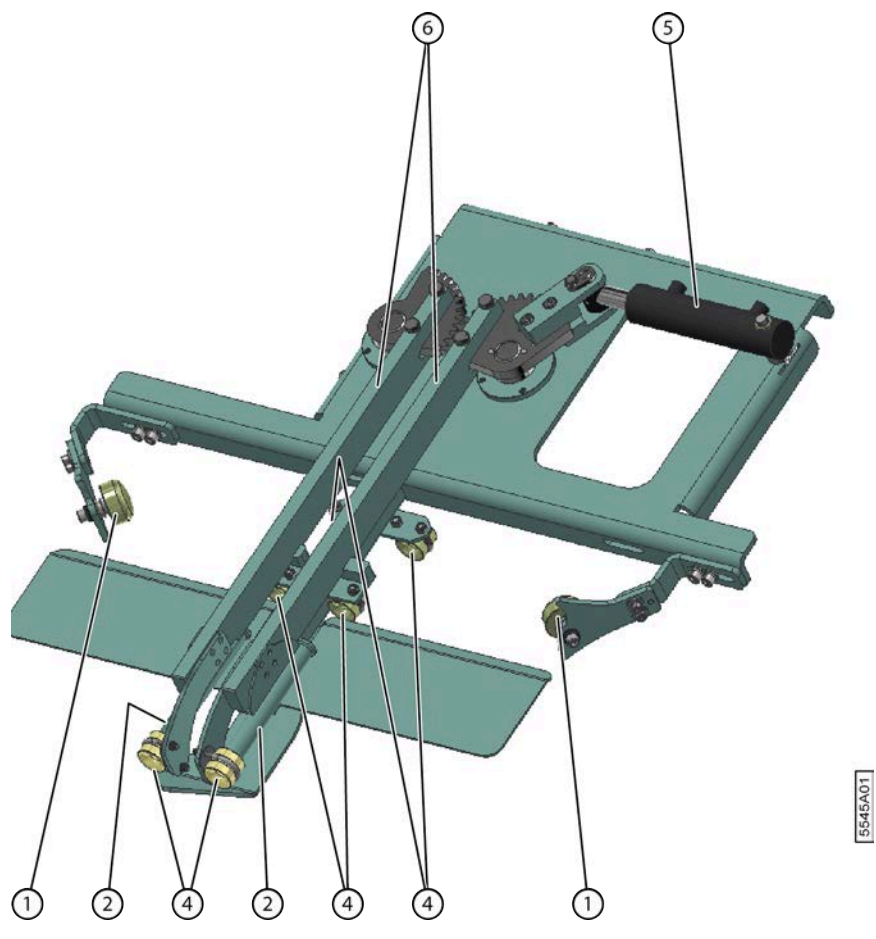

Fig. 37: Le système de liage par ficelle (vue de dessous)

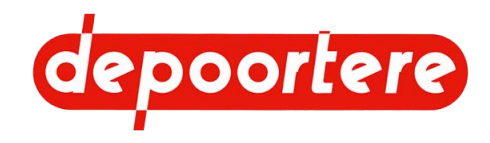

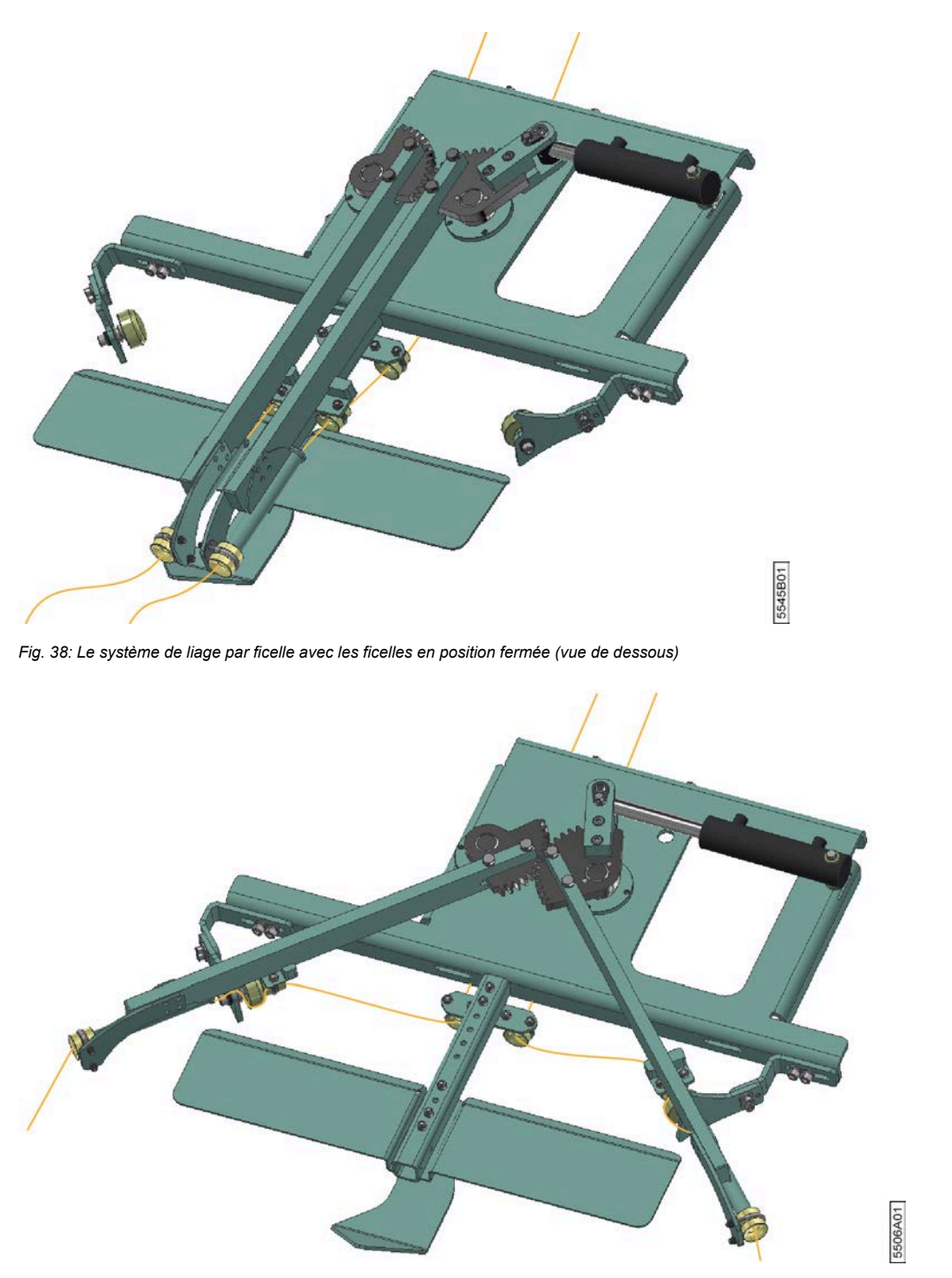

Fig. 39: Le système de liage par ficelle avec les ficelles en position ouverte

# 2.2.32 Cage

La cage enroule le lin et le presse en une balle de forme cylindrique. La balle est formée grâce à des rouleaux et des courroies de cage. Lorsque la balle atteint la taille souhaitée, le système de liage par ficelle démarre le liage. Ensuite, la cage s'ouvre et la balle est poussée vers l'extérieur.

La cage comporte une partie fixe et une partie mobile (porte de cage). Les rouleaux et les courroies de cage se trouvent dans la cage. La porte de cage est équipée de 2 blocages sur les vérins. La porte de cage doit toujours être bloquée lors de l'exécution de travaux sur la cage ouverte, et ce, pour éviter qu'elle ne s'abaisse.

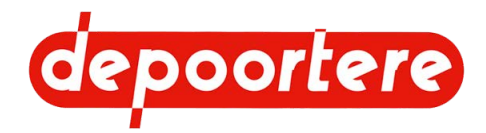

Une tôle de pied est montée par défaut dans la cage. Une tôle côté tête peut également être montée pour le lin plus court. Les deux tôles peuvent être démontées pour le lin plus long.

#### Voir aussi

- 8.2.39 Faire tourner les courroies de la cage vers l'avant à la page 120
- 10.2.63 Lubrifier la cage à la page 190

# 2.2.33 Enceinte du moteur

L'enceinte du moteur se trouve du côté droit de la cabine. L'enceinte du moteur est protégée par 2 portes. Une porte de protection supplémentaire est prévue à l'avant afin de permettre le nettoyage des radiateurs du moteur.

La machine est équipée d'un moteur DEUTZ TCD 4.1 L4.

4 pompes hydrauliques sont associées au moteur (5).

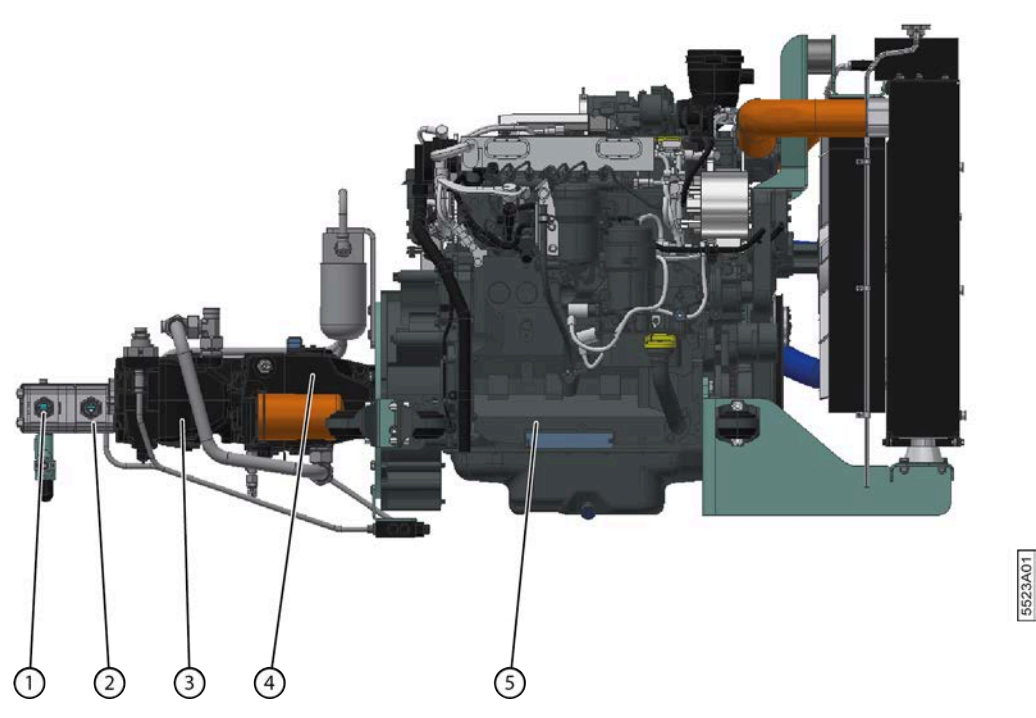

Fig. 40: Moteur + pompes hydrauliques

| Pompe | Fonction                                                                                           |
|-------|----------------------------------------------------------------------------------------------------|
| 1     | Direction assistée + pédale de frein                                                               |
| 2     | Déplacement des éléments de travail. Déplacer le pick-up de haut en bas. Ouvrir et fermer la cage. |
| 3     | Fonctions de travail : faire tourner les courroies de transport et les courroies de la cage.       |
| 4     | Fonctions d'avancement : entraîner les roues + pick-up : faire tourner le tambour de pick-up.      |
| 5     | Moteur                                                                                             |

#### Voir aussi

- 8.2.60 Consulter l'information moteur à la page 128
- 10.2.13 Vérifier les conduits du moteur à la page 165
- 8.2.53 Consulter les heures moteur à la page 126

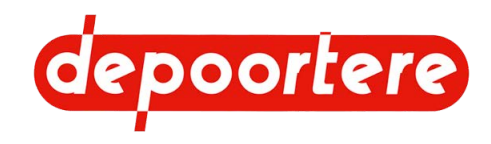

# 2.2.34 Réservoir AdBlue

Un réservoir AdBlue a été ajouté afin de correspondre aux normes d'émissions en vigueur. Le réservoir individuel (1) d'AdBlue se trouve à droite à l'arrière de la machine. La qualité et le niveau d'AdBlue dans le réservoir sont mesurés.

Pour plus d'informations concernant l'entreposage d'AdBlue et le choix du carburant utilisé, voir la notice d'instructions fournie avec le moteur diesel DEUTZ.

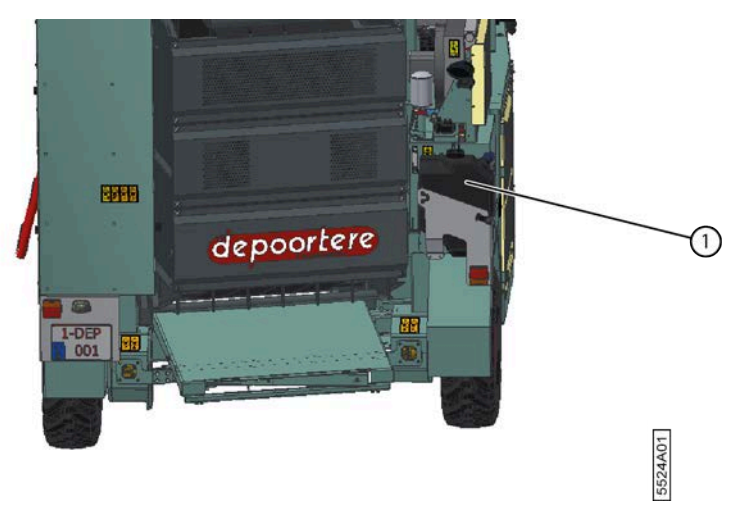

Fig. 41: Réservoir AdBlue

#### Voir aussi

- 10.2.32 Contrôler le niveau AdBlue à la page 175
- 10.2.33 Faire l'appoint du réservoir AdBlue à la page 175

## 2.2.35 Aperçu des capteurs

La machine utilise différents capteurs. Certains capteurs peuvent être désactivés sur l'écran de commande.

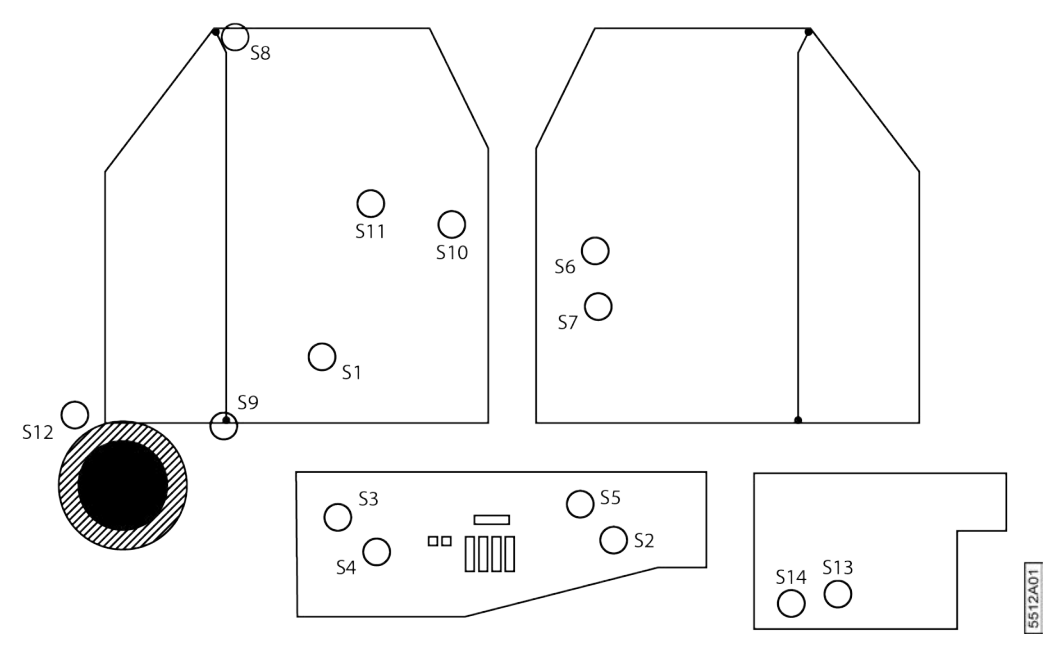

Fig. 42: Aperçu schématique des capteurs

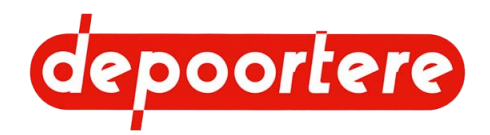

| $\mathbf{N}^{\circ}$ | Explication                                        |
|----------------------|----------------------------------------------------|
| S1                   | Capteur vitesse cage                               |
| S2                   | Capteur niveau eau                                 |
| S3                   | Capteur niveau huile hydraulique                   |
| S4                   | Capteur obstruction alimentation huile hydraulique |
| S5                   | Capteur obstruction filtre à air                   |
| S6                   | Capteur casse ficelle 1                            |
| S7                   | Capteur casse ficelle 2                            |
| S8                   | Capteur cage ouverte                               |
| S9                   | Capteur cage fermée                                |
| S10                  | Capteur bras de balancier bas                      |
| S11                  | Capteur diamètre maximal balle                     |
| S12                  | Capteur vitesse de conduite                        |
| S13                  | Capteur obstruction alimentation conduite          |
| S14                  | Capteur obstruction alimentation récolte           |

#### Voir aussi

- 10.2.51 Tester le fonctionnement des capteurs à la page 186
- 8.2.67 Désactiver un capteur à la page 130
- 10.3.31 Remplacer un capteur à la page 216
- 8.2.67 Désactiver un capteur à la page 130

# 2.2.36 Caisse à outils

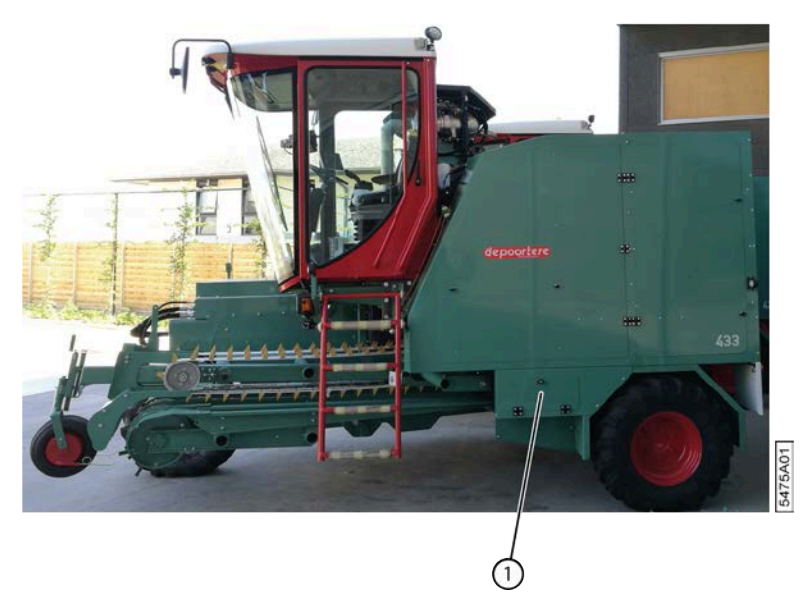

#### Fig. 43: Emplacement de la boîte à outils

La boîte à outils (1), qui peut être fermée, se trouve en dessous du bac à ficelle. La boîte à outils contient les outils suivants lors de la livraison de la machine :

- jeu de clés plates 6-32 ;
- jeu de tournevis, 6 pièces ;
- jeu de clés Allen (umbraco);
- clé à molette (vise-grip) ;

#### Voir aussi

• 10.2.23 Nettoyer la cabine à la page 172

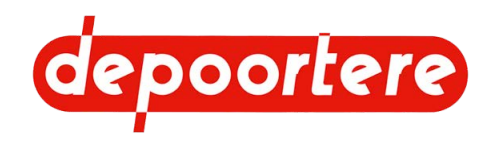

# 2.3 Options

| Option                                  | Explication                                                                                                    |
|-----------------------------------------|----------------------------------------------------------------------------------------------------|
| Tôle côté tête                          | La tôle côté tête est installée du côté de la tête du lin pour raccourcir la cage. Cette option est recommandée pour le lin court.           |
| Contre pick-up ouvert                   | Le contre pick-up est ouvert, cette option est ainsi plus adaptée aux sols caillouteux.                                                      |
| Courroies de transport plus longues     | Cette option vous permet de bénéficier d'un plus grand passage<br>entre le tambour de pick-up et les courroies de transport.                 |
| Tambour de pick-up plus petit           | Si le tambour de pick-up standard entraîne trop de pierres et de terre, un tambour de pick-up plus petit peut être la solution.              |
| Roue avant à ressort                    | La machine peut éventuellement être équipée d'une roue avant<br>à ressort. Cet équipement augmente le confort du conducteur.                 |
| Pneus de type Michelin BIBLOAD          | Ces pneus ont un profil symétrique. Une roue de secours<br>disposant de ce type de pneus peut être utilisée à n'importe<br>quel emplacement. |
| Système de liage par ficelle avec tubes | Ce système de liage par ficelle utilise des tubes à la place des doigts.                                                                     |

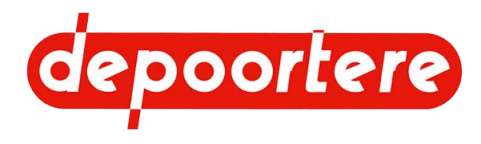

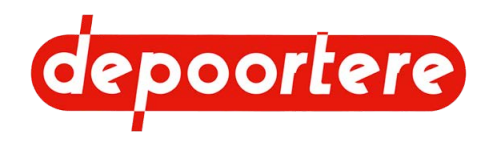

# **3** Fonctionnement

# 3.1 Situation de l'enroulement du lin

Le mécanisme suivant est appliqué lors de la récolte du lin :

- 1. Arrachage du lin.
- 2. Retournage du lin.
- 3. Enroulement du lin.
- 4. Teillage du lin.

# 3.2 Fonctionnement de l'enrouleur à lin automoteur

Le conducteur roule avec la machine en faisant passer la roue de jauge au centre de l'andain. La hauteur de la roue de jauge (2a) est réglée de manière à ce que le lin (1) puisse être collecté par les tambours de pick-up (3a). Les 2 tiges de guidage en forme de queue de cochon (2b) empêchent le lin de monter après la roue. Les dents des tambours de pick-up collectent le lin et l'acheminent vers les courroies de transport via le contre pick-up (3b). Les courroies de transport tournent normalement plus lentement que les tambours de pick-up, augmentant ainsi l'épaisseur de la nappe de lin sur les courroies de transport. Les courroies de transport acheminent le lin vers la cage (4). Deux ficelles sont emportées en même temps que le lin grâce au système de liage par ficelle situé entre les courroies de transport et la cage. Les nappes de lin sont séparées par les 2 ficelles situées au milieu de la balle (5) pendant l'enroulement du lin dans la cage. Lorsque la balle a atteint le diamètre souhaité, celle-ci est enroulée et ensuite éjectée de la cage. La balle peut être éjectée dans le champ sur son côté cylindrique ou sur son côté plat. Les ficelles sont utilisées plus tard pour l'enroulement de la balle lors du teillage du lin (= extraction et nettoyage de la fibre).

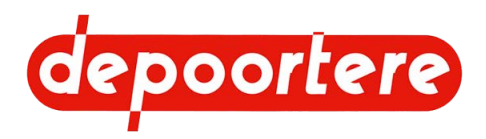

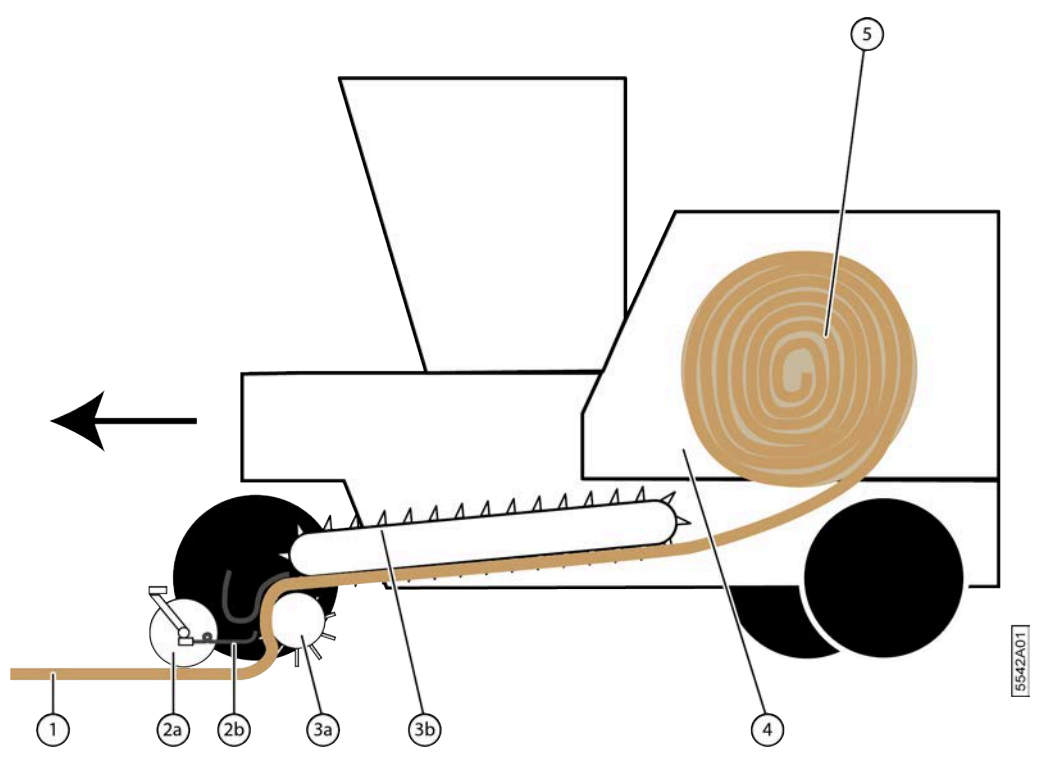

Fig. 44: Fonctionnement de l'enrouleur à lin automoteur

# 3.3 Qualité du travail

Enrouler le lin est un acte technique demandant une certaine précision afin de fournir un travail de qualité.

La qualité objective du travail lors de l'enroulement du lin est évaluée grâce aux éléments suivants :

- L'apparence de la balle
- Emplacement des ficelles

La qualité du travail est déterminante pour garantir la qualité du teillage.

Les tiges du lin doivent être maintenues parallèles, pour avoir une nappe régulière et suffisamment épaisse de lin. Évitez autant que possible les pierres, la terre, ...

Pendant l'enroulement, faites bien attention aux éléments suivants :

- Alignement de l'andain
- L'uniformité de l'épaisseur de l'andain

L'épaississement, situé entre 3 et 5, dépend du rendement par hectare. Pour un rendement élevé, on privilégiera un rapport d'environ 3, à condition de n'avoir reçu aucune autre instruction pour le teillage.

Les critères suivants déterminent la qualité :

- Emplacement des ficelles
- Vitesse de travail
- Formation de paquets
- État du lin
- Pression de serrage
- État de la machine

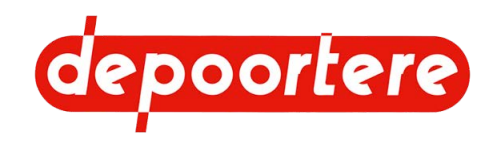

# 3.3.1 Emplacement des ficelles

Sur toute la longueur de la balle les deux ficelles (1) doivent être placées correctement au centre de l'andain. Les deux ficelles doivent être un peu à l'écart l'une de l'autre (environ 5 centimètres) pour assurer un bon fonctionnement de la machine. Une casse ficelle doit être immédiatement réparée.

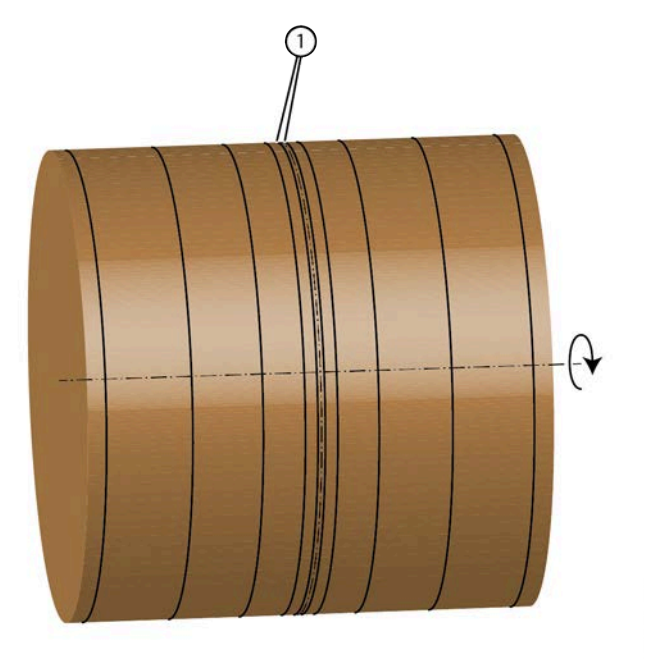

Fig. 45: Emplacement des ficelles

## 3.3.2 Vitesse de travail

Une vitesse de travail plus élevée demande de placer le pick-up plus bas, ce qui augmente la quantité de terre et le nombre de pierres dans le lin. Si le champ comporte trop de pierres, il suffit de ralentir la machine afin de réduire le nombre de pierres.

5172B01

# 3.3.3 Formation de paquets

Après le retournage du lin, il se peut que des paquets de lin tassé soient présents dans l'andain. Il est recommandé d'étendre ces paquets avant d'enrouler le lin, car ils pourraient autrement causer des problèmes pendant le teillage.

# 3.3.4 État du lin

Le lin doit être sec avant d'être enroulé. Il ne peut contenir que 15 % d'humidité au maximum. Soyez attentif aux paquets de lin, car ils ont besoin d'un temps de séchage plus long. Il peut parfois être nécessaire de soulever le lin ou de le retourner encore une fois pour accélérer le séchage.

## 3.3.5 Pression de serrage

La pression de serrage peut être réglée. Évitez les balles de plus de 300 kg. Au-dessus de 300 kg, les balles se manipulent plus difficilement pendant le teillage. Une pression de 130 bars est recommandée.

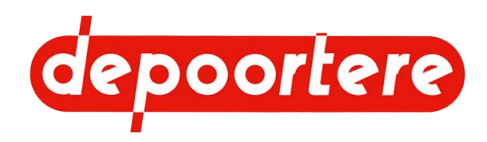

# 3.3.6 Alignement de l'andain

Le bon alignement de l'andain facilite l'enroulement. Lorsque les rangées se chevauchent, la machine doit être constamment mise à l'arrêt pour les déplacer. Ne roulez jamais deux andains en même temps ! L'enroulement de 2 andains provoque une perte de rendement et de temps.

# 3.3.7 État de la machine

Maintenez la machine en bon état. Respectez scrupuleusement le plan de maintenance. Le pick-up et les courroies de transport doivent être en bon état et ne peuvent pas être endommagés. Le lin peut rester suspendu à ces dommages et provoquer un bourrage. Le mauvais état de ces pièces peut nuire à la qualité de l'enroulement.

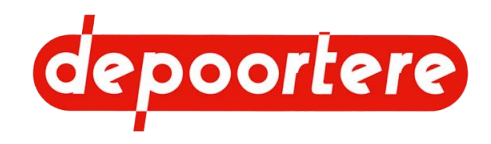

# 4 Sécurité

# 4.1 Représentation des systèmes de sécurité + mesures de sécurité

### 4.1.1 Représentation des systèmes de sécurité

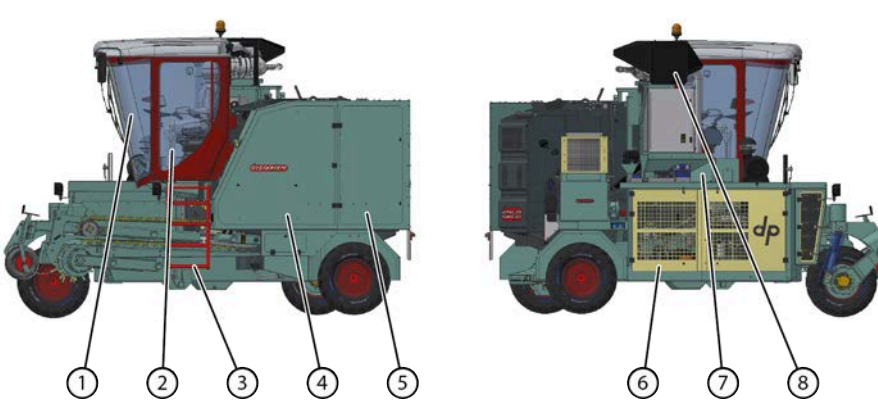

Fig. 46: Représentation des systèmes de sécurité

| N° | Explication                                                                      |
|----|----------------------------------------------------------------------------------|
| 1  | Cabine entièrement fermée avec marteau d'urgence et sorties de secours désignées |
| 2  | Siège de conduite avec ceinture de sécurité et capteur de présence               |
| 3  | Échelle                                                                          |
| 4  | Porte de protection du compartiment à ficelle                                    |
| 5  | Porte de protection du compartiment à ficelle                                    |
| 6  | Porte de protection de l'enceinte du moteur                                      |
| 7  | Protection échappement flexible                                                  |
| 8  | Protection de l'échappement                                                      |
| 9  | Soupape de sécurité porte de cage                                                |
| 10 | Soupape de sécurité porte de cage                                                |
| 11 | Verrouillage mécanique du pick-up                                                |

Voir aussi

• 4.1.5 Mesures de sécurité à la page 62

# 4.1.2 Emplacement de l'arrêt d'urgence

L'arrêt d'urgence (1) se trouve dans la cabine, à côté du joystick. Si vous enfoncez l'arrêt d'urgence, tous les mouvements de la machine s'arrête et le moteur continue à tourner. Aucune commande n'est plus possible.

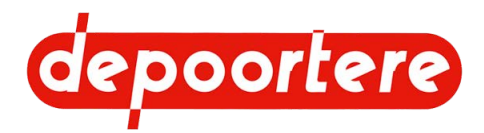

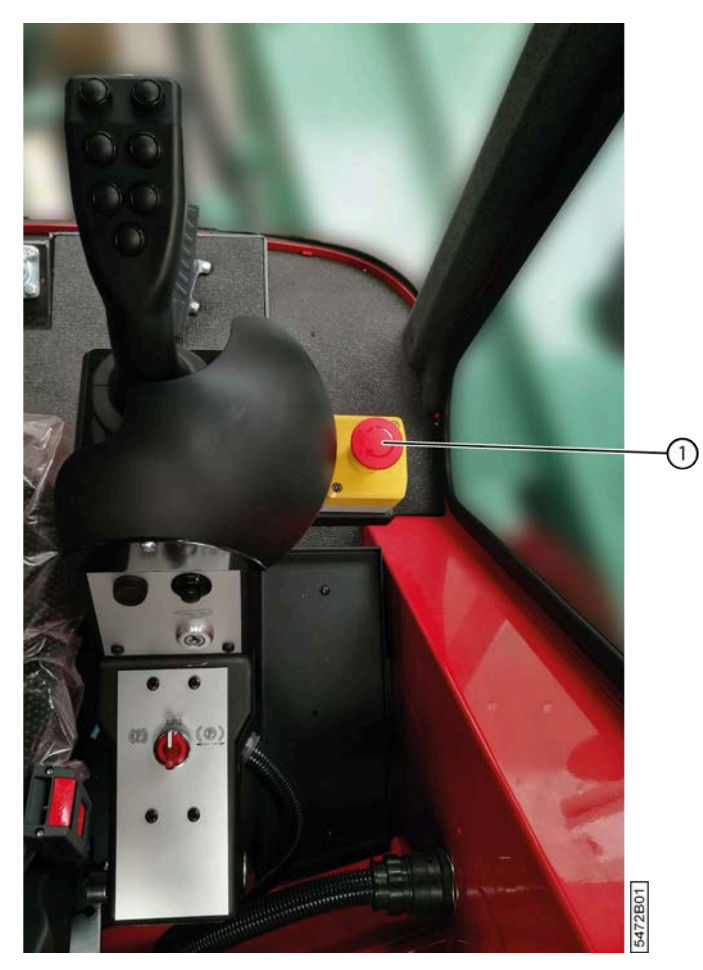

Fig. 47: Emplacement de l'arrêt d'urgence

#### Voir aussi

• 4.6.2 Appuyer sur l'arrêt d'urgence à la page 74

# 4.1.3 Marteau d'urgence + sorties de secours

Un marteau d'urgence (2) est disponible dans la cabine. Ce marteau d'urgence permet de casser la vitre de la cabine en cas d'urgence, si vous n'arrivez plus à ouvrir la porte. Il y a 2 sorties de secours (1).

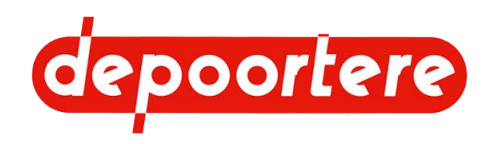

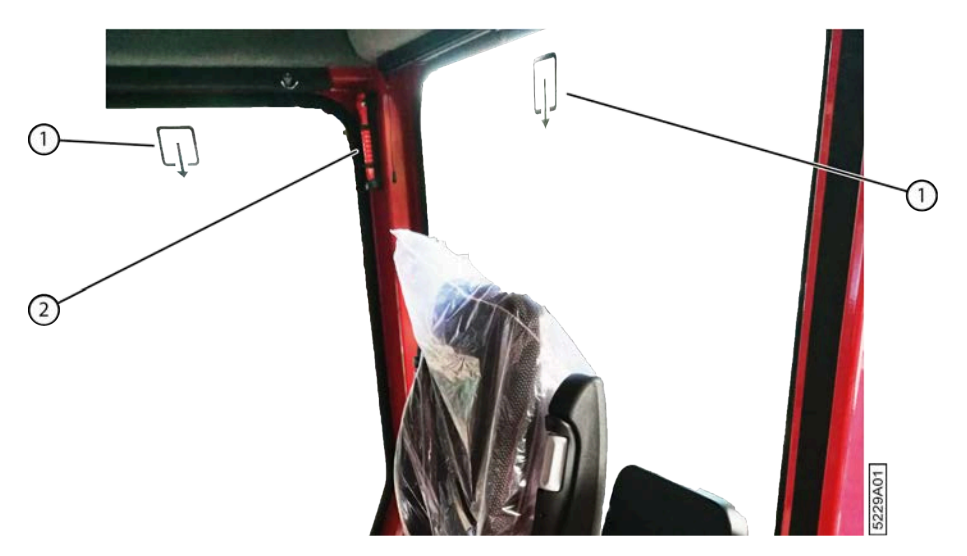

Fig. 48: Marteau d'urgence + sorties de secours

# 4.1.4 Trousse de premiers secours

Une trousse de secours (1) est prévue sous le siège passager.

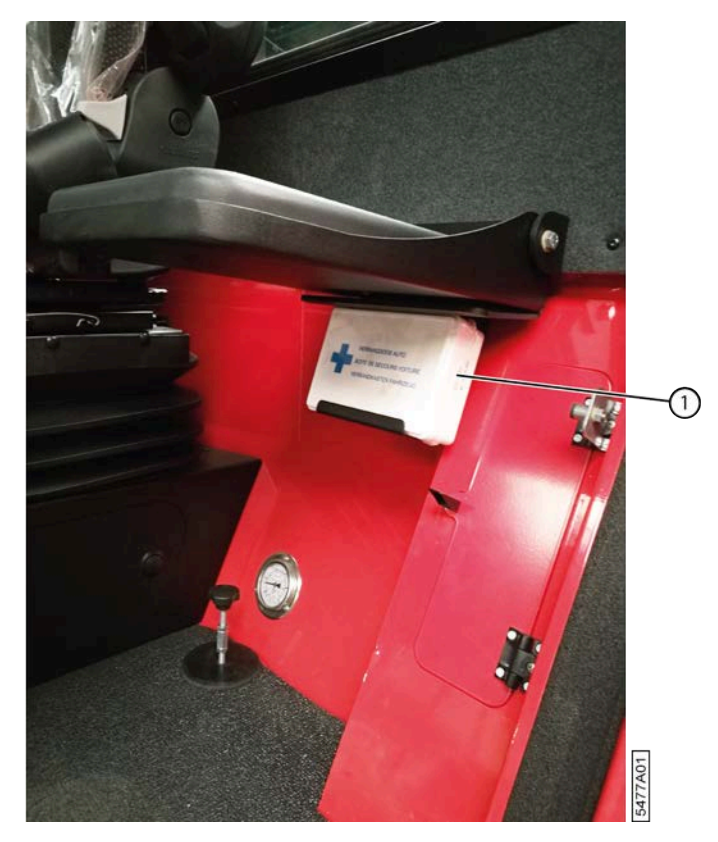

Fig. 49: Trousse de premiers secours

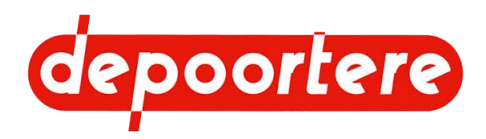

## 4.1.5 Mesures de sécurité

La conception a permis d'exclure ou de réduire les risques. S'il y a des risques, les mesures de sécurité matérielles ont été prises, ou les utilisateurs sont informés. Vous trouverez ci-dessous un aperçu des mesures de sécurité existantes :

- cabine, qui protège l'utilisateur des éléments en mouvement, de la poussière et du bruit ;
- échelle pour un accès sécurisé à la cabine ;
- portes de protection pour le moteur ;
- grille de protection pour les radiateurs de l'huile hydraulique et l'air conditionné ;
- porte de protection pour les radiateurs du moteur ;
- portes de protection pour le compartiment à ficelle ;
- capteur de présence dans le siège de conduite.
- marteau d'urgence, qui permet de casser la vitre de la cabine en cas d'urgence, si vous n'arrivez plus à ouvrir la porte.
- verrouillages mécaniques des vérins de la porte de cage ;
- verrouillage mécanique du pick-up ;
- vannes de sécurité des vérins de la porte de cage
- protection échappement flexible

#### Voir aussi

• 4.1.1 Représentation des systèmes de sécurité à la page 59

# 4.1.6 Capteur de présence dans le siège de conduite

En mode route ou en mode champs, un capteur détecte la présence du conducteur sur le siège de conduite. Si la machine est en train de rouler et que le conducteur quitte le siège de conduite, une alarme se déclenche. Si l'alarme continue de se déclencher pendant la durée définie, la machine freine, puis s'arrête. Afin de réutiliser la machine, vous devez vous asseoir sur le siège de conduite et remettre le joystick en position neutre.

# 4.1.7 Sécurité via le logiciel

Les mesures de sécurité suivantes concernant l'utilisation sécurisée de la machine sont prévues via le logiciel :

- Vous ne pouvez mettre la machine dans un autre mode que si le joystick se trouve en position neutre et que la machine est à l'arrêt.
- Par défaut, il est nécessaire d'utiliser à la fois la pédale et le joystick pour conduire la machine. Si le conducteur déplace accidentellement le joystick, mais qu'il n'appuie pas sur la pédale, la machine ne bougera pas.

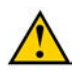

#### AVERTISSEMENT

Le mode de conduite de la machine (avec le joystick seul ou en combinaison avec la pédale) peut être changé dans les paramètres par l'opérateur !

# 4.1.8 Vannes de sécurité des vérins de la porte de cage

Les soupapes de sécurité (1) (2) veillent à ce que la porte de cage ne puisse se fermer en cas de rupture d'un tuyau hydraulique des cylindres de la porte de cage.

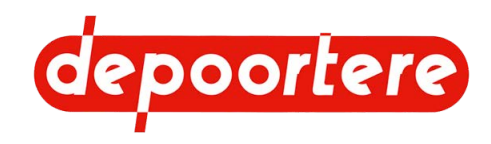

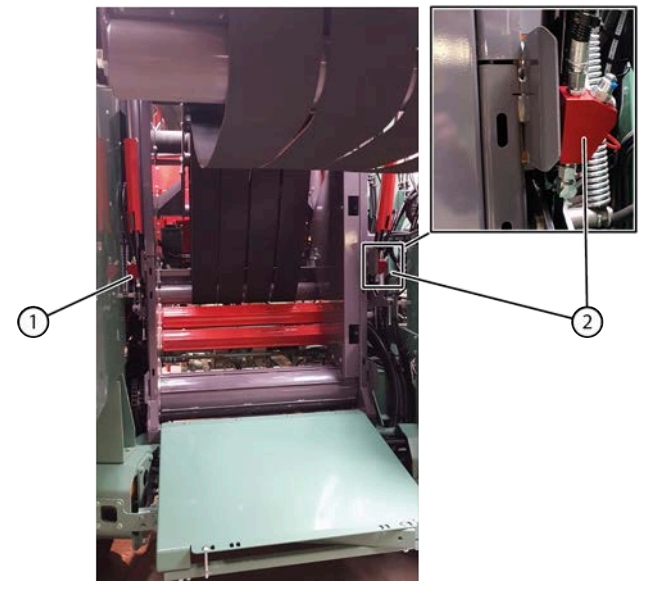

Fig. 50: Emplacement des soupapes de sécurité

# 4.2 Signification des voyants d'alerte

| Signal                         | Signification                                                                                                    |
|--------------------------------|----------------------------------------------------------------------------------------------------|
| Signal de recul                | Un signal interrompu se déclenche afin de prévenir les personnes à proximité que la machine recule.                                                   |
| Signal d'ouverture de la cage  | Un signal interrompu se déclenche afin de prévenir les<br>personnes à proximité que la cage s'ouvre. C'est le même<br>signal que le signal de recul.  |
| Signal de fermeture de la cage | Un signal interrompu se déclenche afin de prévenir les<br>personnes à proximité que la cage se ferme. C'est le même<br>signal que le signal de recul. |

5700A01

# 4.3 Consignes de sécurité

Cette partie décrit les risques résiduels découlant de l'analyse des risques.

# 4.3.1 Consignes générales de sécurité à l'égard des personnes

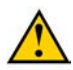

#### AVERTISSEMENT

Utilisez la machine exclusivement aux fins pour lesquelles elle a été conçue.

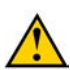

#### AVERTISSEMENT

La machine peut uniquement être manipulée par des personnes ayant lu la notice d'instructions et connaissant donc suffisamment le fonctionnement, l'opération et la maintenance de la machine, etc., comme expliqué dans la notice d'instructions.

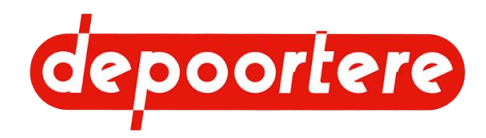

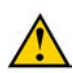

#### AVERTISSEMENT

N'obturez JAMAIS une fuite hydraulique avec vos mains ! Les liquides sous haute pression traversent la peau et les vêtements. Consultez immédiatement un médecin en cas d'accident.

Les fuites dans le système hydraulique se détectent facilement, avec une feuille de papier ou du carton !

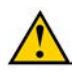

#### AVERTISSEMENT

Ne vous placez jamais derrière la machine. Vous risquez de vous retrouver coincé entre la machine et un autre objet.

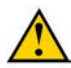

#### AVERTISSEMENT

Ne quittez jamais la position du conducteur sans prendre la clé de contact.

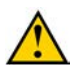

#### AVERTISSEMENT

Ne laissez jamais des enfants, des animaux ou des personnes non habilitées s'approcher de la machine.

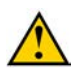

#### AVERTISSEMENT

Il est strictement interdit de toucher des pièces en mouvement ou de se trouver entre des pièces en mouvement. Veillez à garder votre corps, en particulier votre visage, vos mains et vos pieds à bonne distance des pièces en mouvement.

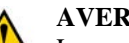

#### AVERTISSEMENT

La zone située devant le machine est très dangereuse. Ne transportez JAMAIS du lin avec vos mains, vos pieds ou d'une autre manière.

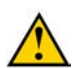

#### AVERTISSEMENT

Ne débloquez JAMAIS un bourrage manuellement si la machine tourne encore.

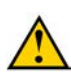

#### ATTENTION

Tenez le volant sans placer les branches entre vos doigts.

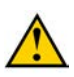

#### AVERTISSEMENT

Faites attention au risque de basculement lorsque la machine roule en pente ou sur un terrain accidenté !

- Roulez lentement !
- Évitez de tourner brusquement !

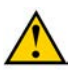

#### AVERTISSEMENT

Ne vous installez pas à la position du conducteur et ne le quittez pas si la machine fonctionne.

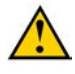

#### AVERTISSEMENT

Restez à bonne distance des lignes à haute tension avec la machine. Un contact entre une ligne à haute tension et la machine ou une décharge entre la ligne à haute tension et la machine peut entraîner le décès du conducteur.

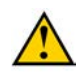

#### AVERTISSEMENT

En cas d'orage, restez dans la cabine. Fermez les portes et fenêtres. Ne touchez pas le châssis de la machine. Un champ ouvert est un endroit non sécurisé pendant l'orage. Restez à l'écart des arbres hauts, des pylônes, des conduites à haute tension. Restez au moins à 3 mètres de distance des clôtures et grillages. Mettez-vous et votre machine en sécurité. La meilleure protection est un immeuble fermé, à l'écart de l'électricité et des sanitaires.

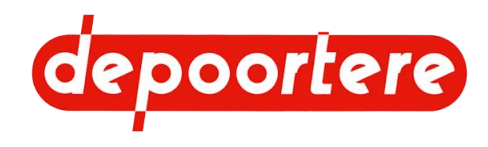

# 4.3.2 Consignes de sécurité spécifiques aux personnes

#### AVERTISSEMENT

Bloquez toujours mécaniquement les vérins de la cage avant d'y pénétrer.

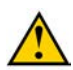

#### AVERTISSEMENT

Ne restez jamais derrière la machine et ne vous garez jamais derrière elle. La porte de cage peut s'ouvrir et une balle peut être éjectée. Vous pouvez être blessé par le mouvement de la porte de cage et vous pouvez atterrir sous la balle éjectée. Tenez-vous toujours à une distance raisonnable de la machine.

# 4.3.3 Consignes de sécurité à l'égard de la machine

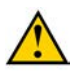

#### ATTENTION

Assurez-vous que les raccords hydrauliques sont toujours propres et placez toujours les capuchons protecteurs en plastique lors du démontage d'un raccord.

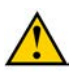

#### ATTENTION

Retirez les blocages mécaniques de la cage lorsque vous souhaitez la refermer. La machine pourrait subir des dégâts considérables si vous tentez de refermer la cage sans avoir retiré les blocages mécaniques au préalable.

### 4.3.4 Consignes de sécurité à l'égard de l'environnement

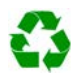

#### ENVIRONNEMENT

Pour tous les produits utilisés sur la machine et pour tous les produits utilisés pour la maintenance et le nettoyage de la machine, suivez la réglementation locale en vigueur.

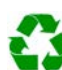

#### ENVIRONNEMENT

Conservez les produits neufs et usagés conformément à la réglementation locale en vigueur.

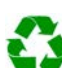

#### ENVIRONNEMENT

Les éclaboussures de liquides doivent être enlevées conformément aux instructions figurant sur le liquide et à la réglementation locale en vigueur.

# 4.4 Équipements de protection individuelle

| Équipement de protection individuelle | Qui ?                                  | Quand ?                                                                                                    |
|---------------------------------------|----------------------------------------|----------------------------------------------------------------------------------------------------|
| Chaussures de sécurité                | Opérateur                              | Toujours                                                                                                    |
|                                       | technicien de maintenance              |                                                                                                    |
| Casque                                | Technicien de maintenance              | Si des objets ou des pièces risquent de tomber sur la tête de la personne lors des travaux.                                                 |
| Lunettes de sécurité                  | Opérateur<br>technicien de maintenance | Pour tous les travaux lors desquels de la<br>poussière ou d'autres particules peuvent<br>entrer en contact avec les yeux de la<br>personne. |

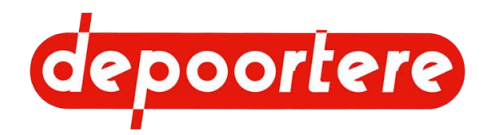

| Équipement de protection individuelle | Qui ?                                  | Quand ?                                                                                                    |
|---------------------------------------|----------------------------------------|----------------------------------------------------------------------------------------------------|
| Gants de sécurité                     | Opérateur<br>technicien de maintenance | Lors de tous les travaux sur la machine.                                                                              |
| Protection auditive                   | Opérateur<br>technicien de maintenance | Lorsque le niveau sonore dépasse 85 dB.<br>C'est le cas du côté de la machine où se<br>trouve le moteur.              |
| Masque respiratoire                   | Opérateur<br>technicien de maintenance | Tous les travaux lors desquels de la<br>poussière ou des particules dangereuses<br>pour la respiration sont libérées. |
| Vêtements réfléchissants              | Opérateur<br>technicien de maintenance | Lors de travaux effectués dans<br>l'obscurité.                                                                        |

# 4.4.1 Consignes de sécurité à l'égard de la protection individuelle

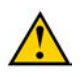

#### AVERTISSEMENT

Portez des vêtements de travail adaptés. Ne portez pas de vêtements amples ni de bijoux. Vous risquez de vous retrouver coincé à cause des pièces en rotation de la machine.

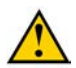

#### AVERTISSEMENT

Si vous avez les cheveux longs, attachez-les pour qu'ils ne se coincent pas.

# 4.5 Signes et symboles

Un sticker avec des consignes de sécurité est appliqué sur la machine.

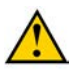

#### AVERTISSEMENT

Veillez à ce que les consignes de sécurité restent toujours visibles. Nettoyez régulièrement les consignes de sécurité et remplacez-les en cas d'usure. Les consignes de sécurité peuvent être commandées chez Depoortere SA.

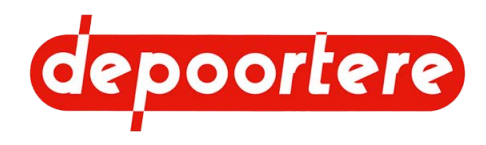

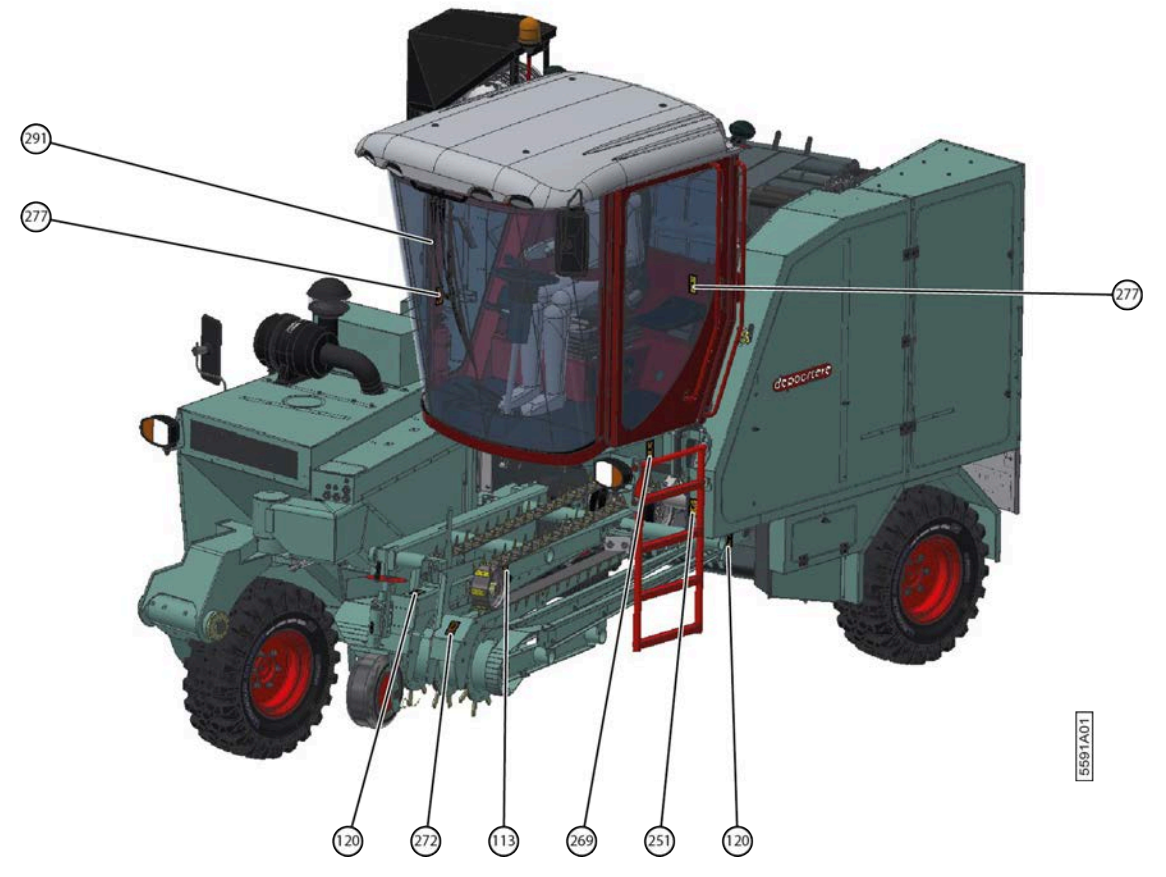

Fig. 51: Vue de face

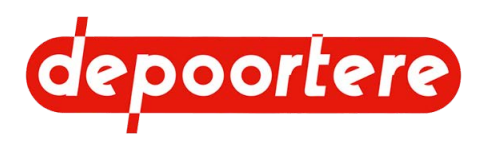

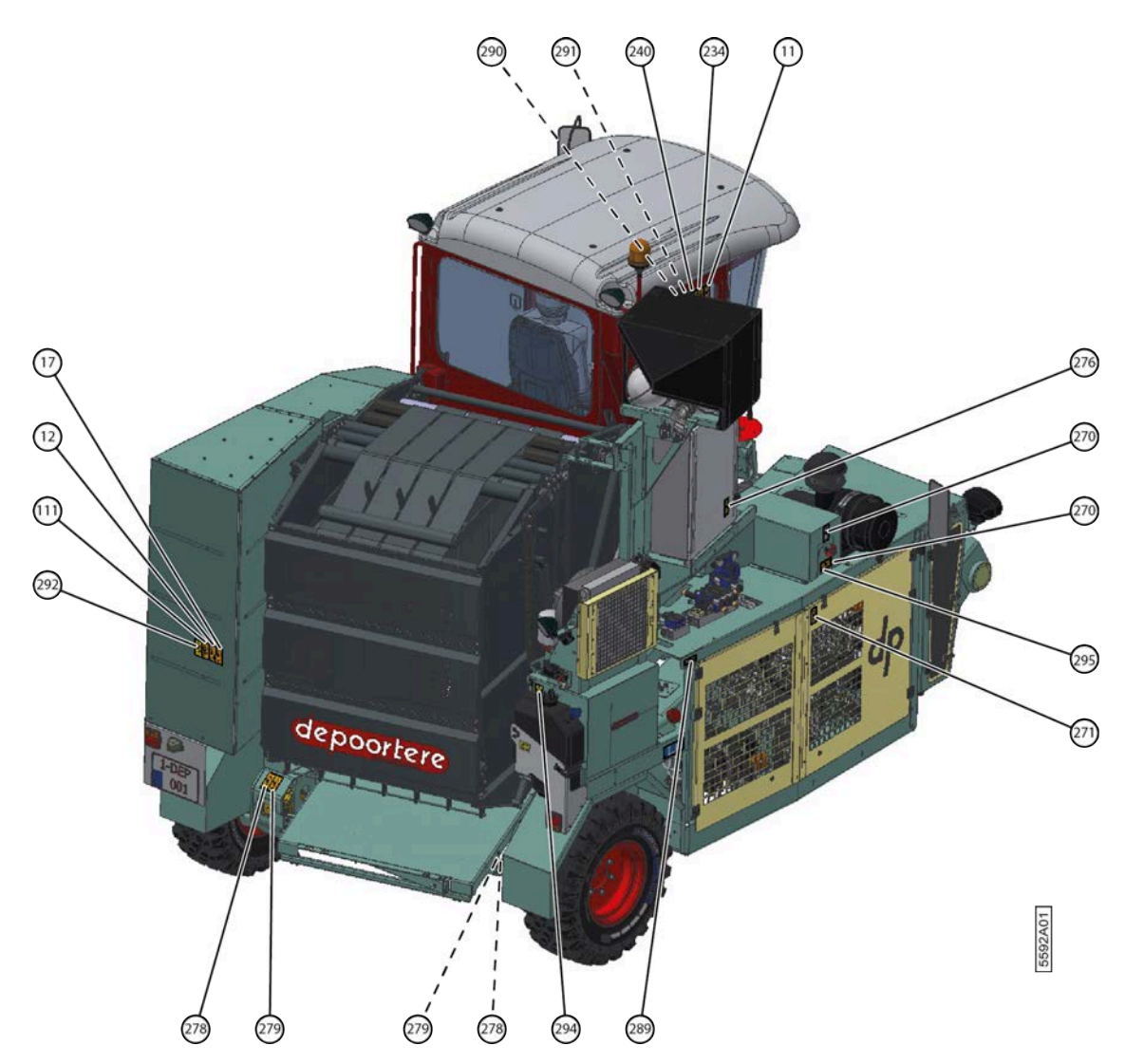

Fig. 52: Vue arrière

| N° | Image | Description                                                                   | Nom     |
|----|-------|-------------------------------------------------------------------------------|---------|
| 11 |       | Attention !<br>Lisez la notice d'instructions avant<br>d'utiliser la machine. | PICTO11 |

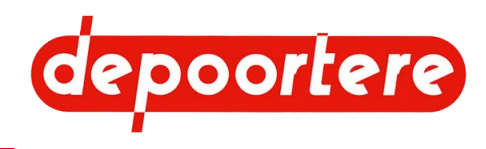

| N°  | Image                                                                                                    | Description                                                                                                    | Nom      |
|-----|----------------------------------------------------------------------------------------------------|----------------------------------------------------------------------------------------------------|----------|
| 12  |                                                                                                    | Danger de grippage<br>Ne vous placez jamais devant ou<br>derrière la machine.                                                              | PICTO12  |
| 17  |                                                                                                    | Danger de grippage<br>Risque de serrage entre la porte de<br>cage et la machine.                                                           | PICTO17  |
| 111 | A Contraction of the second second se | Risque d'impact<br>Risque de se retrouver sous la porte<br>de la cage. Placez toujours la sécurité<br>lorsque vous travaillez sur la cage. | PICTO111 |
| 113 |                                                                                                    | Risque d'impact<br>Verrouillez la pièce de manière à ce<br>qu'elle ne puisse heurter personne.                                             | PICTO113 |

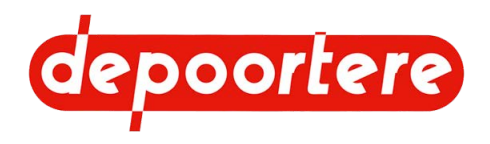

| N°  | Image | Description                                                                                                    | Nom      |
|-----|-------|----------------------------------------------------------------------------------------------------|----------|
| 120 |       | Danger de grippage<br>Ne mettez jamais les mains dans<br>la machine. Danger lié aux pièces<br>mobiles.                                                                                                    | PICTO120 |
| 234 |       | Attention !<br>Avant d'effectuer toute opération<br>de maintenance, coupez le moteur,<br>retirez la clé de contact et lisez la<br>notice d'instructions d'utilisation et<br>les instructions de sécurité.                                      | PICTO234 |
| 240 |       | Danger de perforation<br>Ne mettez jamais vos mains à<br>proximité d'une fuite dans une<br>conduite hydraulique.<br>Consultez la notice d'instructions<br>avant d'effectuer toute intervention<br>sur le système hydraulique de la<br>machine. | PICTO240 |
| 251 |       | Danger de coincement<br>Ne mettez jamais les mains dans la<br>machine. Vous pouvez être entraîné<br>et piégé.                                                                                                    | PICTO251 |

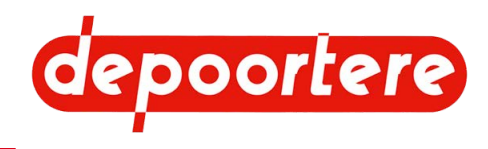

| N°  | Image                                                                                                    | Description                                                                                                    | Nom      |
|-----|----------------------------------------------------------------------------------------------------|----------------------------------------------------------------------------------------------------|----------|
| 269 |                                                                                                    | Risque de chute<br>Ne montez pas sur la machine.                                                                 | PICTO269 |
| 270 | 1.<br>2.<br>3.<br>3.<br>1.<br>3.<br>1.<br>3.<br>1.<br>3.<br>1.<br>5.<br>1.<br>1.<br>1.<br>1.<br>1.<br>1.<br>1.<br>1.<br>1.<br>1 | <ol> <li>Retirez la clé de contact.</li> <li>Attendez 3 minutes.</li> <li>Éteignez le coupe batterie.</li> </ol> | PICTO270 |
| 271 |                                                                                                    | Attention !<br>Accès interdit aux personnes non<br>autorisées                                                    | PICTO271 |
| 272 |                                                                                                    | Risque de coupure<br>Tenez-vous à une distance suffisante<br>de la machine.                                      | PICTO272 |

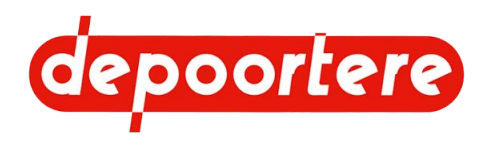

| N°  | Image         | Description                                                                              | Nom      |
|-----|---------------|------------------------------------------------------------------------------------------|----------|
| 276 | <u>^</u><br>1 | Danger d'électrocution<br>L'armoire contient des composants<br>électriques sous tension. | PICTO276 |
| 277 | <u> </u>      | Attention !<br>Une personne maximum peut se<br>placer sur et autour de la machine.       | PICTO277 |
| 278 |               | Attention !<br>Indication de l'endroit où la machine<br>peut être soulevée.              | PICTO278 |
| 279 |               | Attention !<br>Indication de l'endroit où la machine<br>peut être actionnée.             | PICTO279 |
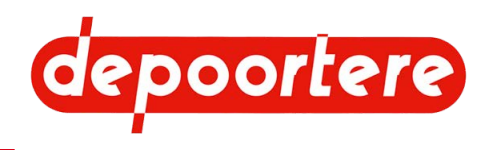

| N°  | Image            | Description                                                                                                    | Nom      |
|-----|------------------|----------------------------------------------------------------------------------------------------|----------|
| 289 | diesel           | Diesel                                                                                                    | PICTO289 |
| 290 | <u>ک</u><br>۱۹۹۶ | Attention !<br>Serrez les raccords boulonnés.                                                                                      | PICTO290 |
| 291 |                  | Vérifiez la pression des pneus.<br>Consultez la notice d'instructions.                                                             | PICTO291 |
| 292 | I ↔Î             | Risque d'écrasement<br>Risque de se retrouver en dessous<br>d'une balle.<br>Tenez-vous à une distance suffisante<br>de la machine. | PICTO292 |

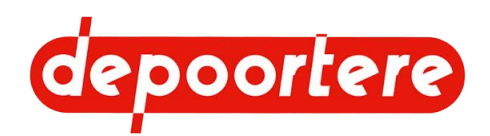

| N°  | Image                             | Description                                                                                      | Nom      |
|-----|-----------------------------------|--------------------------------------------------------------------------------------------------|----------|
| 294 | HURE HYDRAULIQUE<br>HYDRAULIC OIL | Emplacement où vous pouvez<br>remplir le réservoir hydraulique.                                  | PICTO294 |
| 295 |                                   | Attention !<br>Lisez la procédure à suivre dans<br>la notice d'instructions avant de<br>souder ! | PICTO295 |

## 4.6 Urgences

### 4.6.1 Incendie : la balle prend feu

- 1. Retirez immédiatement la balle de la cage et gardez la porte de cage ouverte.
- 2. Éloignez la machine du lin qui n'a pas encore été ramassé et de toute autre matière inflammable.
- 3. Éteignez le feu à l'aide de l'extincteur.

## 4.6.2 Appuyer sur l'arrêt d'urgence

En cas d'urgence, vous pouvez appuyer sur l'arrêt d'urgence à partir de la cabine. L'électricité est coupée et tous les mouvements sont arrêtés. Le moteur de la machine continue à tourner afin de ne pas endommager les composants hydrauliques à cause d'une perte de pression.

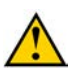

#### ATTENTION

L'actionnement de l'arrêt d'urgence actionne également le frein à main !

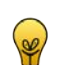

#### ASTUCE

Faites complètement tourner la clé de contact dans le sens anti-horaire pour arrêter également le moteur.

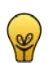

#### ASTUCE

Faites complètement tourner le coupe batterie dans le sens anti-horaire pour couper également l'alimentation électrique.

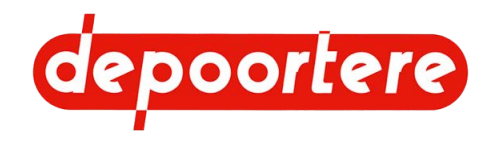

#### Voir aussi

• 4.1.2 Emplacement de l'arrêt d'urgence à la page 59

## 4.6.3 Éteindre le moteur

Tournez la clé de contact dans le sens inverse des aiguilles d'une montre.

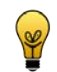

#### ASTUCE

Lorsque le moteur diesel est arrêté, l'arbre du moteur s'arrête de tourner. Les pompes hydrauliques qui sont directement connectées cessent de monter en pression.

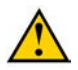

#### ATTENTION

Un mouvement est encore possible, en raison d'une commande manuelle souhaitée ou d'un défaut non désiré.

### 4.6.4 Éteindre le courant

En cas d'urgence, vous pouvez éteindre le courant grâce au coupe batterie. La machine complète s'éteint ; aussi bien le moteur que la commande.

N'éteignez le courant qu'en cas d'urgence. Dans tous les autres cas, éteignez la machine comme d'habitude.

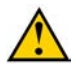

#### AVERTISSEMENT

Le fait d'éteindre le courant via le coupe batterie sans avoir coupé le contact de la machine auparavant et sans respecter les 3 minutes d'attente n'est autorisé qu'en cas d'urgence !

Le fait de l'éteindre de cette manière n'arrêtera pas le moteur normalement, laissant l'AdBlue dans les tuyaux et risquant de provoquer des messages d'erreur.

#### Voir aussi

• 8.2.4 Arrêter la machine à la page 101

## 4.7 Substances dangereuses

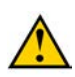

#### ATTENTION

Avant cela, lisez attentivement les fiches d'informations de sécurité des substances dangereuses avant toute utilisation.

L'utilisateur doit demander lui-même les dernières fiches d'informations de sécurité au fournisseur des produits suivants :

- AdBlue
- Huile hydraulique
- Liquide de refroidissement pour le moteur
- carburant (diesel)
- Liquide lave-glace
- Huile moteur
- Graisse
- Liquide de refroidissement pour la clim

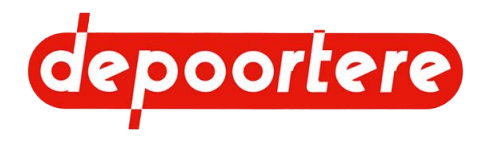

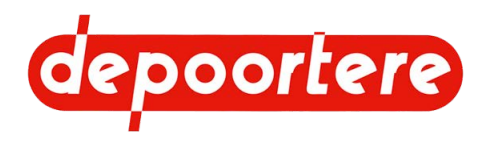

## 5 Transport et entreposage

## 5.1 Déplacer la machine

#### 5.1.1 Charger la machine sur le camion

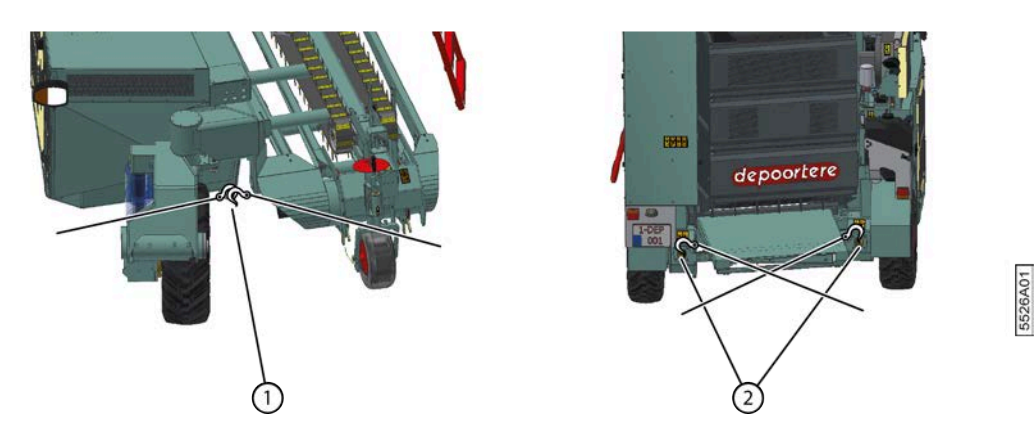

Fig. 53: Fixer la machine sur le camion

- 1. Choisissez une zone entièrement plate pour charger la machine.
- 2. Dégagez la zone où la machine sera chargée sur le camion. Assurez-vous de disposer d'une zone de sécurité suffisamment grande afin de laisser assez de place pour passer sous la charge lors du basculement de la machine.
- 3. Les personnes non habilitées doivent rester en dehors de cette zone.
- 4. Mettez la machine en mode CHARGEMENT.
- 5. Faites rouler la machine sur la plateforme de chargement du camion.
- 6. Empêchez la machine de rouler grâce aux cales de roue.
- 7. Sur la version équipée d'une roue avant à ressort, le châssis avant doit être soutenu par des blocs de manière à ce que la machine puisse être fixée sur la plateforme de chargement.
- 8. Fixez la machine à l'aide de chaînes ou de sangles d'arrimage :

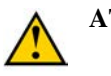

ATTENTION

- Fixez la machine en accrochant 2 chaînes ou sangles d'arrimage à l'anneau de remorquage à l'avant (1).
- Fixez la machine en accrochant 2 chaînes croisées ou sangles d'arrimage aux anneaux de remorquage à l'arrière (2).

### 5.1.2 Décharger la machine du camion (préparation)

1. Choisissez une zone entièrement plate pour décharger la machine.

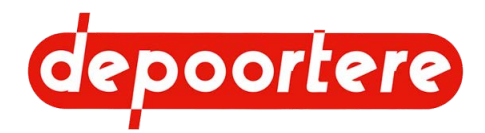

- 2. Dégagez la zone où la machine sera déchargée du camion. Assurez-vous de disposer d'une zone de sécurité suffisamment grande afin de laisser assez de place pour passer sous la charge lors du basculement de la machine.
- 3. Les personnes non habilitées doivent rester en dehors de cette zone.
- 4. Détachez les chaînes ou les sangles d'arrimage.
  - Détachez la machine en enlevant les 2 chaînes ou sangles d'arrimage à l'anneau de remorquage à l'avant (1).
  - Détachez les 2 chaînes croisées ou sangles d'arrimage aux anneaux de remorquage à l'arrière (2).

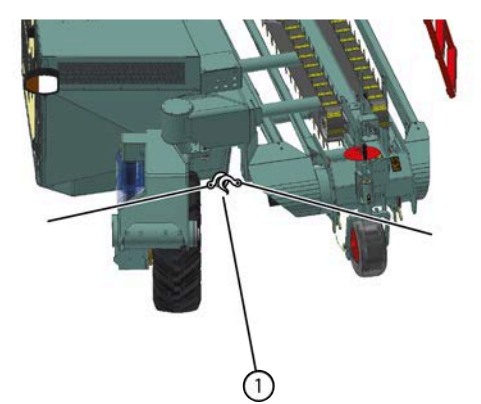

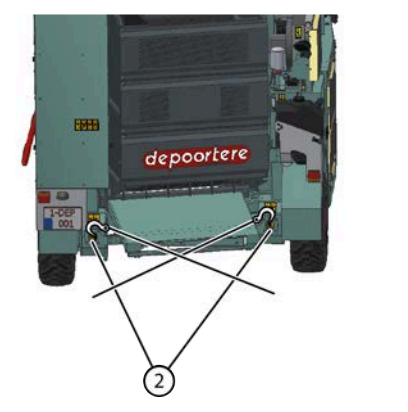

5526A01

Fig. 54: Détachement de la machine

5. Enlevez les cales.

#### Voir aussi

• 5.1.3 Descendre du camion avec la machine à la page 78

#### 5.1.3 Descendre du camion avec la machine

Veillez au préalable à ce que la machine soit préparée à descendre du camion. Voir <u>5.1.2 Décharger la machine du</u> camion (préparation) à la page 77.

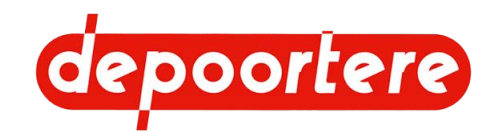

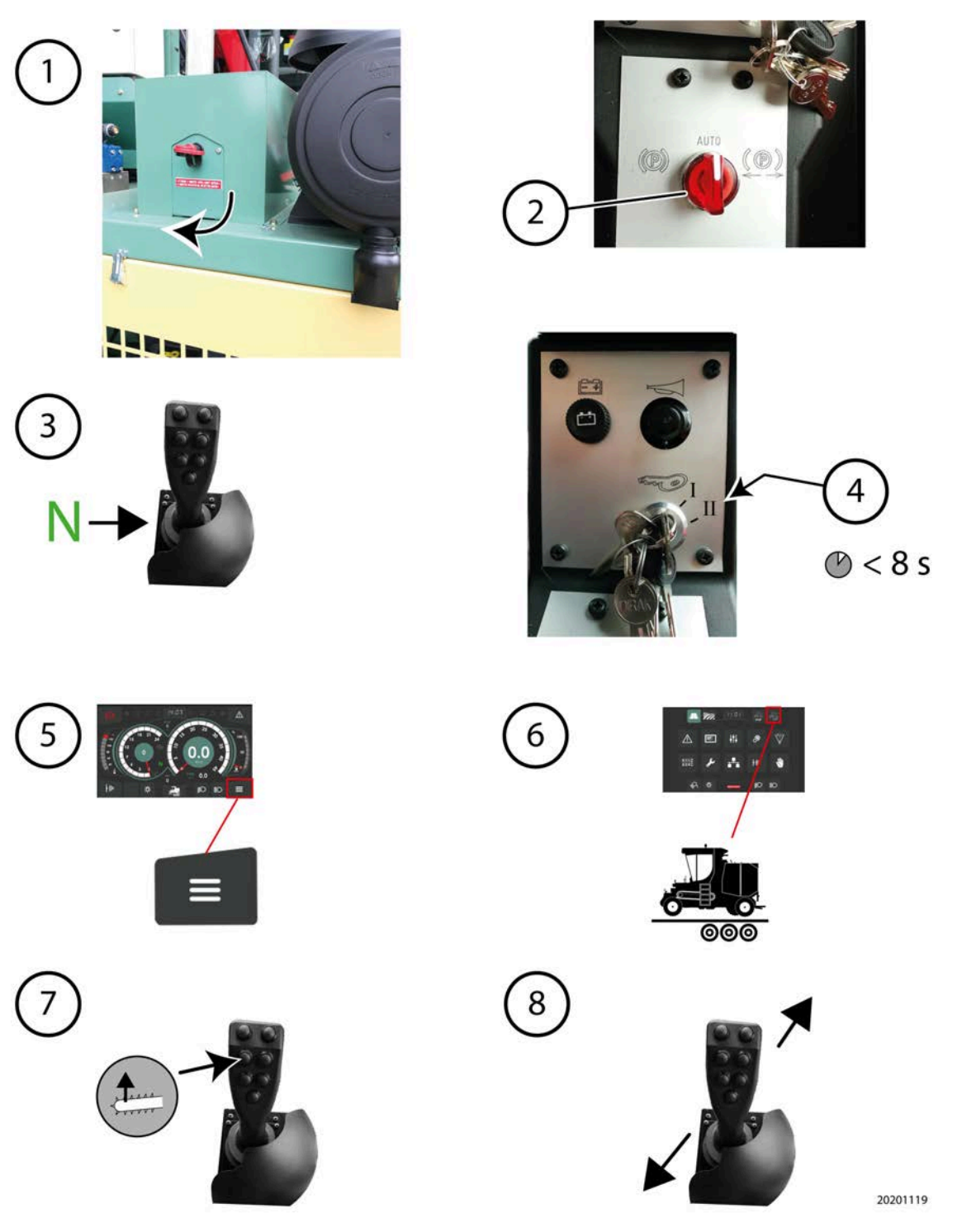

Fig. 55: Étapes de la descente

- 1. Allumez le coupe batterie.
- 2. Mettez le bouton sur la console de commande en mode AUTO.
- 3. Mettre le joystick en position neutre.
- 4. Faites tourner la clé de contact en position 2 et relâchez-la une fois que le moteur a démarré.

Ne démarrez pas pendant plus de 8 secondes. pour éviter tout problème de batterie ou toute surchauffe du démarreur et des câbles de démarrage moteur. Attendez 15 à 20 secondes entre le 1er et le 2e essai afin que le démarreur et les câbles de démarrage moteur aient le temps de refroidir.

5. Mettez la machine en mode CHARGEMENT.

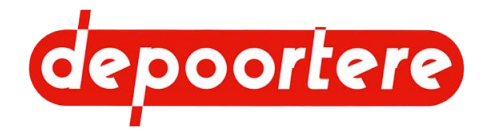

- 6. Soulevez le pick-up en appuyant sur la touche 4.
- 7. Déplacez le joystick prudemment dans la direction souhaitée.

#### Voir aussi

• 5.1.2 Décharger la machine du camion (préparation) à la page 77

## 5.2 Entreposer la machine

Contrôlez très attentivement la machine afin qu'elle soit prête à entamer la prochaine saison. Un contrôle et une maintenance approfondis de votre machine peuvent vous épargner des coûts supplémentaires, réduire les temps d'arrêt et augmenter la fiabilité de votre machine.

Suivez la liste de contrôle suivante lors de l'entreposage de la machine :

- 1. Vérifiez qu'il n'y a plus de lin dans la machine.
- 2. Respectez le plan de maintenance.
- 3. Respectez le plan de lubrification.
- 4. Remplissez le réservoir à carburant.
- 5. Placez la machine dans une pièce qui répond aux conditions suivantes.
  - La pièce est fermée aux personnes non autorisées
  - La pièce est sèche et protège la machine des conditions atmosphériques
  - La lumière du soleil a par exemple un effet négatif sur le caoutchouc et le plastique.
  - Il n'y a AUCUN engrais contenant de l'ammoniac dans la pièce.
    - L'ammoniac réagit avec certains métaux sous l'effet de l'humidité.
  - La pièce est fermée pour la vermine.
- 6. Nettoyez tous les vérins hydrauliques, lubrifiez-les à l'aide de graisse et enlevez-les entièrement.
- 7. Suivez les consignes concernant le stockage d'une machine avec AdBlue.
- 8. Lubrifiez les tiges filetées, les boulons de réglage et les pièces vierges de la machine à l'aide de graisse ou d'huile afin d'éviter que ces pièces rouillent.
- 9. Soulevez la machine et posez-la sur des appuis afin d'éviter de surcharger les pneus.
- 10. Vérifiez le fonctionnement complet de la machine. Remplacez les pièces usées.
- 11. Vérifiez les raccords boulonnés.
- 12. Mettez la batterie sur un chargeur afin d'éviter qu'elle sulfate.

#### Voir aussi

• 10.2.10 Nettoyer la machine avec un nettoyeur à haute pression à la page 163

#### 5.2.1 Consignes pour le stockage d'une machine avec AdBlue

Les consignes suivantes doivent être respectées lors de l'arrêt prolongé d'un moteur équipé du système SCR.

Après avoir désactivé correctement le système SCR selon les instructions (attendre au moins 3 minutes pour que le système termine son cycle), la machine peut être mise hors service dans un état désactivé pendant 4 mois maximum, en fonction de la température ambiante.

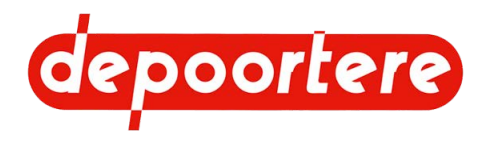

#### À l'arrêt

|                                  | Durée de stockage # 2 mois | Durée de stockage entre 2 et 4 mois |
|----------------------------------|----------------------------|-------------------------------------|
| Température ambiante à respecter | Entre -40 °C et 40 °C      | Entre -40 °C et 25 °C               |

Les conditions suivantes doivent être prises en compte :

- Si la machine est immobilisée pendant une longue période, elle doit être stockée dans un endroit couvert (par exemple, un garage ou un hall).
- Remplissez complètement le réservoir d'AdBlue.

L'évaporation de l'eau en tant que composant de l'AdBlue doit être évitée.

• Ne débranchez pas les connexions électriques ou les raccords hydrauliques.

#### Lors du redémarrage de la machine après un arrêt prolongé

Si l'arrêt dépasse quatre mois, la procédure suivante doit être suivie :

- 1 Videz complètement le réservoir.
- 2 Remplissez complètement le réservoir avec du nouveau AdBlue.
- 3 Remplacez la cartouche du filtre de la pompe de gavage.
- 4 Laissez le moteur atteindre la température de fonctionnement.
- 5 Chargez le moteur en accélérant doucement. Cela augmentera la pression pour faire monter le dosage d'AdBlue et l'ajuster.

Si un message d'erreur apparaît sur l'écran de commande :

- 1 Arrêtez le moteur.
- 2 Attendez au moins 3 minutes pour que le système effectue son cycle complet.
- 3 Redémarrez le moteur plusieurs fois si nécessaire.

Si le message d'erreur ne disparaît pas, contactez Depoortere SA.

## 5.2.2 Consignes pour la remise en service d'une machine avec AdBlue

#### Lors du redémarrage de la machine après un arrêt prolongé

Si l'arrêt dépasse quatre mois, la procédure suivante doit être suivie :

- 1 Videz complètement le réservoir.
- 2 Remplissez complètement le réservoir avec du nouveau AdBlue.
- 3 Remplacez la cartouche du filtre de la pompe de gavage.
- 4 Laissez le moteur atteindre la température de fonctionnement.
- 5 Chargez le moteur en accélérant doucement. Cela augmentera la pression pour faire monter le dosage d'AdBlue et l'ajuster.

Si un message d'erreur apparaît sur l'écran de commande :

- 1 Arrêtez le moteur.
- 2 Attendez au moins 3 minutes pour que le système effectue son cycle complet.
- 3 Redémarrez le moteur plusieurs fois si nécessaire.

Si le message d'erreur ne disparaît pas, contactez Depoortere SA.

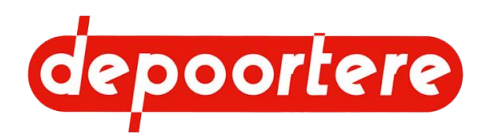

### 5.2.3 Vidanger le réservoir AdBlue

Lisez attentivement la fiche d'informations de sécurité du liquide AdBlue utilisé.

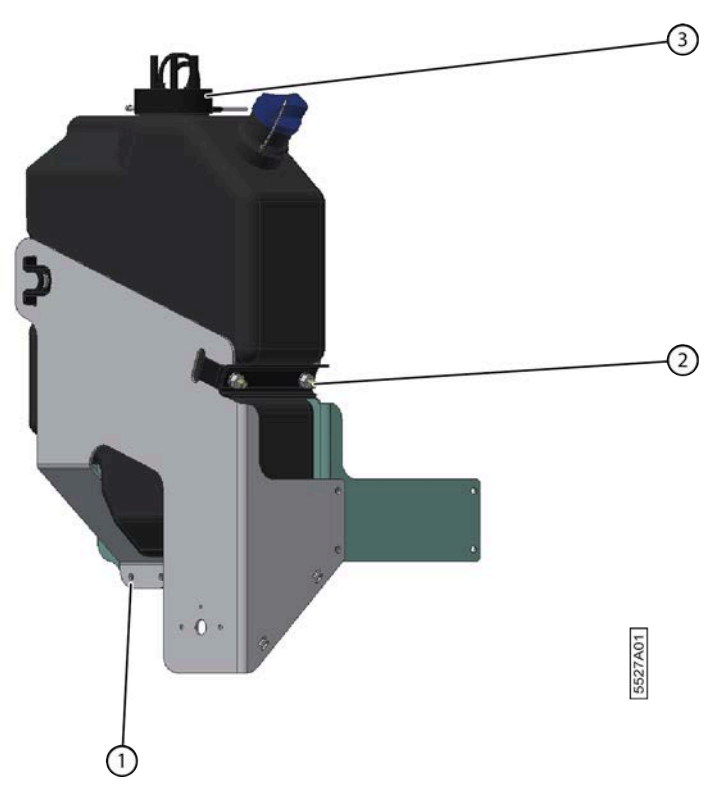

Fig. 56: Démonter le réservoir AdBlue

- 1. Détachez toutes les attaches (3) du réservoir.
- 2. Détachez la tôle (1) du châssis en dévissant les boulons.
- Démontez l'étrier (2). La tôle (1) peut désormais être entièrement retirée.
- 4. Retirez le réservoir de la machine.
- 5. Dévissez le bouchon de remplissage et videz le réservoir.

#### 5.2.4 Conserver l'AdBlue

La durée de conservation et la qualité de l'AdBlue dépendent des conditions et de la durée de stockage de celui-ci.

Tenez compte des éléments suivants :

- L'AdBlue commence lentement à se décomposer en dessous de -11 °C et au-dessus de +35 °C.
- Évitez d'exposer directement au soleil de l'AdBlue entreposé sans protection.
- Les barils d'AdBlue ne peuvent être conservés qu'un an au maximum !
- L'AdBlue gèle lorsque les températures tombent en dessous de -11 °C.
- L'AdBlue ne peut rester que 4 mois au maximum dans le réservoir.

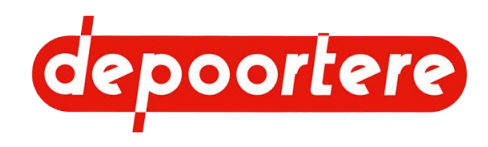

## 5.2.5 Liste de contrôle de démarrage du moteur après l'hivernage

Après l'hivernage de la machine, contrôlez toujours les éléments suivants avant de redémarrer le moteur.

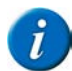

#### REMARQUE

La liste de contrôle ci-dessous est uniquement destinée au moteur, elle ne s'applique pas à la machine dans son ensemble. C'est la raison pour laquelle vous devez toujours exécuter scrupuleusement toutes les tâches mentionnées dans les plans de maintenance. La machine dans son ensemble est ainsi prête à démarrer.

| Contrôle                                                                                                    | OK ? |
|----------------------------------------------------------------------------------------------------|------|
| Vérifiez les éléments filtrants du filtre à air. Remplacez-les si nécessaire.                                                                              |      |
| Vérifiez le niveau de l'huile moteur. Ajoutez de l'huile moteur ou remplacez l'huile moteur si nécessaire.                                                 |      |
| Vérifiez le niveau de liquide de refroidissement du moteur. Remplissez-le si nécessaire.                                                                   |      |
| Vérifiez l'état du radiateur. Nettoyez le radiateur s'il est sale.                                                                                         |      |
| Vérifiez le système d'alimentation en carburant. Dévissez l'embout de vidange (5) du filtre à carburant pour libérer l'eau.                                |      |
| Vérifiez la qualité de l'AdBlue avec un réfractomètre. Si la valeur n'est pas correcte, videz le réservoir AdBlue et remplissez-le avec du nouveau AdBlue. |      |
| Vérifiez que le filtre de remplissage du réservoir AdBlue n'est pas endommagé ou percé.                                                                    |      |
| Vérifiez que le réservoir AdBlue est propre et assurez-vous de l'absence de formation de cristaux.                                                         |      |
| Remplacez le filtre de purge d'air du réservoir AdBlue s'il est obstrué.                                                                                   |      |
| Assurez-vous que le moteur ne présente pas de fuites de liquide de refroidissement, d'huile moteur ou de carburant.                                        |      |
| Vérifiez que le moteur n'est pas sale (lin, herbe, boue, etc.). Retirez la saleté.                                                                         |      |
| Vérifiez l'état de la batterie.                                                                                                    |      |
| Vérifiez l'état des courroies. Les courroies s'usent plus rapidement dans les environnements poussiéreux.<br>Remplacez-les si nécessaire.                  |      |

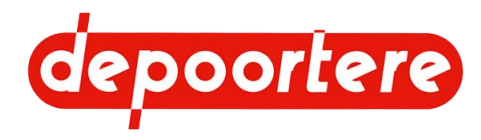

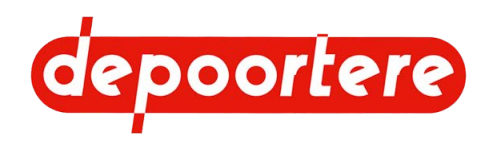

## 6 Montage et installation

## 6.1 Quels sont les accessoires fournis avec la machine ?

Vérifiez si les accessoires suivants sont présents. Dans le cas contraire, contactez votre distributeur.

- 2 clés de contact
- 2 clés de porte pour la cabine
- 2 clés pour ouvrir les armoires électriques
- 2 clés pour ouvrir l'armoire à outils
- Notice d'instructions de la machine
- Notices d'instructions du moteur
- Notice d'instructions du siège de conduite
- Notice d'instructions de la radio
- Notice d'instructions de la caméra et des écrans optionnels
- Liste des pièces de rechange
- Déclaration CE
- Extincteur
- Trousse de premiers secours
- Triangle de signalisation
- Gilet fluorescent

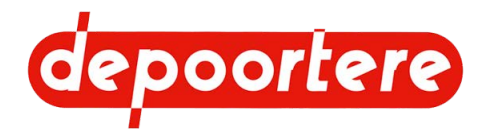

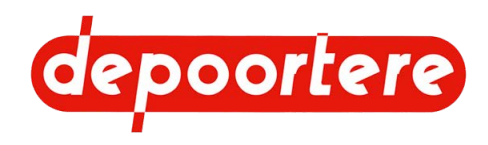

## 7 Mise en service

## 7.1 Liste de contrôle avant la mise en service

Contrôlez attentivement la liste ci-dessous après réception de votre machine.

| Élément                  | Contrôle                                                                                                    | OK ? |
|--------------------------|----------------------------------------------------------------------------------------------------|------|
| Roues                    | 10.2.25 Vérifier la pression des pneus à la page 173                                                           |      |
|                          | 10.2.26 Resserrer les écrous de roue à la page 173                                                             |      |
|                          | 10.2.27 Vérifier le fonctionnement des freins à la page<br>174                                                 |      |
| Moteur                   | Contrôler le niveau d'huile moteur. Voir la notice<br>d'instructions fournie avec le moteur DEUTZ.             |      |
|                          | Contrôler le niveau du liquide de refroidissement. Voir la notice d'instructions fournie avec le moteur DEUTZ. |      |
|                          | Contrôler le filtre à air du moteur. Voir la notice d'instructions fournie avec le moteur DEUTZ.               |      |
|                          | <u>10.3.16 Contrôler le niveau de carburant</u> à la page<br>207                                               |      |
|                          | 10.2.32 Contrôler le niveau AdBlue à la page 175                                                               |      |
| Cabine                   | 7.1.1 Contrôler la présence des notices d'instructions à la page 87                                            |      |
|                          | Les utilisateurs ont parcouru les manuels.                                                                     |      |
|                          | <u>10.2.34 Vérifier le niveau du liquide lave-glace</u> à la page<br>176                                       |      |
|                          | <u>10.2.36 Vérifier le filtre à air de la cabine</u> à la page<br>177                                          |      |
| Installation hydraulique | 10.2.38 Vérifier le niveau de l'huile hydraulique à la page 178                                                |      |
|                          | 10.2.43 Vérifier les fuites au niveau de l'installation<br>hydraulique à la page 181                           |      |
| Installation électrique  | 10.2.45 Vérifier la batterie à la page 182                                                                     |      |
|                          | 10.2.47 Vérifier l'installation électrique à la page 182                                                       |      |
| Lubrification            | Vérifiez que tous les points de graissage ont bien été lubrifiés. Voir le plan de lubrification.               |      |

Une fois que tous les points de la liste de contrôle sont OK, la machine peut être utilisée conformément aux consignes telles qu'indiquées dans cette notice d'instructions.

### 7.1.1 Contrôler la présence des notices d'instructions

1. Vérifiez que les manuels suivants sont présents :

- Notice d'instructions de la machine
- notice d'instructions du moteur, du siège de conduite et de la radio.
- Notices d'instructions de la caméra-moniteurs (le cas échéant).
- 2. S'il manque une notice d'instructions, demandez un nouvel exemplaire à votre distributeur.

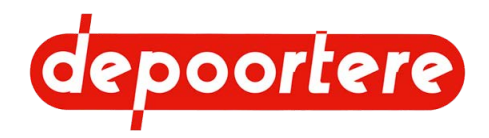

## 7.2 Charger la ficelle

Pour assurer le bon fonctionnement du système de liage ficelle, il est recommandé d'utiliser de la ficelle sisal, de jute ou de lin dotée d'un rapport de 500 ou de 750 mètres par kilogramme.

Le chargement de la ficelle s'effectue en 3 étapes :

- 1. 7.2.1 Charger et relier les bobines de ficelle à la page 88.
- 2. <u>7.2.2 Faire passer la ficelle dans le système de tension ficelle</u> à la page 89.
- 3. <u>7.2.3 Faire passer la ficelle dans le système de liage par ficelle</u> à la page 90.

#### 7.2.1 Charger et relier les bobines de ficelle

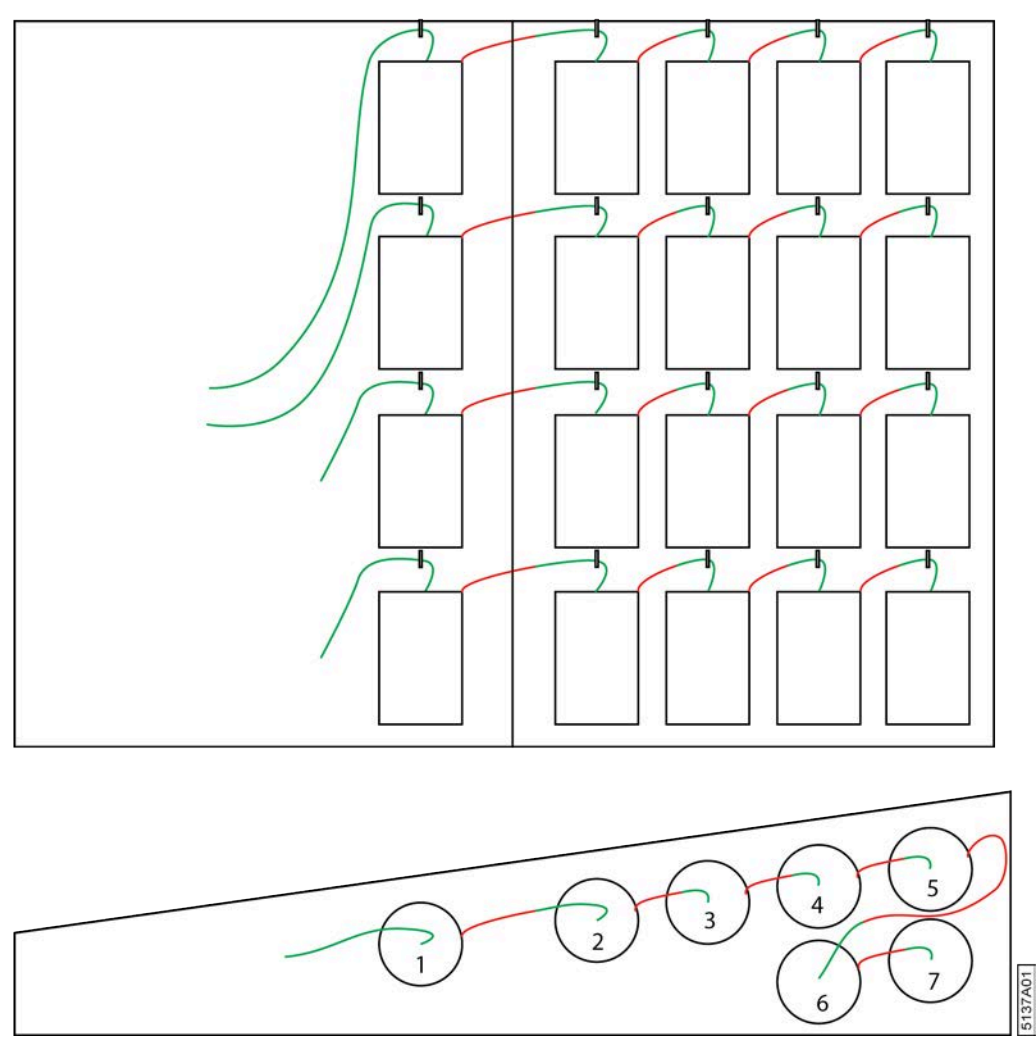

Fig. 57: Charger et relier les bobines de ficelle

- 1. Ouvrez les portes du bac à ficelle.
- 2. Placez les bobines de ficelle dans les bacs de l'armoire.
- 3. Faites passer le début de la bobine de ficelle 7 à travers l'anneau et attachez-le à l'extrémité de la bobine de ficelle 6 à l'aide d'un nœud plat.

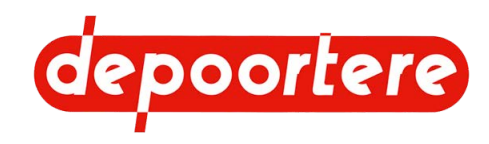

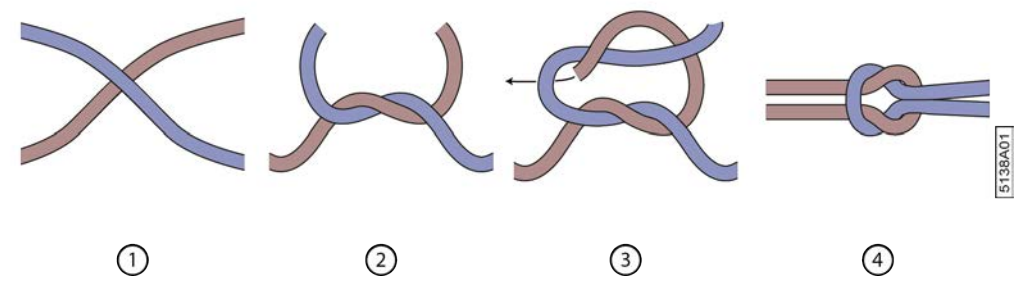

Fig. 58: Faire un nœud plat

- 4. Attachez le début de la bobine de ficelle 6 à l'extrémité de la bobine de ficelle 5 à l'aide d'un nœud plat.
- 5. Faites passer le début de la bobine de ficelle 5 à travers l'anneau et attachez-le à l'extrémité de la bobine de ficelle 4 à l'aide d'un nœud plat.
- 6. Répétez l'étape 5 pour les autres bobines.
- 7. Répétez à partir de l'étape 3 pour les autres niveaux.
- 8. Tirez les extrémités des 2 ficelles des niveaux supérieurs ou inférieurs vers le système de tension ficelle.
- 9. Amenez la ficelle vers le système de tension ficelle.

## 7.2.2 Faire passer la ficelle dans le système de tension ficelle

Vérifiez d'abord que les bobines de ficelles sont correctement chargées et attachées. Voir <u>7.2.1 Charger et relier les</u> bobines de ficelle à la page 88.

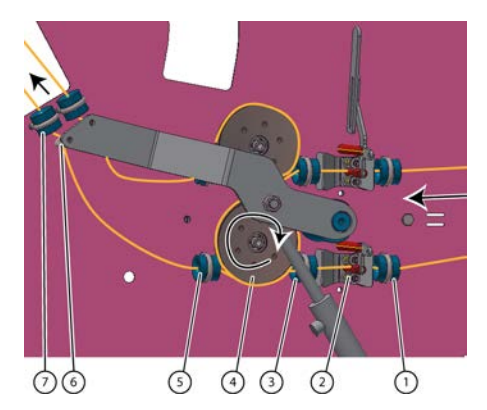

Fig. 59: Faire passer la ficelle dans le système de tension ficelle

- 1. Faites passer l'extrémité de la ficelle inférieure à travers le guide ficelle (1).
- 2. Tirez la tige filetée des tendeurs de ficelle vers vous et faites passer la ficelle à travers le tendeur ficelle (2).
- 3. Faites passer la ficelle à travers le guide ficelle (3).
- 4. Tournez la ficelle 1 fois autour du détecteur de ficelle cassée (4).
- 5. Faites passer la ficelle à travers le guide ficelle (5).
- 6. Faites passer la ficelle à travers l'anneau à visser (6).
- 7. Tirez la ficelle à travers le guide ficelle (7), puis tirez-la à travers l'ouverture de l'armoire.
- 8. Faites passer la ficelle supérieure à travers le système de tension ficelle d'une manière similaire.
- 9. Faites passer la ficelle dans le système de liage par ficelle.

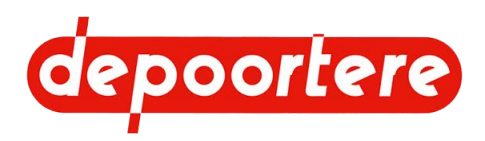

## 7.2.3 Faire passer la ficelle dans le système de liage par ficelle

Vérifiez d'abord que la ficelle passe correctement à travers le système de tension ficelle. Voir <u>7.2.2 Faire passer la ficelle dans le système de tension ficelle</u> à la page 89.

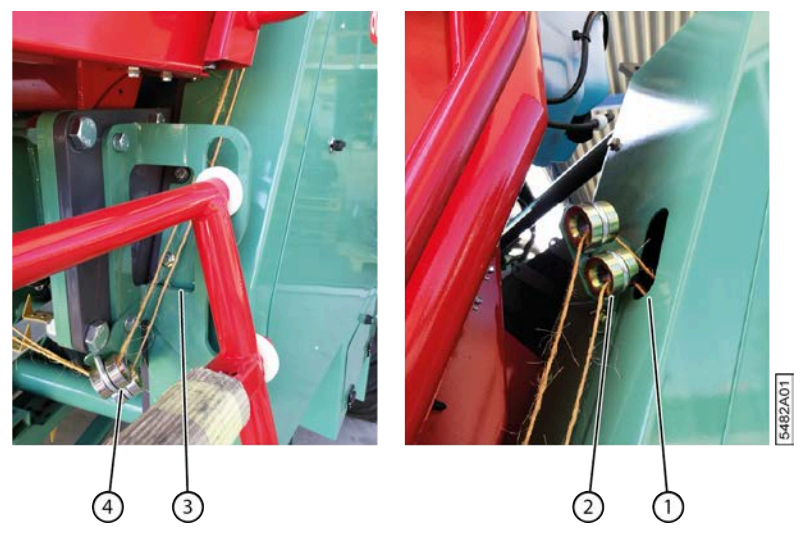

Fig. 60: Amener la ficelle de l'armoire vers le système de liage par ficelle

- 1. Tirez la ficelle à travers l'ouverture de l'armoire (1) et faites-la passer par le guide ficelle (2).
- 2. Tirez la ficelle à travers l'ouverture (3) sur l'échelle et à travers le guide ficelle (4).

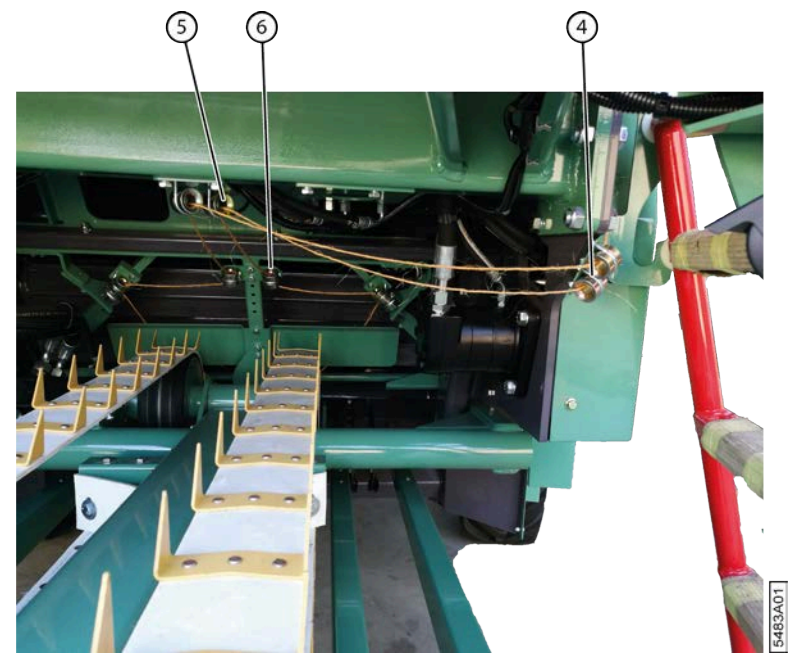

Fig. 61: Amener la ficelle vers le système de liage ficelle

- 3. Faites passer la ficelle à travers le guide ficelle (5).
- 4. Faites passer la ficelle à travers les guides ficelles (6), (7) et (8) du système de liage par ficelle, dans cet ordre.

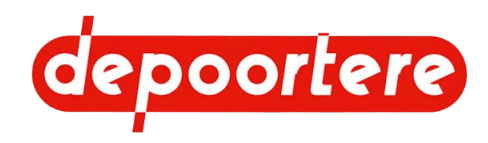

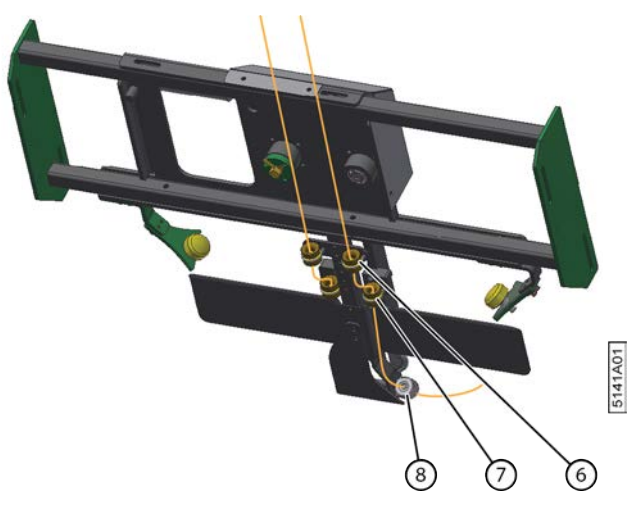

Fig. 62: Faire passer la ficelle dans le système de liage par ficelle

- 5. Tirez sur la ficelle pour qu'elle dépasse de plus ou moins 10 cm du dernier guide ficelle (8). La ficelle sera emportée par le lin.
- 6. Faites passer l'autre ficelle à travers le système de liage ficelle en procédant de la même manière.

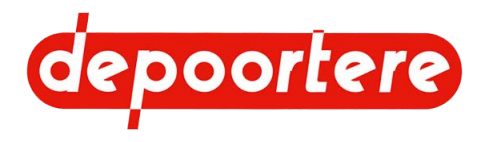

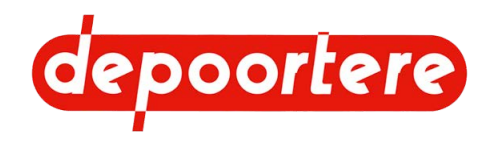

## 8 Commande

## 8.1 Organes de commande

### 8.1.1 Joystick

Positions du joystick

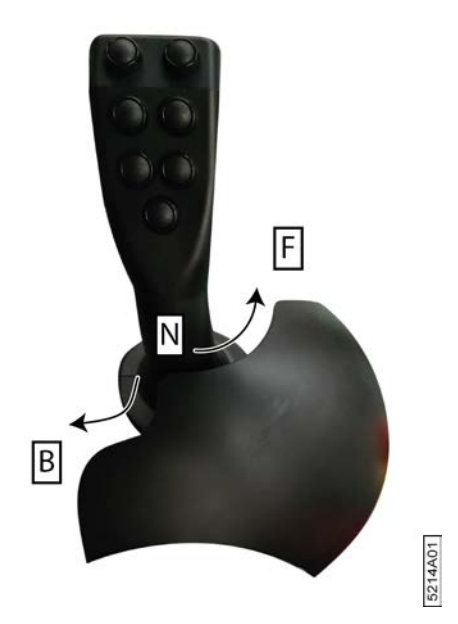

La position du joystick détermine le sens de conduite et la vitesse de la machine. Exemple : plus vous poussez le joystick vers l'avant, plus la machine roulera rapidement vers l'avant. Le joystick NE revient PAS automatiquement en position neutre ! Le joystick peut être placé dans les positions suivantes :

- vers l'avant : la machine avance (F)
- neutre : la machine est à l'arrêt (N)
- vers l'arrière : la machine recule (B)

Fonctions des boutons du joystick

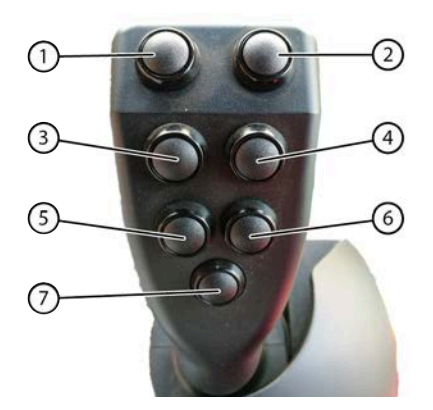

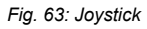

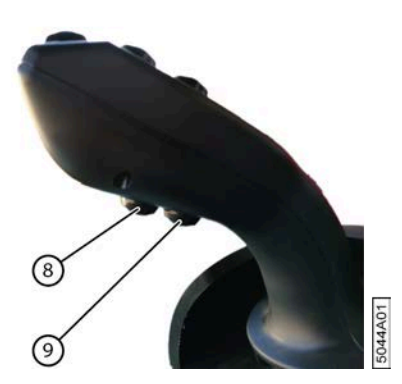

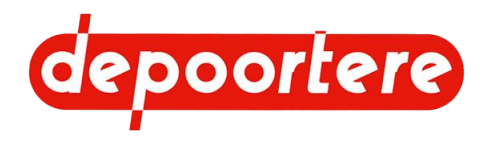

| N° | En mode route                                         | En mode champs                                                                                                    | En mode manuel                                              | En mode<br>chargement                                       | En mode sur place                       |
|----|-------------------------------------------------------|----------------------------------------------------------------------------------------------------|-------------------------------------------------------------|-------------------------------------------------------------|-----------------------------------------|
| 1  | -                                                     | Maintenir le bouton<br>enfoncé : ouvrir la<br>porte de cage<br>En mode AUTO à un<br>vitesse à partir de 10<br>km/h : augmenter le                                                                                                    | Maintenir le bouton<br>enfoncé : ouvrir la<br>porte de cage | Maintenir le bouton<br>enfoncé : ouvrir la<br>porte de cage | -                                       |
| 2  | -                                                     | DPA.<br>Maintenir le bouton<br>enfoncé : fermer la<br>porte de cage<br>En mode AUTO à                                                                                                    | Maintenir le bouton<br>enfoncé : fermer la<br>porte de cage | Maintenir le bouton<br>enfoncé : fermer la<br>porte de cage | -                                       |
|    |                                                       | un vitesse à partir de<br>10 km/h : abaisser le<br>DPA.                                                                                                    |                                                             |                                                             |                                         |
| 3  | Maintenir le bouton<br>enfoncé : monter le<br>pick-up | Maintenir le bouton<br>enfoncé : monter<br>le pick-up (sans<br>interrompre le cycle)                                                                                                    | Maintenir le bouton<br>enfoncé : monter le<br>pick-up       | Maintenir le bouton<br>enfoncé : monter le<br>pick-up       | -                                       |
| 4  | Maintenir le bouton<br>enfoncé : monter le<br>pick-up | Maintenir le<br>bouton enfoncé :<br>monter le pick-<br>up + interrompre le<br>cycle                                                                                                    | Maintenir le bouton<br>enfoncé : monter le<br>pick-up       | Maintenir le bouton<br>enfoncé : monter le<br>pick-up       | -                                       |
| 5  | Appuyer une fois :<br>clignotant gauche               | Appuyer une fois :<br>descendre le pick-up<br>(sans interrompre le<br>cycle)<br>Maintenir le bouton<br>enfoncé : le pick-up<br>commence à tourner<br>en sens inverse après<br>2 secondes et jusqu'à<br>ce que vous relâchiez                                   | Appuyer 1 fois :<br>descendre le pick-up                    | Appuyer 1 fois :<br>descendre le pick-up                    | Appuyer une fois :<br>clignotant gauche |
| 6  | Appuyer une fois :<br>clignotant droit                | le bouton.<br>Appuyer une fois :<br>descendre le pick-<br>up + démarrer le<br>cycle<br>Maintenir le<br>bouton enfoncé :<br>augmenter la vitesse<br>des courroies de<br>transport. Relâcher le<br>bouton pour rétablir<br>la vitesse de rotation<br>configurée. | Appuyer 1 fois :<br>descendre le pick-up                    | Appuyer 1 fois :<br>descendre le pick-up                    | Appuyer une fois :<br>clignotant droit  |
| 7  | -                                                     | Appuyer une fois :<br>démarrer le liage                                                                                                    | Appuyer une fois :<br>démarrer le liage                     | -                                                           | -                                       |

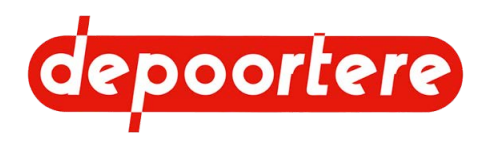

| N° | En mode route                                                                             | En mode champs                                                                                                    | En mode manuel    | En mode<br>chargement | En mode sur place                                                                         |
|----|-------------------------------------------------------------------------------------------|----------------------------------------------------------------------------------------------------|-------------------|-----------------------|-------------------------------------------------------------------------------------------|
| 8  | -                                                                                         | Appuyer une fois :<br>activer/désactiver le<br>mode automatique.<br>Lorsque le cycle<br>de travail est actif,<br>maintenez le bouton   | -                 | -                     | -                                                                                         |
|    |                                                                                           | enfoncé jusqu'à<br>ce qu'un message<br>s'affiche et que<br>le débourrage<br>commence.                                                  |                   |                       |                                                                                           |
|    |                                                                                           | Pour arrêter la<br>fonction, maintenez<br>le bouton enfoncé<br>pendant au moins<br>2 secondes ou<br>désactivez le cycle de<br>travail. |                   |                       |                                                                                           |
| 9  | Allumer les feux de<br>route. Maintenir le<br>bouton enfoncé pour<br>les laisser allumés. | Appuyer une fois :<br>activer/désactiver le<br>cycle de travail<br>Arrêter le liage.                                                   | Arrêter le liage. | -                     | Allumer les feux de<br>route. Maintenir le<br>bouton enfoncé pour<br>les laisser allumés. |

## 8.1.2 Aperçu visuel des fonctions du joystick

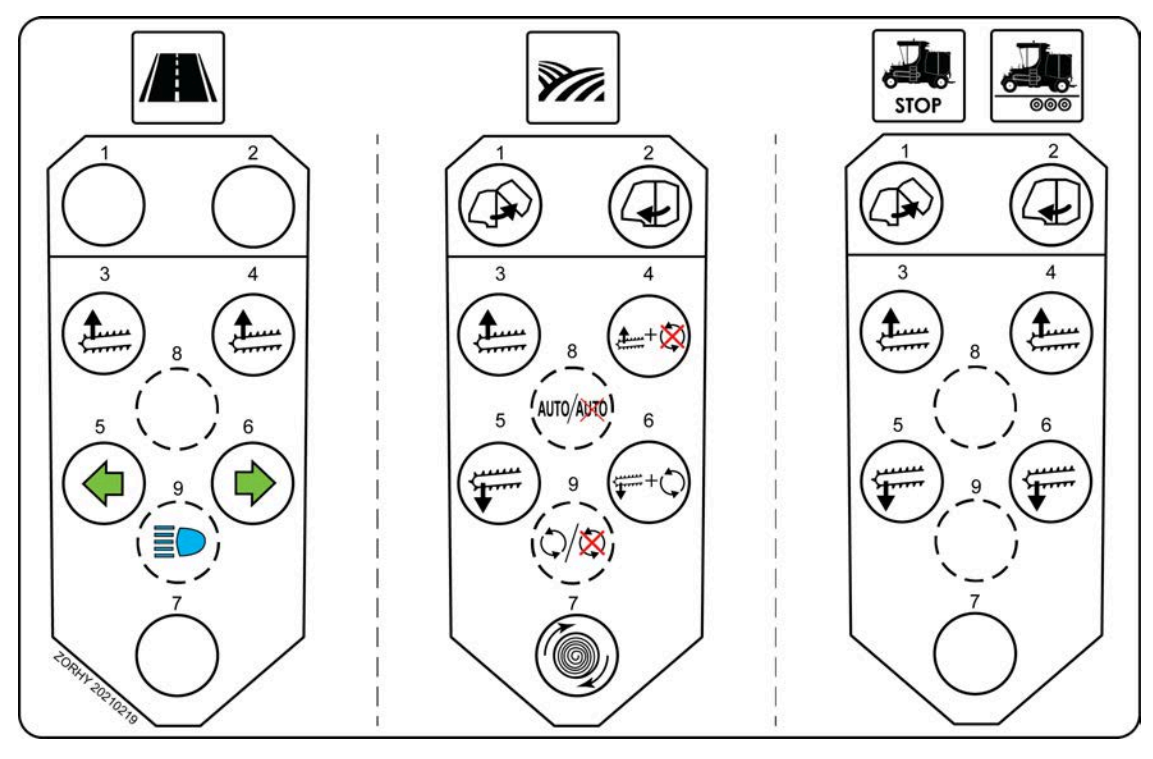

Fig. 64: Aperçu visuel des fonctions du joystick

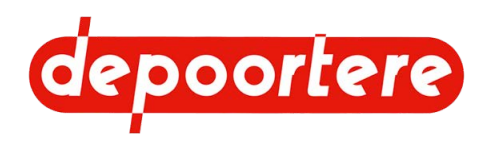

## 8.1.3 Console de commande

Face supérieure de la console de commande

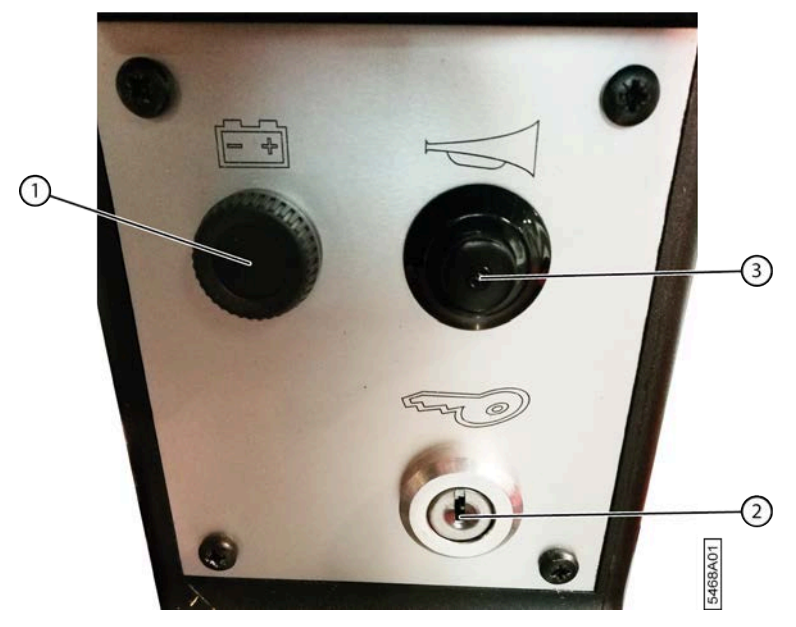

Fig. 65: Face supérieure de la console de commande

| N° | Explication                                                                                                    |
|----|----------------------------------------------------------------------------------------------------|
| 1  | Témoin de charge batterie                                                                                                    |
|    | Le témoin de charge batterie s'allume dès que la clé de contact se trouve en position 1. Le témoin de charge batterie s'éteint dès que la machine tourne et que la batterie est chargée.                                                                                                    |
| 2  | <ul> <li>Clé de contact</li> <li>Position 0 : moteur éteint</li> <li>Position 1 : batterie allumée. La radio, les feux de position, les feux de croisement et/ou les feux de route, etc. peuvent être allumés. La clim et les feux de travail ne peuvent pas être utilisés.</li> <li>Position 2 : démarrer le moteur.</li> </ul> |
| 3  | Klaxon                                                                                                    |

Face inférieure de la console de commande

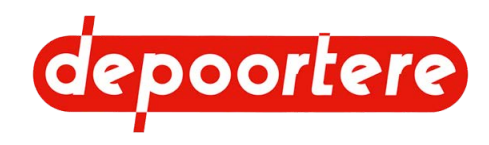

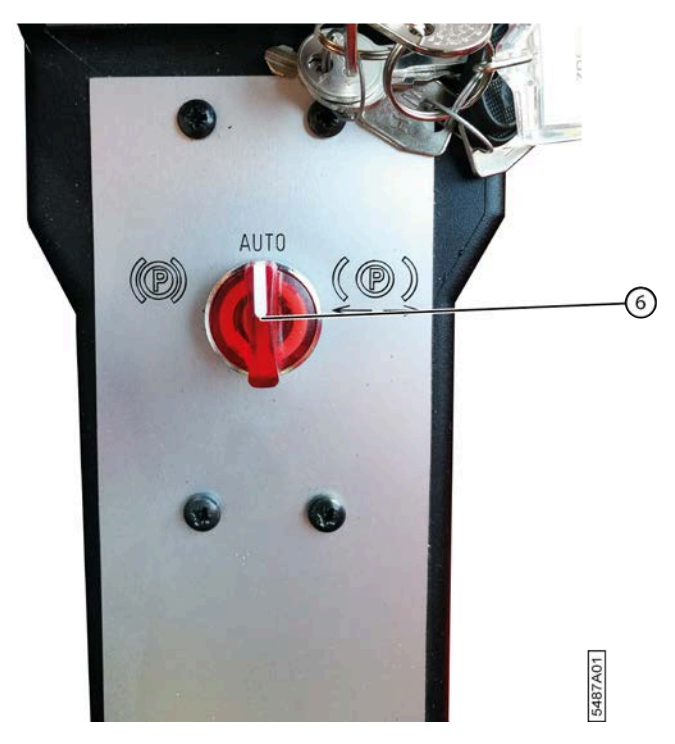

Fig. 66: Face inférieure de la console de commande

| N° | Explication  |
|----|--------------|
| 6  | Frein à main |

#### 8.1.4 Frein à main

Le frein à main est constitué d'un commutateur 3 positions sur la console de commande. Il est recommandé de laisser le frein à main en position automatique. Les autres positions ne peuvent être utilisées que dans des cas exceptionnels.

Lorsque le joystick est en position neutre :

- le frein à main est actionné lorsque la machine est à l'arrêt ;
- le frein à main est immédiatement actionné en mode chargement ;
- le frein à main est actionné automatiquement après 6 secondes si le capteur des roues est désactivé.

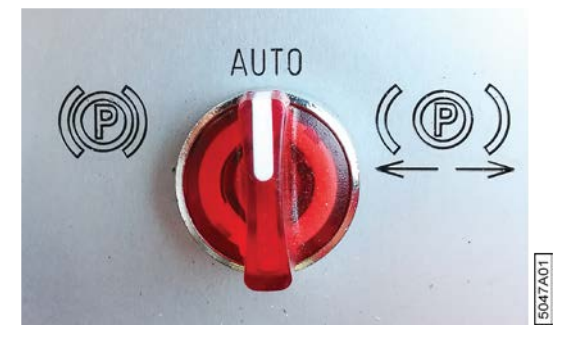

Fig. 67: Frein à main

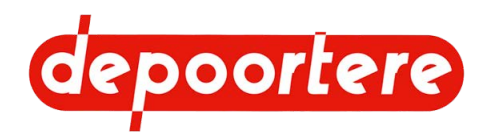

| Position | Explication                                                                                                    | Usage                                                                                                    |
|----------|----------------------------------------------------------------------------------------------------|----------------------------------------------------------------------------------------------------|
| Gauche   | Le frein à main est actionné.                                                                                                    | Cette position doit uniquement être<br>utilisée en cas d'inclinaison, ce qui<br>empêche le frein à main de s'actionner<br>automatiquement, car la machine n'est<br>pas complètement à l'arrêt. |
| Centre   | Automatique<br>Le frein à main est actionné<br>automatiquement lorsque le joystick est<br>en position neutre et que la machine est à<br>l'arrêt. | En cas d'utilisation normale.                                                                                                    |
| Droite   | Le frein à main n'est pas actionné.                                                                                                    | Cette position doit uniquement être<br>utilisée en remorquant la machine,<br>lorsque le moteur tourne encore.                                                                                  |

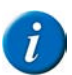

#### REMARQUE

Lorsque vous coupez le contact de la machine, le frein à main sera actionné, quelle que soit la position du commutateur 3 positions.

#### Voir aussi

• 10.3.1 Remorquer la machine (avec un moteur en état de marche) à la page 193

#### 8.1.5 Pédale d'accélérateur

La pédale d'accélérateur (2) vous permet de changer le régime moteur de la machine entre 0 % et 100 % de la valeur configurée. Selon le mode sélectionné, le régime moteur et/ou la vitesse de la machine seront également modifiés de manière proportionnelle.

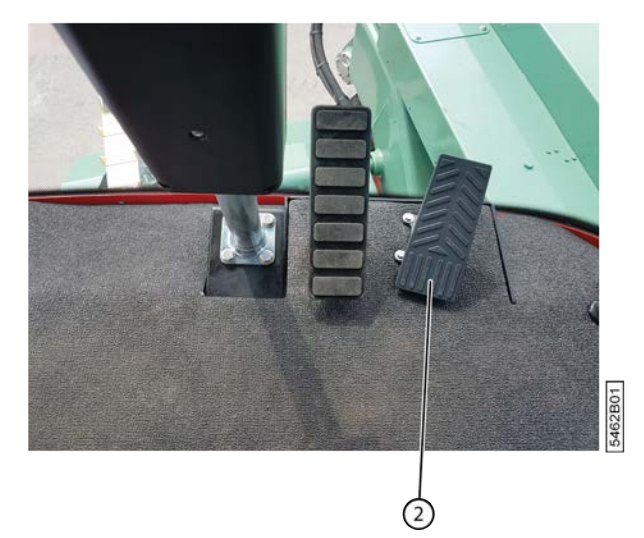

Fig. 68: Pédale d'accélérateur

#### 8.1.6 Pédale de frein

La pédale de frein (1) est la pédale située la plus près de la colonne de direction et est actionnée avec le pied droit.

Toutes les roues arrière sont équipées d'un moteur de roue. Vous pouvez ralentir le moteur de roue à l'aide du joystick. Si vous ne freinez pas suffisamment avec le joystick, utilisez la pédale de frein.

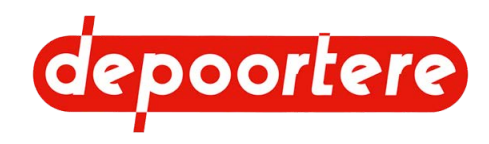

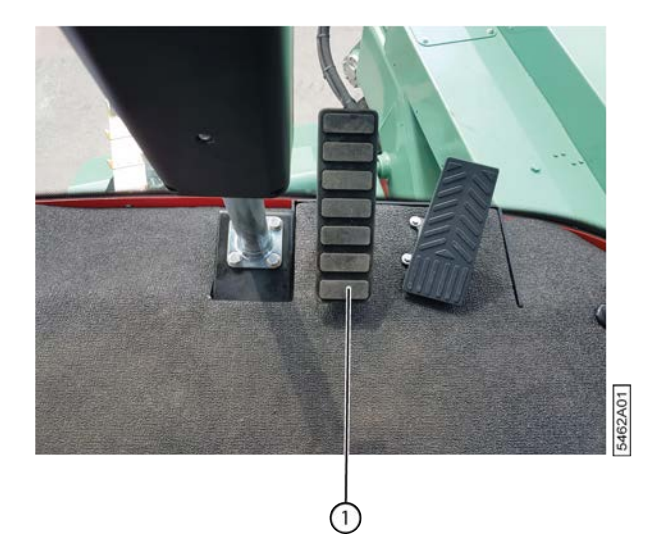

Fig. 69: Pédale de frein

## 8.1.7 Écran de commande

L'écran de commande est un écran tactile de 7 pouces.

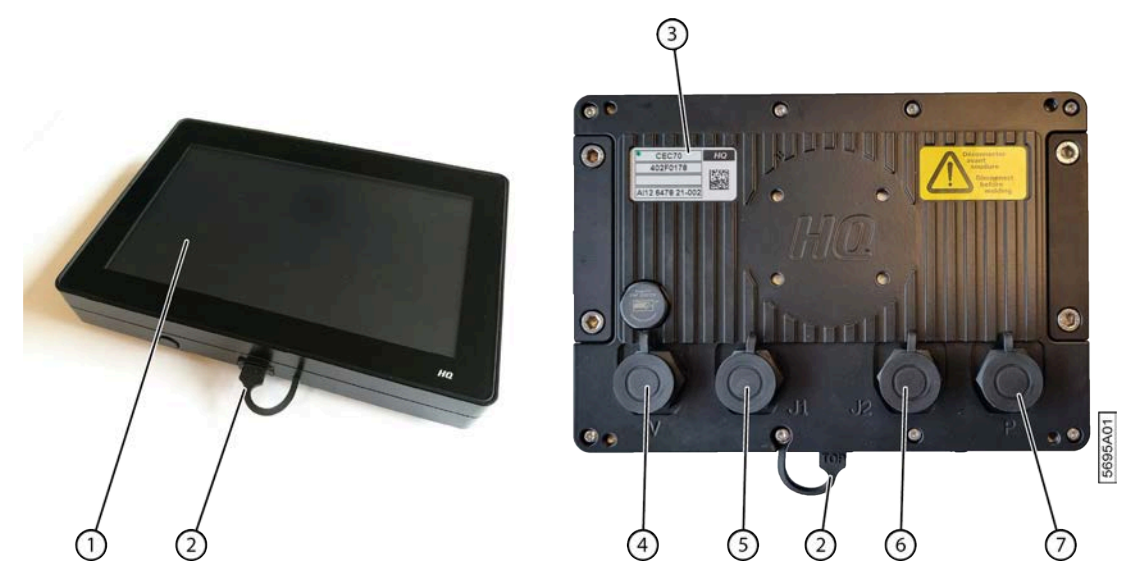

Fig. 70: Écran de commande

| N° | Explication                                                       |
|----|-------------------------------------------------------------------|
| 1  | Écran tactile de 7 pouces                                         |
| 2  | Port USB, protégé contre les saletés par un bouchon en caoutchouc |
| 3  | Plaque signalétique avec numéro de série                          |
| 4  | Raccordement pour la caméra (n'est pas utilisé)                   |
| 5  | Raccordement CAN-bus 1                                            |
| 6  | Raccordement CAN-bus 2                                            |
| 7  | Raccordement du connecteur d'alimentation                         |

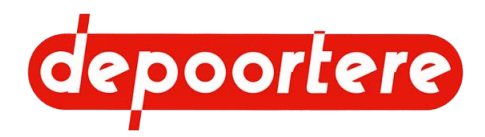

## 8.2 Instructions de commande

#### 8.2.1 Démarrer le moteur

- 1. Allumez le coupe batterie. Faites tourner le coupe batterie dans le sens horaire.
- 2. Asseyez-vous sur le siège de conduite et réglez-le selon vos besoins.
- 3. Fermez la porte de la cabine.
- 4. Mettez votre ceinture de sécurité.
- 5. Mettez le joystick en position neutre.
- La machine ne peut démarrer que lorsque le joystick est en position neutre.
- 6. Mettez le frein à main en position automatique.
- 7. Faites tourner la clé de contact en position 2 et relâchez-la une fois que le moteur a démarré. Position 1 = mettre le contact.

Ne démarrez pas pendant plus de 8 secondes. pour éviter tout problème de batterie ou toute surchauffe du démarreur et des câbles de démarrage moteur. Attendez 15 à 20 secondes entre le 1er et le 2e essai afin que le démarreur et les câbles de démarrage moteur aient le temps de refroidir. Si le moteur refuse de démarrer, vérifiez la tension et l'état de la batterie. Si la batterie n'est plus assez puissante, faites-la remplacer par un technicien spécialisé.

### 8.2.2 Arrêter le moteur

Faites tourner la clé de contact dans le sens anti-horaire, sur la position 0.

### 8.2.3 Démarrer la machine

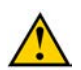

#### AVERTISSEMENT

- La machine ne peut être manipulée que par des personnes possédant l'expérience nécessaire.
- La machine ne peut pas être manipulée par des personnes sous l'influence de l'alcool ou d'autres substances.
- Le démarreur doit TOUJOURS être actionné à partir du siège de conduite et ne peut JAMAIS être activé en court-circuitant le démarreur.
- La machine ne peut être manipulée que lorsque la porte de cabine est fermée.
- 1. Vérifiez qu'aucune personne ou qu'aucun animal ne se trouve à proximité de la machine. Contrôlez que la machine ne présente aucune anomalie (fuite d'huile, conduite endommagée, protection ouverte, etc.).
- 2. Allumez le coupe batterie. Faites tourner le coupe batterie dans le sens horaire.
- 3. Entrez dans la cabine. Voir <u>8.2.5 Entrer dans la cabine</u> à la page 101.
- 4. Vérifiez qu'aucun objet (outils, pièces...) ne traîne dans la cabine.
- 5. Asseyez-vous sur le siège de conduite et réglez-le selon vos besoins.
- 6. Mettez votre ceinture de sécurité.
- 7. Mettez le frein à main en position automatique.
- 8. Mettez le joystick en position neutre.

La machine ne peut démarrer que lorsque le joystick est en position neutre. Le frein à main est actionné automatiquement lorsque le joystick est en position neutre et que la machine est à l'arrêt.

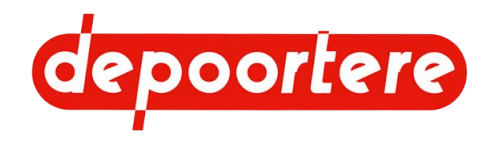

- 9. Appuyez brièvement sur le klaxon afin d'avertir les personnes à proximité de la machine que vous allez démarrer le moteur. Laissez-leur le temps de quitter la zone de danger.
- 10. Faites tourner la clé de contact en position 2 et relâchez-la une fois que le moteur a démarré. Position 1 = mettre le contact.

Ne démarrez pas pendant plus de 8 secondes. pour éviter tout problème de batterie ou toute surchauffe du démarreur et des câbles de démarrage moteur. Attendez 15 à 20 secondes entre le 1er et le 2e essai afin que le démarreur et les câbles de démarrage moteur aient le temps de refroidir. Si le moteur refuse de démarrer, vérifiez la tension et l'état de la batterie. Si la batterie n'est plus assez puissante, faites-la remplacer par un technicien spécialisé.

#### 8.2.4 Arrêter la machine

- 1. Arrêtez le moteur.
- 2. Attendez au moins 3 minutes après avoir éteint le moteur.

Ceci est nécessaire pour pouvoir enregistrer toutes les données moteur et terminer complètement le cycle AdBlue.

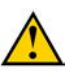

#### ATTENTION

Si vous n'attendez pas suffisamment longtemps, de l'AdBlue reste présent dans le circuit. En hiver, l'AdBlue dans le circuit risque de geler et d'endommager ce dernier.

3. Enlevez le coupe batterie

#### Voir aussi

• 4.6.4 Éteindre le courant à la page 75

#### 8.2.5 Entrer dans la cabine

N'entrez dans la cabine que lorsque la machine est à l'arrêt.

- 1. Dépliez l'échelle. Ne le faites que si vous ne devez pas emprunter la voie publique.
- 2. Entrez calmement dans la cabine, le visage orienté vers la machine. Utilisez les 2 poignées et l'échelle. N'utilisez aucun autre élément en tant que poignée.

#### 8.2.6 Sortir de la cabine

Ne quittez la cabine que lorsque la machine est à l'arrêt.

- 1. Mettez le joystick en position neutre.
- 2. Éteignez le moteur et enlevez la clé de contact du moteur.
- 3. Quittez calmement la cabine, le visage orienté vers la machine. Utilisez les poignées et l'échelle. N'utilisez aucun autre élément dans la cabine en tant que poignée.
- 4. Fermez la porte de la cabine.
- 5. Descendez de l'échelle.

Ne sautez JAMAIS de la cabine pour descendre, sauf en cas d'urgence.

#### 8.2.7 Régler la langue de l'écran de commande

1.

Accédez au menu via

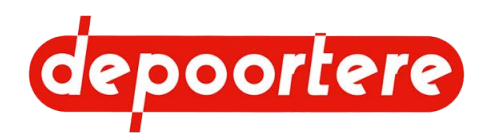

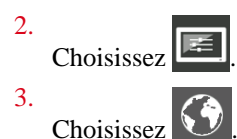

- 4. Sélectionnez la langue dans laquelle vous souhaitez utiliser l'écran.
- 5. Appuyez sur VALIDER.

#### 8.2.8 Régler la luminosité de l'écran de commande

L'écran de commande possède une luminosité qui peut être utilisée le jour, et une autre la nuit.

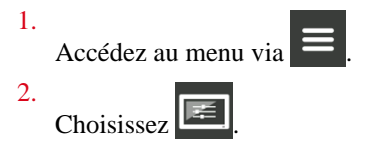

3. Effectuez une des manipulations suivantes en Luminosité Jour et Luminosité Nuit :

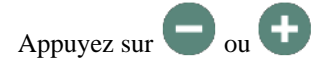

• Déplacez le curseur vers la gauche ou vers la droite.

#### 8.2.9 Choisir le mode jour ou nuit de l'écran de commande.

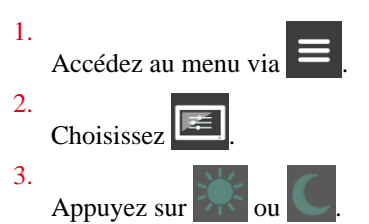

L'écran s'adapte aux valeurs définies pour la luminosité.

#### 8.2.10 Régler la date de l'écran de commande

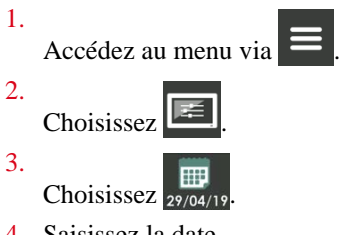

4. Saisissez la date.

Saisissez « 290419 » pour indiquer la date du 29 avril 2019.

5. Appuyez sur VALIDER.

#### Voir aussi

• 8.2.17 Aperçu des fonctions communes à la page 105

#### 8.2.11 Régler l'heure de l'écran de commande

1. Accédez au menu via

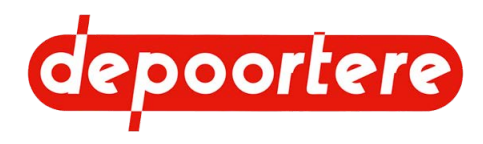

| 2. | Choisissez |
|----|------------|
| 3. | Choisissez |

- 4. Saisissez l'heure. Saisissez 0936 pour indiquer 9 h 36.
- 5. Appuyez sur VALIDER.

## 8.2.12 Allumer ou éteindre les feux de la machine

1.

Si les boutons des feux ne sont pas visibles sous l'écran, appuyez sur 📃 pour accéder au menu.

2. Effectuez une ou plusieurs des manipulations suivantes :

| Type de feu        | Action          | Remarque                                                                                                    |
|--------------------|-----------------|----------------------------------------------------------------------------------------------------|
| Feux de position   | Appuyez sur 类.  | Les feux de position peuvent<br>uniquement être éteints lorsque les feux<br>de croisement sont éteints.                                                                                                    |
| Feux de croisement | Appuyez sur     | Les feux de croisement peuvent<br>uniquement être allumés lorsque les<br>feux de position sont allumés.                                                                                                    |
| Feux de route      | Appuyez sur     | Les feux de route peuvent uniquement<br>être allumés lorsque les feux de<br>croisement sont allumés.                                                                                                    |
| Feux de travail    | Appuyez sur 🔊 . | Il y a 2 feux de travail :<br>éclairage à l'avant de la machine pour<br>éclairer le passage des courroies de<br>transport vers la cage ;<br>éclairage à l'arrière de la machine pour<br>voir si la balle a bien quitté la cage.<br>Ces feux de travail s'éteignent<br>automatiquement en mode route. |

#### Voir aussi

• 2.2.7 Feux de travail à la page 31

## 8.2.13 Allumer ou éteindre les feux de travail de la machine

Il y a 2 feux de travail sur la machine :

- éclairage à l'avant de la machine pour éclairer le passage des courroies de transport vers la cage ; •
- ٠ éclairage à l'arrière de la machine pour voir si la balle a bien quitté la cage.

Ces feux de travail s'éteignent automatiquement en mode route.

1.

Si les boutons des feux ne sont pas visibles sous l'écran, appuyez sur **e** pour accéder au menu.

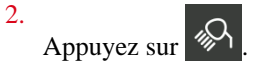

# depoortere

### 8.2.14 Allumer ou éteindre les feux de travail sur la cabine

Les feux de travail suivant sont situés sur la cabine de la machine :

- 4 feux de travail attachés à l'avant du toit de la cabine ;
- 1 feu de travail attaché à l'arrière du toit de la cabine.

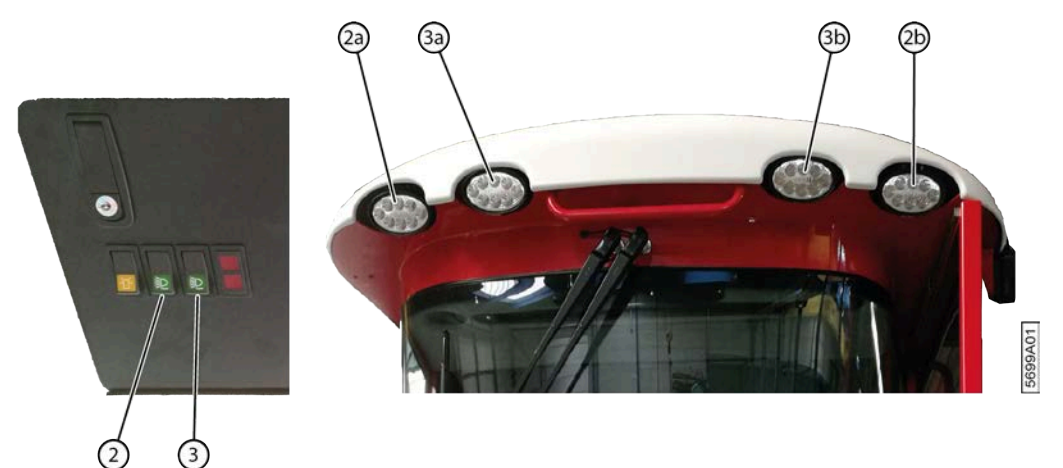

Fig. 71: Boutons de commande des feux de travail

Effectuez une des manipulations suivantes :

- Appuyez sur (2) pour allumer ou éteindre les 2 feux de travail extérieurs (2a et 2b) à l'avant de la cabine.
- Appuyez sur (3) pour allumer ou éteindre les 2 feux de travail intérieurs (3a et 3b) à l'avant de la cabine.

#### 8.2.15 Afficher le menu

Au démarrage de la machine, le menu s'affiche après quelques secondes.

Il est également possible d'afficher le menu et de modifier des données pendant que la machine est en mode champs, route, manuel ou chargement.

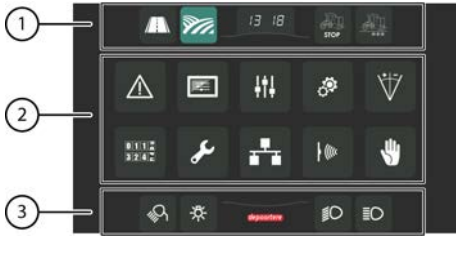

Fig. 72: Menu

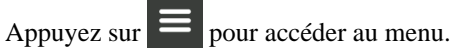

| N° | Élément                                                                                                    |
|----|----------------------------------------------------------------------------------------------------|
| 1  | Sélectionner le mode. Route, champs, manuel et chargement                                                                                                    |
| 2  | Sélectionner les menus. Consulter les défauts, configurer l'écran et la langue, configurer la machine, réinitialiser les compteurs, activer ou désactiver les capteurs, etc. |

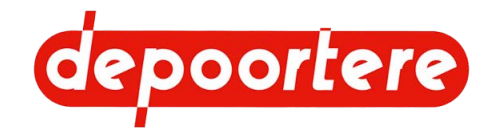

| N° | Élément                                                                                           |
|----|---------------------------------------------------------------------------------------------------|
| 3  | Pour commander les feux. Feux de travail, feux de position, feux de croisements et feux de route. |

## 8.2.16 Aperçu des menus

Vous pouvez revenir au menu à partir de la plupart des écrans en appuyant sur

| Menu             | Explication                                                                                                    |  |
|------------------|----------------------------------------------------------------------------------------------------|--|
| $\wedge$         | JOURNAL DES DEFAUTS                                                                                                    |  |
|                  | Le journal des défauts donne un aperçu de tous les défauts, avec la date et l'heure à laquelle ils se sont<br>produits. Vous pouvez également consulter les défauts par groupe. Par exemple : tous les défauts des<br>capteurs. Les défauts peuvent également être réinitialisés.                                                                                                    |  |
| Ē                | REGLAGES ECRAN                                                                                                    |  |
|                  | Pour régler la luminosité de l'écran, la date, l'heure et la langue.                                                                                                    |  |
| ļ†ļ              | MENU REGLAGES MACHINE                                                                                                    |  |
|                  | Configurer le système de liage ficelle et activer ou désactiver la régénération, ou forcer le système EAT.                                                                                                    |  |
| ৾৽               | PARAMETRES MACHINE                                                                                                    |  |
|                  | Vous pouvez adapter certains paramètres afin de mieux adapter la machine à son utilisation.                                                                                                    |  |
|                  | Par exemple : vous pouvez réduire ou augmenter la vitesse de la cage pendant l'éjection de la balle.                                                                                                    |  |
| *                | Calibration Position Lieur                                                                                                    |  |
|                  | Permet d'étalonner le système de liage ficelle en enregistrant les positions d'ouverture complète et de fermeture complète.                                                                                                    |  |
| 01112<br>31214 2 | La surface du champ, le nombre de kilomètres parcourus, le nombre total d'heures, le nombre de balles et les heures moteur sont enregistrés par des compteurs. Pour toutes les données, un compteur fixe ne peut pas être réinitialisé. Deux compteurs peuvent être réglés à nouveau pour toutes les données, sauf les heures moteur. Vous pouvez utiliser un compteur comme compteur journalier, et l'autre comme compteur annuel. |  |
| ري ا             | MAINTENANCE                                                                                                    |  |
|                  | Fonction non disponible pour le moment.                                                                                                    |  |
| <b>..</b>        | CODIFICATION                                                                                                    |  |
|                  | Aperçu du logiciel et des contrôleurs utilisés.                                                                                                    |  |
| • (((x           | CAPTEURS ACTIONNEURS                                                                                                    |  |
|                  | Informations à propos des signaux de l'alimentation des contrôleurs, du moteur, FAP, des entrées analogiques, des sorties PWM, des entrées et des sorties TOR, des boutons du joystick et de la signalisation des sorties.                                                                                                    |  |
| *                | Informations relatives aux capteurs actifs ou non actifs.                                                                                                    |  |

#### 8.2.17 Aperçu des fonctions communes

Les fonctions disponibles en haut et en bas de l'écran sont les mêmes en mode route, champs, chargement et manuel.

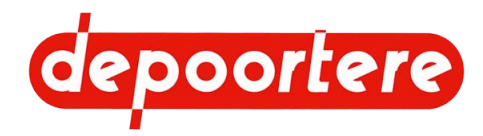

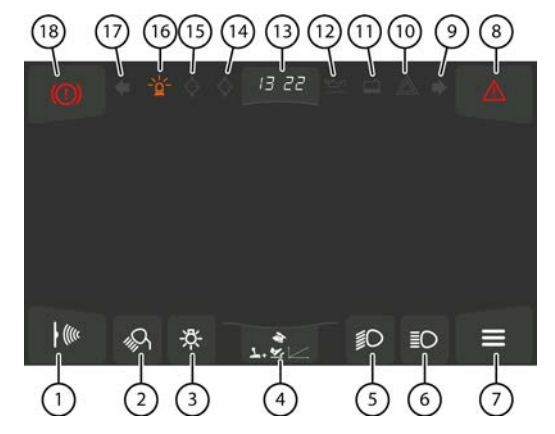

Fig. 73: Aperçu des fonctions communes

| N° | Fonction       | Explication                                                                                                    |
|----|----------------|----------------------------------------------------------------------------------------------------|
| 1  | <b>↓</b> (tite | Permet d'accéder au menu CAPTEURS<br>ACTIONNEURS.                                                                      |
| 2  | <i>କ</i> ମ୍ପ   | Pour allumer ou éteindre les feux de travail. Cette fonction n'est pas disponible en mode route et en mode chargement. |
| 3  | *              | Pour allumer ou éteindre les feux de position. Blanc = non actif. Vert = actif.                                        |
| 4  | 7.R/~          | Mode de conduite. Ce bouton vous permet de sélectionner le mode de conduite en mode champs et en mode route.           |
| 5  | ĨD             | Pour allumer ou éteindre les feux de croisement. Blanc = non actif. Vert = actif.                                      |
| 6  | ≣O             | Pour allumer ou éteindre les feux de route. Blanc = non actif. Bleu = actif.                                           |
| 7  | Ξ              | Retourner sur le menu.                                                                                                 |
| 8  | $\triangle$    | Indique s'il y a un message d'erreur (rouge) ou aucun message d'erreur (blanc).                                        |
| 9  |                | Lampe témoin pour le clignotant droit.                                                                                 |
| 10 |                | S'allume lorsque les feux de détresse (4 clignotants) sont activés.                                                    |
| 11 |                | S'allume lorsque le niveau de liquide de refroidissement est trop bas.                                                 |
| 12 |                | S'allume lorsque le niveau d'huile est trop bas.                                                                       |
| 13 | 13 22          | Indique l'heure.                                                                                                    |
| 14 |                | S'allume en cas de blocage du filtre à huile.                                                                          |
| 15 |                | S'allume en cas de blocage du filtre à air.                                                                            |
| 16 | ¥              | S'allume lorsque le gyrophare est actif. Le gyrophare est activé automatiquement en mode route.                        |
| 17 |                | Lampe témoin pour le clignotant gauche.                                                                                |
| 18 |                | S'allume en rouge si le frein à main est actif.                                                                        |

#### Voir aussi

• 8.2.10 Régler la date de l'écran de commande à la page 102

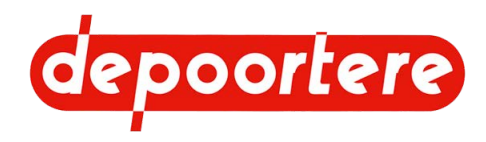

## 8.2.18 Changer le mode de la machine

Vous ne pouvez mettre la machine dans un autre mode que si le joystick se trouve en position neutre et que la machine est à l'arrêt. Vous pouvez accéder au menu depuis n'importe quel mode et sans avoir à quitter ce dernier.

1.

Si les boutons des différents modes ne sont pas visibles en haut de l'écran, appuyez sur pour accéder au menu.

2. Appuyez sur l'un des boutons suivants :

| Mode  | Nom        | Explication                                                                                                    |
|-------|------------|----------------------------------------------------------------------------------------------------|
|       | Champ      | Pour ramasser et enrouler le lin dans le<br>champ et en faire une balle. Ce mode<br>permet d'effectuer des manœuvres dans<br>le champ. |
|       | Route      | Pour circuler avec la machine sur la voie publique.                                                                                    |
| A COL | Manuel     | Pour exécuter manuellement certaines fonctions.                                                                                        |
|       | Chargement | Pour charger ou décharger la machine.<br>Par exemple, pour monter ou descendre<br>une machine du camion.                               |

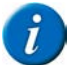

#### REMARQUE

Si vous ne sélectionnez aucun mode, la machine est en mode sur place.

#### 8.2.19 Mettre la machine en mode champs

Ce mode permet de ramasser le lin dans le champ, de l'enrouler et d'en faire une balle. Ce mode permet d'effectuer des manœuvres dans le champ.

Vous ne pouvez mettre la machine dans un autre mode que si le joystick se trouve en position neutre et que la machine est à l'arrêt.

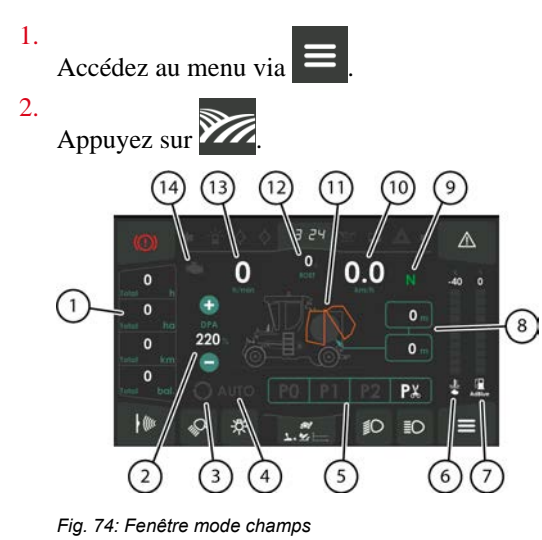

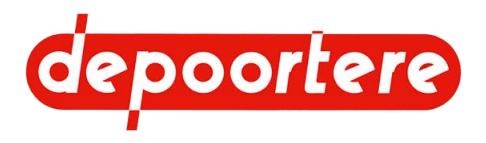

| $\mathbf{N}^{\circ}$ | Pictogramme                                                         | Explication                                                                                                    |
|----------------------|---------------------------------------------------------------------|----------------------------------------------------------------------------------------------------|
| 1                    | Totial h<br>O<br>Totial ha<br>Totial km<br>Totial km<br>Totial bal. | <ul> <li>Aperçu des compteurs :</li> <li>Compteur horaire</li> <li>Compteur d'hectares</li> <li>Compteur kilométrique</li> <li>compteur de balle.</li> <li>Un compteur est fixe (total) et 2 peuvent être réinitialisés (compteurs journalier et annuel). Appuyez sur le compteur pour en afficher un autre.</li> </ul>                                                                                                    |
| 2                    | DPA<br>220 ·                                                        | Vous pouvez saisir l'épaisseur de nappe. 100 %<br>signifie que la nappe est enroulée comme au sol. La<br>valeur par défaut est de 300 %. Cela signifie que le lin<br>est enroulé avec une nappe 3 fois plus épaisse qu'au<br>sol.                                                                                                    |
| 3                    | 0                                                                   | Indique si le cycle de travail est actionné (blanc) ou<br>non (gris).<br>Si le cycle de travail est actif, les fonctions et<br>manipulations pour la récolte sont effectuées en<br>fonction du déplacement de la machine.<br>Si le cycle de travail est inactif, vous pouvez rouler<br>avec la machine sans que la machine exécute de<br>fonctions.                                                                                                    |
| 4                    |                                                                     | <ul> <li>Indique si le mode automatique est actionné (blanc) ou non (gris). Cette fonction fonctionne uniquement si le cycle de travail est actif.</li> <li>Après avoir atteint le diamètre souhaité en mode automatique : <ul> <li>un signal lumineux et un signal sonore sont émis dans la cabine ;</li> <li>le liage de la balle démarre automatiquement ;</li> <li>à l'ouverture de la cage, l'image sur l'écran bascule vers la caméra arrière (caméra en option) ;</li> <li>la balle est automatiquement éjectée de la cage ;</li> <li>un signal sonore est émis dans la cabine pour indiquer que le balancier se trouve en position basse ;</li> <li>un signal sonore est émis dans la cabine pour indiquer que la cage est fermée ;</li> <li>après la fermeture de la cage, l'image sur l'écran bascule vers la caméra avant (caméra en option).</li> </ul> </li> <li>Après avoir replacé le joystick en position neutre, il est de nouveau possible de travailler avec la machine.</li> <li>Si le mode automatique est inactif, le liage doit être démarré manuellement.</li> </ul> |
| 5                    | PO PI P2 PX                                                         | La position d'attache.<br>La position d'attache active est indiquée en blanc et<br>une barre de progression affiche l'avancement de la<br>machine dans cette position d'attache.                                                                                                    |
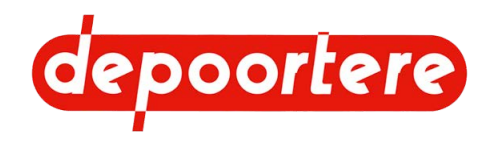

| N° | Pictogramme         | Explication                                                                                                    |
|----|---------------------|----------------------------------------------------------------------------------------------------|
| 6  | -40<br>             | Indique la température (°C) du liquide de<br>refroidissement du moteur DEUTZ.                                   |
| 7  |                     | Affiche le niveau d'AdBlue en pourcentage. (UE<br>uniquement)                                                   |
| 8  |                     | La longueur du lin enroulé.                                                                                     |
|    |                     | Champ supérieur : la longueur du lin enroulé dans la balle précédente.                                          |
|    |                     | Champ inférieur : la longueur du lin enroulé dans la balle actuelle.                                            |
| 9  | Ν                   | Indique si le joystick se trouve en position neutre (vert) ou non (gris).                                       |
|    |                     | Le frein à main s'actionne dès que le joystick se trouve<br>en position neutre et que la machine est à l'arrêt. |
| 10 | <b>0.0</b>          | La vitesse de conduite en kilomètres par heure (km/h).                                                          |
| 11 | JIN                 | La cage sur l'affichage clignote en orange lorsque la cage de la machine est ouverte.                           |
|    |                     | La position du balancier est représentée par la grandeur de la balle.                                           |
| 12 | O.,<br>ROR          | Affiche le pourcentage mesuré de suie dans le filtre à particules. (UE uniquement)                              |
| 13 | <b>O</b><br>trinsin | Affiche le régime moteur par minute.                                                                            |
| 14 | -6-                 | S'allume s'il y a un défaut moteur.                                                                             |

La fenêtre mode champs apparaît.

## 8.2.20 Mettre la machine en mode route

Le mode route permet de circuler sur la voie publique.

Vous ne pouvez mettre la machine dans un autre mode que si le joystick se trouve en position neutre et que la machine est à l'arrêt.

Accédez au menu via .
 Appuyez sur .

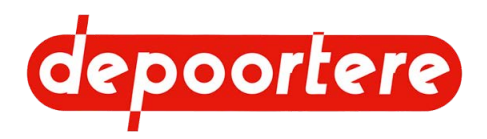

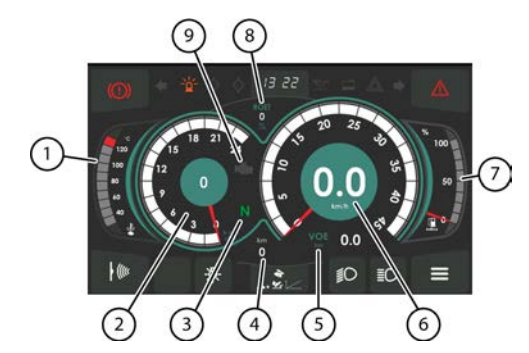

Fig. 75: Fenêtre mode route

| N° | Pictogramme                        | Explication                                                                        |
|----|------------------------------------|------------------------------------------------------------------------------------|
| 1  | 120<br>100<br>00<br>40<br>40<br>40 | La température du liquide de refroidissement du moteur.                            |
| 2  |                                    | Le régime moteur en tours par minute (tr/min).                                     |
| 3  | Ν                                  | Indique si le joystick se trouve en position neutre (vert) ou non (gris).          |
| 4  | km<br>O                            | Le nombre total de kilomètres parcourus.                                           |
| 5  | VOE 0.0                            | La pression de gavage exprimée en bars.                                            |
| 6  |                                    | La vitesse de conduite en kilomètres par heure (km/h).                             |
| 7  | 50<br>50<br>12 C                   | Affiche le niveau d'AdBlue en pourcentage. (UE uniquement)                         |
| 8  | ROET<br>O<br>%                     | Affiche le pourcentage mesuré de suie dans le filtre à particules. (UE uniquement) |
| 9  | - Mar                              | S'allume s'il y a un défaut moteur.                                                |

La fenêtre mode route apparaît.

## 8.2.21 Mettre la machine en mode manuel

Le mode manuel permet de charger ou de décharger la machine. Par exemple, pour monter ou descendre une machine du camion.

Vous ne pouvez mettre la machine dans un autre mode que si le joystick se trouve en position neutre et que la machine est à l'arrêt.

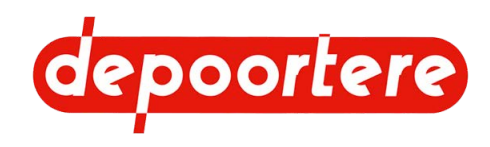

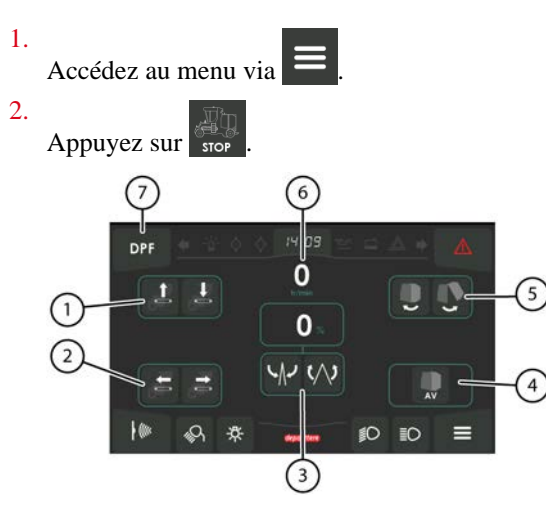

Fig. 76: Fenêtre en mode manuel

| N° | Pictogramme | Explication                                                                                                    |
|----|-------------|----------------------------------------------------------------------------------------------------|
| 1  |             | Lever et abaisser le pick-up.                                                                                                   |
| 2  |             | Faire tourner le pick-up vers l'avant ou vers l'arrière.                                                                        |
| 3  | <br>く<br>く  | Ouvrir ou fermer les aiguilles du système de liage<br>ficelle. L'ouverture, exprimée en pourcentage, est<br>affichée au-dessus. |
| 4  | AV          | Faire tourner la cage vers l'avant.                                                                                             |
| 5  |             | Ouvrir et fermer manuellement la cage.                                                                                          |
| 6  | 0<br>V/min  | Affiche le régime moteur par minute.                                                                                            |
| 7  | DPF         | Accéder à l'écran de démarrage de la régénération.<br>(UE uniquement)                                                           |

La fenêtre mode manuel apparaît. La fenêtre mode manuel apparaît. Le régime moteur en tours par minute (tr/ min) s'affiche au milieu, ainsi que le pourcentage d'ouverture des aiguilles du système de liage ficelle. 0 % signifie complètement fermé et 100 % complètement ouvert.

## 8.2.22 Mettre la machine en mode chargement

Le mode chargement est utilisé pour charger la machine sur un camion.

Vous ne pouvez mettre la machine dans un autre mode que si le joystick se trouve en position neutre et que la machine est à l'arrêt.

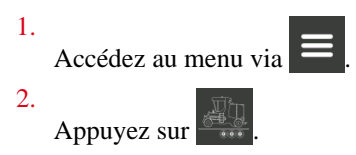

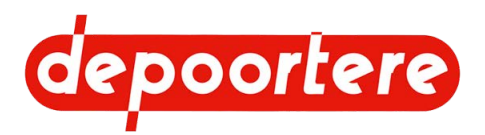

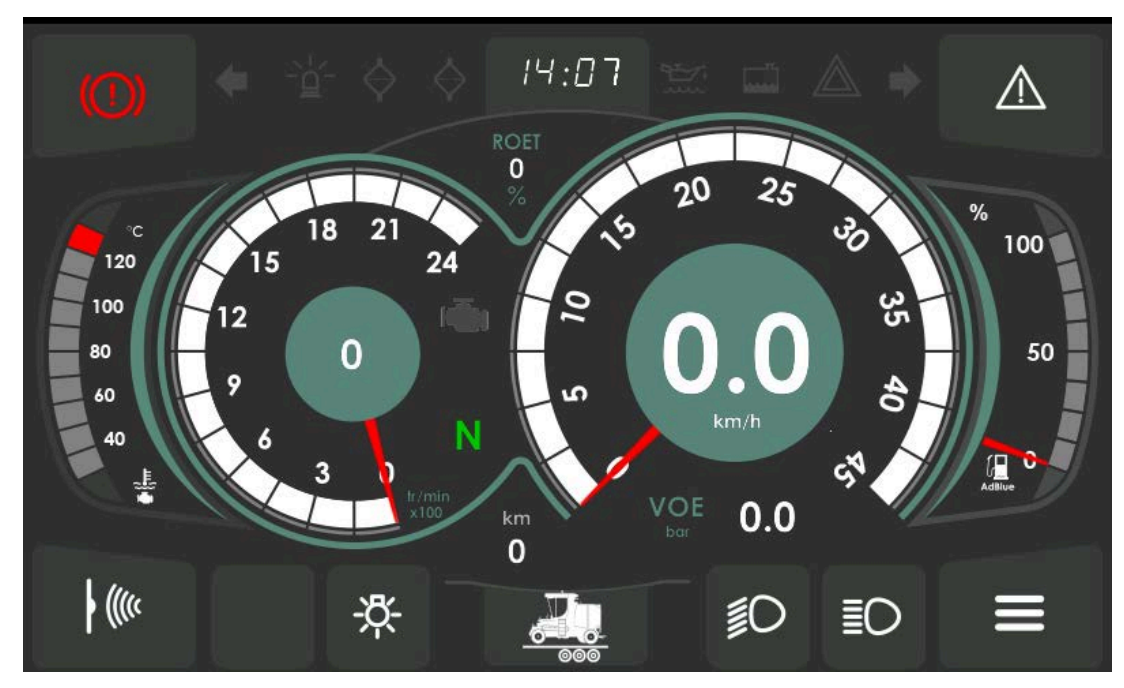

Fig. 77: Fenêtre mode chargement

La fenêtre mode chargement apparaît.

## 8.2.23 Mettre la machine en mode sur place

Dès que :

- le joystick est en position neutre,
- la pédale n'est pas actionnée,
- la machine s'arrête,
- vous quittez l'écran du mode champs et du mode route,

la machine passe automatiquement en mode sur place à condition qu'aucun autre mode ne soit actif.

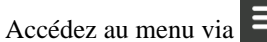

Si aucun mode n'est activé, la machine est en mode sur place.

# 8.2.24 Rouler avec la machine (en mode de conduite avec pédale)

Le mode de conduite de la machine est indiqué en bas, en mode champs et en mode route. Le mode de conduite avec pédale est le mode le plus sûr.

- 1. Mettez la machine en mode champs ou en mode route.
- 2. Effectuez une des manipulations suivantes :
  - Pour rouler en avant, poussez le joystick vers l'avant.
  - Pour rouler en arrière, tirez le joystick vers vous.

La vitesse maximale qui pourra être atteinte avec la pédale dépend de la distance de déplacement du joystick.

3. Appuyez progressivement sur la pédale avec le pied.

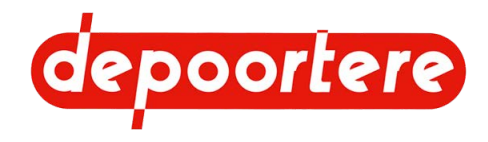

La machine roule dans la direction souhaitée. En appuyant complètement sur la pédale, le moteur atteint son régime maximal et la vitesse déterminée par la position du joystick.

4. Associez la position du joystick et la pédale pour atteindre la vitesse et le régime moteur souhaités.

#### Voir aussi

- Pédale
- 8.2.25 Rouler avec la machine (en mode de conduite avec le joystick uniquement) à la page 113
- 8.2.25 Rouler avec la machine (en mode de conduite avec le joystick uniquement) à la page 113
- 8.3.2 Conduire sur la voie publique à la page 137

# 8.2.25 Rouler avec la machine (en mode de conduite avec le joystick uniquement)

Le mode de conduite de la machine est indiqué en bas, en mode champs et en mode route. Le mode de conduite avec pédale est le mode le plus sûr.

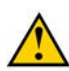

#### AVERTISSEMENT

En mode de conduite avec uniquement le joystick, le déplacement du joystick est immédiatement converti en un déplacement de la machine dans la même direction !

- 1. Mettez la machine en mode champs ou en mode route.
- 2. Effectuez une des manipulations suivantes :
  - Pour rouler en avant, poussez progressivement le joystick vers l'avant.
  - Pour rouler en arrière, tirez progressivement le joystick vers vous.

Le régime moteur et la vitesse de la machine dépendent de la distance de déplacement du joystick. La machine roule dans la direction souhaitée.

#### Voir aussi

- 8.2.24 Rouler avec la machine (en mode de conduite avec pédale) à la page 112
- 8.2.24 Rouler avec la machine (en mode de conduite avec pédale) à la page 112

## 8.2.26 Modifier le mode de conduite de la machine

La machine possède 6 modes d'avancement au total : 2 modes d'avancement en mode route, et 4 modes d'avancement en mode champs. Certains modes d'avancement ne peuvent être utilisés qu'avec le joystick, alors que le joystick doit être utilisé avec la pédale pour d'autres modes d'avancement.

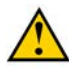

### AVERTISSEMENT

Le mode de conduite qui utilise le joystick associé à la pédale est le mode le plus sûr.

En mode de conduite avec joystick uniquement, la machine peut avancer si le joystick bouge involontairement.

Le mode de conduite de la machine est indiqué en bas, en mode champs et en mode route.

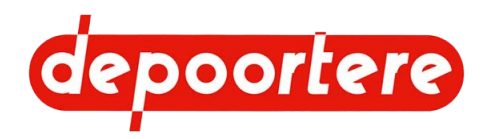

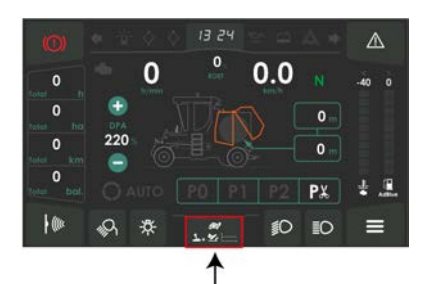

Fig. 78: Changer de mode de conduite

- 1. Accédez au mode champs ou au mode route dans l'écran de commande.
- 2. Appuyez en bas sur l'icône du mode de conduite.
- 3. En fonction du mode choisi (champs ou route), choisissez un des modes d'avancement suivants : *Tableau 1 : Mode route*

| Mode de conduite | Explication                                                                                                    |
|------------------|----------------------------------------------------------------------------------------------------|
| *<br>12          | Vous utilisez uniquement le joystick pour rouler. Le joystick détermine la direction.<br>La position du joystick détermine proportionnellement le régime moteur et la vitesse<br>de la machine.             |
| <b>7 - ≅</b> /⊂  | Utilisez le joystick et la pédale pour rouler. La position du joystick détermine la direction et la vitesse maximale. La pédale détermine proportionnellement le régime moteur et la vitesse de la machine. |

#### Tableau 2 : Mode champs

| Mode de conduite              |                                                                                                    |
|-------------------------------|----------------------------------------------------------------------------------------------------|
| #/<br>1 는                     | Vous utilisez uniquement le joystick pour rouler. Dès que le joystick sort de la position neutre, le régime moteur passe immédiatement au régime moteur maximal. Le régime moteur maximal est défini dans le logiciel et ne peut pas être modifié. Le joystick détermine la direction. La position du joystick détermine la vitesse de la machine.                                               |
| . <u>.</u>                    | Vous utilisez uniquement le joystick pour rouler. Le joystick détermine la direction.<br>La position du joystick détermine proportionnellement le régime moteur et la vitesse<br>de la machine.                                                                                                    |
| £., <u>\$</u> ., <u>\$.</u> , | Utilisez le joystick et la pédale pour rouler. Dès que le joystick sort de la position<br>neutre, le régime moteur passe immédiatement au régime moteur maximal. Le régime<br>moteur maximal est défini dans le logiciel et ne peut pas être modifié. La position<br>du joystick détermine la direction et la vitesse maximale. La pédale vous permet de<br>déterminer la vitesse de la machine. |
| ₩<br>₩                        | Utilisez le joystick et la pédale pour rouler. La position du joystick détermine la direction et la vitesse maximale. La pédale détermine proportionnellement le régime moteur et la vitesse de la machine.                                                                                                    |

Le mode de conduite choisi reste visible en dessous de l'écran en mode route et en mode champs.

# 8.2.27 Régler la vitesse maximale en mode champs

Vous pouvez régler la vitesse maximale en marche avant et en marche arrière en mode champs. Le conducteur peut ainsi placer le joystick complètement vers l'avant ou vers l'arrière et la machine maintient la vitesse réglée. La vitesse reste constante en montée ou en descente.

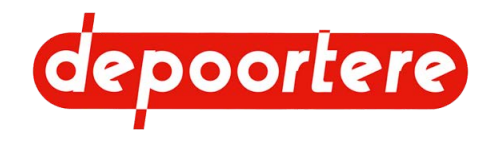

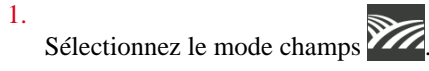

2. Appuyez en bas sur l'icône du mode de conduite.

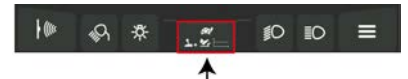

3.

Appuyez sur 😈 ou 🥮 pour régler la vitesse maximale de la marche avant et de la marche arrière (respectivement).

# 8.2.28 Régler la vitesse maximale en mode route

Vous pouvez régler la vitesse maximale en marche avant et en marche arrière en mode route. Le conducteur peut ainsi placer le joystick complètement vers l'avant ou vers l'arrière et la machine maintient la vitesse réglée. La vitesse reste constante en montée ou en descente.

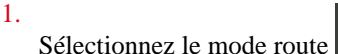

2. Appuyez en bas sur l'icône du mode de conduite.

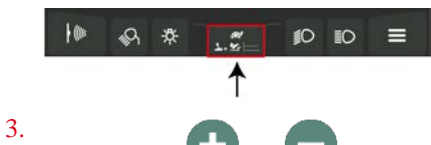

Appuyez sur 💟 ou 💟 pour régler la vitesse maximale de la marche avant et de la marche arrière (respectivement).

# 8.2.29 Régler le diamètre de la balle

Le diamètre de la balle et le diamètre du cœur et la position de capteurs respectifs sont réglés correctement par le fabricant. La valeur la plus utilisée pour le diamètre de la balle et de 125 cm. Si vous voulez un autre diamètre de balle, vous pouvez déplacer le capteur et adapter la valeur dans le logiciel.

- 1. Déplacer le capteur.
- 2. Faites une balle.
- 3. Mesurez le diamètre Balle et effectuez une des manipulations suivantes :
  - Si le diamètre mesuré est identique au diamètre souhaité, allez à l'étape suivante.
  - Si le diamètre mesuré est différent du diamètre souhaité, répétez depuis l'étape 1.
- 4. Mettez la machine en mode champs.

5.

Appuyez sur

6. Indiquez dans le champ Diamètre Balle le diamètre mesuré/souhaité.

# 8.2.30 Régler la longueur de la balle

Veillez au préalable à ce que le diamètre souhaité de la balle soit réglé. Voir <u>8.2.29 Régler le diamètre de la balle</u> à la page 115.

Vous pouvez régler la longueur souhaitée de la balle dans l'écran de commande si une méthode de correction est également définie.

1. Mettez la machine en mode champs.

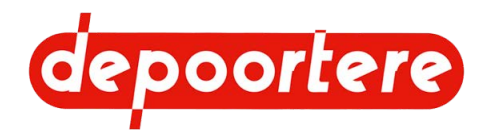

2. Appuyez sur 🕒 ou 🖵 à côté de 🚺 pour saisir la longueur souhaitée de la balle.

Si vous ne pouvez rien saisir, vous devez d'abord définir une méthode de correction.

# 8.2.31 Définir la méthode de correction pour la longueur de balle automatique

Si vous souhaitez que la longueur de balle soit automatiquement réglée par la machine, vous devez activer au moins une des méthodes de correction.

- 1. Mettez la machine en mode champs.
- 2.

Appuyez sur

L'écran pour saisir la longueur souhaitée de la balle apparaît.

3. Activez ou désactivez les méthodes de correction souhaitées en les cochant. Les deux méthodes de correction peuvent être activées ensemble.

| Méthode de correction          | Explication                                                                                                    |  |
|--------------------------------|----------------------------------------------------------------------------------------------------|--|
| DPA - correction finale        | Après la fabrication du centre, toutes les données sont<br>contrôlées et l'épaisseur de la nappe (valeur DPA)<br>est corrigée si nécessaire pour obtenir aussi bien que<br>possible la longueur de balle souhaitée pour cette balle                               |  |
| DPA - correction intermediaire | Après la fabrication de la balle, toutes les données<br>sont contrôlées et l'épaisseur de la nappe (valeur<br>DPA) est corrigée si nécessaire pour obtenir aussi bien<br>que possible la longueur de balle souhaitée pour la<br>fabrication de la balle suivante. |  |

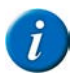

#### REMARQUE

Quand vous modifiez l'épaisseur de la nappe (valeur DPA) manuellement, la correction sera appliquée pour la balle suivante !

Si vous voulez utiliser les méthodes de correction, vous ne pouvez pas utiliser la méthode manuelle pour adapter l'épaisseur de la nappe (valeur DPA) !

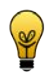

### ASTUCE

Veillez à ce que le nombre de mètres de lin encore ajouté après avoir atteint le diamètre souhaité reste toujours identique. Faites-le en arrêtant toujours la machine de la même manière et en utilisant toujours les mêmes réglages de paramètre. De cette manière, la longueur de balle souhaitée est atteinte.

# 8.2.32 Monter ou descendre le pick-up (à l'aide de l'écran de commande)

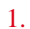

Accédez au menu via

2.

Appuyez sur stop.

La fenêtre mode manuel apparaît.

3. Effectuez une des manipulations suivantes :

Appuyez sur pour monter le pick-up.

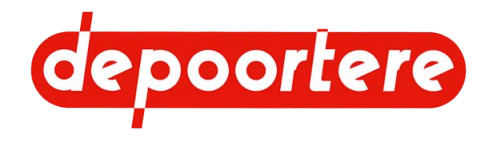

• Appuyez sur pour descendre le pick-up.

#### Voir aussi

• 2.2.27 Pick-up à la page 42

## 8.2.33 Monter le pick-up (avec le joystick)

Il est possible de monter le pick-up dans n'importe quel mode à l'aide du joystick.

Appuyez sur le bouton 3 ou 4. Le pick-up est monté.

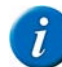

#### REMARQUE

En mode champ, appuyer sur le bouton 3 lève le pick-up sans arrêter le cycle et appuyer sur le bouton 4 lève le pick-up en arrêtant aussi le cycle.

Voir aussi

• 2.2.27 Pick-up à la page 42

# 8.2.34 Retirer mécaniquement un bourrage (en mode champs)

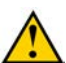

#### AVERTISSEMENT

Vérifiez que personne ne se trouve à proximité de la machine.

Avant de retirer le bourrage, vous devez en déterminer la cause et supprimer cette dernière.

Le retrait mécanique du bourrage (déblocage) ne peut être exécuté qu'en mode champs et lorsque le cycle de travail

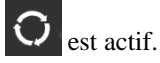

- 1. Appuyez sur le bouton 3 ou 5 et maintenez-le enfoncé tout au long de la procédure. Mode Pick-up sens arrière Activé apparaît à l'écran.
- 2. Déplacez le joystick :
  - vers l'arrière : le tambour de pick-up recule et la machine recule. Les courroies de transport et de cage ne tournent pas.
  - vers l'avant pour faire tourner le tambour de pick-up et les courroies de transport en avant. La cage tourne vers l'avant. La machine avance.
- 3. Relâchez le bouton pour interrompre la procédure.
- 4. Au cas où le bourrage serait toujours présent, recommencez à l'étape 1 ou essayez de retirer manuellement le bourrage en suivant la procédure <u>8.2.35 Retirer manuellement un bourrage</u> à la page 117.

#### Voir aussi

• 8.2.35 Retirer manuellement un bourrage à la page 117

## 8.2.35 Retirer manuellement un bourrage

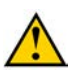

#### DANGER

Il est interdit de retirer manuellement le bourrage si la machine est en marche !

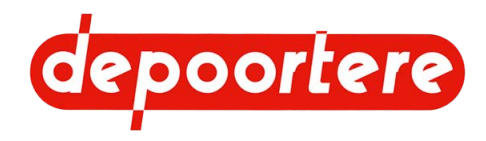

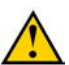

AVERTISSEMENT

Portez des gants de sécurité pour enlever le bourrage.

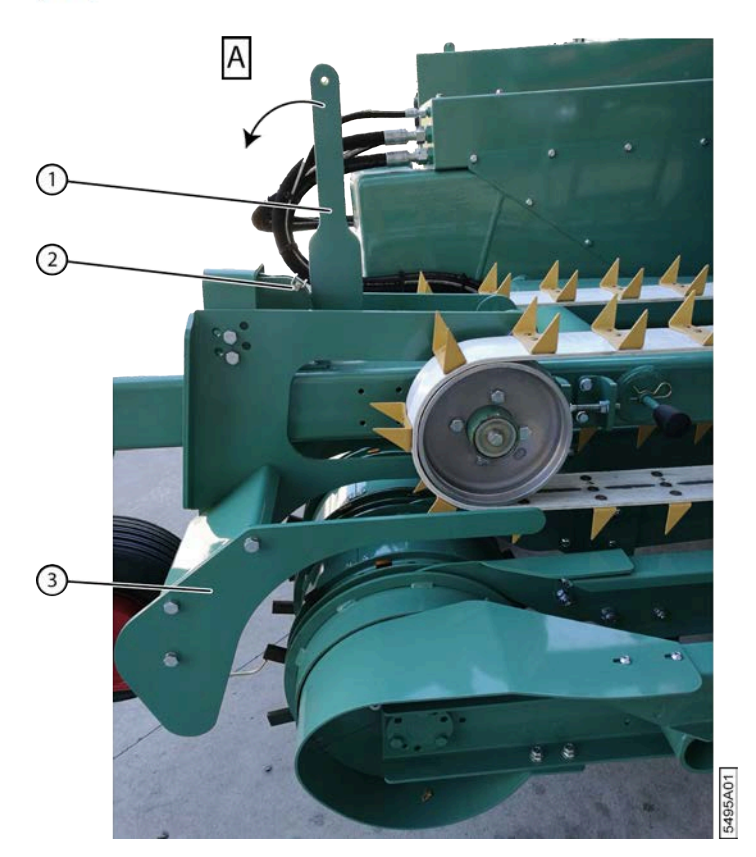

Fig. 79: Ouvrir le contre pick-up

- 1. Désactivez la machine en toute sécurité.
- 2. Retirez la goupille (2).
- Tirez le levier (1) vers vous (A).
   Placez éventuellement un tuyau sur le levier afin de pouvoir exercer plus de force pour ouvrir le guide (3).
- 4. Retirez le bourrage.
- 5. Remettez le levier dans sa position d'origine.
- 6. Replacez la goupille.

#### Voir aussi

• 8.2.34 Retirer mécaniquement un bourrage (en mode champs) à la page 117

## 8.2.36 Rechercher et supprimer la cause d'un bourrage

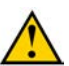

118

#### AVERTISSEMENT

Il est interdit de rechercher la cause du bourrage et de la supprimer si la machine est en marche.

Recherchez toujours la cause du bourrage et supprimez-la.

- 1. Désactivez la machine en toute sécurité.
- 2. Vérifiez la cause du bourrage et supprimez-la :

| Cause                                                 | Solution                                             |
|-------------------------------------------------------|------------------------------------------------------|
| L'épaisseur de la nappe de lin n'a pas été configurée | Réglez l'épaisseur de la nappe de lin correctement à |
| correctement.                                         | l'aide de l'écran de commande.                       |

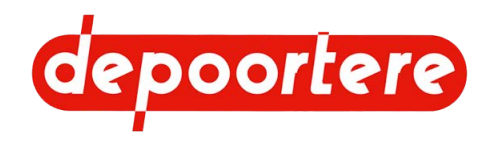

| Cause                                                 | Solution                                                                                                    |  |
|-------------------------------------------------------|----------------------------------------------------------------------------------------------------|--|
| La nappe de lin est trop épaisse à certains endroits. | Répartissez uniformément le lin.                                                                                                    |  |
| Il y a une pierre dans le lin.                        | Retirez la pierre.                                                                                                    |  |
| Un guide s'est déplacé.                               | Replacez correctement le guide et vérifiez<br>l'alignement.                                                                                                    |  |
| Un guide est plié ou endommagé.                       | Redressez ou remplacez le guide.                                                                                                    |  |
| Il y a un entassement de saleté.                      | Retirez l'entassement et toute la saleté.                                                                                                    |  |
| Un picot est endommagé.                               | Réparez ou remplacez le picot. Voir <u>10.3.23</u><br><u>Remplacer un picot de la courroie de transport</u> à la<br>page 211.                                                                                                    |  |
| Une dent est endommagée.                              | Remplacez la dent. Voir <u>10.3.11 Remplacer la dent du</u><br><u>tambour de pick-up (type à disques)</u> à la page 202<br>ou <u>10.3.12 Remplacer la dent du tambour de pick-up</u><br>( <u>type à profil en U en fer</u> ) à la page 203. |  |
| Le picot du tambour de pick-up est trop ouvert.       | Configurez le picot (1) de manière à ce qu'il soit<br>étroitement connecté au tambour de pick-up (2).                                                                                                    |  |

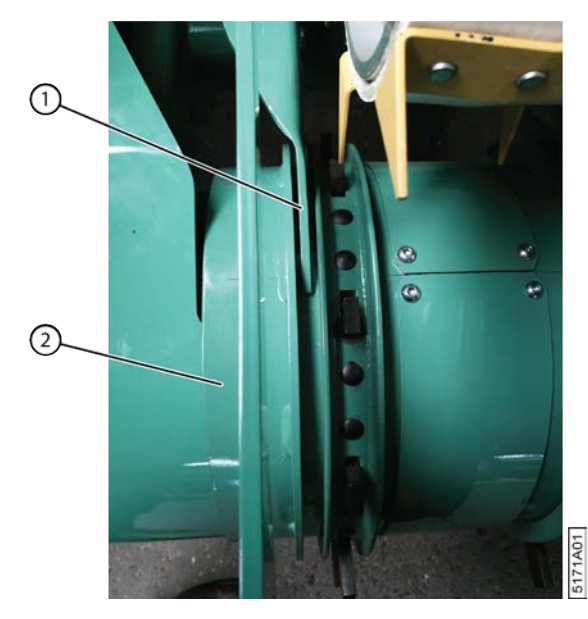

Fig. 80: Picot tambour de pick-up

## 8.2.37 Faire tourner les courroies de transport vers l'avant ou vers l'arrière

Vous pouvez faire tourner les courroies de transport vers l'avant ou vers l'arrière. La cage tourne toujours vers l'avant, même si les courroies de transport tournent vers l'arrière.

Par exemple : en cas de bourrage, vous pouvez faire tourner les courroies de transport quelque peu vers l'arrière afin de résoudre le bourrage. La cage continue toujours à tourner vers l'avant.

1.

Si les boutons des différents modes ne sont pas visibles en haut de l'écran, appuyez sur pour accéder au menu.

2.

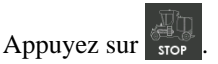

La fenêtre mode manuel apparaît.

3. Effectuez une des manipulations suivantes :

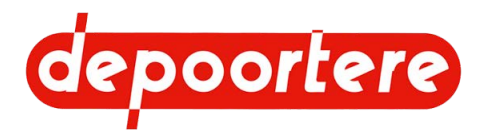

- Appuyez sur et continuez à appuyer pour faire tourner les courroies de transport vers l'arrière. La cage tourne vers l'avant.
- Appuyez sur et continuez à appuyer pour faire tourner les courroies de transport vers l'avant. La cage tourne vers l'avant.
- 4. Relâchez le bouton pour qu'elles arrêtent de tourner.

# 8.2.38 Ouvrir ou fermer les aiguilles du système de liage ficelle

Si les boutons des différents modes ne sont pas visibles en haut de l'écran, appuyez sur pour accéder au menu.

2.

Appuyez sur

La fenêtre du mode manuel s'affiche.

- 3. Effectuez une des manipulations suivantes :
  - Appuyez sur et maintenez pour ouvrir les aiguilles.
    - Appuyez sur et maintenez pour fermer les aiguilles.

La position actuelle des aiguilles s'affiche dans la case

4. Relâchez le bouton pour arrêter l'ouverture ou la fermeture.

# 8.2.39 Faire tourner les courroies de la cage vers l'avant

Faire tourner uniquement les courroies de la cage, sans que les courroies de transport tournent.

1.

Si les boutons des différents modes ne sont pas visibles en haut de l'écran, appuyez sur pour accéder au menu.

0

2.

Appuyez sur

La fenêtre du mode manuel s'affiche.

3.

Appuyez sur wave pour faire tourner la courroie de la cage vers l'avant.

#### Voir aussi

• 2.2.32 Cage à la page 49

# 8.2.40 Ouvrir/fermer la cage

#### 1.

Si les boutons des différents modes ne sont pas visibles en haut de l'écran, appuyez sur pour accéder au menu.

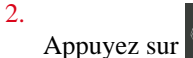

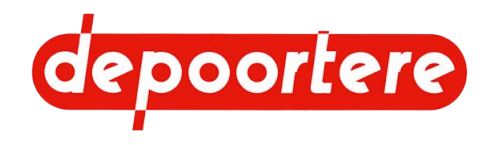

La fenêtre du mode manuel s'affiche.

- 3. Effectuez une des manipulations suivantes :
  - et maintenez pour ouvrir la cage. Appuyez sur

Maintenez le bouton 🔛 enfoncé pour fermer la cage.

#### Régler l'épaisseur de la nappe de lin dans la balle 8.2.41

L'épaisseur de la nappe de lin dans la balle est déterminée par la vitesse des courroies de transport par rapport à la vitesse de conduite de la machine. La valeur est exprimée sous la forme d'un pourcentage. À 100 %, les courroies de transport tournent à la même vitesse que le déplacement de la machine. La valeur est réduite pour obtenir une nappe de lin plus épaisse dans la balle ou augmentée pour obtenir une nappe de lin plus fine dans la balle.

En cas de nappe de lin plus fine dans le champ, vous devez augmenter la valeur pour obtenir la même épaisseur de nappe de lin dans la balle.

- 1. Mettez la machine en mode champs.
- 2

) à côté de 🏹 pour ajuster l'épaisseur de la nappe de lin. 011 Appuyez sur 💟

Une valeur de 300 % est définie par défaut. Les modifications sont enregistrées après quelques secondes.

#### Voir aussi

• 8.2.68 Configurer un paramètre à la page 131

## 8.2.42 Activer le mode automatique de la machine

Le mode automatique se charge de lier le lin et de l'éjecter sous forme de balle.

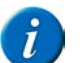

REMARQUE

- Si 5 mètres de lin doivent encore être ramassés et si vous avez reçu le signal indiquant que la balle va être liée, vous pouvez désactiver temporairement le mode automatique pour ramasser le lin restant. Vous pouvez ensuite repasser la machine en mode automatique ou utiliser les boutons du joystick pour lier la balle et ouvrir et fermer la cage.
- Vous pouvez également désactiver temporairement le mode automatique pour éjecter la balle à un autre endroit.

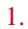

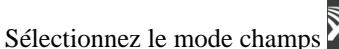

2. Appuyez sur le bouton 8 du joystick.

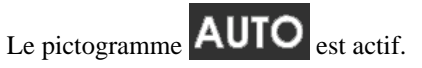

# 8.2.43 Démarrer le mode d'enroulement de la machine

Le mode d'enroulement se charge de récupérer le lin, de le ramasser et de l'enrouler en une balle. Pour lier et éjecter la balle, il est bien sûr nécessaire d'activer le mode automatique ou de donner manuellement l'ordre de lier ou d'éjecter.

1

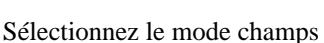

2. Effectuez une des manipulations suivantes :

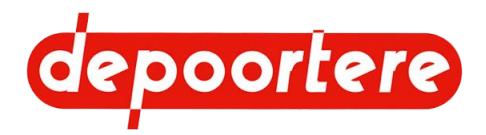

- Appuyez sur le bouton 6 sur le joystick pour descendre le pick-up et démarrer le mode d'enroulement. Le pick-up suit le profil du sol.
- Appuyez sur le bouton 9 du joystick pour démarrer le mode d'enroulement (sans descendre le pick-up).

Le pictogramme O est actif.

## 8.2.44 Lire les compteurs

Le mode champs vous permet de consulter le nombre d'heures, d'hectares, de kilomètres et de balles. Vous pouvez afficher soit le total par type de compteur, soit les données mesurées par le compteur journalier ou le compteur annuel.

1.

Sélectionnez le mode champs

Compteurs affichés à gauche de l'écran : compteur horaire, compteur d'hectares, compteur kilométrique, compteur de balle.

2. Appuyez sur un compteur pour en afficher un autre.

Compteurs pouvant être affichés : compteur total, compteur journalier, compteur annuel.

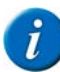

### REMARQUE

Le comptage du nombre de balles se base sur le nombre de fois où la cage a été ouverte.

Tenez compte du fait qu'une balle est également comptée lorsque vous ouvrez la cage pour effectuer la maintenance.

## 8.2.45 Réinitialiser un compteur

Le compteur journalier et le compteur annuel peuvent être réinitialisés. Le compteur total ne peut PAS être réinitialisé.

1. Accédez au menu via

2. Choisissez

- 3. Appuyez sur la valeur du compteur que vous souhaitez à nouveau régler.
- 4. Confirmez dans la boîte de dialogue.

## 8.2.46 Régler les positions des aiguilles du système de liage par ficelle

Vous pouvez régler les différentes positions de la ficelle autour de la balle. Au début, la ficelle démarre au milieu de la balle (S). Pour lier la balle, la ficelle est amenée dans 3 positions intermédiaires (0,1 et 2) puis dans la position de coupe (F). Outre la position, vous devez également définir le nombre de tours à effectuer. Généralement 1 à 3 tours par position.

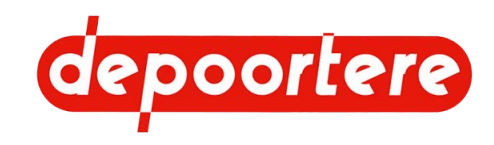

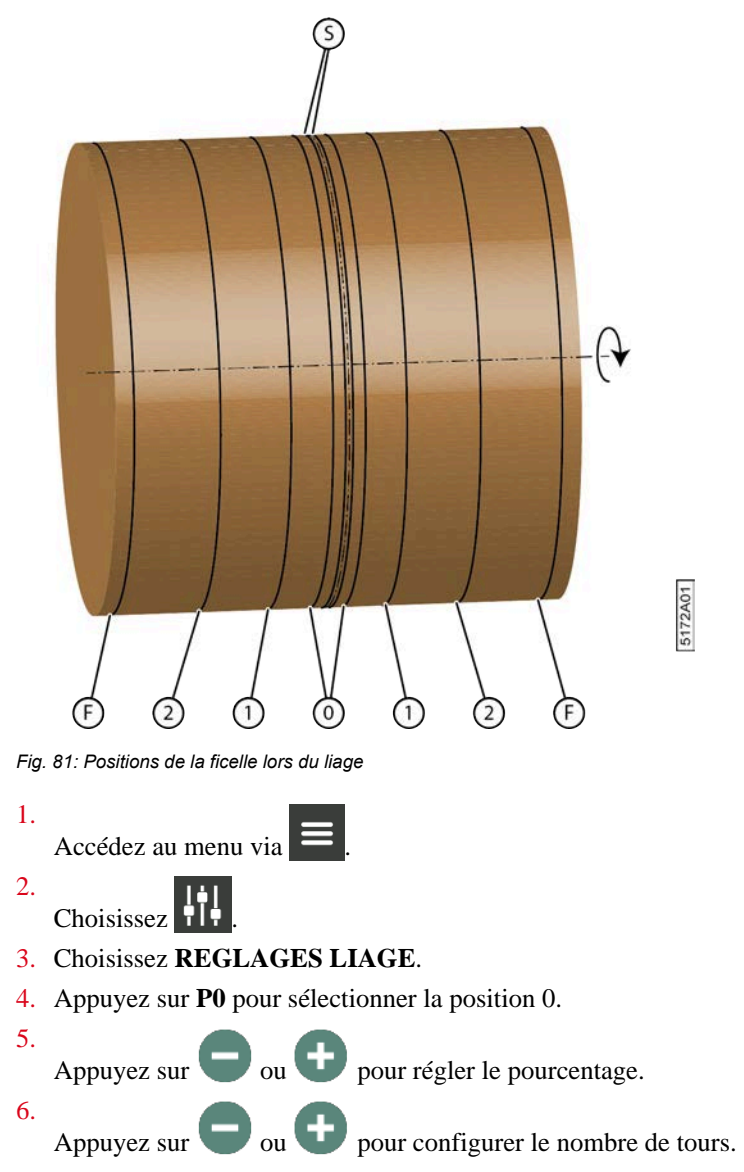

Entre 0 et 15 tours. Réglable avec une précision d'un demi-tour.

7.

Réglez de manière analogue la position 1 (P1), la position 2 (P2) et la position de coupe (PX).

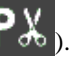

ATTENTION

Les pourcentages saisis doivent varier d'au moins 10 % par position afin de garantir le bon fonctionnement du liage.

Tableau 3 : Valeurs par défaut

| Position          | Pourcentage         | Tours               |
|-------------------|---------------------|---------------------|
|                   | (valeur par défaut) | (valeur par défaut) |
| Position 0        | 5 %                 | 3                   |
| Position 1        | 25 %                | 4                   |
| Position 2        | 55 %                | 2,5                 |
| Position de coupe | 90 %                | 1                   |

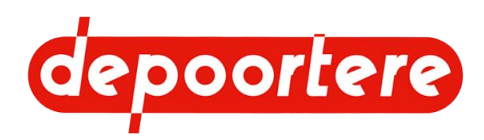

# 8.2.47 Examiner la position des aiguilles

Vous pouvez examiner la position des aiguilles visuellement et à l'aide d'un pourcentage en mode champs.

- 1. Mettez la machine en mode champs.
- 2. Examinez la position des aiguilles.

### P - %

À gauche : indique la position de l'aiguille : position 0 (P0), position 1 (P1), position 2 (P2) et position de coupe  $\mathbf{PV}$ 

. Une barre de couleur indique la progression des aiguilles dans cette position.

À droite : indique la position des aiguilles sous forme de pourcentage.

# 8.2.48 Étalonner les positions des aiguilles du système de liage par ficelle

Les problèmes liés au système de liage par ficelle peuvent souvent être résolus en effectuant un nouvel étalonnage. Si l'étalonnage ne résout pas le problème, contactez votre distributeur.

- 1. Accédez au menu via =
- 2.
- Choisissez V.

Appuyez sur et maintenez pour fermer complètement les aiguilles.

- 4. Appuyez sur VALIDER pour étalonner la position fermée des aiguilles.
- 5. Appuyez sur vet maintenez pour ouvrir complètement les aiguilles.
- 6. Appuyez sur VALIDER pour calibrer la position ouverte des aiguilles. Le message Calibration terminée avec succès ! apparaît.

# 8.2.49 Tester les positions des aiguilles du système de liage ficelle

Si la machine dispose d'une caméra en option, le conducteur peut effectuer le test depuis le siège de conduite.

Effectuez ce test à vitesse maximale.

- 1. Accédez au menu via **E**.
- 2.

Choisissez

- 3. Choisissez REGLAGES LIAGE.
- 4. Appuyez sur **P0** pour sélectionner la position 0.
- 5. Appuyez sur **GO**. Les aiguilles se placent à la position sélectionnée.
- 6. Vérifiez que cette position correspond à la valeur définie. Si la position ne correspond pas, il est nécessaire de réétalonner les aiguilles.
- 7. Répétez à partir de l'étape 3 pour tester les autres positions de la même manière.

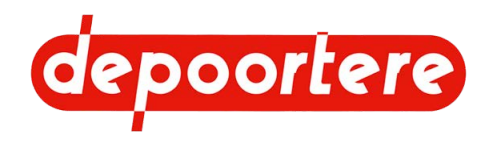

## 8.2.50 Enrouler le lin sans ficelle entre les nappes

Si le lin est de mauvaise qualité, vous pouvez choisir d'enrouler le lin sans ficelle entre les nappes. De la ficelle est uniquement utilisée à l'extrémité, pour le liage.

Vous devez disposer du mot de passe pour sélectionner cette option.

- 1. Appuyez sur la position actuelle des aiguilles sur l'écran de démarrage. L'écran avec les réglages des aiguilles apparaît.
- 2.

Appuyez sur

REMARQUE

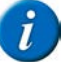

Un mot de passe est demandé pour exclure toute erreur lors de la sélection de l'enroulement sans ficelle.

3. Saisissez le mot de passe.

L'option est active. Le système de liage par ficelle s'ouvre complètement et veille à ce que la ficelle ne soit pas prise entre les nappes de lin.

# 8.2.51 Enrouler le lin avec des ficelles entre les nappes (standard)

La machine est configurée par défaut pour enrouler le lin avec 2 ficelles entre les nappes de lin.

Si la machine est configurée pour enrouler le lin sans ficelle, vous pouvez facilement opter pour enrouler de nouveau le lin avec des ficelles, sans saisir de mot de passe.

- 1. Appuyez sur la position actuelle des aiguilles sur l'écran de démarrage.
- L'écran avec les réglages des aiguilles apparaît.

2.

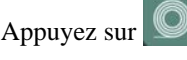

*REMARQUE* Vous pouvez

Vous pouvez faire ce choix sans saisir de mot de passe.

Les aiguilles se ferment et la ficelle est de nouveau prise avec le lin.

## 8.2.52 Saisir le code secret

Certaines données sont verrouillées. Vous ne pourrez accéder à ces données qu'après avoir saisi un code. Une fois que vous avez saisi le bon code, vous pourrez accéder aux données tant que la machine reste allumée. Après avoir éteint la machine à l'aide de la clé de contact, vous devrez à nouveau saisir le code pour pouvoir consulter ces données. Le code comporte 4 chiffres.

Le code par défaut est : 1508.

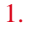

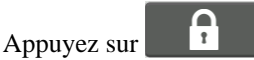

- Saisissez le code secret.
   Des astérisques \* apparaissent. Pour modifier les données saisies, appuyez sur C.
- 3. Appuyez sur VALIDER pour confirmer.

Si le code numérique est correct, la fenêtre verrouillée s'affichera après la saisie du quatrième chiffre.

#### Voir aussi

• 8.2.66 Supprimer l'historique des messages d'erreurs à la page 130

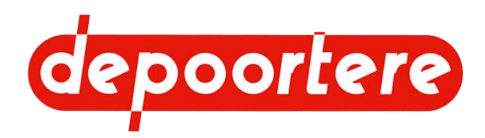

## 8.2.53 Consulter les heures moteur

1.

2.

Accédez au menu via

011 324 2

Choisissez

3. Consultez le nombre d'heures moteur dans MOTEUR.

#### Voir aussi

• 2.2.33 Enceinte du moteur à la page 50

# 8.2.54 Supprimer un message d'erreur

Lorsqu'un message d'erreur survient, une fenêtre contextuelle s'affiche.

- 1. Lisez attentivement le message d'erreur et résolvez le problème.
- 2. Appuyez sur **Fermer** pour supprimer le message d'erreur.

Le message d'erreur est enregistré et peut être consulté ultérieurement. S'il y a plusieurs messages d'erreurs, appuyez sur Suite pour afficher le message d'erreur suivant.

#### Voir aussi

• 8.2.65 Consulter l'historique des messages d'erreurs à la page 129

# 8.2.55 Contrôler si le frein à main est actionné

L'écran de commande indique le statut du frein à main dans les modes champs, route et chargement.

| Pictogramme | Statut                  |
|-------------|-------------------------|
| $\bigcirc$  | Frein à main désengagé. |
|             | Frein à main actionné.  |

# 8.2.56 Contrôler le fonctionnement du joystick

Vous pouvez contrôler le mouvement et les boutons du joystick pour vous assurer que celui-ci fonctionne correctement.

1. Accédez au menu via

2. Choisissez

- 3. Choisissez la page ENTREES ANALOGIQUES.
- 4. Placez le joystick en position neutre et vérifiez que la valeur à côté de **Joystick** dans la colonne **Echelle** indique bien 0 %.
- 5. Poussez progressivement le joystick vers l'avant.
- 6. Vérifiez si la valeur indiquée à côté du champ Joystick dans la colonne Echelle augmente progressivement à 100 % en position extrême.
- 7. Choisissez la page BOUTONS JOYSTICK.

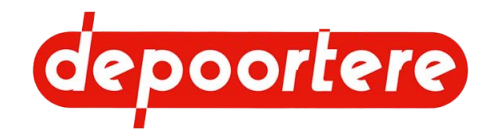

8. Appuyez sur les boutons 1 à 9 du joystick et contrôlez si les valeurs respectives dans la colonne **Etat** passent à 1 lorsque vous appuyez dessus.

## 8.2.57 Consulter les entrées analogiques

Pour résoudre les problèmes, vous pouvez regarder la valeur des entrées et sorties.

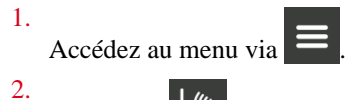

- Choisissez
- 3. Choisissez la page ENTREES ANALOGIQUES.
- 4. Examinez les valeurs dans les colonnes Brut et Echelle.

# 8.2.58 Vérifier la version du logiciel

Lorsque vous contactez votre distributeur, il peut être utile de lui communiquer la version des logiciels de votre machine.

1. Accédez au menu via

# 2. Choisissez

L'aperçu des différents modules ainsi que les codes de l'équipement et du logiciel s'affichent.

## 8.2.59 Consulter le fonctionnement des pompes hydrauliques

Vous pouvez contrôler certaines données sur l'écran de commande lorsque vous rencontrez des problèmes en roulant, avec les courroies de transport ou avec la cage.

1. Sélectionnez le mode approprié.

Choisissez par exemple le mode champs ou le mode route afin d'examiner le fonctionnement de la pompe hydraulique d'avancement. Choisissez par exemple le mode manuel pour consulter la vitesse de la cage.

2. Effectuez une des manipulations suivantes :

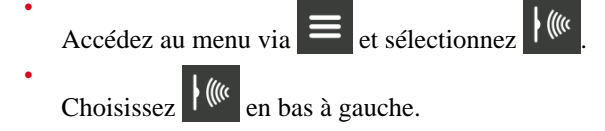

- 3. Choisissez la page SORTIES PWM.
- 4. Analysez les valeurs et contactez votre distributeur si vous constatez des anomalies.
  - Si une valeur s'affiche pour **Consigne**, une valeur similaire doit s'afficher pour **Recopie**. Un écart entre les valeurs indique un faux contact. Une valeur actuelle nulle indique une discontinuité du câblage vers la pompe.
  - Les valeurs affichées à côté de **Vitesse Avancement**t et de **Vitesse Cage**e doivent correspondre à la vitesse réelle. En cas d'écart, cela signifie qu'il y a des problèmes au niveau des capteurs qui mesurent la vitesse de conduite et de la cage.
  - La pression hydraulique indiquée pour **Pression gavage avancement** pompe avancement doit s'élever à 20 bars environ. En cas de pression faible et insuffisante, des alertes s'affichent sur l'écran de commande.

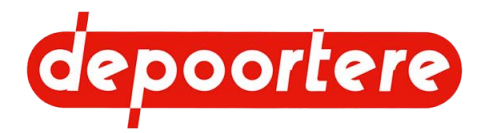

• Les valeurs indiquées à côté de **Rotation Ficelle 1** et de **Rotation Ficelle 2** affichent la vitesse de rotation des roues utilisées pour le rodage des ficelles. Si la valeur indiquée est de 0 Hz, cela signifie que la machine est à l'arrêt ou qu'une casse ficelle s'est produite.

# 8.2.60 Consulter l'information moteur

En cas de problèmes au niveau du moteur, vous pouvez consulter des informations comme le régime moteur, la pression d'huile, la température de l'eau, la température d'huile, le niveau AdBlue, la température AdBlue, le niveau du liquide de refroidissement, la pression dans le filtre à air...

- 1. Accédez au menu via
- 2. Choisissez
- 3. Choisissez la page **INFOS MOTEUR**.

L'aperçu de l'information moteur s'affiche.

4. Choisissez la page suivante pour consulter les autres informations.

#### Voir aussi

• 2.2.33 Enceinte du moteur à la page 50

# 8.2.61 Examiner les entrées et les sorties TOR

Vous pouvez examiner le fonctionnement des capteurs, des boutons-poussoirs et des sondes de niveau.

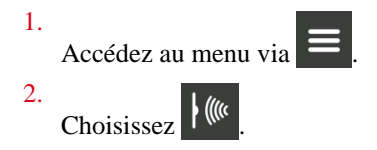

- 3. Choisissez la page ENTREES TOR.
- 4. Vérifiez si la valeur affichée dans la colonne **Etat** correspond à l'état réel du capteur, du bouton-poussoir ou de la sonde de niveau.
- 5. Choisissez la page SORTIES TOR.
- 6. Vérifiez si la valeur affichée dans la colonne **Etat** correspond à l'état réel du capteur, du bouton-poussoir ou de la sonde de niveau.

# 8.2.62 Vérifier le fonctionnement de la signalisation

Vous pouvez vérifier le fonctionnement des éléments suivants : le son de l'alarme dans la cabine, le gyrophare, les clignotants, les feux de position, les feux de croisement, les phares, les feux de travail, les feux stop, la lampe témoin en cas de casse ficelle, la lampe témoin lorsque le diamètre est atteint, le buzzer de recul.

1. Accédez au menu via

2. Choisissez

- 3. Choisissez la page SORTIES SIGNALETIQUE.
- 4. Vérifiez si la valeur affichée dans la colonne Etat correspond à l'état réel de la signalisation.

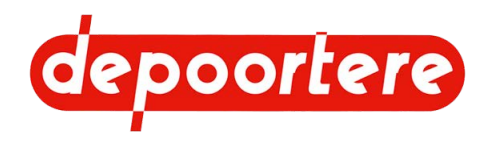

# 8.2.63 Vérifier l'alimentation des modules

Vous pouvez vérifier si tous les modules sont bien alimentés.

- 1.
- Accédez au menu via 📕
- 2.
- Choisissez
- 3. Choisissez la page ALIMS CALCULATEURS.
- 4. Vérifiez si la valeur indiquée dans la colonne +BAT est supérieure à 12 V. Vérifiez dans la colonne +APC si les valeurs d'alimentation de l'écran et des modules sont supérieures à 12 V. Vérifiez également si les modules 5 V atteignent bien les 5 V.

# 8.2.64 Consulter les informations du filtre à particules

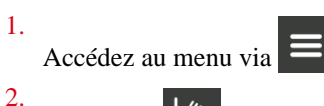

- (((( Choisissez
- 3. Choisissez la page INFOS DPF. L'aperçu du filtre à particules s'affiche.
- 4. Choisissez la page suivante pour consulter les autres informations.

# 8.2.65 Consulter l'historique des messages d'erreurs

Il existe 10 groupes de messages d'erreur. Tous les défauts s'affichent dans le premier groupe de messages d'erreur TOUS LES DÉFAUTS. Les défauts sont rassemblés par type dans les autres groupes de messages d'erreur. Par exemple, les défauts moteur.

1.

Accédez au menu via

2.

Choisissez 4

La date, l'heure et la description sont indiquées pour les 10 derniers défauts. L'aperçu de tous les défauts s'affiche par défaut.

3.

Utilisez les flèches

pour afficher les messages d'erreur par groupe de messages d'erreur :

- **RESEAU CAN**
- ALIMENTATION
- **CRITIQUE**
- Capteurs •
- MOTEUR
- **INTERNE ECRAN**
- MAINTENANCE
- Alertes
- GASOIL

#### Voir aussi

8.2.54 Supprimer un message d'erreur à la page 126

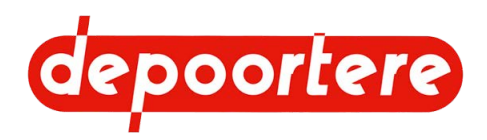

## 8.2.66 Supprimer l'historique des messages d'erreurs

Il existe 10 groupes de messages d'erreur. Tous les défauts s'affichent **TOUS LES DEFAUTS** dans le premier groupe de messages d'erreur. Les défauts sont rassemblés par type dans les autres groupes de messages d'erreur. Par exemple, les défauts moteur.

Vous pouvez supprimer l'entièreté de l'historique des messages d'erreurs. Pour ce faire, vous devez disposer du code secret.

- 1. Effectuez une des manipulations suivantes :
  - Accédez au menu et sélectionnez .
    - Si un message d'erreur s'affiche en mode champs ou en mode route, sélectionnez
- 2. Appuyez sur R.A.Z
- 3. Saisissez le code secret.

Tous les messages d'erreurs du groupe de messages d'erreur sélectionné ont été supprimés.

#### Voir aussi

• 8.2.52 Saisir le code secret à la page 125

## 8.2.67 Désactiver un capteur

Si un capteur ne fonctionne plus, vous pouvez le désactiver temporairement jusqu'à ce qu'il puisse être réparé.

Exemple : le capteur chargé de détecter une casse ficelle ne fonctionne plus. Désactivez le capteur. Attention : aucun message ne s'affichera en cas de casse ficelle !

Lors du démarrage de la machine, un message indiquant que des capteurs sont désactivés s'affiche.

1. Accédez au menu via

- 2.
- Choisissez
- 3. Appuyez sur l'une des touches suivantes :

| Intitulé         | Explication                                                                          | Conséquence                                                                                                    |
|------------------|--------------------------------------------------------------------------------------|----------------------------------------------------------------------------------------------------|
| Cage Ouverte     | Le capteur qui détecte si la cage est<br>ouverte est désactivé.                      | Le cycle automatique de la cage<br>est toujours possible, mais il se fait<br>maintenant en fonction du temps. La<br>cage se ferme automatiquement après<br>une durée déterminée. Il n'y a aucun<br>contrôle de l'ouverture complète de la<br>porte de cage. |
| Cage fermée      | Le capteur qui détecte si la cage est fermée est désactivé.                          | Le cycle automatique de la cage<br>est toujours possible. Il n'y a aucun<br>contrôle de la fermeture de la porte de<br>cage.                                                                                                    |
| Balancier en bas | Le capteur qui détecte si le balancier se<br>trouve en position basse est désactivé. | Le cycle automatique de la cage<br>est toujours possible. Il n'y a aucun<br>contrôle de la position basse du bras de<br>balancier. L'utilisateur ne reçoit aucun<br>signal sonore (bip) si le balancier est en<br>position basse.                           |
|                  | Non utilisé.                                                                         |                                                                                                    |

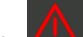

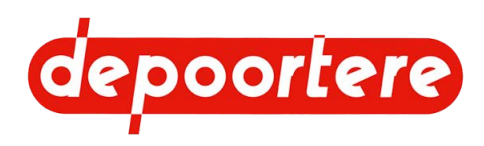

| Intitulé           | Explication                                                    | Conséquence                                                                                                    |
|--------------------|----------------------------------------------------------------|----------------------------------------------------------------------------------------------------|
| Rotation Ficelle 1 | Le capteur qui détecte la ficelle<br>supérieure est désactivé. | Une casse ficelle de la ficelle supérieure<br>n'est plus détectée.                                                                                                    |
|                    |                                                                | Le fait que la ficelle soit emportée<br>pendant l'enroulement d'une nouvelle<br>balle n'est plus détecté.<br>La coupe n'est plus détectée.                                                                             |
| Rotation Ficelle 2 | Le capteur qui détecte la ficelle<br>inférieure est désactivé. | Une casse ficelle de la ficelle inférieure<br>n'est plus détectée.<br>Le fait que la ficelle soit emportée<br>pendant l'enroulement d'une nouvelle<br>balle n'est plus détecté.<br>La coupe n'est plus détectée.       |
| Vitesse Cage       | Le capteur de vitesse de la cage est désactivé.                | Le fonctionnement de la machine est<br>encore possible. La vitesse sera calculée<br>d'une manière différente.                                                                                                    |
| Vitesse Avancement | Le capteur de vitesse de la machine est désactivé.             | Le fonctionnement de la machine est<br>encore possible. La vitesse sera calculée<br>d'une manière différente.<br>Une fois que le joystick est en position<br>neutre, le frein à main est actionné après<br>6 secondes. |

Le cercle devant le nom du capteur et l'arrière-plan du bouton deviennent respectivement rouge et noir. Le capteur est désactivé.

#### Voir aussi

- 2.2.35 Aperçu des capteurs à la page 51
- 10.2.52 Tester les capteurs de casse ficelles à la page 186
- 10.2.53 Tester le capteur de cage à la page 186 •
- 10.2.54 Tester les capteurs de vitesse à la page 187 •
- 2.2.35 Aperçu des capteurs à la page 51

#### Configurer un paramètre 8.2.68

Vous pouvez adapter certains paramètres afin de mieux adapter la machine à son utilisation.

Par exemple : vous pouvez réduire ou augmenter la vitesse de la cage pendant l'éjection de la balle.

1.

2.

Accédez au menu via

```
Choisissez 🔗
```

3.

Dans la zone de groupe **Groupes** : utilisez les flèches pour choisir l'un des groupes de paramètres suivants :

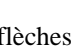

- **0-GESTION CAPTEURS\***
- **1-RECOLTE** •
- 2-REGLAGES LIAGE\* •
- **3-MOTEUR THERMIQUE\*** •

\* Uniquement disponible après avoir saisi le code secret.

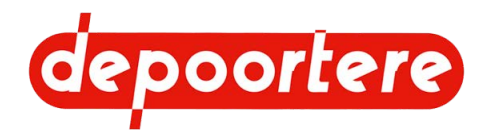

#### 4.

Dans le groupe **Paramètres**, utilisez les flèches pour choisir l'un des paramètres suivants :

Dans le groupe des paramètres GESTION CAPTEURS :

| Paramètres                                    | Valeurs possibles | Explication                                                                             | Conséquence                                                                                                    |
|-----------------------------------------------|-------------------|-----------------------------------------------------------------------------------------|----------------------------------------------------------------------------------------------------|
| Désactive Capteur Cage<br>Ouverte             | • 0<br>• 1        | Le capteur qui détecte si la<br>cage est ouverte est désactivé.                         | Le cycle automatique de la<br>cage est toujours possible,<br>mais il se fait maintenant en<br>fonction du temps. La cage se<br>ferme automatiquement après<br>une durée déterminée. Il n'y a<br>aucun contrôle de l'ouverture<br>complète de la porte de cage. |
| Désactive Capteur Cage<br>Fermée              | • 0<br>• 1        | Le capteur qui détecte si la<br>cage est fermée est désactivé.                          | Le cycle automatique de la<br>cage est toujours possible.<br>Il n'y a aucun contrôle de la<br>fermeture de la porte de cage.                                                                                                    |
| Désactive Capteur<br>Balancier Bas            | • 0<br>• 1        | Le capteur qui détecte si<br>le balancier se trouve en<br>position basse est désactivé. | Le cycle automatique de la<br>cage est toujours possible.<br>Il n'y a aucun contrôle de<br>la position basse du bras de<br>balancier. L'utilisateur ne<br>reçoit aucun signal sonore<br>(bip) si le balancier est en<br>position basse.                        |
| Désactive Capteur Ficelle 1                   | • 0<br>• 1        | Le capteur qui détecte<br>la ficelle supérieure est<br>désactivé.                       | Une casse ficelle de la<br>ficelle supérieure n'est plus<br>détectée.<br>Le fait que la ficelle<br>soit emportée pendant<br>l'enroulement d'une nouvelle<br>balle n'est plus détecté.<br>La coupe n'est plus détectée.                                         |
| Désactive Capteur Ficelle 2                   | • 0<br>• 1        | Le capteur qui détecte<br>la ficelle inférieure est<br>désactivé.                       | Une casse ficelle de la ficelle<br>inférieure n'est plus détectée.<br>Le fait que la ficelle<br>soit emportée pendant<br>l'enroulement d'une nouvelle<br>balle n'est plus détecté.<br>La coupe n'est plus détectée.                                            |
| Désactive Capteur Vitesse<br>Avancement       | • 0<br>• 1        | Le capteur de vitesse de la cage est désactivé.                                         | Le fonctionnement de la<br>machine est encore possible.<br>La vitesse sera calculée d'une<br>manière différente.                                                                                                    |
| Désactive Capteur Vitesse<br>Cage             | • 0<br>• 1        | Le capteur de vitesse de la machine est désactivé.                                      | Le fonctionnement de la<br>machine est encore possible.<br>La vitesse sera calculée d'une<br>manière différente.<br>Une fois que le joystick est<br>en position neutre, le frein<br>à main est actionné après<br>6 secondes.                                   |
| Désactive Capteur Niveau<br>Huile Hydraulique | • 0<br>• 1        | Désactivation du capteur<br>contrôlant le niveau<br>minimum de l'huile<br>hydraulique.  | Vous ne recevez plus aucun<br>message lorsque le niveau<br>d'huile hydraulique est trop<br>bas.                                                                                                    |

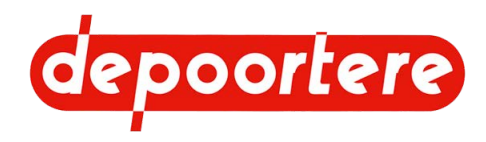

| Paramètres         | Valeurs possibles | Explication                                                                                                    | Conséquence                                                                                          |
|--------------------|-------------------|----------------------------------------------------------------------------------------------------|----------------------------------------------------------------------------------------------------|
| Val Brut Min Lieur | • 0 V<br>• 10 V   | Il s'agit de la valeur définie<br>lors de l'étalonnage du<br>système de liage ficelle<br>en position de fermeture<br>complète. | Si vous modifiez cette<br>valeur, la valeur d'étalonnage<br>enregistrée sera également<br>remplacée. |
| Val Brut Max Lieur | • 0 V<br>• 10 V   | Il s'agit de la valeur définie<br>lors de l'étalonnage du<br>système de liage ficelle<br>en position d'ouverture<br>complète.  | Si vous modifiez cette<br>valeur, la valeur d'étalonnage<br>enregistrée sera également<br>remplacée. |

Dans le groupe des paramètres **RECOLTE** :

| Paramètres                     | Valeurs possibles    | Explication                                                                                                    |
|--------------------------------|----------------------|----------------------------------------------------------------------------------------------------|
| Retard fermeture Cage          | 0 à 30 s             | Le temps laissé à la balle pour sortir de<br>la cage avant que la cage commence à<br>se refermer.                                                                                                    |
| Retard liage automatique       | 0 à 60 s             | La balle a atteint son diamètre. La<br>durée définie assure un délai entre le<br>moment où le diamètre est atteint et le<br>démarrage du liage automatique. Vous<br>avez donc encore le temps d'annuler le<br>liage, le cas échéant.                                         |
| Retard alarme ficelles coupées | 0 à 100 m            | Pour laisser le temps aux ficelles<br>de tourner avec la balle. Pendant ce<br>temps, les alarmes de casse ficelle sont<br>ignorées. La durée est basée sur la<br>distance parcourue par la machine.                                                                          |
|                                |                      | Par exemple : 20 mètres.<br>Pendant que la machine parcourt les 20<br>mètres, aucune alarme casse ficelle ne<br>sera générée.                                                                                                    |
| Vitesse vidange avant liage    | 0 à 100 % (par 10 %) | La vitesse à laquelle le pick-up (avant)<br>et la cage tournent lors de la vidange<br>du pick-up. Cela se fait à l'arrêt de la<br>machine au démarrage du liage.                                                                                                    |
| Vitesse débourrage             | 0 à 100 % (par 10 %) | Cette vitesse est utilisée pour faire<br>tourner manuellement l'avant vers<br>l'avant et vers l'arrière ainsi que pour le<br>déblocage.                                                                                                    |
| Vitesse cage au liage          | 0 à 100 % (par 10 %) | La vitesse à laquelle le liage est effectué.                                                                                                    |
| Vitesse cage coupé ficelles    | 0 à 100 % (par 10 %) | Il est conseillé d'utiliser une vitesse plus<br>lente pour une meilleure coupe. Ralentir<br>la vitesse des ficelles.                                                                                                    |
| Vitesse cage évacuation balles | 0 à 100 % (par 10 %) | La vitesse de la cage lors de l'éjection<br>de la balle. Est réglée par défaut sur<br>0. La balle sortira tout de même. Ce<br>réglage correspond en réalité à l'énergie<br>perdue.                                                                                           |
| Arrêt liage casse ficelle      | • OUI<br>• NON       | <ul> <li>OUI : le cycle de liage s'arrête en cas<br/>de casse ficelle. La cage s'arrête et le<br/>système de liage reste dans la position<br/>actuelle. (Recommandé)</li> <li>NONOui : le cycle de liage ne s'arrête<br/>pas en cas de casse ficelle. Vous devrez</li> </ul> |
|                                |                      | her vous-meme la dalle.                                                                                                    |

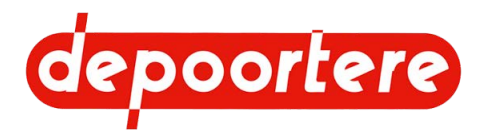

| Paramètres                                  | Valeurs possibles | Explication                                                                                                    |
|---------------------------------------------|-------------------|----------------------------------------------------------------------------------------------------|
| Vidange Pick-up avant liage                 | • OUI<br>• NON    | Oui : le pick-up est vidangé à la vitesse<br>saisie. Voir paramètre <b>Vitesse vidange</b><br>avant liage.                                                                                                    |
|                                             |                   | Non : le pick-up s'arrête dès que la machine est arrêtée et que le liage commence.                                                                                                    |
| Sensibilité ficelles cassées                | 0 à 99            | Ceci vous permet de définir la<br>sensibilité selon laquelle une casse<br>ficelle est établie. Vous définissez un<br>délai. Il s'agit de la durée, définie en<br>secondes, après laquelle une alarme<br>casse ficelle s'affiche.                                               |
| Seuil Fréquence Ficelles Ouverture<br>Cage  | 0 à 15            | Indiquez la fréquence en hertz. Les<br>capteurs sur les roues de casse ficelle<br>mesurent la fréquence de ces roues de<br>casse ficelle. Dès que la fréquence est<br>inférieure à la valeur configurée, un<br>signal est émis pour indiquer que la<br>cage peut être ouverte. |
|                                             |                   | Ce paramètre permet de gagner du<br>temps afin de ne pas devoir attendre<br>l'arrêt des roues de casse ficelle pour<br>pouvoir ouvrir la cage.                                                                                                    |
| Tempo Ficelles Ouverture Cage               | 0 à 5             | Vous pouvez encore ajouter un délai<br>supplémentaire après que le paramètre<br>Seuil Fréquence Ficelles Ouverture<br>Cage a été atteint.                                                                                                    |
| Incrément changement taux<br>épaississement | 10 à 100          | Cette étape permet de configurer le paramètre d'épaisseur du lin.                                                                                                    |

Dans le groupe des paramètres REGLAGES LIAGE :

Vous pouvez régler les différentes positions de la ficelle autour de la balle. Au début, la ficelle démarre au milieu de la balle (S). Pour lier la balle, la ficelle est amenée dans 3 positions intermédiaires (0,1 et 2) puis dans la position de coupe (F). Outre la position, vous devez également définir le nombre de tours à effectuer. Généralement 1 à 3 tours par position.

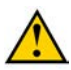

### ATTENTION

Les pourcentages saisis doivent varier d'au moins 10 % par position afin de garantir le bon fonctionnement du liage.

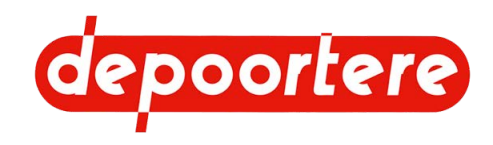

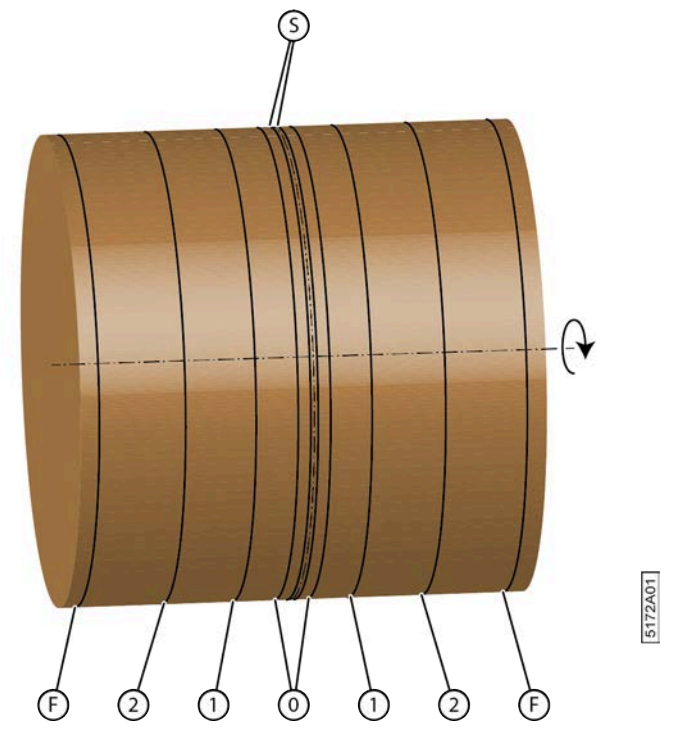

Fig. 82: Positions de la ficelle lors du liage

| Paramètres                       | Valeurs possibles         | Valeur par défaut |
|----------------------------------|---------------------------|-------------------|
| Nombre tours position P0         | 0 à 15 tours par 0,1 tour | 3                 |
| Nombre tours position P1         | 0 à 15 tours par 0,1 tour | 4                 |
| Nombre tours position P2         | 0 à 15 tours par 0,1 tour | 2,5               |
| Nombre tours position P coupé    | 0 à 15 tours par 0,1 tour | 1                 |
| Ouverture Lieur position P0      | 0 à 100 % (par 1 %)       | 5 %               |
| Ouverture Lieur position P1      | 0 à 100 % (par 1 %)       | 25 %              |
| Ouverture Lieur position P2      | 0 à 100 % (par 1 %)       | 55 %              |
| Ouverture Lieur position P coupé | 0 à 100 % (par 1 %)       | 90 %              |

Dans le groupe des paramètres MOTEUR THERMIQUE :

| Paramètres     | Valeurs possibles  | Explication                                                                                                    |
|----------------|--------------------|----------------------------------------------------------------------------------------------------|
| Régime maximum | 800 à 2 600 tr/min | Réglez ici le régime moteur maximal.                                                                                                    |
|                |                    | Les limites suivantes s'appliquent aux régimes moteur :                                                                                             |
|                |                    | mode champs : 2 400 tr/min ;                                                                                                    |
|                |                    | mode route : 1 900 tr/min.                                                                                                    |
|                |                    | Mais il est possible de les limiter<br>davantage encore à l'aide de ces<br>valeurs. Par exemple à 1 800 tr/min<br>pour limiter la vitesse maximale. |

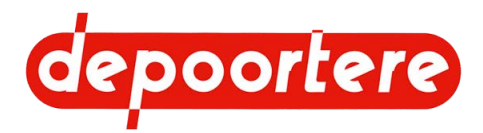

| Paramètres              | Valeurs possibles  | Explication                                                                                      |
|-------------------------|--------------------|--------------------------------------------------------------------------------------------------|
| Régime ralenti          | 800 à 1 500 tr/min | Il est parfois nécessaire d'augmenter ce<br>régime moteur en raison de vibrations<br>excessives. |
| Régime évacuation balle | 800 à 2 600 tr/min | Ce régime moteur détermine la vitesse<br>à laquelle la porte de cage s'ouvre et se<br>ferme.     |

#### Voir aussi

• 8.2.41 Régler l'épaisseur de la nappe de lin dans la balle à la page 121

## 8.2.69 Mettre la machine de côté après utilisation

- 1. Levez le pied de la pédale si la machine est utilisée en mode de conduite avec pédale.
- 2. Mettre le joystick en position neutre.
- 3. Vérifiez sur le commutateur 3 positions si le frein à main est en mode automatique.
- 4. Tournez la clé de contact vers la gauche et retirez-la de la serrure de contact d'allumage pour éteindre le moteur.
- 5. Quittez la cabine.
- 6. Attendez pendant au moins 3 minutes, puis tournez le coupe batterie pour éteindre la batterie.
- 7. Placez des cales afin d'empêcher la machine de rouler.

# 8.3 Conduire sur la voie publique

## 8.3.1 Avant de vous engager sur la voie publique

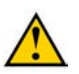

#### ATTENTION

Assurez-vous d'avoir complété toutes les démarches administratives nécessaires pour pouvoir rouler avec la machine sur la voie publique. Respectez la législation locale en vigueur.

1. Dégagez la machine.

Aucun lin ne doit rester dans la machine et aucune balle ne doit se trouver dans la cage !

- 2. Nettoyez la machine.
- 3. Vérifiez que la cage est fermée.
- 4. Vérifiez que les barres d'éjection de balle ont été repliées.
- 5. Vérifiez si l'échelle est repliée.
- 6. Contrôlez la visibilité depuis la cabine.
- 7. Si nécessaire, allumez les feux de route et contrôlez leur fonctionnement.
- 8. Contrôlez le fonctionnement du gyrophare et des clignotants.
- Mettez la machine en mode route. Les feux de travail de la machine s'éteignent automatiquement. Le feu de travail à l'arrière de la cabine s'éteint et le gyrophare s'allume.
- 10. Verrouillez le pick-up.

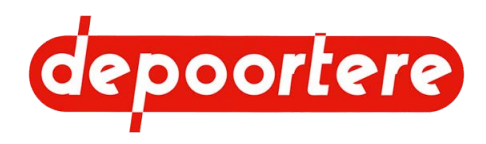

# 8.3.2 Conduire sur la voie publique

Assurez-vous d'avoir pris toutes les précautions nécessaires. Voir <u>8.3.1 Avant de vous engager sur la voie publique</u> à la page 136.

- 1. Fermez la porte de la cabine.
- 2. Mettez la machine en mode route.
- 3. En fonction du mode de conduite sélectionné, vous utilisez soit le joystick seul soit le joystick associé à la pédale.

Il est recommandé d'utiliser la pédale pour conduire sur la voie publique afin de garder les deux mains libres pour tenir le volant.

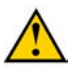

#### ATTENTION

- Lorsque vous vous déplacez sur la voie publique, roulez toujours à une vitesse appropriée. Adaptez votre vitesse selon les conditions rencontrées : passage dans une zone résidentielle, visibilité réduite à cause des virages ou des conditions météorologiques, route humide ou boueuse, etc.
- Faites-vous aider lorsque votre champ de vision est limité, surtout pour rouler en marche arrière.

#### Voir aussi

• 8.2.24 Rouler avec la machine (en mode de conduite avec pédale) à la page 112

## 8.3.3 Replier les barres d'éjection de balle

Les profils d'éjection de balle doivent être repliés avant de rouler sur la voie publique avec la machine.

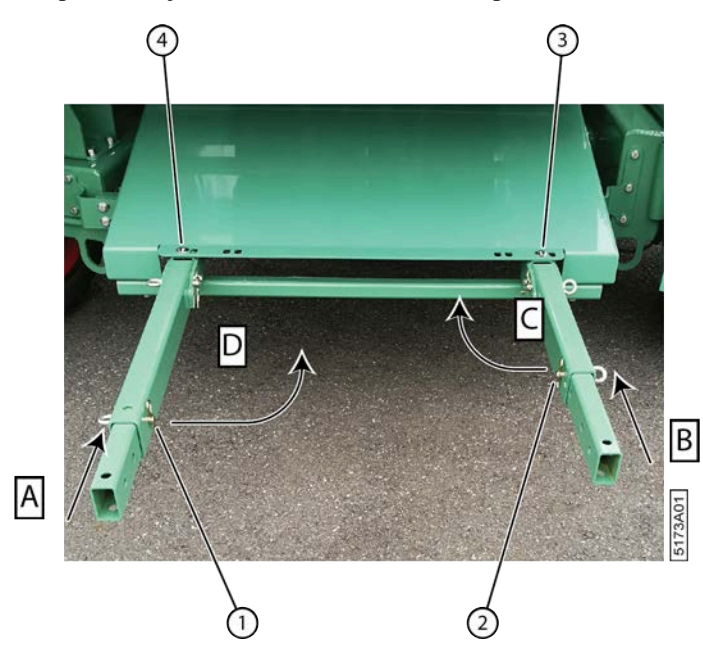

Fig. 83: Replier les barres d'éjection de balle

- 1. Rentrez le profil de gauche dans (A). Replacez l'anneau à visser et la goupille conique avec l'anneau (1) dans le profil.
- 2. Rentrez le profil de droite (A). Replacez l'anneau à visser et la goupille conique avec l'anneau (2) dans le profil.
- 3. Enlevez le boulon (3) du profil de droite.
- 4. Repliez le profil de droite dans (C).
- 5. Enlevez le boulon (4) du profil de gauche.

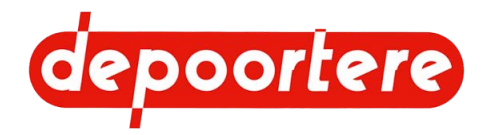

- 6. Repliez le profil de gauche dans (D).
- 7. Placez le boulon (3) dans l'ouverture et dans l'extrémité du profil replié de gauche.
- 8. Replacez le boulon (4) dans l'ouverture.

### Voir aussi

• 9.4.3 Régler l'éjection de la balle à la page 148

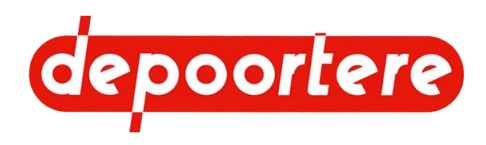

# 9 Configuration

# 9.1 Régler le poste de travail

# 9.1.1 Régler le siège de conduite

Voir la notice d'instructions du siège de conduite. Celle-ci est livrée avec la machine et est rangé lors de la livraison dans le compartiment de rangement sous le siège de conduite.

#### Voir aussi

• 2.2.10 Siège de conduite à la page 34

## 9.1.2 Régler la hauteur du volant

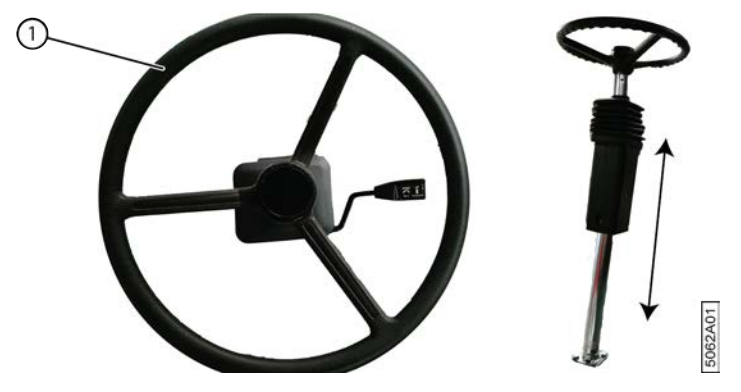

Fig. 84: Poignée de la colonne de direction

- 1. Tirez la poignée (1) vers le haut avec votre main droite.
- 2. Avec votre main gauche, saisissez un rayon du volant au plus proche du centre et tirez le volant vers le haut ou poussez-le vers le bas.
- 3. Relâchez la poignée lorsque le volant est à la hauteur souhaitée.

#### Voir aussi

• 2.2.12 Colonne de direction à la page 35

## 9.1.3 Incliner le volant

Afin de faciliter la conduite et pour vous permettre de sortir plus facilement de la cabine, vous pouvez éloigner le volant ou l'incliner vers vous.

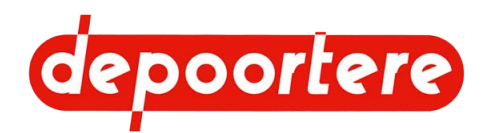

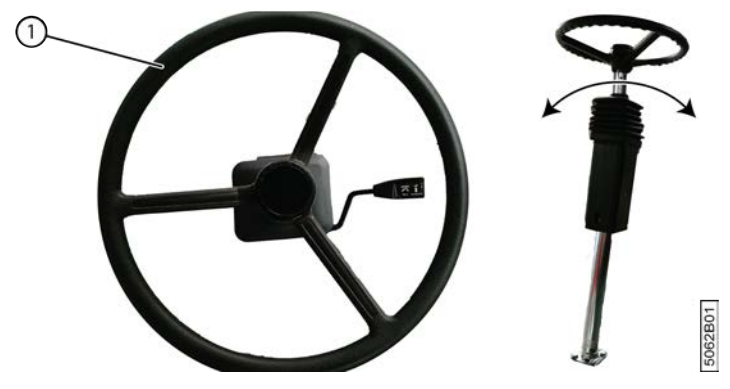

Fig. 85: Poignée de la colonne de direction

- 1. Enfoncez la poignée (1) vers le bas avec votre main droite.
- 2. Saisissez la jante du volant avec votre main gauche et déplacez-le vers l'avant ou vers l'arrière.
- 3. Relâchez la poignée lorsque le volant est à la hauteur souhaitée.

#### Voir aussi

• 2.2.12 Colonne de direction à la page 35

## 9.1.4 Dérouler le pare-soleil

- 1. Tirez le pare-soleil vers le bas, jusqu'à la position souhaitée.
- 2. Lâchez le pare-soleil. Le pare-soleil reste dans cette position.

## 9.1.5 Enrouler le pare-soleil

- 1. Tenez le pare-soleil d'une main.
- 2. Tirez sur la corde à l'aide de votre autre main. Le pare-soleil est déverrouillé.
- 3. Tenez toujours le pare-soleil d'une main en l'enroulant prudemment.

## 9.1.6 Allumer l'air conditionné

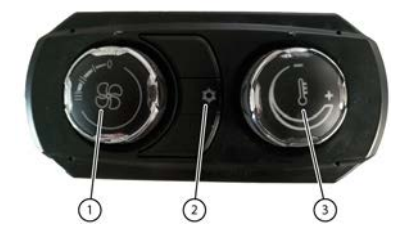

Fig. 86: Allumer l'air conditionné

- 1. Appuyez sur le bouton (2). Le symbole s'allume.
- 2. Réglez le débit de la ventilation à l'aide du bouton de réglage (1).
- 3. Réglez l'ouverture et l'orientation des bouches de ventilation.
- 4. Si la ventilation est trop froide, vous pouvez augmenter la température du flux d'air chaud à l'aide du bouton de réglage (3).

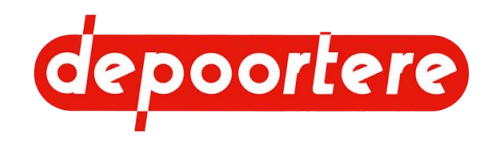

## 9.1.7 Allumer le chauffage

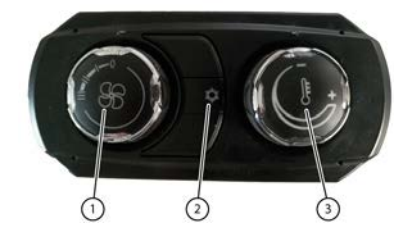

Fig. 87: Allumer le chauffage

- 1. Éteignez l'air conditionné. La lumière du symbole doit s'éteindre.
- 2. Réglez la température du flux d'air chaud à l'aide du bouton de réglage (3).
- 3. Réglez l'ouverture et l'orientation des bouches de ventilation.
- 4. Réglez le débit de la ventilation à l'aide du bouton de réglage (1).

# 9.2 Régler le pick-up

## 9.2.1 Régler la hauteur du pick-up

La hauteur des pick-ups doit être réglée de manière à ce que les dents se trouvent au niveau du sol. Si le pick-up est réglé trop bas, de la terre et des pierres pourraient être ramassées en même temps que le lin, accélérant ainsi l'usure du pick-up. Si le pick-up est réglé trop haut, tout le lin ne sera pas ramassé, car il passera en dessous du pick-up.

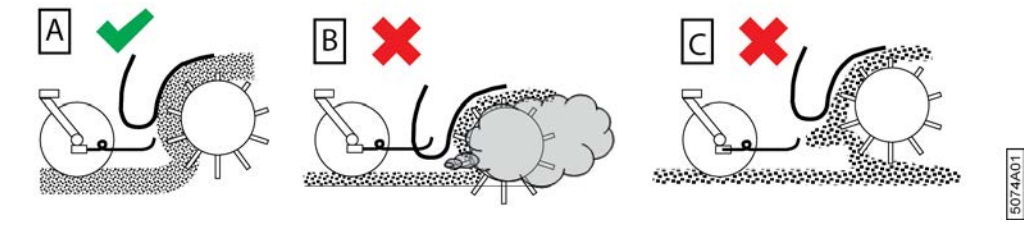

Fig. 88: Réglages possibles de la hauteur du pick-up

| $\mathbf{N}^{\circ}$ | Description | Plus d'informations                                                                                          |
|----------------------|-------------|----------------------------------------------------------------------------------------------------|
| А                    | CORRECT     | Le pick-up est bien réglé.<br>Le lin est arraché correctement.                                               |
| В                    | INCORRECT   | Le pick-up est réglé trop bas.<br>De la terre est arrachée avec le lin. Le pick-up s'use plus<br>rapidement. |
| С                    | INCORRECT   | Le pick-up est réglé trop haut.<br>Le lin passe en dessous du pick-up et s'entasse.                          |

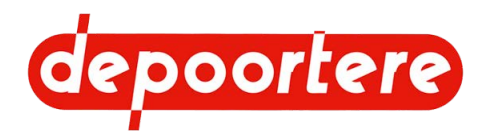

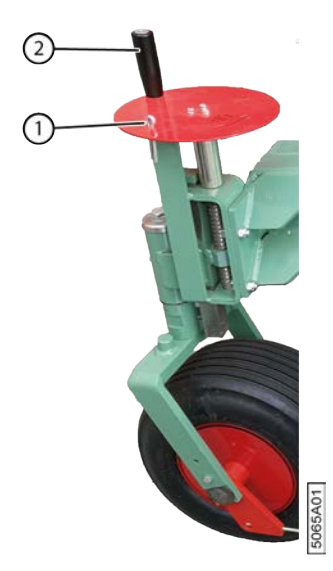

Fig. 89: Régler la hauteur du pick-up

Exécuteur : opérateur

- 1. Lisez et suivez les consignes de sécurité.
- 2. Retirez la goupille fendue (1) du volant.
- **3**. Tournez le levier (2) :
  - Dans le sens horaire pour descendre le pick-up
  - Dans le sens anti-horaire pour monter le pick-up
- 4. Replacez la goupille fendue dans le volant.

## 9.2.2 Régler la pression des pneus de la roue de jauge

Une faible pression des pneus de la roue de jauge permet d'améliorer l'arrachage du lin en évitant que celui-ci ne soit projeté hors du pick-up.

Prévoyez une pression de 2,5 - 3 bars dans le pneu. Diminuez-la si nécessaire.

### 9.2.3 Régler la pression des guides de la roue de jauge

Les deux guides (queues de cochon) situés de chaque côté de la roue de jauge sont très facilement visibles. Elles retiennent l'andain jeté vers l'avant par le pick-up pour le rediriger vers les courroies. Un mauvais réglage de ces guides entraîne la formation de tas. Sans ces guides, la tête du lin n'est pas déposée en même temps que son pied, et l'andain peut ainsi être déposé de travers.

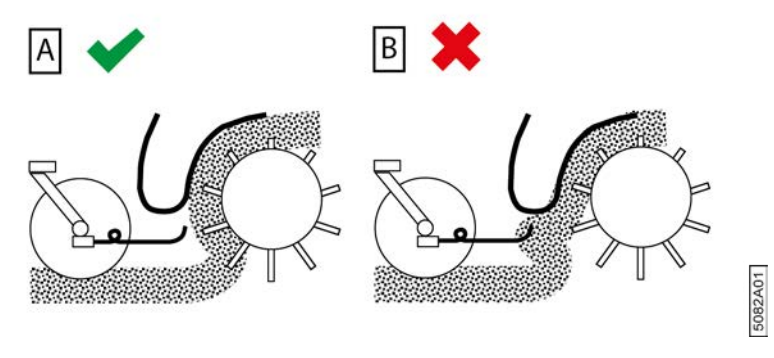

Fig. 90: Réglages possibles de la roue de jauge

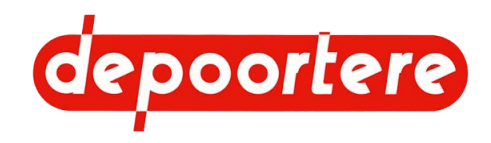

| $\mathbf{N}^{\circ}$ | Description | Plus d'informations                                                                                                    |
|----------------------|-------------|----------------------------------------------------------------------------------------------------|
| A                    | CORRECT     | L'extrémité de la tige de guidage en forme de queue de<br>cochon est placée devant le contre pick-up.<br>Le lin est arraché correctement.           |
| В                    | INCORRECT   | L'extrémité de la tige de guidage en forme de queue de<br>cochon n'est pas placée devant le contre pick-up.<br>Le lin est projeté et forme des tas. |

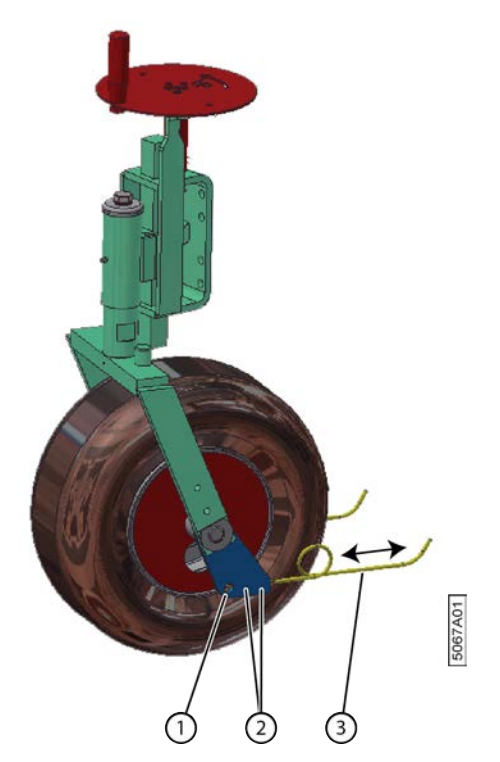

Fig. 91: Réglages possibles de la roue de jauge

- 1. Désactivez la machine en toute sécurité.
- 2. Retirez les vis à six pans creux (2).
- 3. Faites glisser le guide (3) jusqu'à ce que l'extrémité se trouve au même niveau que le bloc en métal (1).
- 4. Replacez les vis à six pans creux.

## 9.2.4 Régler la tension des courroies de transport

La tension des courroies de transport est réglée en déplaçant la poulie libre. La tension doit être augmentée lorsque les courroies dérapent.

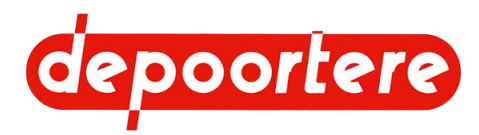

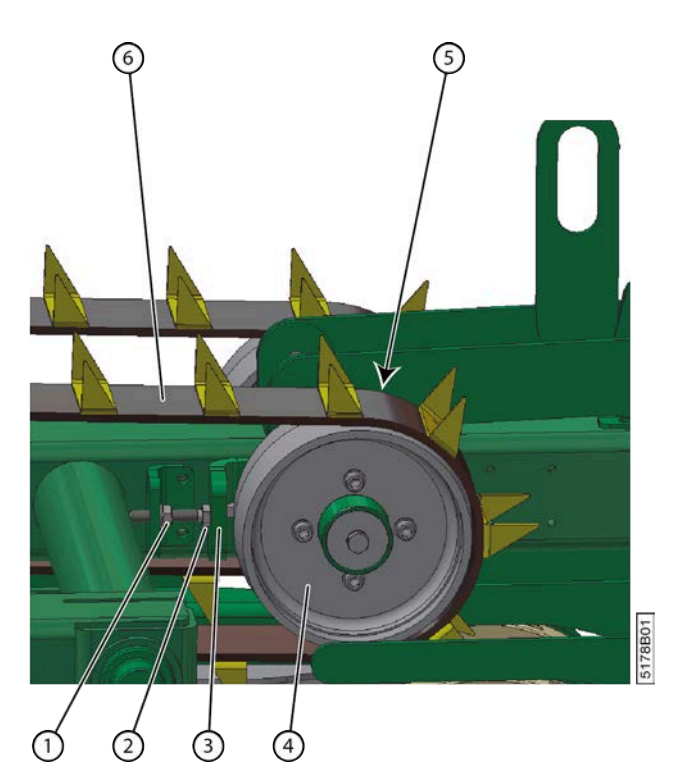

Fig. 92: Régler la tension des courroies

- 1. Désactivez la machine en toute sécurité.
- 2. Dévissez les 4 écrous (5) de la poulie libre (4).

Les 4 écrous se trouvent entre la poulie libre et le châssis du pick-up. La pièce (3) sur laquelle la poulie libre est montée, est dotée de fentes et est fixée à l'aide des 4 écrous.

- 3. Dévissez le contre-écrou (1) de la distance nécessaire.
- 4. Tournez le boulon (2) :
  - dans le sens anti-horaire pour serrer la courroie de transport ;
  - dans le sens horaire pour desserrer la courroie de transport.
- 5. Serrez le contre-écrou.
- 6. Vissez les 4 écrous de la poulie libre.

#### Voir aussi

- 9.2.5 Raccourcir les courroies de transport à la page 144
- 10.2.14 Contrôler la tension des courroies de transport à la page 166
- 10.2.35 Vérifier l'état et l'alignement des courroies de transport à la page 177

### 9.2.5 Raccourcir les courroies de transport

Si les courroies continuent à déraper malgré l'augmentation de leur tension, vous devrez les raccourcir.
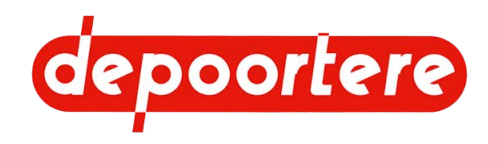

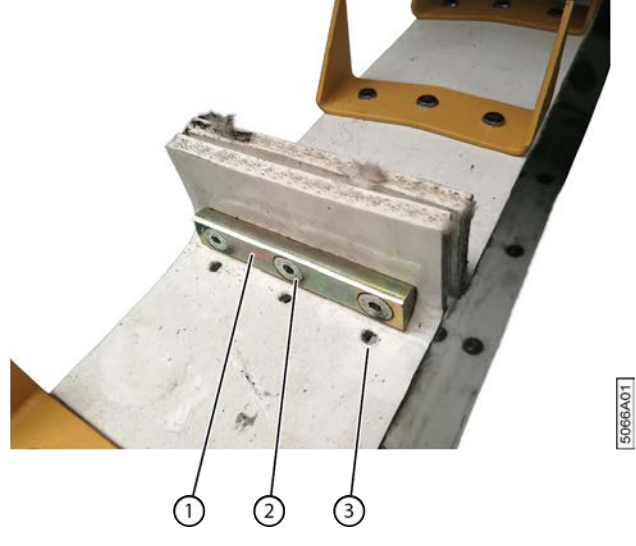

Fig. 93: Raccourcir les courroies de transport

- 1. Désactivez la machine en toute sécurité.
- 2. Détachez les courroies de transport, voir 9.2.4 Régler la tension des courroies de transport à la page 143.
- 3. Détachez le raccordement (1) des courroies en dévissant les 3 vis à six pans creux (2).
- 4. Déplacez le raccordement sur les 3 trous suivants (3).

Vous n'avez pas besoin de rajouter des trous supplémentaires car la courroie en est déjà pourvue.

5. Rattachez fermement le raccordement.

#### Voir aussi

• 9.2.4 Régler la tension des courroies de transport à la page 143

### 9.2.6 Régler le racleur d'une courroie de transport

Avant de régler le racleur, vous devez d'abord vérifier la tension des courroies de transport.

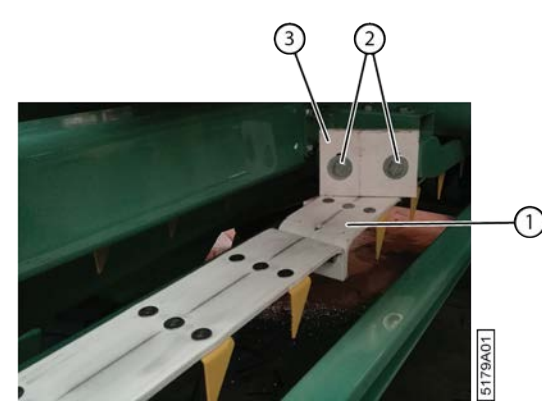

Fig. 94: Régler le racleur

- 1. Désactivez la machine en toute sécurité.
- 2. Retirez les boulons (2).
- **3**. Placez le racleur (3) contre la courroie (1).

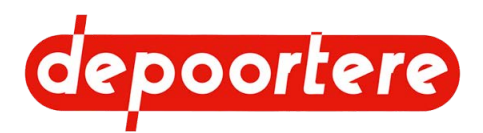

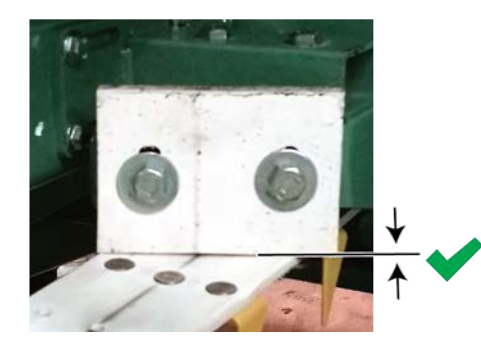

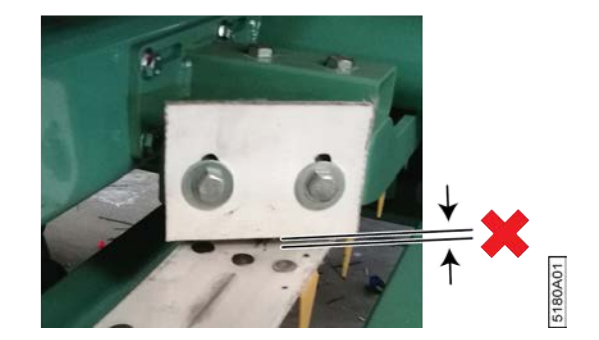

*Fig.* 95: *Positionnement correct et incorrect du racleur* **4**. Resserrez les boulons.

# 9.3 Régler le système de tension ficelle

### 9.3.1 Régler le système de tension ficelle

Les tendeurs ficelles (1) vous permettent de déterminer la tension sur les ficelles. La tension ficelle varie pendant la production de la balle. Le levier (7) qui est actionné par la butée (6) de la cage permet de régler la tension sur les ficelles. La butée pousse le levier à fond au début du processus de formation de la balle, ce qui signifie qu'il y a moins de tension sur les tendeurs ficelle qu'à la fin. Plus la balle grossit, plus la butée monte et plus la pression arrive sur les tendeurs ficelle.

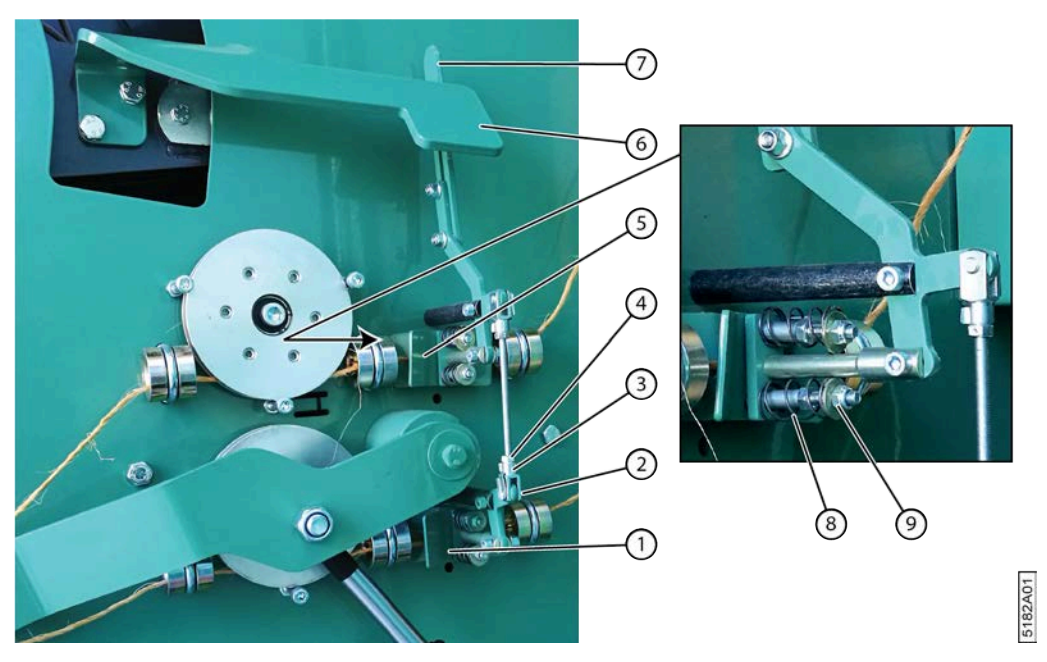

Fig. 96: Régler les tendeurs ficelles

- 1. Réglez la tension ficelle en augmentant ou en diminuant la tension de l'écrou (9). Cela permet d'augmenter ou de diminuer la pression exercée par le ressort (8) sur le tendeur ficelle (1). La tension souhaitée doit être réglée de manière empirique :
  - La tension ne doit pas être trop élevée, afin de s'assurer que les ficelles sont emportées avec le lin dans la cage.
  - La tension ne doit pas être trop basse, afin d'éviter que les ficelles ne traînent de manière excessive. Si les ficelles traînent, elles risquent de s'accrocher à une pièce de la machine, ce qui peut entraîner une casse ficelle.

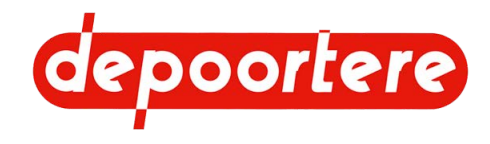

- 2. Enfoncez totalement le levier (7) et contrôlez si les tendeurs ficelles sont tous les deux sous tension.
- Si ce n'est pas le cas, réglez la tension en réglant les tiges filetées. Desserrez le clip (3), desserrez le contre-écrou (4) et faites tourner le support (2) sur la tige filetée jusqu'à la position souhaitée. Resserrez le tout et répétez l'étape 2.

# 9.4 Régler la cage

# 9.4.1 Régler la pression de pince

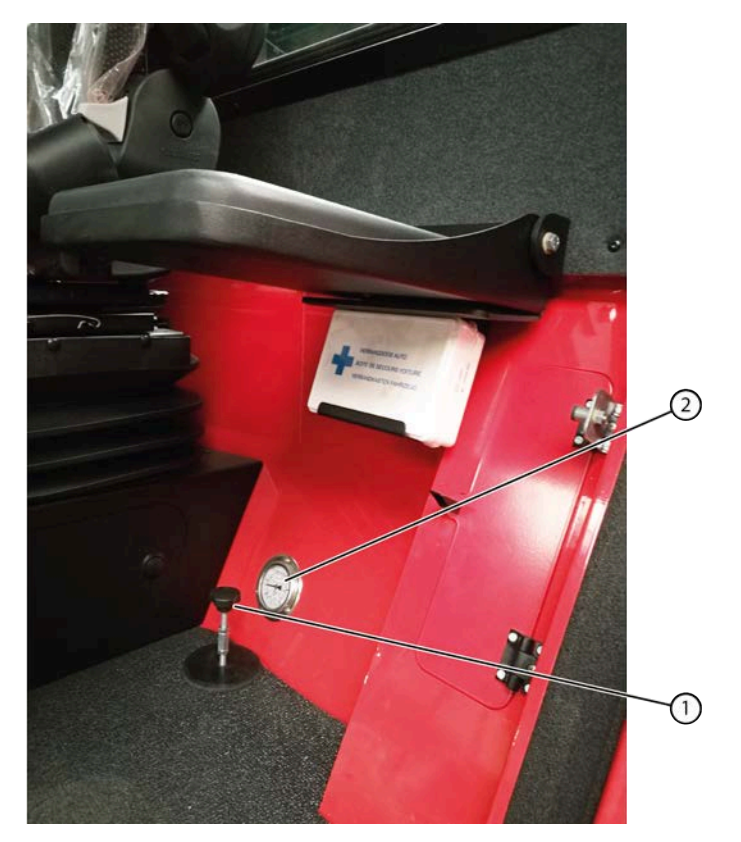

Fig. 97: Régler la pression de pince

La pression de pince avec laquelle la balle est réalisée peut être réglée depuis la cabine. La pression de service doit être lue lorsque la balle est à moitié enroulée ou à la fin du processus, juste avant qu'elle soit éjectée. Une pression de pince de 130 bars est recommandée. Au début de l'enroulement, la pression de serrage est plus faible.

- 1. Vérifiez la pression de pince sur le manomètre (2) à côté du siège de conduite.
- 2. Tournez le volant (1) à côté du siège de conduite :
  - Dans le sens horaire pour augmenter la pression
  - Dans le sens anti-horaire pour réduire la pression

## 9.4.2 Monter une tôle côté tête

Si un type de lin plus court est récolté, une tôle côté tête doit être montée dans la cage. Une partie est montée sur la partie fixe de la cage et l'autre sur la partie mouvante de la cage.

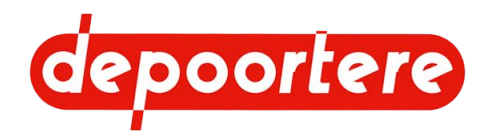

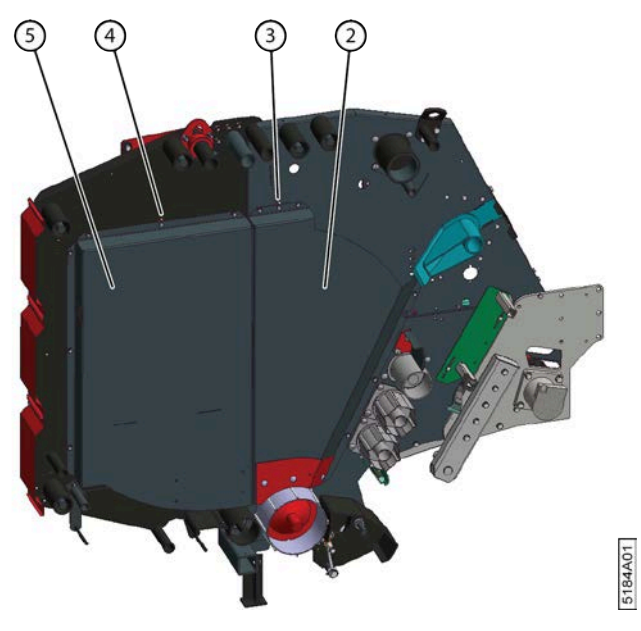

Fig. 98: Monter une tôle côté tête

Effectuez cette tâche avec l'aide d'une seconde personne !

- 1. Ouvrez complètement la cage.
- 2. Désactivez la machine en toute sécurité.
- 3. Placez les blocages mécaniques sur les deux vérins.
- 4. Suspendez la tôle côté tête (2) dans la partie fixe de la cage avec le boulon fixe (3) dans la serrure.
- 5. Montez tous les boulons.
- 6. Suspendez la tôle côté tête (5) dans la partie mobile de la cage avec le boulon fixe (4) dans la serrure.
- 7. Montez tous les boulons.

## 9.4.3 Régler l'éjection de la balle

Vous pouvez choisir comment la balle arrive sur le champ :

- Sur le côté rond de la balle
- Sur le côté plat de la balle

| Éjection de la balle | Explication                                     | Avantage                                                                                                    | Inconvénient                                                                                                    |
|----------------------|-------------------------------------------------|----------------------------------------------------------------------------------------------------|----------------------------------------------------------------------------------------------------|
| $\bigcirc$           | La balle roule en dehors de la cage.            | Le côté rond de la balle<br>résiste mieux à la pluie. Par<br>exemple : si la balle n'est pas<br>immédiatement chargée. | La balle peut rouler sur un<br>terrain pentu.<br>La balle doit toujours avoir<br>basculé avant de pouvoir être<br>chargée. |
|                      | La balle roule en dehors de la cage et bascule. | La balle est prête à être<br>chargée.                                                                                  | Si la balle n'est pas chargée<br>immédiatement, la pluie peut<br>s'infiltrer dans toute la balle.                          |

Vous pouvez régler les barres d'éjection de balle à l'arrière de la machine. Les barres d'éjection de la balle permettent à la balle de rouler suffisamment loin en dehors de la cage et, le cas échéant, de basculer.

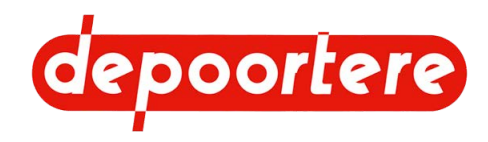

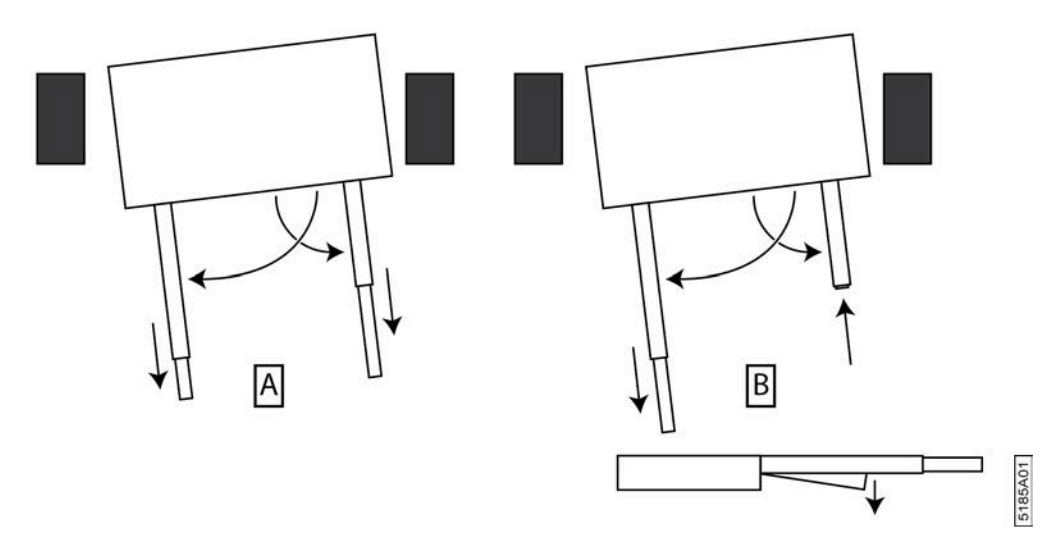

Fig. 99: Régler l'éjection de la balle

- 1. Désactivez la machine en toute sécurité.
- 2. Déployez entièrement la barre d'éjection de balle gauche et fixez-la à l'aide du boulon.
- 3. Déployez entièrement la barre d'éjection de balle droite et fixez-la à l'aide du boulon.
- 4. En fonction du mode d'éjection souhaité de la balle, effectuez les réglages suivants :
  - droit (A) : déployez la barre d'éjection de balle droite aussi loin que la barre d'éjection de balle gauche. Abaissez éventuellement les deux barres d'éjection de balle de façon à ce que la balle roule rapidement en dehors de la cage.
  - plat (B) : déployez la barre d'éjection de balle gauche et rétractez la barre d'éjection de balle droite. Abaissez éventuellement la barre d'éjection de balle droite de façon à ce que la balle bascule plus rapidement.

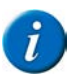

#### REMARQUE

Dans le cas d'un enrouleur tracté dont la voie est supérieure à 2 350 mm, vous devez faire marche arrière lors de l'éjection de la balle, si les balles précédentes n'ont pas encore été déplacées ou ramassées.

#### Voir aussi

• 8.3.3 Replier les barres d'éjection de balle à la page 137

### 9.4.4 Régler le tendeur de chaîne automatique

Certaines chaînes sont tendues automatiquement par les ressorts de chaîne. Vérifiez régulièrement que la tension de chaîne est correcte et réglez la tension si nécessaire.

Exécuteur : technicien de maintenance

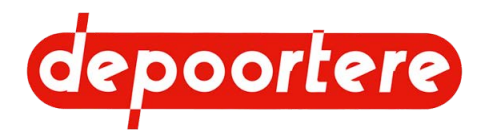

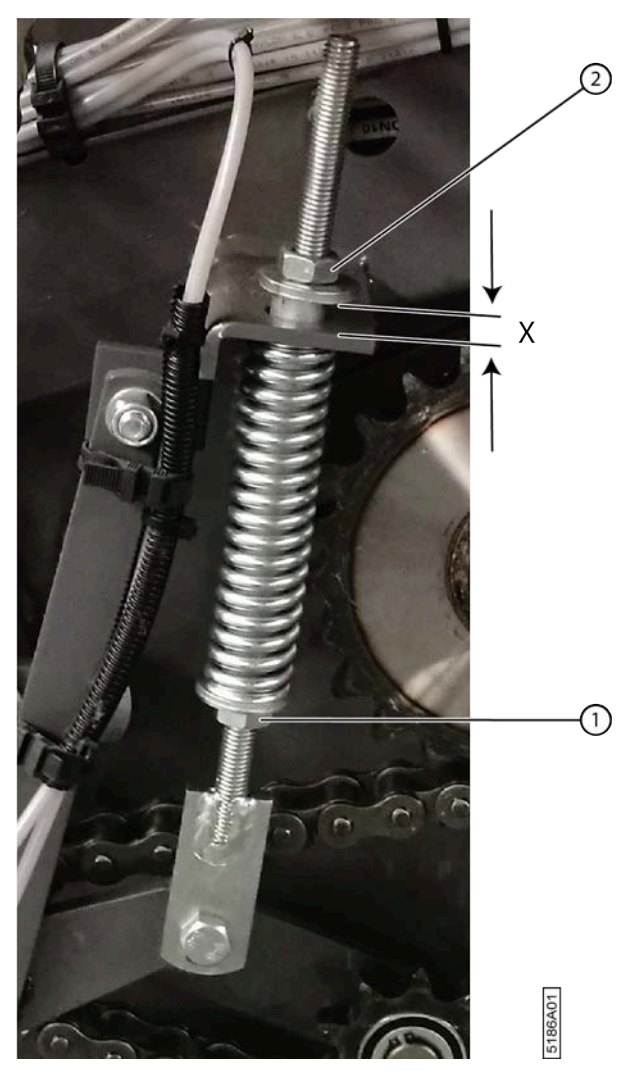

Fig. 100: Régler le tendeur de chaîne automatique

- 1. Lisez et suivez les consignes de sécurité.
- 2. Désactivez la machine en toute sécurité.
- 3. Ouvrez le premier compartiment à ficelle.
- 4. Desserrez les 2 boulons (5) et (6) et ouvrez la protection.

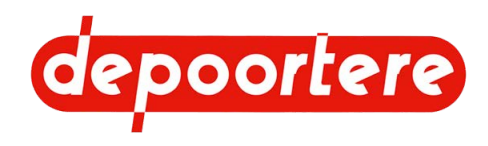

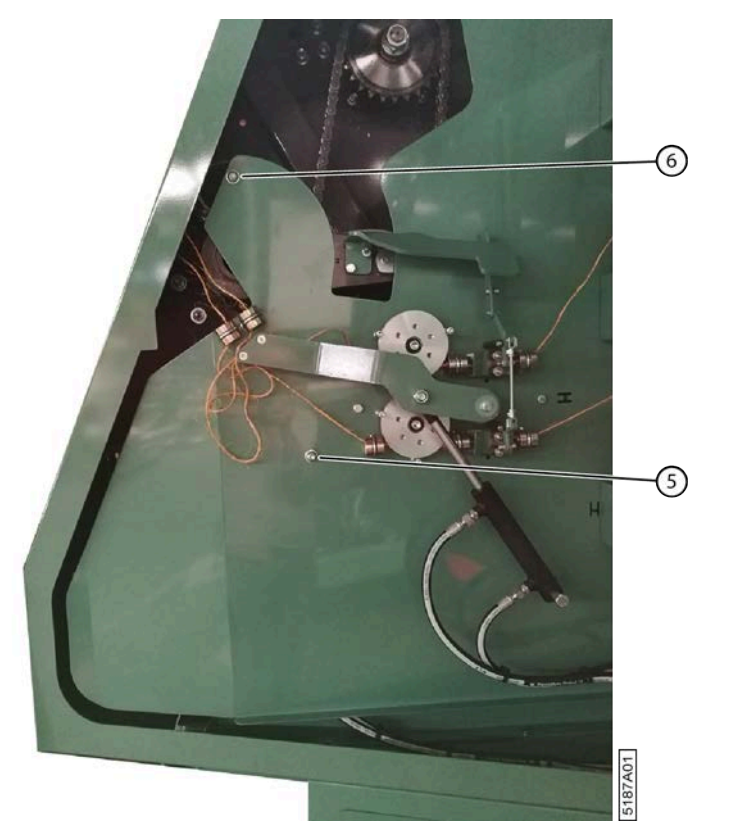

Fig. 101: Protection du compartiment à ficelle

- 5. Desserrez l'écrou (2).
- 6. Tournez l'écrou (1) jusqu'à ce que la distance X soit entre 10 et 15 mm.
- 7. Serrez à nouveau l'écrou (2).
- 8. Répétez à partir de l'étape 4 pour tous les tendeurs de chaîne automatiques.
- 9. Refermez la protection et fixez à l'aide des 2 boulons.
- 10. Fermez la porte d'armoire.

#### Voir aussi

- 9.4.5 Régler le tendeur de chaîne manuel à la page 151
- 9.4.5 Régler le tendeur de chaîne manuel à la page 151
- 10.2.49 Contrôler la tension de chaîne à la page 183

## 9.4.5 Régler le tendeur de chaîne manuel

Certaines chaînes sont tendues à l'aide de tendeurs de chaîne réglables manuels. Vérifiez régulièrement que la tension de chaîne est correcte et réglez la tension si nécessaire.

Exécuteur : technicien de maintenance

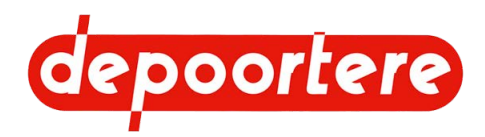

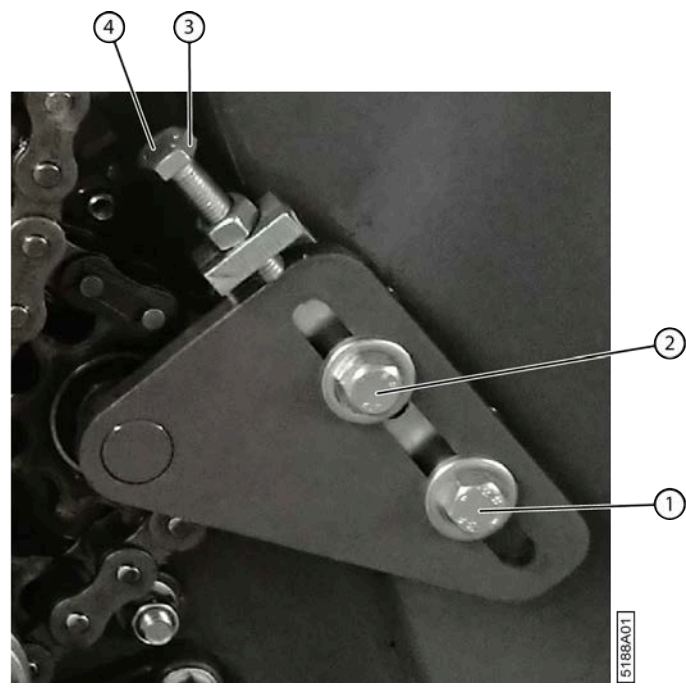

Fig. 102: Régler le tendeur de chaîne manuel

- 1. Désactivez la machine en toute sécurité.
- 2. Ouvrez le premier compartiment à ficelle.
- 3. Desserrez les 2 boulons (5) et (6) et ouvrez la protection.

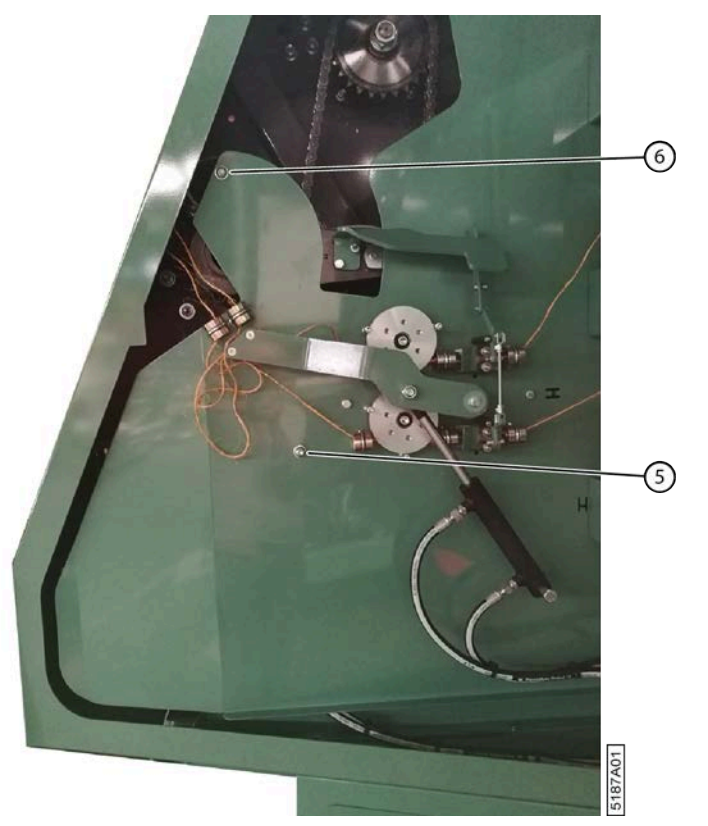

Fig. 103: Protection du compartiment à ficelle

- 4. Dévissez les boulons (1) et (2).
- 5. Desserrez l'écrou (3).
- 6. Réglez la tension de la chaîne à l'aide du boulon (4).

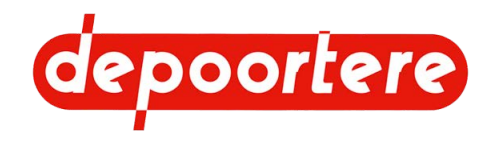

- 7. Serrez l'écrou (3).
- 8. Serrez les boulons (1) et (2).
- 9. Répétez à partir de l'étape 4 pour tous les tendeurs de chaîne manuels.
- 10. Refermez la protection et fixez à l'aide des 2 boulons.
- 11. Fermez la porte d'armoire.

#### Voir aussi

- 9.4.4 Régler le tendeur de chaîne automatique à la page 149
- 9.4.4 Régler le tendeur de chaîne automatique à la page 149

# 9.4.6 Régler le blocage entre le champignon et le guide en métal

Le champignon doit être parfaitement branché aux guides ficelles en métal pour pouvoir ainsi bloquer les ficelles et pouvoir les couper. Si le champignon et le guide ficelle en métal ne sont pas bien alignés, les ficelles ne seront pas coupées.

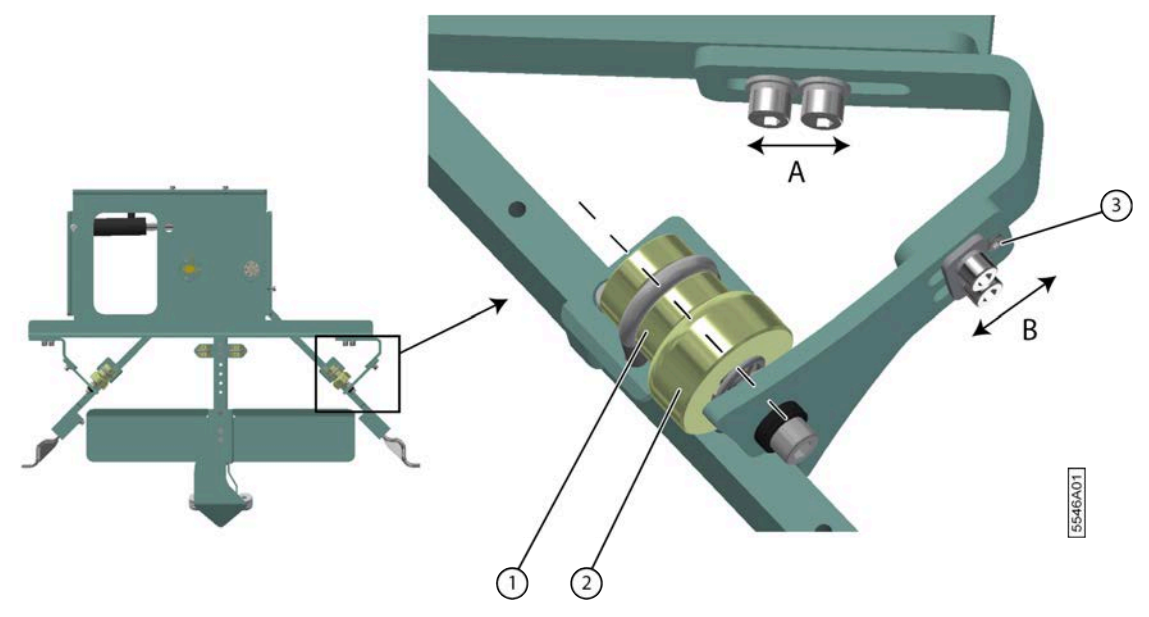

Fig. 104: Régler le blocage entre le champignon et le guide en métal

- 1. Desserrez la vis de serrage (3).
- 2. Mettez les vis à trou hexagonal en position A et B jusqu'à ce que le champignon puisse bouger.
- 3. Positionnez le champignon (2) jusqu'à ce que dernier s'aligne sur le guide en métal (1) et se branche parfaitement au guide en métal.

Si vous ne pouvez faire glisser le champignon contre le guide en métal, vous pouvez desserrer le guide en métal et le faire glisser vers le haut.

- 4. Resserrez tous les vis à trou hexagonal.
- 5. Resserrez les vis de serrage.
- 6. Faites passer un morceau de ficelle entre le champignon et le guide en métal et testez le serrage.
- 7. Tendez éventuellement la vis à trou hexagonal du champignon encore un peu plus pour augmenter la force de serrage.

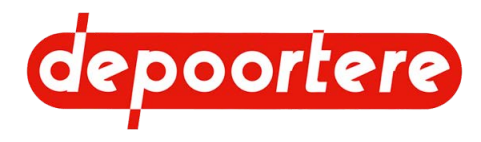

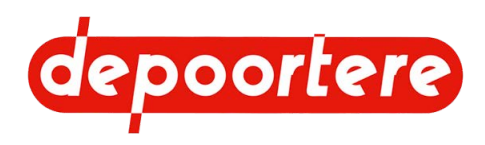

# **10 Maintenance**

# 10.1 Consignes de sécurité avant de commencer la maintenance

La machine est conçue de manière à limiter au maximum la maintenance.

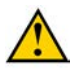

**AVERTISSEMENT** Nettoyez la machine.

**AVERTISSEMENT** 

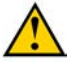

### AVERTISSEMENT

Assurez-vous de monter correctement toutes les protections après les travaux de maintenance.

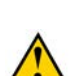

### AVERTISSEMENT

Empêchez la machine de rouler grâce aux cales.

Désactivez la machine en toute sécurité.

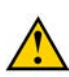

### AVERTISSEMENT

Assurez-vous que le sous-sol est propre, sûr et stable.

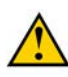

### AVERTISSEMENT

Placez un panneau d'avertissement et informez le personnel que la machine ne doit PAS être démarrée.

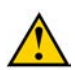

### AVERTISSEMENT

Les travaux sous une machine suspendue ou sous des éléments suspendus sont uniquement autorisés si ceux-ci sont maintenus en toute sécurité.

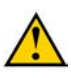

### AVERTISSEMENT

Portez un équipement de protection individuelle (chaussures de sécurité, gants de sécurité, protection auditive, lunettes de sécurité, etc.) et des vêtements de travail adaptés.

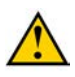

### AVERTISSEMENT

Attendez que le moteur soit froid avant d'effectuer des travaux de maintenance dans le compartiment moteur.

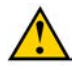

### AVERTISSEMENT

N'ouvrez jamais un réservoir encore chaud. Des liquides sous haute pression chauds pourraient être projetés lors de l'ouverture d'un réservoir.

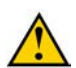

### AVERTISSEMENT

N'obturez JAMAIS une fuite hydraulique avec vos mains ! Les liquides sous haute pression traversent la peau et les vêtements. Consultez immédiatement un médecin en cas d'accident. Les fuites dans le système hydraulique se détectent facilement, avec une feuille de papier ou du carton !

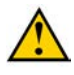

### AVERTISSEMENT

Assurez-vous que tous les vérins sont entièrement rétractés ou déployés pour éviter qu'ils ne s'abaissent de manière incontrôlée.

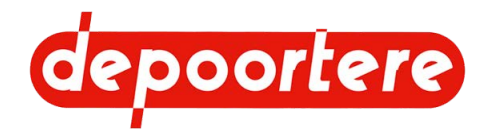

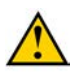

### AVERTISSEMENT

Utilisez exclusivement des pièces de rechange neuves.

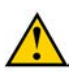

### AVERTISSEMENT

La maintenance ne peut être effectuée que par des professionnels compétents.

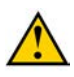

### AVERTISSEMENT

Utilisez des outils adaptés pour effectuer des travaux de maintenance en hauteur. Vous ne pouvez pas monter sur la machine.

# 10.1.1 Arrêter la machine en toute sécurité

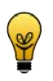

### ASTUCE

En fonction de la nature et de la durée de l'arrêt, vous devez de préférence positionner la machine de manière à ce qu'elle soit à niveau.

1. Arrêtez et verrouillez tous les mouvements.

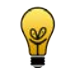

- ASTUCE
  - Ce faisant, pensez aux éléments suivants :
  - La conduite et le frein à main
  - Les pièces mobiles de machines et les pièces tombant sous l'effet de la gravité
- Tournez la clé de contact à fond dans le sens anti-horaire. Le moteur s'arrête et l'unité de commande s'arrête. Lorsque le moteur diesel est arrêté, l'arbre du moteur s'arrête de tourner. Les pompes hydrauliques qui sont directement connectées cessent de monter en pression.
- Retirez la clé de contact. La machine ne peut pas être mise en marche inopinément.
- Attendez au moins 3 minutes. Le PLC du moteur diesel peut s'arrêter correctement, ce qui évite les messages d'erreur.
- Tournez le coupe batterie à fond dans le sens anti-horaire. La batterie ne perd pas de charge à cause d'éventuelles fuites.
- Retirez le coupe batterie. La machine ne peut pas être mise en marche par des personnes non autorisées.

# 10.2 Maintenance préventive

## 10.2.1 Plan de maintenance pour l'opérateur

| Élément | Action                                                                                | Intervalle | Unité | Instruction                            |
|---------|---------------------------------------------------------------------------------------|------------|-------|----------------------------------------|
| Moteur  | Contrôler visuellement<br>le joint et le bon état du<br>moteur.                       | 10         | heure | Voir la notice<br>d'instructions DEUTZ |
| Moteur  | Contrôler le joint du<br>système d'échappement<br>et le reconditionnement<br>des gaz. | 10         | heure | Voir la notice<br>d'instructions DEUTZ |
| Moteur  | Vérifier et nettoyer le filtre à air.                                                 | 1          | jour  | Voir la notice<br>d'instructions DEUTZ |

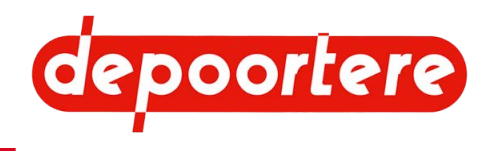

| Élément                  | Action                                                                                   | Intervalle | Unité | Instruction                            |
|--------------------------|------------------------------------------------------------------------------------------|------------|-------|----------------------------------------|
| Moteur                   | Contrôler le niveau<br>du liquide de<br>refroidissement et en<br>rajouter si nécessaire. | 10         | heure | Voir la notice<br>d'instructions DEUTZ |
| Moteur                   | Contrôler le niveau de<br>l'huile de lubrification<br>et en rajouter si<br>nécessaire.   | 10         | heure | Voir la notice<br>d'instructions DEUTZ |
| Moteur                   | Vidanger le réservoir<br>de récupération d'eau<br>de l'avant filtre à<br>carburant.      | 10         | heure | Voir la notice<br>d'instructions DEUTZ |
| Cabine                   | Nettoyer la cabine                                                                       | 1          | jour  | <u>10.2.23</u> à la page 172           |
| Cabine                   | Vérifier le filtre à air de la cabine                                                    | 1          | jour  | <u>10.2.36</u> à la page 177           |
| Cabine                   | Nettoyer le filtre à air<br>de la cabine                                                 | 1          | jour  | <u>10.2.37</u> à la page 178           |
| Installation hydraulique | Vérifier le niveau<br>d'huile du réservoir<br>hydraulique                                | 1          | jour  | <u>10.2.38</u> à la page 178           |
| Cage                     | Lubrifier la cage                                                                        | 1          | jour  | <u>10.2.63</u> à la page 190           |
| Cage                     | Lubrifier les chaînes                                                                    | 1          | jour  | <u>10.2.64</u> à la page 192           |
| Cage                     | Contrôler la tension des chaînes                                                         | 1          | jour  | <u>10.2.49</u> à la page 183           |
| Cage                     | Vérifier le jeu du<br>vilebrequin                                                        | 1          | jour  | <u>10.2.48</u> à la page 182           |
| Cage                     | Vérifier l'état et<br>l'alignement des<br>courroies de cage                              | 1          | jour  | <u>10.2.58</u> à la page 189           |
| Machine                  | Remplir le réservoir à<br>carburant                                                      | 1          | jour  | <u>10.3.18</u> à la page 208           |
| Machine                  | Contrôler le niveau<br>AdBlue                                                            | 1          | jour  | <u>10.2.32</u> à la page 175           |
| Machine                  | Nettoyer les radiateurs<br>de la clim et de l'huile<br>hydraulique                       | 1          | jour  | <u>10.2.22</u> à la page 171           |
| Machine                  | Nettoyer la machine à l'air comprimé                                                     | 1          | jour  | <u>10.2.8</u> à la page 163            |
| Machine                  | Nettoyer les protections contre les projections                                          | 1          | jour  | <u>10.2.9</u> à la page 163            |
| Moteur                   | Nettoyer les radiateurs<br>moteur                                                        | 1          | jour  | <u>10.2.21</u> à la page 170           |
| Moteur                   | Vérifier les conduits du<br>moteur                                                       | 1          | jour  | <u>10.2.13</u> à la page 165           |
| Pick-up                  | Vérifier l'état et<br>l'alignement des<br>courroies de transport                         | 1          | jour  | <u>10.2.35</u> à la page 177           |
| Pick-up                  | Lubrifier la roue de<br>jauge                                                            | 1          | jour  | <u>10.2.61</u> à la page 189           |
| Pick-up                  | Vérifier l'alignement et<br>l'usure du racleur                                           | 1          | jour  | <u>10.2.12</u> à la page 165           |
| Pick-up                  | Contrôler la tension des courroies de transport                                          | 1          | jour  | <u>10.2.14</u> à la page 166           |
| Pick-up                  | Vérifier les dents du<br>tambour de pick-up                                              | 1          | jour  | <u>10.2.28</u> à la page 174           |

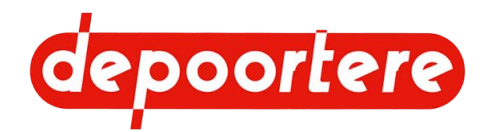

| Élément                         | Action                                                                    | Intervalle             | Unité   | Instruction                  |
|---------------------------------|---------------------------------------------------------------------------|------------------------|---------|------------------------------|
| Pick-up                         | Vérifier le jeu de la roue<br>de jauge                                    | 1                      | jour    | <u>10.2.29</u> à la page 175 |
| Pick-up                         | Vérifier le caoutchouc<br>des rouleaux<br>d'entraînement                  | 1                      | jour    | <u>10.2.30</u> à la page 175 |
| Pick-up                         | Contrôler les guides et<br>les guides en arrondi du<br>pick-up            | 1                      | jour    | <u>10.2.31</u> à la page 175 |
| Roues                           | Vérifier le<br>fonctionnement des<br>freins                               | 1                      | jour    | <u>10.2.27</u> à la page 174 |
| Machine                         | Vérifier tous les<br>raccords boulonnés                                   | Après les 50 premières | heure   | <u>10.2.11</u> à la page 164 |
| Système de liage par<br>ficelle | Vérifier la coupe des couteaux                                            | 1                      | semaine | <u>10.2.55</u> à la page 187 |
| Système de liage par<br>ficelle | Vérifier l'usure des guides ficelles.                                     | 1                      | semaine | <u>10.2.56</u> à la page 188 |
| Système de liage par ficelle    | Vérifier la déformation<br>et l'usure du système de<br>liage par ficelle. | 1                      | semaine | <u>10.2.57</u> à la page 188 |
| Cabine                          | Vérifier le niveau du liquide lave-glace                                  | 1                      | semaine | <u>10.2.34</u> à la page 176 |
| Installation électrique         | Tester le capteur de<br>cage                                              | 1                      | semaine | <u>10.2.53</u> à la page 186 |
| Installation électrique         | Tester les capteurs de vitesse                                            | 1                      | semaine | <u>10.2.54</u> à la page 187 |
| Installation électrique         | Tester les capteurs de<br>casse ficelles                                  | 1                      | semaine | <u>10.2.52</u> à la page 186 |
| Installation hydraulique        | Vérifier les fuites au<br>niveau des raccords<br>hydrauliques             | 1                      | semaine | <u>10.2.43</u> à la page 181 |
| Machine                         | Vérifier la batterie                                                      | 1                      | semaine | <u>10.2.45</u> à la page 182 |
| Roues de jauge                  | Vérifier la pression des<br>pneus                                         | 1                      | semaine | <u>10.2.25</u> à la page 173 |
| Roues                           | Vérifier la pression des<br>pneus                                         | 1                      | semaine | <u>10.2.25</u> à la page 173 |
| Roues                           | Resserrer les écrous de roue                                              | 1                      | semaine | <u>10.2.26</u> à la page 173 |
| Machine                         | Nettoyer la machine<br>avec un nettoyeur à<br>haute pression              | 1                      | année   | <u>10.2.10</u> à la page 163 |

# 10.2.2 Plan de maintenance pour le technicien de maintenance

Dans le cas où 2 intervalles sont indiqués, l'instruction doit uniquement être effectuée à l'intervalle qui survient le premier.

| Élément                  | Action                                                      | Intervalle             | Unité | Instruction                  |
|--------------------------|-------------------------------------------------------------|------------------------|-------|------------------------------|
| Installation hydraulique | Remplacer le filtre de<br>pression de gavage<br>hydraulique | Après les 50 premières | heure | <u>10.2.15</u> à la page 166 |

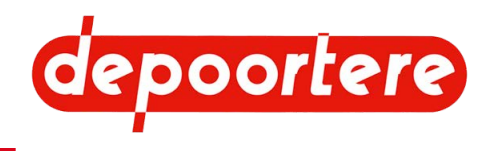

| Élément                  | Action                                        | Intervalle  | Unité  | Instruction                            |
|--------------------------|-----------------------------------------------|-------------|--------|----------------------------------------|
| Installation hydraulique | Remplacer le filtre de                        | 200         | heure  | <u>10.2.15</u> à la page 166           |
|                          | pression de gavage<br>hydraulique             | 1           | année  |                                        |
| Installation hydraulique | Remplacer le filtre                           | 1           | année  | <u>10.2.50</u> à la page 184           |
|                          | d'aspiration hydraulique                      |             |        |                                        |
|                          | (filtre Arlon 10 µ)                           |             |        |                                        |
| Moteur                   | Entretenir la batterie                        | 1           | année  | <u>10.2.46</u> à la page 182           |
| Moteur                   | Vérifier la concentration                     | 500         | heure  | Voir la notice                         |
|                          | au liquide de                                 | 1           | année  |                                        |
|                          | refroidissement (avant<br>l'hiver !)          |             |        |                                        |
| Moteur                   | Remplacer le filtre de la                     | 500         | heure  | Voir la notice                         |
|                          | pompe d'alimentation                          |             |        | d'instructions DEUTZ                   |
|                          | AdBlue                                        | <b>5</b> 00 |        |                                        |
| Moteur                   | Changer l'huile                               | 500         | heure  | Voir la notice<br>d'instructions DEUTZ |
| Moteur                   | Remplacer le filtre de                        | 500         | heure  | Voir la notice                         |
| in oteur                 | l'huile de lubrification                      | 500         | licure | d'instructions DEUTZ                   |
|                          | (lors de chaque                               |             |        |                                        |
|                          | changement de l'huile)                        |             |        |                                        |
| Moteur                   | Vérifier les courroies                        | 500         | heure  | Voir la notice<br>d'instructions DEUTZ |
| Moteur                   | Remplacer le filtre à air                     | 500         | heure  | Voir la notice                         |
|                          |                                               | 2           | année  | d'instructions DEUTZ                   |
| Motour                   | Várifiar las finations                        | 1.000       | houro  | Voir la potica                         |
| Moleur                   | les conduites/brides                          | 1 000       | neure  | d'instructions DEUTZ                   |
|                          | et remplacer en cas de                        |             |        |                                        |
|                          | dommages.                                     |             |        |                                        |
| Moteur                   | Vérifier les raccords de                      | 1 000       | heure  | Voir la notice                         |
|                          |                                               | 1.000       | 1      | d'instructions DEUTZ                   |
| Moteur                   | carburant (mazout)                            | 1 000       | neure  | d'instructions DEUTZ                   |
| Moteur                   | Remplacer l'avant                             | 1 000       | heure  | Voir la notice                         |
|                          | filtre à carburant avec                       |             |        | d'instructions DEUTZ                   |
| Motour                   | separateur d'eau                              | 1.000       | houro  | Voir la potica                         |
| Moteur                   | de fixation moteur                            | 1 000       | neure  | d'instructions DEUTZ                   |
|                          | (resserrer ou remplacer                       |             |        |                                        |
|                          | en cas de dommages)                           |             |        |                                        |
| Moteur                   | Vérifier la courroie                          | 1 000       | heure  | Voir la notice                         |
|                          | trapezoidale et le galet                      |             |        | d'instructions DEUTZ                   |
| Moteur                   | Vérifier la surface                           | 1 000       | heure  | Voir la notice                         |
| litototal                | du radiateur (arrêter                         | 1 000       | houro  | d'instructions DEUTZ                   |
|                          | l'huile ou l'eau de                           |             |        |                                        |
|                          | condensation)                                 |             |        |                                        |
| Installation hydraulique | Changer l'huile<br>hydraulique                | 2 000       | heure  | <u>10.2.40</u> à la page 179           |
| Moteur                   | Nettoyer l'échappement<br>du turbocompresseur | 6 000       | heure  | Voir la notice<br>d'instructions DEUTZ |
| Installation électrique  | Vérifier l'installation                       | 1           | année  | <u>10.2.47</u> à la page 182           |
|                          | électrique                                    |             |        |                                        |
| Cage                     | Remplacer la tige                             | 1           | année  | <u>10.3.13</u> à la page 205           |
|                          | de cage                                       |             |        |                                        |
| L                        |                                               | l           | I      | l                                      |

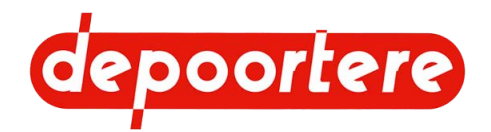

| Élément                      | Action                                                            | Intervalle | Unité | Instruction                                                     |
|------------------------------|-------------------------------------------------------------------|------------|-------|-----------------------------------------------------------------|
| Moteur                       | Remplacer le filtre à carburant (mazout)                          | 1          | année | Voir la notice<br>d'instructions DEUTZ                          |
| Moteur                       | Remplacer l'avant<br>filtre à carburant avec<br>séparateur d'eau  | 1          | année | Voir la notice<br>d'instructions DEUTZ                          |
| Moteur                       | Changer l'huile de<br>lubrification                               | 1          | année | Voir la notice<br>d'instructions DEUTZ                          |
| Moteur                       | Remplacer le filtre de l'huile de lubrification                   | 1          | année | Voir la notice<br>d'instructions DEUTZ                          |
| Moteur                       | Remplacer la courroie de distribution                             | 2          | année | Voir la notice<br>d'instructions DEUTZ                          |
| Moteur                       | Remplacer le filtre de la<br>pompe d'alimentation<br>AdBlue       | 2          | année | Voir la notice<br>d'instructions DEUTZ                          |
| Moteur                       | Changer le liquide de refroidissement                             | 2          | année | Voir la notice<br>d'instructions DEUTZ                          |
| Pick-up                      | Remplacer les dents du tambour de pick-up                         | 2          | année | <u>10.3.11</u> à la page<br>202<br><u>10.3.12</u> à la page 203 |
| Système de liage par ficelle | Remplacer les doigts<br>du système de liage par                   | 3          | année | Type 1 : <u>10.3.21</u> à la page 210                           |
|                              | licene                                                            |            |       | Type 2 : <u>10.3.22</u> à la<br>page 210                        |
| Cage                         | Remplacer les tôles<br>d'usure des tôles de tête<br>et/ou de pied | 4          | année | <u>10.3.15</u> à la page 206                                    |
| Cage                         | Remplacer les chaînes<br>et les roues de chaîne                   | 4          | année | <u>10.3.14</u> à la page 206                                    |
| Installation hydraulique     | Remplacer les tuyaux<br>hydrauliques                              | 6          | année | <u>10.3.8</u> à la page 200                                     |

# 10.2.3 Plan de maintenance pour le technicien de maintenance spécialisé

| Élément | Action                                                       | Intervalle | Unité | Instruction                            |
|---------|--------------------------------------------------------------|------------|-------|----------------------------------------|
| Moteur  | Réguler les soupapes                                         | 2 000      | heure | Voir la notice<br>d'instructions DEUTZ |
| Moteur  | Remplacer le purgeur<br>du carter du vilebrequin             | 6 000      | heure | Voir la notice<br>d'instructions DEUTZ |
| Moteur  | Remplacer la courroie<br>trapézoïdale et le galet<br>tendeur | 4 000      | heure | Voir la notice<br>d'instructions DEUTZ |

# 10.2.4 Plan de maintenance pour le partenaire de service autorisé

Cette maintenance peut uniquement être effectuée par une partenaire de service autorisé de DEUTZ. Contactez DEUTZ pour votre partenaire de service autorisé local.

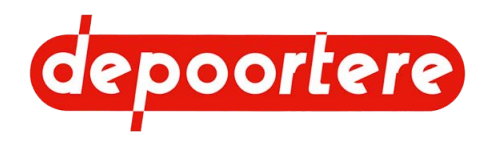

| Élément | Action            | Intervalle | Unité | Instruction                            |
|---------|-------------------|------------|-------|----------------------------------------|
| Moteur  | Réviser le moteur | 1          | année | Voir la notice<br>d'instructions DEUTZ |

# 10.2.5 Additifs autorisés

| Additif                                         | Quantité | Marque | Туре                                               | Pour plus<br>d'informations            |
|-------------------------------------------------|----------|--------|----------------------------------------------------|----------------------------------------|
| AdBlue                                          | 201      | TOTAL  | Conforme DIN 70070<br>Conforme ISO 22241           | Voir la notice<br>d'instructions DEUTZ |
| Huile hydraulique                               | 145 1    | TOTAL  | EQUIVIS ZS 68                                      |                                        |
| Liquide de<br>refroidissement pour le<br>moteur | 25 1     | TOTAL  | Glacelf auto supra                                 | Voir la notice<br>d'instructions DEUTZ |
| Carburant                                       | 3501     | TOTAL  | Gasoil extra machines                              | Voir la notice<br>d'instructions DEUTZ |
| Liquide lave-glace                              | 11       | TOTAL  | ELF Glass Clean                                    |                                        |
| Huile moteur                                    | 11,51    | TOTAL  | Rubia Works 3000<br>10W40                          | Voir la notice<br>d'instructions DEUTZ |
| Lubrifiant                                      |          | TOTAL  | Vet Marson EPL<br>(Multis EP, LICAL<br>EP2)        | Voir le plan de<br>lubrification.      |
| Liquide de<br>refroidissement pour la<br>clim   | 1 kg     |        | Classification CE<br>67/548 ou CE 1999/45<br>R134A |                                        |
| Huile clim                                      | 250 ml   |        | SP10                                               |                                        |

# 10.2.6 Verrouiller ou déverrouiller la cage

Exécuteur : technicien de maintenance

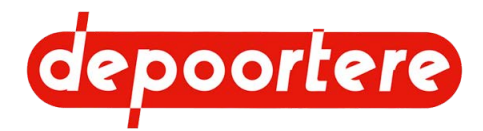

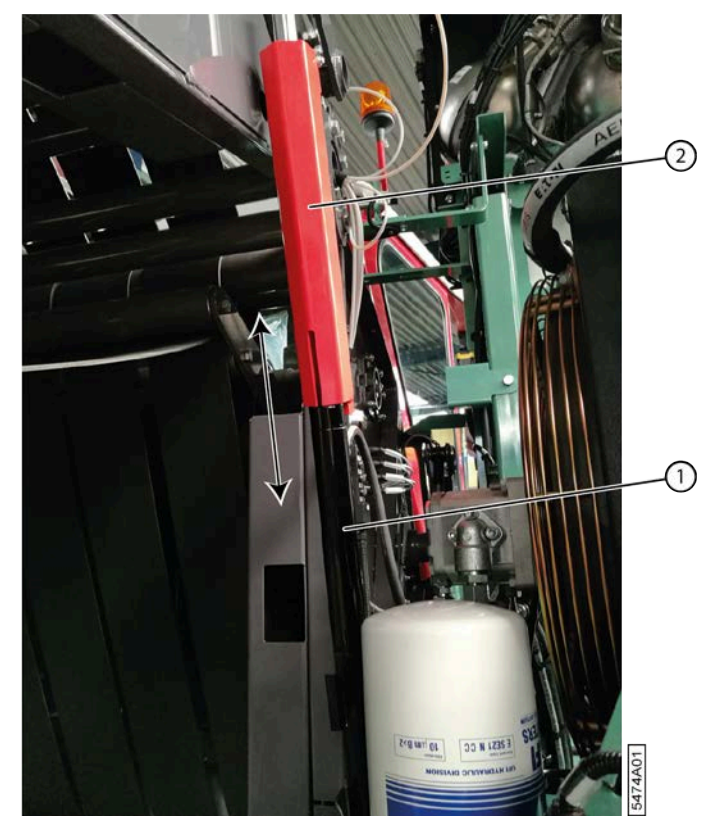

Fig. 105: Verrouiller la cage

- 1. Ouvrez la cage.
- 2. Désactivez la machine en toute sécurité.

#### AVERTISSEMENT

Danger de coincement. Vous pouvez être coincé entre la porte de cage et la cage. La cage doit d'abord être verrouillée des deux côtés avant de pouvoir pénétrer dans la cage. Pendant le blocage/déblocage, vous ne pouvez PAS vous trouver dans la cage et vous devez vous trouver en dehors de la zone de mouvement de la porte de cage.

- 3. Faites glisser le verrouillage (2) vers le haut et laissez-le reposer sur l'extrémité du boîtier de vérin (1).
- 4. Pour déverrouiller : faites glisser le verrouillage légèrement vers le haut et laissez-le tomber sur le boîtier du cylindre.

## 10.2.7 Avertissements lors du nettoyage de la machine

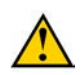

#### AVERTISSEMENT

Consultez toujours la fiche d'informations de sécurité du fabricant ou d'autres informations sur le produit avant d'utiliser un produit pour le nettoyage.

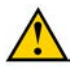

#### AVERTISSEMENT

Ne nettoyez jamais une pièce en aluminium avec des solvants qui réagissent avec l'aluminium. Par exemple : le dichlorométhane, le 1,1,1-trichloroéthane, le perchloroéthylène...

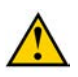

#### AVERTISSEMENT

Ne produisez pas de feu, d'étincelles ou de flamme. Respectez toutes les consignes de prévention des explosions.

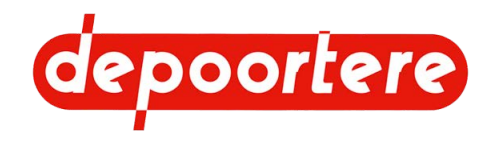

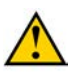

### AVERTISSEMENT

N'utilisez jamais un feu ouvert pour nettoyer la machine ou ses pièces.

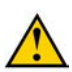

### AVERTISSEMENT

Utilisez uniquement des produits nettoyants conçus pour l'utilisation prévue.

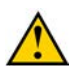

### AVERTISSEMENT

Surveillez le point d'ignition du produit nettoyant.

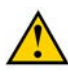

### AVERTISSEMENT

Assurez-vous d'aérer suffisamment les espaces afin de garantir l'évacuation des vapeurs formées. Évitez l'inhalation prolongée de ces vapeurs.

# 10.2.8 Nettoyer la machine à l'air comprimé

Exécuteur : opérateur

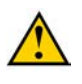

### ATTENTION

Il est recommandé de d'utiliser une aspiration là où cela est possible pour éviter les émissions dangereuses de poussières.

- 1. Lisez et suivez les consignes de sécurité.
- 2. Soufflez la saleté de la machine avec de l'air comprimé.

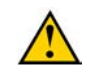

#### ATTENTION

N'éliminez jamais la saleté à l'aide des mains ou des pieds !

3. Après le nettoyage, vérifiez que tous les pictogrammes sont toujours lisibles.

#### Voir aussi

• Nettoyer la machine

# **10.2.9 Nettoyer les protections contre les projections**

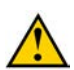

#### ATTENTION

N'éliminez jamais la saleté à l'aide des mains ou des pieds !

Exécuteur : opérateur

- 1. Lisez et suivez les consignes de sécurité.
- Éliminez toute la saleté des protections contre les projections et entre la roue et le châssis. La saleté accumulée entre la roue et le châssis peut provoquer le réchauffement de la roue et des dommages à cette dernière.

# 10.2.10 Nettoyer la machine avec un nettoyeur à haute pression

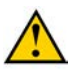

### ATTENTION

N'éliminez jamais la saleté à l'aide des mains ou des pieds !

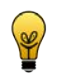

# Nettoyez la machine avec un nettoyeur à haute pression un jour ensoleillé. La machine peut ainsi sécher rapidement après le nettoyage.

ASTUCE

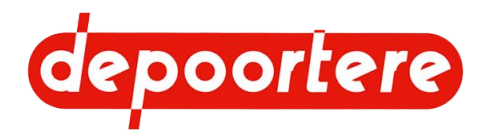

Exécuteur : opérateur

- 1. Lisez et suivez les consignes de sécurité.
- 2. Couvrez les électrovannes, les armoires électriques, ... avec du plastique.
- 3. Nettoyez la machine et respectez les consignes suivantes :
  - Ne pulvérisez pas à proximité des roulements. La pulvérisation sur les roulements fait pénétrer la saleté à l'intérieur des roulements et entraîne le risque de les bloquer ou de provoquer une usure précoce.
  - Ne pulvérisez pas à proximité des armoires électriques, des composants hydrauliques... La saleté risque de pénétrer et d'entraîner une usure accrue.
  - Pulvérisez avec un jet d'eau large.
  - Respectez une distance minimale de 60 cm entre la buse et la machine.
  - Pulvérisez avec une pression inférieure à 100 bar.
  - Pulvérisez avec une eau dont la température ne dépasse PAS 70 °C.
  - N'utilisez PAS de détergents ou de produits agressifs pour éliminer l'huile de la machine.
- 4. Après le nettoyage, vérifiez que tous les pictogrammes sont toujours lisibles.
- 5. Laissez la machine sécher encore quelques heures au soleil et laissez-la tourner une quinzaine de minutes sur place.

#### Voir aussi

• 5.2 Entreposer la machine à la page 80

## 10.2.11 Vérifier les raccords boulonnés

Exécuteur : technicien qualifié

- 1. Lisez et suivez les consignes de sécurité.
- 2. Vérifiez la tension des raccords boulonnés à l'aide d'une clé manométrique conformément au tableau.

| Α   | OC       |       | Ma (Nm)      |       |
|-----|----------|-------|--------------|-------|
|     |          |       | Type d'acier |       |
|     |          | 8,8   | 10,9         | 12,9  |
| M4  | 7        | 3,1   | 4,4          | 5,25  |
| M5  | 8        | 6,15  | 8,65         | 10,4  |
| M6  | 10       | 10,5  | 18           | 18    |
| M7  | 11       | 17,5  | 25           | 29    |
| M8  | 13       | 26    | 36           | 43    |
| M10 | 15-16-17 | 51    | 72           | 87    |
| M12 | 18-19    | 89    | 125          | 150   |
| M14 | 22       | 141   | 198          | 240   |
| M16 | 24       | 215   | 305          | 365   |
| M18 | 27       | 295   | 420          | 500   |
| M20 | 30       | 420   | 590          | 710   |
| M22 | 32       | 570   | 800          | 960   |
| M24 | 36       | 725   | 1 020        | 1 220 |
| M27 | 41       | 1 070 | 1 510        | 1 810 |
| M30 | 46       | 1 450 | 2 050        | 2 450 |

Les valeurs de référence sont reprises dans le tableau.

- A = diamètre métrique
- OC = taille de clé
- Ma = couple de serrage (Nm)

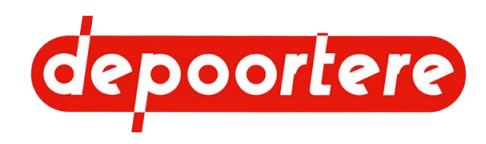

# 10.2.12 Vérifier l'alignement et l'usure du racleur

Avant d'exécuter ces instructions, vérifiez d'abord la tension des courroies de transport.

Exécuteur : opérateur

- 1. Lisez et suivez les consignes de sécurité.
- 2. Désactivez la machine en toute sécurité.
- 3. Vérifiez que le racleur (3) est toujours positionné complètement contre la courroie de transport (1).

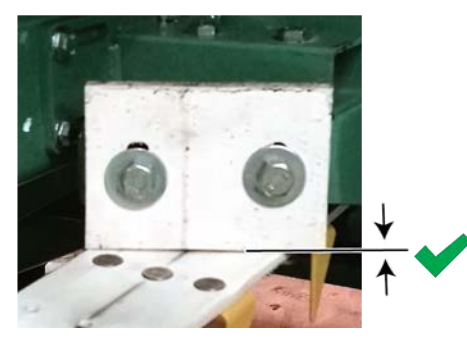

Fig. 106: Positionnement correct et incorrect du racleur

4. Desserrez les boulons (2).

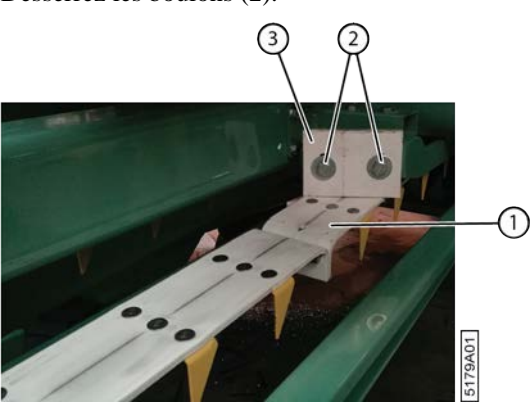

Fig. 107: Positionnement correct du racleur

5. Faites glisser le racleur (3) contre la courroie de transport (1).

S'il n'est plus possible de placer le racleur contre la courroie de transport en raison de l'usure excessive du racleur, vous pouvez le monter à l'envers. Lorsque les deux côtés sont usés, vous devez remplacer le racleur.

6. Serrez les boulons.

## 10.2.13 Vérifier les conduits du moteur

#### Exécuteur : opérateur

- 1. Lisez et suivez les consignes de sécurité.
- 2. Ouvrez l'enceinte du moteur.
- 3. Vérifiez les connexions entre le moteur et les autres composants.

#### Voir aussi

• 2.2.33 Enceinte du moteur à la page 50

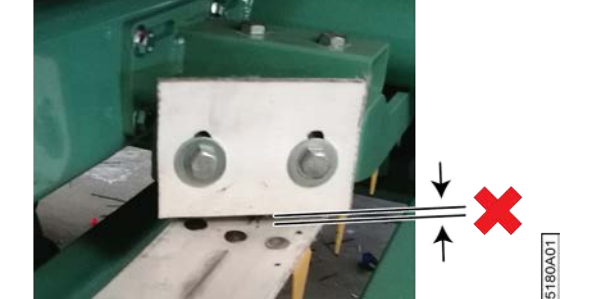

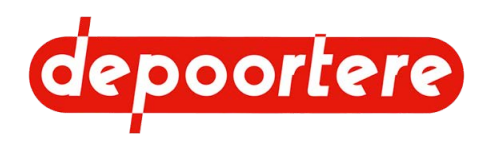

## 10.2.14 Contrôler la tension des courroies de transport

Exécuteur : opérateur

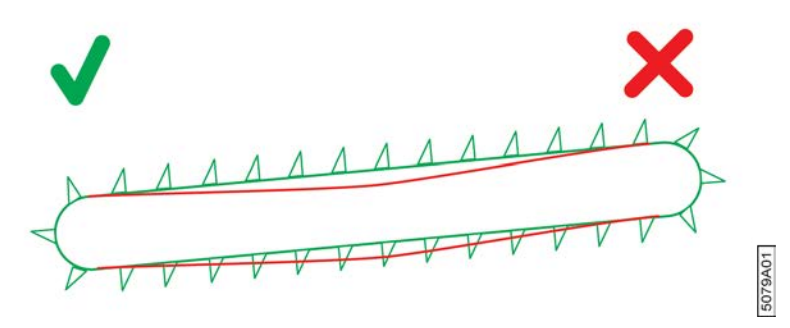

Fig. 108: Vérifier la tension de la courroie de transport

- 1. Lisez et suivez les consignes de sécurité.
- 2. Contrôlez visuellement la tension des courroies de transport.

#### Voir aussi

• 9.2.4 Régler la tension des courroies de transport à la page 143

## 10.2.15 Remplacer les filtres de pression de gavage

À chaque changement de l'huile hydraulique, il est également nécessaire de remplacer les filtres de pression de gavage.

Exécuteur : opérateur

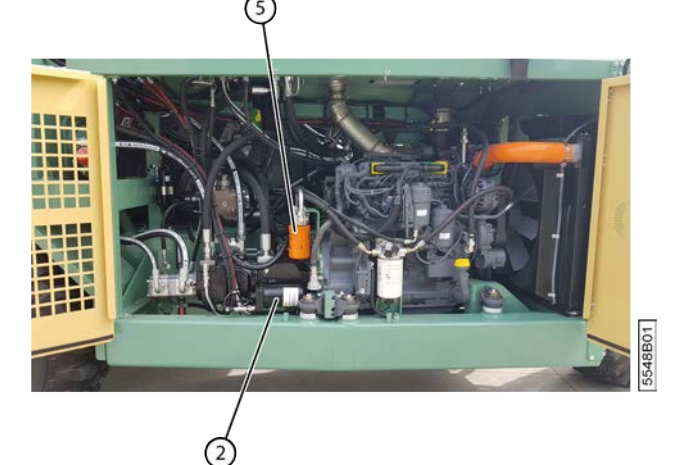

Fig. 109: Remplacer les filtres de pression de gavage

- 1. Désactivez la machine en toute sécurité.
- 2. Ouvrez les portes de protection côté moteur.
- 3. Fermez le réservoir hydraulique en desserrant le boulon du filtre d'aspiration de 3 cm environ jusqu'au point d'extrémité sensible.
- 4. Nettoyez autour du raccordement des filtres de pression de gavage (2) et (5).
- 5. Placez un bac de récupération sous le filtre.
- 6. Desserrez le filtre à la main. Vous pouvez éventuellement utiliser une clé à bande.

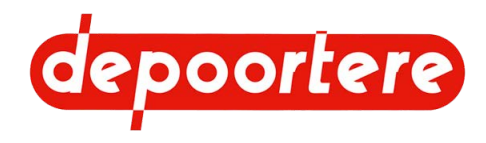

- 7. Enlevez le filtre et le joint.
- 8. Nettoyez l'endroit où le filtre devra être monté.
- 9. Lubrifiez le joint du nouveau filtre.
- 10. Montez le nouveau filtre à la main. N'utilisez PAS de clé à bande !
- 11. Répétez à partir de l'étape 5 pour l'autre filtre.
- 12. Ouvrez l'arrivée d'huile du réservoir hydraulique en serrant complètement le boulon du filtre d'aspiration.
- 13. Ventilez le système hydraulique et vérifiez la présence de fuites.

# 10.2.16 Couper le réservoir hydraulique

Si le composant hydraulique se trouve plus bas que le réservoir hydraulique, vous devez couper le réservoir hydraulique à l'aide de la soupape de filtre.

Sans quoi tout le réservoir se videra !

Par exemple : si les vannes hydrauliques se trouvent plus haut que le réservoir hydraulique, il n'est pas nécessaire de fermer la soupape de filtre.

Exécuteur : opérateur

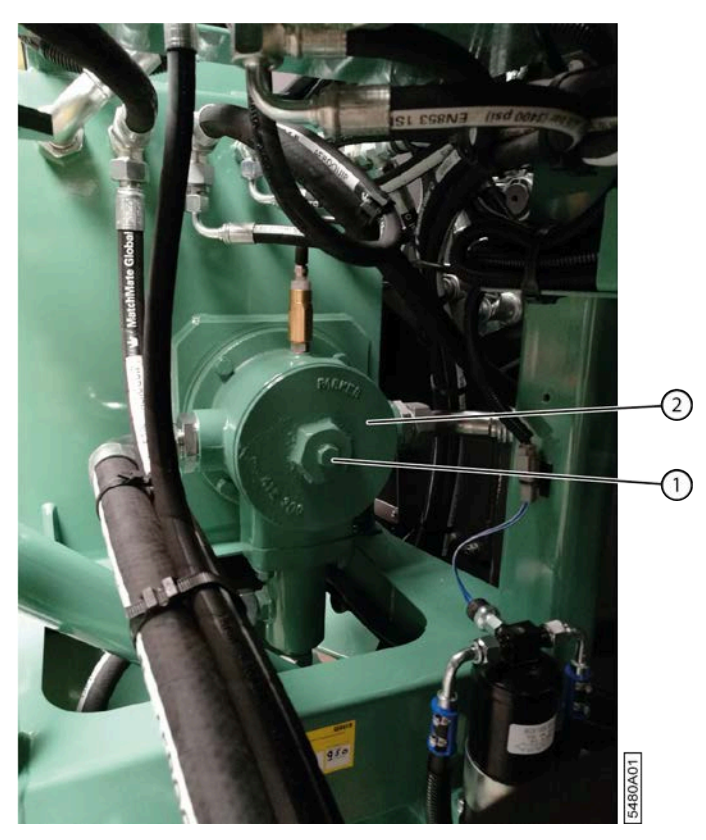

Fig. 110: Filtre d'aspiration réservoir hydraulique

- 1. Désactivez la machine en toute sécurité.
- 2. Ouvrez les portes de protection côté moteur.
- 3. Desserrez le boulon (1) du filtre d'aspiration (2) d'environ 3 cm jusqu'au point d'extrémité sensible.

#### Voir aussi

Réservoir hydraulique

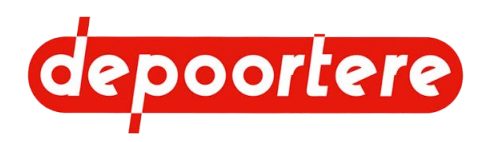

### 10.2.17 Vérifier le filtre à air

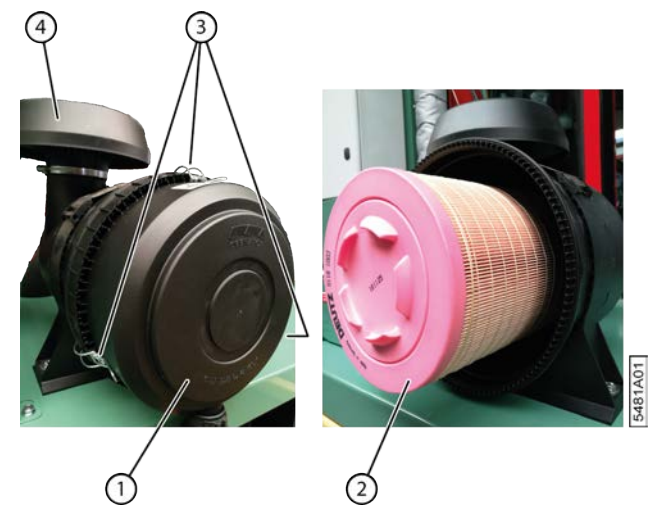

Fig. 111: Vérifier le filtre à air

Exécuteur : opérateur

- 1. Désactivez la machine en toute sécurité.
- 2. Ouvrez le couvercle (1) du filtre à air en libérant les 3 pinces (3).
- 3. Retirez prudemment l'ensemble de l'élément de filtre (2) du boîtier.
- 4. Ouvrez le filtre intérieur (filtre de sécurité) de l'élément de filtre.
- 5. Vérifiez si le filtre intérieur présente de la poussière. Si tel est le cas, cela signifie que le filtre extérieur est défectueux et il est nécessaire de remplacer immédiatement le filtre extérieur et le filtre intérieur.
- 6. Replacez l'ensemble de l'élément de filtre dans le boîtier.
- 7. Replacez correctement le couvercle et fermez à l'aide des 3 pinces.

#### Voir aussi

• 2.2.26 Filtre à air à la page 42

### 10.2.18 Nettoyer le filtre à air

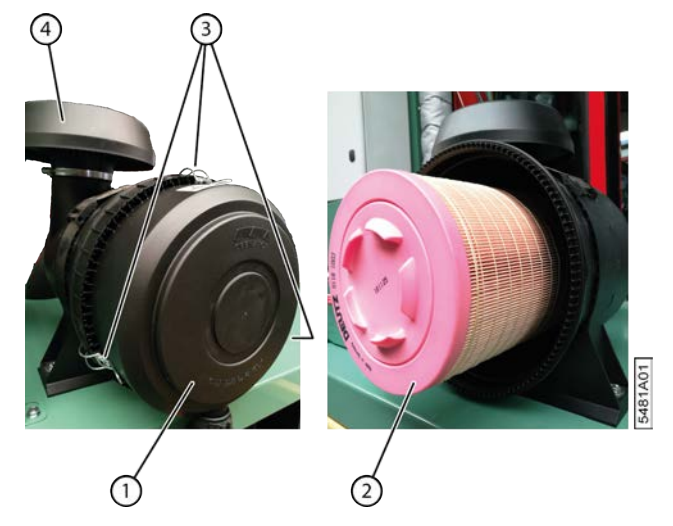

Fig. 112: Nettoyer le filtre à air

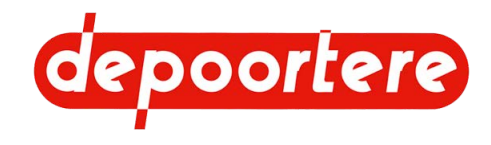

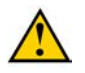

### ATTENTION

Il est nécessaire de faire preuve de la plus grande propreté pour travailler sur le système d'admission. Fermez les orifices d'admission !

Exécuteur : opérateur

- 1. Désactivez la machine en toute sécurité.
- 2. Ouvrez le couvercle (1) du filtre à air en libérant les 3 pinces (3).
- 3. Retirez prudemment l'élément de filtre (2) du boîtier.

Assurez-vous qu'aucune poussière du filtre ne vienne se loger dans le boîtier et assurez-vous que l'élément de filtre n'est pas endommagé.

- 4. Nettoyez le filtre à l'air comprimé sec d'une pression maximale de 5 bar, de l'intérieur vers l'extérieur. Remplacez l'élément de filtre en cas de forte contamination.
- 5. Replacez l'élément de filtre nettoyé dans le boîtier.
- 6. Replacez correctement le couvercle et fermez à l'aide des 3 pinces.

#### Voir aussi

• 2.2.26 Filtre à air à la page 42

### 10.2.19 Remplacer le filtre de sécurité du filtre à air

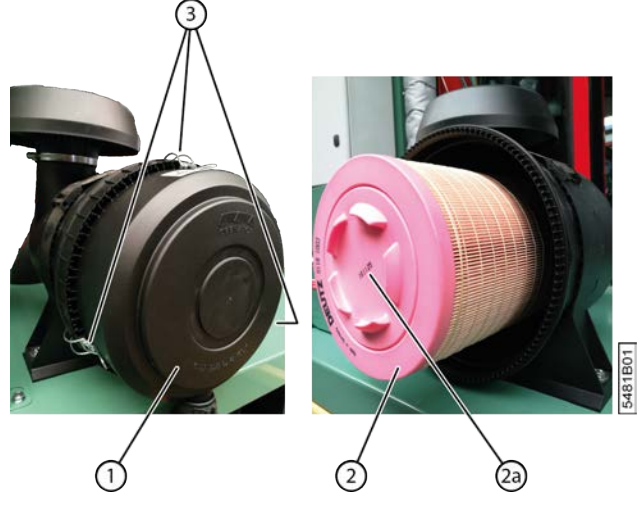

Fig. 113: Remplacer le filtre de sécurité

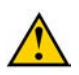

### ATTENTION

Il est nécessaire de faire preuve de la plus grande propreté pour travailler sur le système d'admission. Fermez les orifices d'admission !

Exécuteur : opérateur

- 1. Désactivez la machine en toute sécurité.
- 2. Ouvrez le couvercle (1) du filtre à air en libérant les 3 pinces (3).
- 3. Retirez prudemment le filtre de sécurité (2a) du filtre à air (2). De la poussière sur le filtre de sécurité indique que le filtre à air est défectueux et le filtre à air doit donc également être remplacé. Vous ne pouvez jamais nettoyer le filtre de sécurité !
- 4. Replacez le nouveau filtre de sécurité dans le filtre à air.
- 5. Replacez correctement le couvercle et fermez à l'aide des 3 pinces.

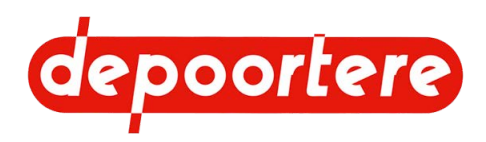

### 10.2.20 Remplacer le filtre à air

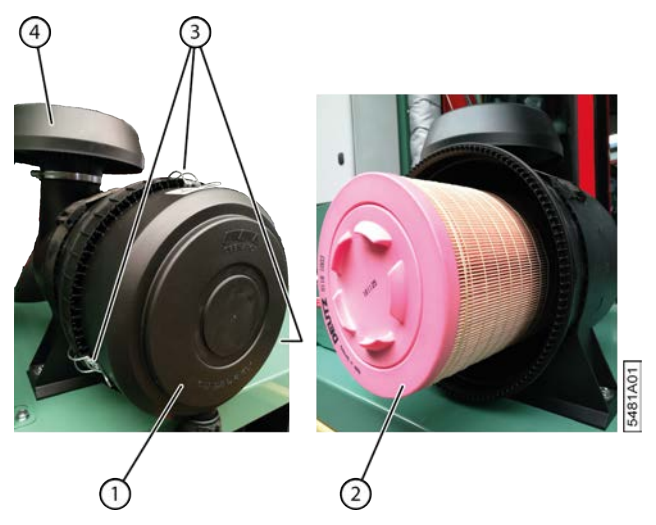

Fig. 114: Remplacer le filtre à air

### ATTENTION

Il est nécessaire de faire preuve de la plus grande propreté pour travailler sur le système d'admission. Fermez les orifices d'admission !

Exécuteur : opérateur

- 1. Désactivez la machine en toute sécurité.
- 2. Ouvrez le couvercle (1) du filtre à air en libérant les 3 pinces (3).
- 3. Retirez prudemment l'élément de filtre (2) du boîtier.

Assurez-vous qu'aucune poussière du filtre ne pénètre dans le boîtier.

- 4. Placez un nouvel élément de filtre dans le boîtier.
- 5. Replacez correctement le couvercle et fermez à l'aide des 3 pinces.

#### Voir aussi

• 2.2.26 Filtre à air à la page 42

### 10.2.21 Nettoyer les radiateurs moteur

Comme pour tous les moteurs à refroidissement liquide, la capacité de refroidissement est déterminée par la propreté du radiateur. Un radiateur encrassé possède une capacité de refroidissement réduite.

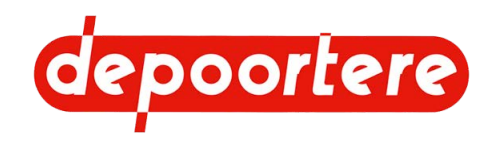

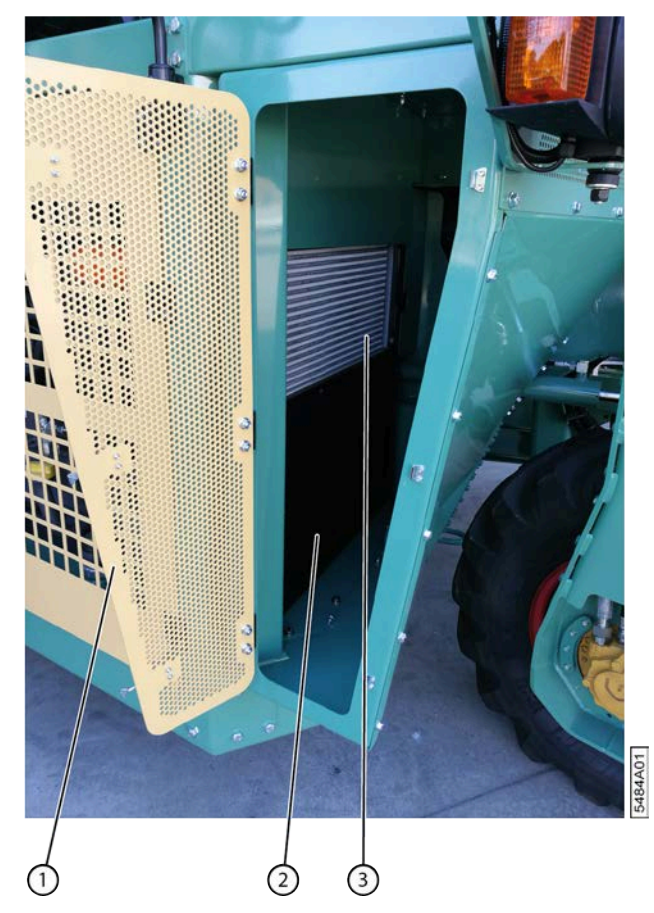

Fig. 115: Nettoyer les radiateurs moteur

Exécuteur : opérateur

- 1. Désactivez la machine en toute sécurité.
- 2. Ouvrez la porte de protection (1).
- 3. Nettoyez les radiateurs (2) et (3) à l'air comprimé.
- 4. Fermez la porte de protection.

### 10.2.22 Nettoyer les radiateurs de la clim et de l'huile hydraulique

Le ventilateur du refroidisseur hydraulique et de la clim tourne pendant 30 secondes toutes les 3 minutes dans la direction opposée afin d'éliminer un maximum de poussière des refroidisseurs. Vous devez également nettoyer vous-même les radiateurs au quotidien. Si vous ne nettoyez pas le radiateur au quotidien, les particules de poussière se colleront à l'intérieur du radiateur à cause du refroidissement et de la condensation. Ceci réduit l'efficacité du radiateur et de la clim. L'huile peut se réchauffer et provoquer des fuites.

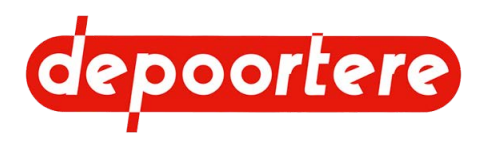

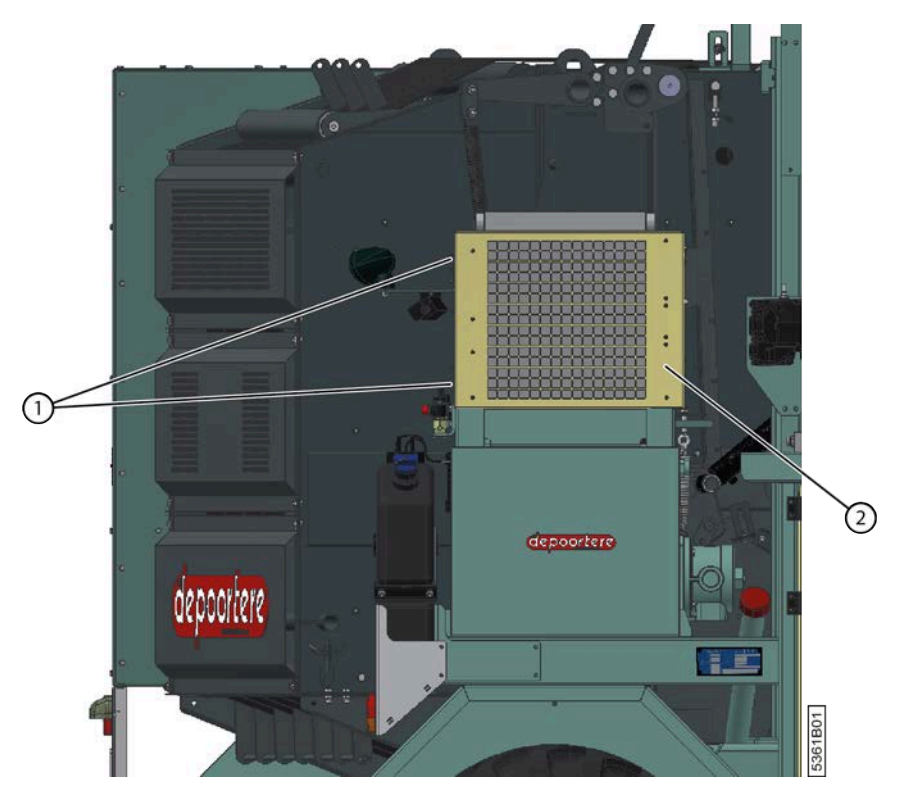

Fig. 116: Nettoyer les radiateurs de la clim et de l'huile hydraulique

Exécuteur : opérateur

- 1. Désactivez la machine en toute sécurité.
- 2. Ouvrez la grille de protection (2) en desserrant les 2 boulons (1) sur le côté.
- 3. Nettoyez le radiateur de la clim et le radiateur de l'huile hydraulique à l'air comprimé.
- 4. Fermez la grille de protection et fixez-la à nouveau à l'aide des 2 boulons.

### 10.2.23 Nettoyer la cabine

Exécuteur : opérateur

- 1. Lisez et suivez les consignes de sécurité.
- 2. Nettoyez les échelons de l'échelle et le sol de la cabine.
- 3. Retirez tout le matériel (outils, chaînes, crochets) de la cabine.
- 4. Placez les outils dans la boîte à outils prévue à cet effet.
- 5. Éliminez la boue et la poussière.
- 6. Nettoyez le siège de conduite.

#### Voir aussi

• 2.2.36 Caisse à outils à la page 52

### 10.2.24 Vérifier la pression des pneus d'une roue de jauge

La pression optimale des pneus dépend du sous-sol. La pression des pneus de la roue de jauge doit prévenir les soubresauts qui affectent la hauteur du pick-up.

Exécuteur : opérateur

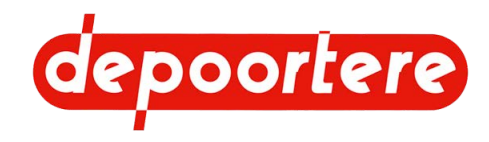

- 1. Désactivez la machine en toute sécurité.
- 2. Vérifiez la pression des pneus lorsque la machine est froide.

| Pneu          | Pression (bar) |
|---------------|----------------|
| Roue de jauge | 2,5 à 3 bars   |

3. Adaptez la pression en fonction du sous-sol. Si la roue de jauge subit trop de soubresauts, il est nécessaire de réduire la pression. Si la pression est trop faible, gonflez le pneu via la valve. Restez à une distance suffisante du pneu pendant la pressurisation et tenez les passants à une distance sécurisée. Une pression excessive est susceptible d'entraîner l'éclatement ou l'explosion du pneu. Tenez le pneu à l'écart

Voir aussi

• 2.2.15 Pneus à la page 36

de la graisse et de l'huile.

## 10.2.25 Vérifier la pression des pneus

Les 3 pneus sont du même type : Michelin 340/80 R18 143A8/143B IND TL XMCL. La tension des pneus optimale dépend du poids qu'ils supportent et est donc différente pour les 3 pneus.

Exécuteur : opérateur

- 1. Désactivez la machine en toute sécurité.
- 2. Vérifiez la pression des pneus lorsque la machine est froide.

| Pneu           | Pression (bar) |
|----------------|----------------|
| Avant          | 3,4 bar        |
| Arrière gauche | 2,7 bar        |
| Arrière droit  | 2,4 bar        |

3. En cas de pression trop faible, gonflez le pneu à l'aide de la valve pour atteindre la pression indiquée dans le tableau.

Restez à une distance suffisante du pneu pendant la pressurisation et tenez les passants à une distance sécurisée. Une pression excessive est susceptible d'entraîner l'éclatement ou l'explosion du pneu. Tenez le pneu à l'écart de la graisse et de l'huile.

#### Voir aussi

• 2.2.15 Pneus à la page 36

### 10.2.26 Resserrer les écrous de roue

Lors de la première utilisation et après le remplacement

Exécuteur : technicien de maintenance

- 1. Empêchez la machine de rouler grâce aux cales de roue.
- 2. Serrez les écrous de roue à sec avec une clé manométrique.

| Position des pneus | Couple de serrage (Nm) |
|--------------------|------------------------|
| Avant              | 550 Nm                 |
| Arrière            | 550 Nm                 |

3. Serrez à nouveau les écrous de roue après 1 heure ou après 25 kilomètres.

Faites-le lors de la première utilisation et après avoir changé une roue.

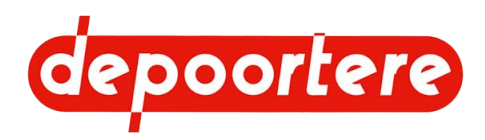

# 10.2.27 Vérifier le fonctionnement des freins

Exécuteur : opérateur

- 1. Actionnez le frein à main.
- 2. Mettez la machine en mode route.
- 3. Effectuez une des manipulations suivantes :
  - Mode de conduite joystick : poussez progressivement le joystick vers l'avant.
  - Mode de conduite Pédale : enfoncez progressivement la pédale.
- 4. Si la machine reste immobile, les freins fonctionnent correctement. Si la machine avance, les freins doivent être remplacés. Contactez votre distributeur.

## 10.2.28 Vérifier les dents du tambour de pick-up

Un contrôle visuel régulier des dents peut éviter que l'ensemble du tambour de pick-up soit endommagé. Lorsqu'une dent est déformée ou trop usée, celle-ci peut rester plantée dans le tambour de pick-up pendant qu'il tourne et détruire l'ensemble du tambour de pick-up.

Exécuteur : opérateur

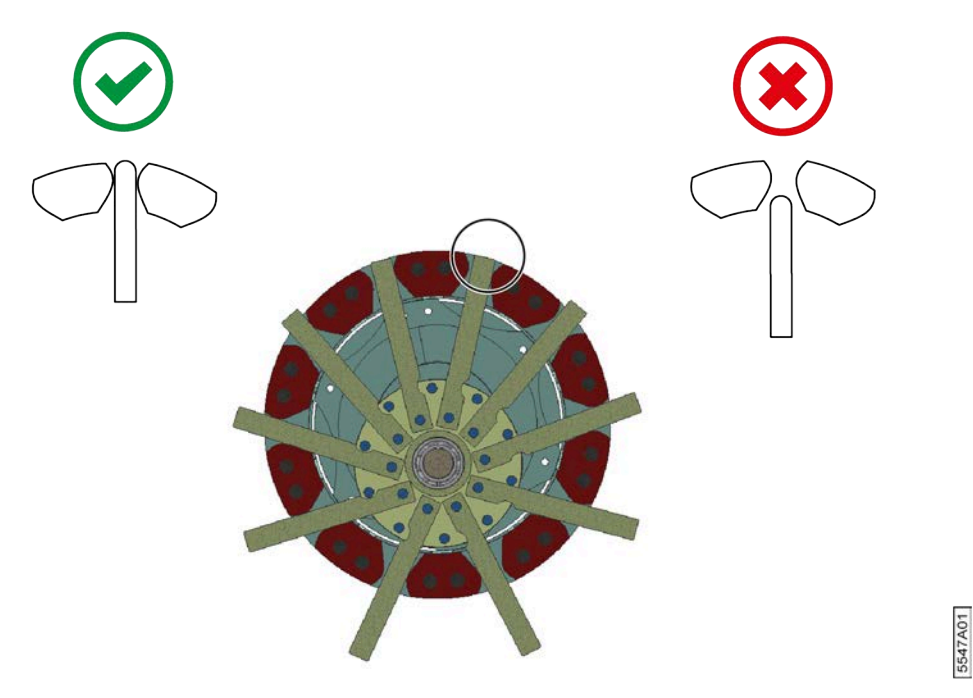

Fig. 117: Les dents du pick-up

- 1. Désactivez la machine en toute sécurité.
- 2. Vérifiez que les dents situées en haut du tambour de pick-up ressortent toujours suffisamment.
- 3. Vérifiez le jeu des dents qui ressortent complètement.
- 4. Vérifiez la déformation éventuelle des dents.

#### Voir aussi

- 10.3.11 Remplacer la dent du tambour de pick-up (type à disques) à la page 202
- 10.3.12 Remplacer la dent du tambour de pick-up (type à profil en U en fer) à la page 203

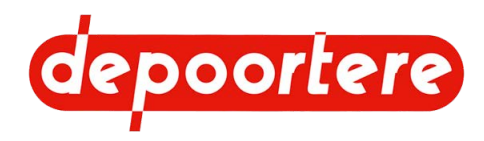

# 10.2.29 Vérifier le jeu de la roue de jauge

Réalisez cette procédure en même temps que la lubrification de la roue de jauge.

Exécuteur : opérateur

- 1. Désactivez la machine en toute sécurité.
- 2. Effectuez un mouvement de va-et-vient de la roue de jauge.

S'il y a trop de jeu, les paliers de guidage doivent être remplacés.

## 10.2.30 Vérifier le caoutchouc des rouleaux d'entraînement

Si le caoutchouc est endommagé ou absent des rouleaux d'entraînement, les courroies de transport risquent de déraper.

Exécuteur : opérateur

- 1. Désactivez la machine en toute sécurité.
- 2. Vérifiez le caoutchouc des rouleaux d'entraînement.
- 3. Si le caoutchouc n'est plus en bon état, faites démonter le rouleau d'entraînement par le technicien de maintenance et envoyez-le à Depoortere SA.

## 10.2.31 Vérifier l'usure des guides et des guides en arrondi

Si les guides sont endommagés, cela peut freiner le lin et provoquer un bourrage.

Exécuteur : opérateur

- 1. Désactivez la machine en toute sécurité.
- 2. Vérifiez que les guides ne sont pas entaillés ou endommagés.

# 10.2.32 Contrôler le niveau AdBlue

- 1. Accédez au mode champs ou au mode route.
- 2. Le niveau d'AdBlue est indiqué visuellement.

#### Voir aussi

- 2.2.34 Réservoir AdBlue à la page 51
- 10.2.33 Faire l'appoint du réservoir AdBlue à la page 175

# 10.2.33 Faire l'appoint du réservoir AdBlue

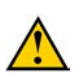

#### ATTENTION

Lisez attentivement la fiche d'informations de sécurité sur le liquide AdBlue en annexe.

À chaque plein de carburant, il est également nécessaire de remplir complètement le réservoir AdBlue. Il n'y a aucune indication de niveau sur le réservoir AdBlue lui-même. Soyez donc prudent lors du remplissage du réservoir.

Exécuteur : opérateur

Requis : AdBlue

1. Désactivez la machine en toute sécurité.

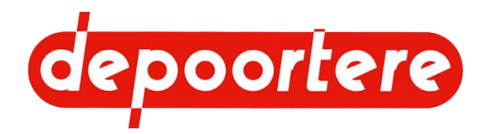

- 2. Ouvrez le bouchon de remplissage du réservoir AdBlue.
- 3. Remplissez de préférence le réservoir à l'aide d'un pistolet de remplissage à arrêt automatique. Si vous remplissez à l'aide d'un pistolet de remplissage manuel, contrôlez continuellement le niveau visuellement et à l'oreille.

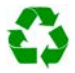

#### **ENVIRONNEMENT**

Les éclaboussures de liquides doivent être enlevées conformément aux instructions figurant sur le liquide et à la réglementation locale en vigueur.

### Voir aussi

- 2.2.34 Réservoir AdBlue à la page 51
- 10.2.32 Contrôler le niveau AdBlue à la page 175

# 10.2.34 Vérifier le niveau du liquide lave-glace

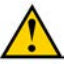

### ATTENTION

Lisez attentivement la fiche d'informations de sécurité sur le liquide lave-glace en annexe.

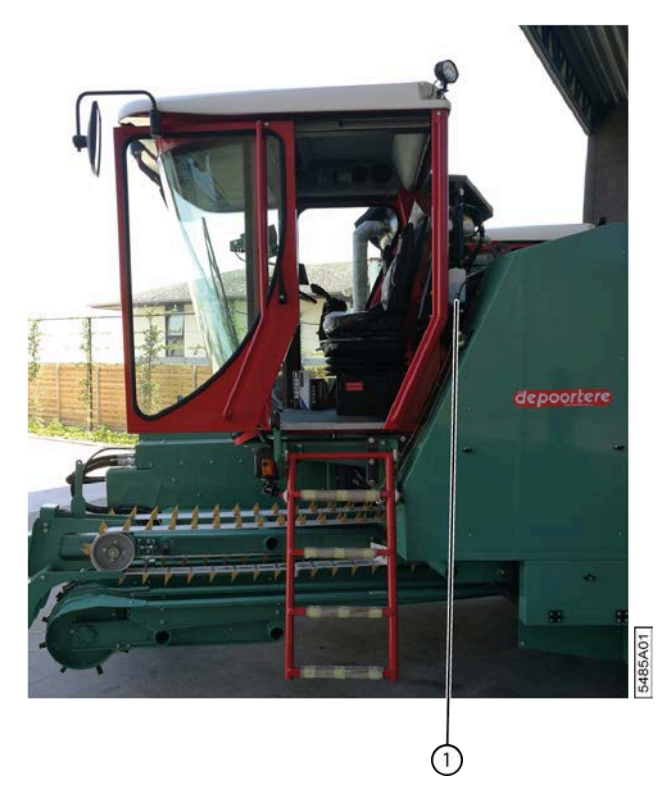

Fig. 118: Réservoir du liquide lave-glace

Exécuteur : opérateur

- 1. Désactivez la machine en toute sécurité.
- 2. Vérifiez le niveau du liquide lave-glace dans le réservoir (1).
- 3. Remplissez-le si nécessaire.

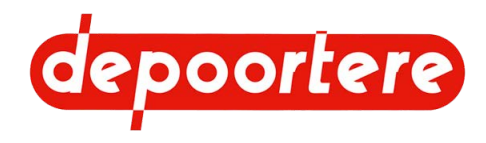

# 10.2.35 Vérifier l'état et l'alignement des courroies de transport

Cette tâche doit être réalisée par le conducteur depuis la cabine et aucune autre personne ne doit se trouver à proximité de la machine.

- 1. Laissez tourner les courroies de transport.
- Vérifiez les picots des courroies de transport. Redressez tous les picots. De nouveaux picots doivent être montés là où ils font défaut.
- 3. Vérifiez l'alignement des courroies de transport.

#### Voir aussi

• 9.2.4 Régler la tension des courroies de transport à la page 143

### 10.2.36 Vérifier le filtre à air de la cabine

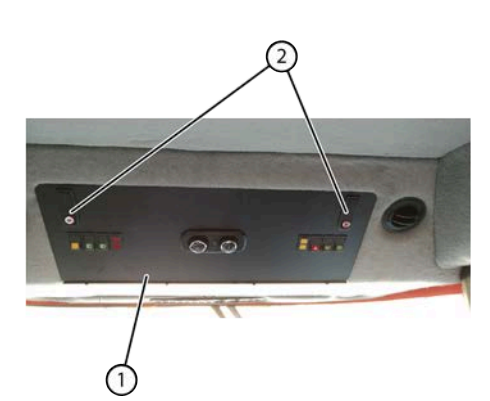

Fig. 119: Filtre à air dans le plafond de la cabine

1. Déverrouillez les poignées (2) et poussez sur les poignées pour ouvrir l'écran de commande (1).

(3)

(1)

- 2. Vérifiez que le filtre à air (3) est propre.
- 3. Si le filtre à air est encrassé, nettoyez le filtre à air.

### Voir aussi

• 10.2.37 Nettoyer le filtre à air de la cabine à la page 178

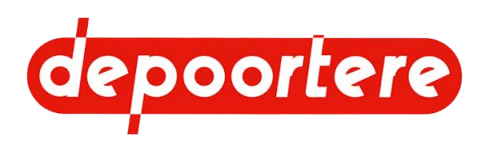

## 10.2.37 Nettoyer le filtre à air de la cabine

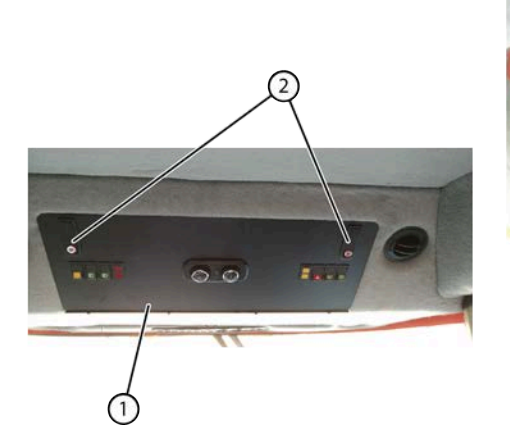

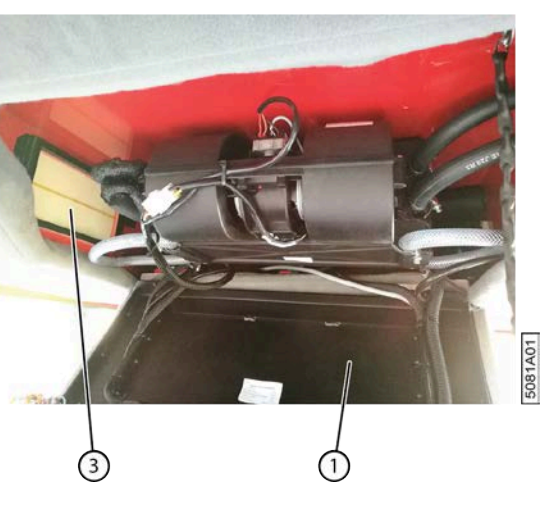

Fig. 120: Filtre à air dans le plafond de la cabine

- 1. Déverrouillez les poignées (2) et poussez sur les poignées pour ouvrir l'écran de commande (1).
- 2. Démontez le filtre à air (3).
- 3. Nettoyez le filtre à air avec de l'air comprimé à un endroit adapté.
- 4. Remontez dans l'ordre inverse.

#### Voir aussi

• 10.2.36 Vérifier le filtre à air de la cabine à la page 177

# 10.2.38 Vérifier le niveau de l'huile hydraulique

Exécuteur : opérateur

- 1. Désactivez la machine en toute sécurité.
- 2. Vérifiez le niveau d'huile hydraulique à l'aide de la jauge de niveau (1) montée sur le réservoir hydraulique.
- 3. Le niveau doit se trouver entre la ligne rouge en bas et la ligne bleue en haut.

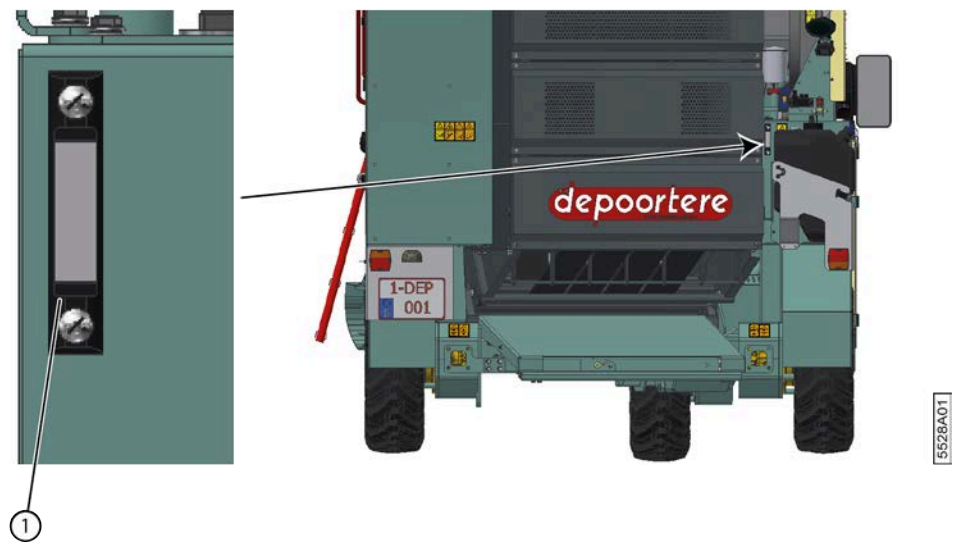

Fig. 121: Niveau huile hydraulique

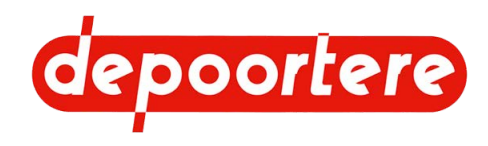

# 10.2.39 Analyser l'huile hydraulique

Au lieu de changer l'huile, vous pouvez également faire analyser l'huile afin de pouvoir continuer à garantir le bon fonctionnement du système hydraulique.

Matériel :

• 1 récipient de collecte ou une bouteille en verre propre d'au moins 0,5 litre

Exécuteur : technicien qualifié

- 1. Lisez et suivez les consignes de sécurité.
- 2. Assurez-vous que l'huile hydraulique est encore chaude, ce qui la rend plus fluide.

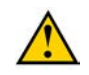

#### ATTENTION

Risque de brûlure en raison de l'huile chaude. Assurez-vous que la température n'est pas inutilement élevée, utilisez un équipement de protection individuelle approprié et travaillez avec précaution.

- 3. Nettoyez l'environnement autour du raccordement de la conduite hydraulique par laquelle vous allez recueillir l'huile.
- 4. Détachez la conduite hydraulique.
- 5. Recueillez 0,5 litre dans le récipient de collecte ou la bouteille.
- 6. Rattachez la conduite hydraulique.
- 7. Vérifiez l'état de l'huile après quelques heures.
  - L'huile est-elle trouble ?
  - L'huile a-t-elle épaissi ?
  - Y a-t-il de petites particules de cuivre et/ou de caoutchouc au fond du récipient de collecte ?
  - L'huile est-elle laiteuse à cause de la condensation dans le réservoir ?
  - L'huile chauffée a-t-elle une odeur différente de celle de l'huile neuve ?
- 8. Changez l'huile si la réponse est « oui » à une ou plusieurs des questions ci-dessus.

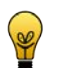

### ASTUCE

En cas de doute, faites contrôler l'huile par un spécialiste en systèmes hydrauliques.

### 10.2.40 Changer l'huile hydraulique

Si l'huile s'est trop réchauffée à cause d'un problème technique, il est recommandé de changer toute l'huile hydraulique, car elle a perdu ses bonnes qualités. Si des problèmes sont survenus au niveau des pompes hydrauliques et que des restes de cuivre ont pu se retrouver dans l'huile, il est nécessaire de filtrer l'huile.

Lorsque vous changez l'huile hydraulique, vous devez également toujours remplacer tous les filtres ainsi que le reniflard.

Requis :

- Au moins 145 litres de TOTAL EQUIVIS ZS 68
- Reniflard

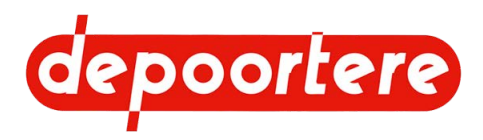

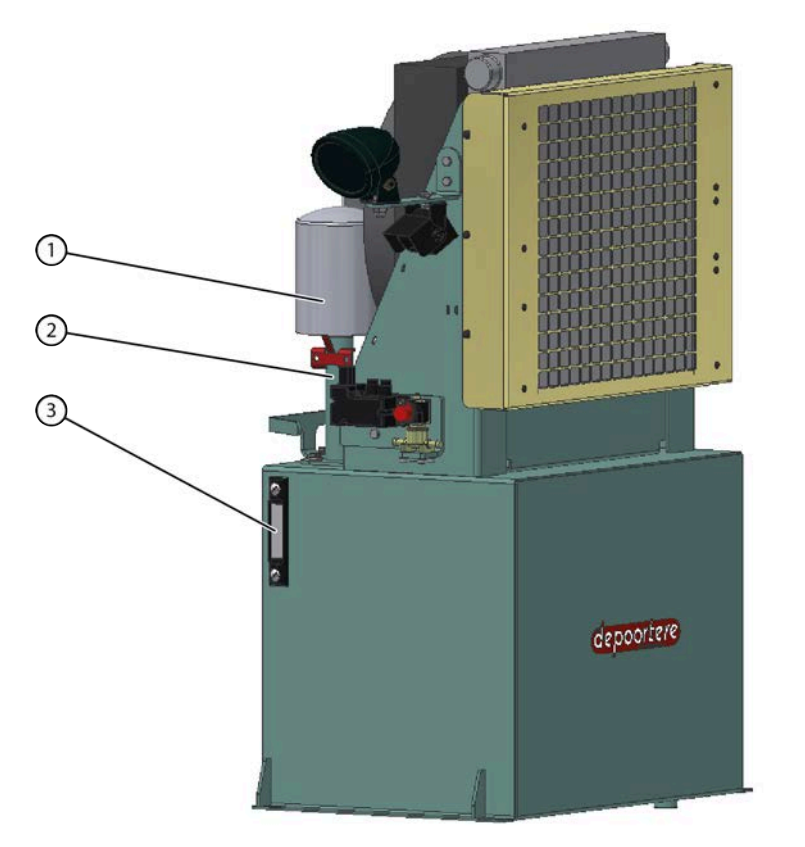

Fig. 122: Changer l'huile hydraulique

Exécuteur : technicien de maintenance

- 1. Désactivez la machine en toute sécurité.
- 2. Videz le réservoir hydraulique.
- 3. Dévissez le reniflard (1) du réservoir pour libérer l'ouverture de remplissage (2).
- 4. Remplissez le réservoir avec l'huile hydraulique jusqu'à atteindre la ligne bleue de la jauge de niveau (3).

Il faut un peu de temps pour que la jauge de niveau indique le niveau réel du réservoir. Remplissez donc la dernière portion en faisant des pauses afin de laisser le temps à l'huile d'ajuster la jauge de niveau au niveau du réservoir.

5529A01

- 5. Vérifiez à nouveau le niveau de l'huile hydraulique et remplissez si nécessaire.
- 6. Vissez un nouveau reniflard sur l'orifice de remplissage.
- Démarrez la machine environ 5 fois à intervalles courts, sans laisser le moteur atteindre son régime. Cela permettra d'évacuer l'air restant dans les pompes et dans les conduites.

#### Voir aussi

• Réservoir hydraulique

## 10.2.41 Remplacer le reniflard du réservoir hydraulique

La pièce de verrouillage (2) empêche le reniflard (1) de tourner hors de l'ouverture d'entrée d'air (4) par inadvertance.
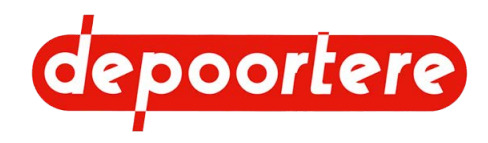

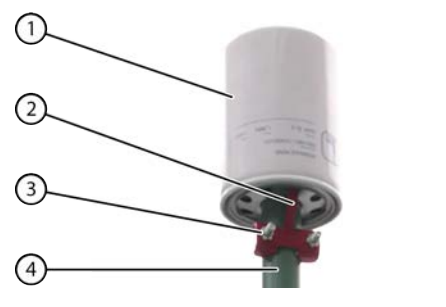

5152A01

Fig. 123: Reniflard du réservoir hydraulique

- 1. Retirez les pièces de fixation (3).
- 2. Retirez la pièce de verrouillage (2).
- 3. Faites tourner le reniflard (1) dans le sens anti-horaire.
- 4. Vissez un nouveau reniflard dans le sens horaire sur l'ouverture d'entrée d'air.
- 5. Verrouillez le reniflard.

## 10.2.42 Lubrifiants, huiles et graisses alternatifs

| Original            |  | Alternative |                   |  |  |
|---------------------|--|-------------|-------------------|--|--|
| Marque Type         |  | Marque      | Туре              |  |  |
| TOTAL EQUIVIS ZS 68 |  | SHELL       | Tellus S2 V68     |  |  |
|                     |  | FUCHS       | Renolin B HVI 68  |  |  |
|                     |  | ENGEN       | TQH 10/68         |  |  |
|                     |  | CASTROL     | Hyspin AWH 68     |  |  |
|                     |  | CALTEX      | Rando HDZ 68      |  |  |
|                     |  | MOBIL       | DTE 10 excel 68   |  |  |
|                     |  | ВР          | Energol SHF HV 68 |  |  |

## 10.2.43 Vérifier les fuites au niveau de l'installation hydraulique

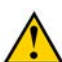

ATTENTION

Lisez attentivement la fiche d'informations de sécurité concernant l'huile hydraulique.

Exécuteur : technicien qualifié

- 1. Lisez et suivez les consignes de sécurité.
- 2. Vérifiez s'il y a de l'huile sous la machine lors d'un arrêt prolongé.
- 3. Vérifiez la présence de fuites au niveau de tous les composants hydrauliques.

## 10.2.44 Contrôler le circuit de chargement de la machine

Il est interdit de travailler avec la machine lorsque la batterie n'est pas chargée correctement.

- 1. Allumez le coupe batterie.
- 2. Démarrez la machine.
- 3. Vérifiez si le témoin de chargement s'allume.
  - S'il s'allume : le témoin de chargement fonctionne.

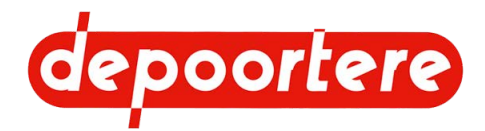

- S'il ne s'allume pas : le témoin de chargement ne fonctionne pas. Remplacez le témoin par un témoin de 3 watts.
- 4. Vérifiez si le témoin de chargement s'éteint après le démarrage du moteur.
  - S'il s'allume : le circuit de chargement fonctionne.
  - S'il ne s'allume pas : le circuit de chargement ne fonctionne pas. Consultez un technicien.

## 10.2.45 Vérifier la batterie

- 1. Contrôlez la tension directement sur la batterie à l'aide d'un multimètre.
- Vous pouvez également consulter la valeur de la tension de la batterie sur l'écran de commande.
- 2. Notez la tension.
- 3. Démarrez la machine.
- 4. Laissez la machine tourner pendant au moins 15 minutes.
- 5. Contrôlez à nouveau la tension. Cette tension doit être supérieure à la tension notée à l'étape 2.
  - Si ce n'est pas le cas : contrôlez le circuit de chargement. Voir <u>10.2.44 Contrôler le circuit de chargement de</u> <u>la machine</u> à la page 181. Si le contrôle démontre le bon fonctionnement du circuit, cela signifie que la batterie ne fonctionne pas correctement où qu'il peut y avoir un problème au niveau du câblage.
  - Si c'est le cas : la batterie fonctionne correctement.

## 10.2.46 Entretenir la batterie

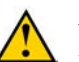

### ATTENTION

Lors de l'ouverture des bouchons de remplissage, des vapeurs dangereuses peuvent être libérées. Assurezvous de travailler dans un espace bien ventilé.

Le liquide présent dans la batterie peut provoquer de graves brûlures au contact de la peau et/ou en cas d'ingestion. L'acide brûle à travers les vêtements en cas de contact.

- 1. Détachez toujours d'abord le câble négatif (noir) puis le câble positif (rouge).
- 2. Nettoyez les pôles de la batterie avec une brosse métallique ou du papier de verre.
- 3. Attachez d'abord le câble positif (rouge) puis le câble négatif (noir).
- 4. Vérifiez que les câbles sont bien fixés.
- 5. Ouvrez les bouchons de remplissage de la batterie.
- 6. Vérifiez que le liquide se trouve 2 cm au-dessus des électrodes.
- 7. Si nécessaire, remplissez à l'eau déminéralisée.
- 8. Refermez les bouchons de remplissage de la batterie.

## 10.2.47 Vérifier l'installation électrique

- 1. Vérifiez le fonctionnement de l'arrêt d'urgence.
- 2. Vérifiez que toutes les fonctions fonctionnent correctement.

En cas de message d'erreur sur l'écran de commande, cherchez d'abord la cause du problème avant de commencer à utiliser la machine sur le terrain ou de prendre la route.

## 10.2.48 Vérifier le jeu du vilebrequin

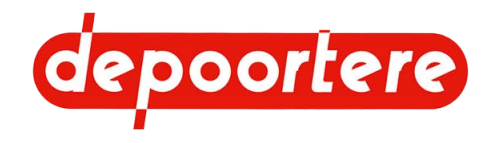

- 1. Désactivez la machine en toute sécurité.
- 2. Placez-vous sous la machine et déplacez le tasseur de haut en bas.
- 3. Vérifiez s'il y a du jeu.

S'il y a trop de jeu, les paliers doivent être remplacés.

## 10.2.49 Contrôler la tension de chaîne

Exécuteur : technicien de maintenance

- 1. Lisez et suivez les instructions de sécurité.
- 2. Ouvrez la cage.
- 3. Verrouillez la cage.
- 4. Désactivez la machine en toute sécurité.
- 5. Ouvrez le premier compartiment à ficelle.
- 6. Détachez les 2 boulons et ouvrez la protection.
- 7. Desserrez les 2 boulons (5) et (6) et ouvrez la protection.

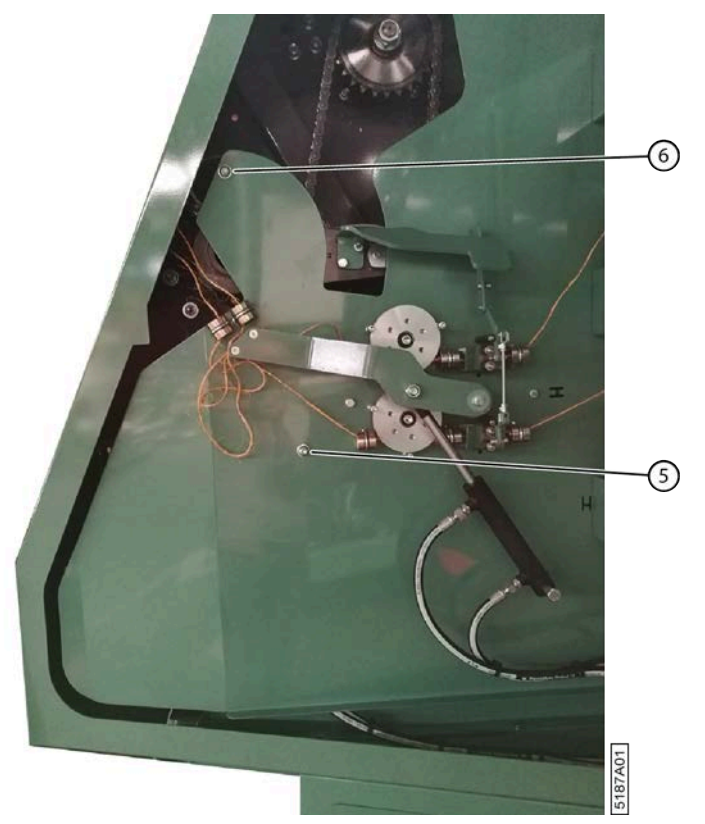

Fig. 124: Protection du compartiment à ficelle

8. Vérifiez que la tension de chaîne (T) est située entre 5 et 10 mm.

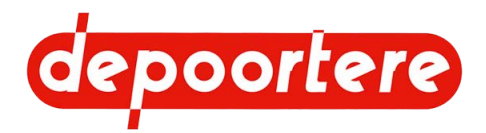

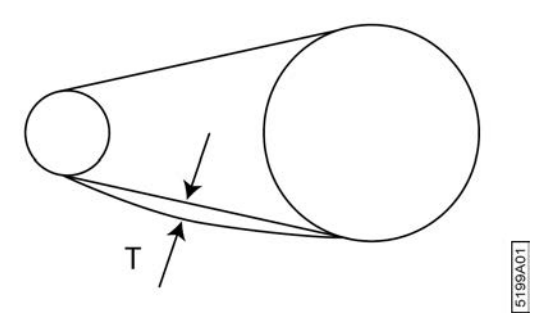

Fig. 125: Tension de chaîne

- 9. Si nécessaire, réglez la tension de chaîne à l'aide des tendeurs de chaîne automatiques et/ou manuels.
- 10. Refermez la protection et fixez à l'aide des 2 boulons.
- 11. Fermez la porte d'armoire.

#### Voir aussi

• 9.4.4 Régler le tendeur de chaîne automatique à la page 149

## 10.2.50 Remplacer le filtre d'aspiration hydraulique

Il est très important de remplacer régulièrement le filtre d'aspiration hydraulique. Remplacez le filtre d'aspiration hydraulique au moins avant chaque saison de récolte du lin.

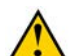

ATTENTION

L'encrassement du circuit hydraulique peut causer des dommages aux composants hydrauliques.

Utilisez uniquement le filtre d'aspiration spécifié de Depoortere SA, avec un degré de filtration de 10 µ.

Pièces de rechange nécessaires :

• Filtre Arlon 10 μ. Référence Depoortere SA : 1210100000

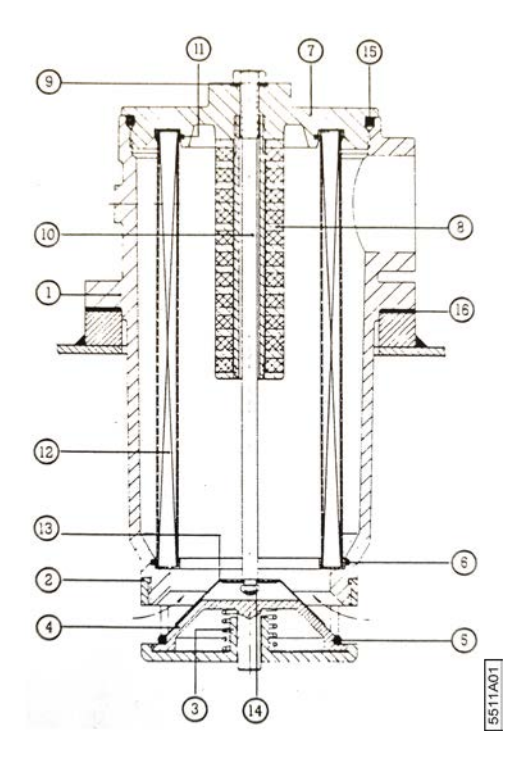

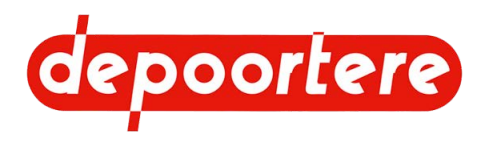

| N° | Élément                     | Référence Depoortere SA                                                                                              |
|----|-----------------------------|----------------------------------------------------------------------------------------------------|
| 1  | Boîtier de filtre           |                                                                                                    |
| 2  | Boîtier de soupape          |                                                                                                    |
| 3  | Ressort                     |                                                                                                    |
| 4  | Vanne                       |                                                                                                    |
| 5  | Joint torique (99,1 x 5,7)  |                                                                                                    |
| 6  | Joint torique (129,5 x 3)   |                                                                                                    |
| 7  | Couvercle                   |                                                                                                    |
| 8  | Noyau magnétique            |                                                                                                    |
| 9  | Joint                       |                                                                                                    |
| 10 | Boulon                      |                                                                                                    |
| 11 | Joint torique (84,5 x 3)    |                                                                                                    |
| 12 | Élément filtrant 10 μ       | 1210100000                                                                                                    |
| 13 | Vanne                       |                                                                                                    |
| 14 | Écrou                       |                                                                                                    |
| 15 | Joint torique (154,3 x 5,7) | 0234515460                                                                                                    |
|    |                             | Ceci est la référence du joint torique qui est un peu plus<br>épais que l'original et se cale mieux après démontage. |
| 16 | Joint plat                  |                                                                                                    |

Fig. 126: Coupe transversale du boîtier du filtre du réservoir hydraulique

### ATTENTION

Ne démarrez jamais le moteur si le boulon (10) a été dévissé ou si le filtre à huile hydraulique a été retiré ! Cela endommagerait ou même détruirait les pompes hydrauliques.

Exécuteur : technicien de maintenance

- 1. Lisez et suivez les instructions de sécurité.
- 2. Désactivez la machine en toute sécurité.
- 3. Desserrez le boulon (10) avec la clé S=19.
- 4. Desserrez encore le boulon à la main jusqu'à ce que le boulon sorte de 5 cm du boîtier du filtre. Le point final est palpable.
- 5. Cela garantit que la valve (4) ferme l'ouverture et qu'aucune huile ne pénètre dans le boîtier de filtre.
- 6. Dévissez le couvercle (7) avec la clé S=55 (fournie avec la machine) et retirez le couvercle.
- 7. Vérifiez qu'il n'y a pas de saleté dans le boîtier du filtre. Nettoyez le boîtier de filtre.

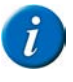

#### REMARQUE

Examinez attentivement la saleté. Les broyeurs en caoutchouc sur un joint indiquent qu'il se détériore et des particules de métal indiquent une usure excessive.

- 8. Desserrez l'écrou (14).
- 9. Démontez la valve (13).
- 10. Démontez l'élément filtrant (12).

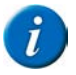

#### REMARQUE

Examinez soigneusement l'encrassement de l'élément filtrant. Les broyeurs en caoutchouc sur un joint indiquent qu'il se détériore et des particules de métal indiquent une usure excessive.

- 11. Nettoyez le noyau magnétique (8).
- 12. Montez le nouvel élément filtrant.

Placez éventuellement un nouveau joint torique Ø 154.00 x 6.00 SHORE 70. Référence Depoortere SA : 0234515460. Ce joint torique est un peu plus épais et se cale mieux après démontage. Vous pouvez également utiliser le joint torique actuel. Vérifiez dans ce cas si le joint ne fuit pas à la fin de cette procédure.

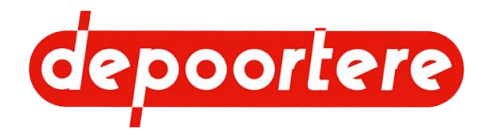

- 13. Montez la valve (13).
- 14. Revissez le couvercle (7) à la main, puis serrez-le légèrement à l'aide de la clé S=55.
- 15. Revissez le boulon (10) et serrez-le légèrement.
- 16. Ventilez le filtre d'aspiration en attendant au moins 30 minutes.

Cela laisse le temps aux molécules d'air de l'huile d'atteindre la surface.

## 10.2.51 Tester le fonctionnement des capteurs

Vous pouvez tester le fonctionnement des capteurs en activant le capteur et en vérifiant que le signal entre au niveau des entrées. Il est possible de désactiver temporairement certains capteurs. Avant de désactiver le capteur, il est recommandé de tester le fonctionnement du capteur. Il est recommandé de rétablir le capteur aussi rapidement que possible !

Les capteurs suivants peuvent être désactivés sur l'écran de commande :

- le capteur qui détecte l'ouverture de la cage ;
- le capteur qui détecte la fermeture de la cage ;
- le capteur qui détecte si le bras de balancier est bas ;
- le capteur qui détecte une casse ficelle au niveau de la ficelle 1 ;
- le capteur qui détecte une casse ficelle au niveau de la ficelle 2 ;
- le capteur qui détecte la vitesse de la cage ;
- le capteur qui détecte la vitesse de conduite.

#### Voir aussi

- 2.2.35 Aperçu des capteurs à la page 51
- 11.2 Effectuer des tests à la page 221

## 10.2.52 Tester les capteurs de casse ficelles

2 personnes sont nécessaires pour effectuer ce test : le conducteur et un technicien de maintenance.

- 1. Arrêtez la machine et laissez le contact.
- 2. Accédez au menu via
- 3.
  - Choisissez
- 4. Choisissez la page SORTIES PWM.
- 5. Le technicien de maintenance ouvre le bac à ficelle et serre les détecteurs de ficelle cassée (= poulies à courroie en aluminium).

Les entrées Rotation Ficelle 1 et Rotation Ficelle 2 reçoivent une valeur.

#### Voir aussi

• 8.2.67 Désactiver un capteur à la page 130

## 10.2.53 Tester le capteur de cage

Avec ce test, vous pouvez tester les capteurs **Cage Ouverte**, **Cage fermée** et **Balancier en bas**. Pour tester le capteur **Balancier en bas**, la cage doit être vide.

1. Mettez la machine en mode champs.

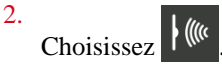

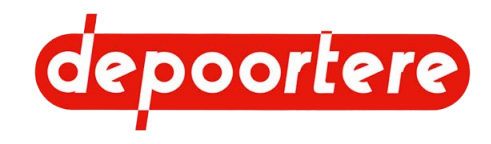

- 3. Choisissez la page ENTREES TOR.
- Appuyez sur le bouton 1 du joystick pour ouvrir la cage.
  L'entrée Cage Ouverte reçoit la valeur ON en cas de bon fonctionnement.
- Appuyez sur le bouton 2 du joystick pour fermer la cage.
  L'entrée Cage fermée reçoit la valeur ON en cas de bon fonctionnement. L'entrée Balancier en bas reçoit la valeur ON lors d'un bon fonctionnement et si la cage est vide.

#### Voir aussi

• 8.2.67 Désactiver un capteur à la page 130

## 10.2.54 Tester les capteurs de vitesse

Ce test permet de tester le fonctionnement des capteurs de vitesse des courroies et de l'avancement.

1. Mettez la machine en mode champs.

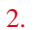

Choisissez

- 3. Choisissez la page SORTIES PWM.
- 4. Roulez vers l'avant avec la machine.

Les valeurs à côté de Vitesse Avancement et Vitesse Cage sont différentes de 0 lors d'un bon fonctionnement.

#### Voir aussi

• 8.2.67 Désactiver un capteur à la page 130

## 10.2.55 Vérifier la coupe des couteaux

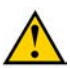

#### AVERTISSEMENT

Cette procédure doit être réalisée par l'opérateur et le technicien de maintenance. Cette procédure exige un suivi très scrupuleux des étapes et une bonne communication entre les 2 personnes. Le non-respect des étapes ou une mauvaise communication peut entraîner des blessures graves ou même la mort.

- 1. L'opérateur prend place dans la cabine, le technicien de maintenance reste à une distance sécurisée de la machine.
- 2. L'opérateur ouvre la cage.
- 3. Le technicien de maintenance verrouille mécaniquement la cage.
- 4. Le technicien de maintenance saisit les extrémités des ficelles et les tire vers lui jusqu'à ce qu'il se trouve à l'extérieur de la cage puis prend les ficelles détachées dans les mains.
- L'opérateur ouvre complètement les aiguilles du système de liage par ficelle. Les ficelles sont pincées entre les champignons et sont amenées vers les couteaux par les doigts des aiguilles.
- 6. Le technicien de maintenance tend maintenant les deux ficelles. Les ficelles devraient pouvoir être coupées rapidement.
- 7. Si les couteaux ne coupent pas bien, vérifiez la cause possible et remédiez-y :
  - la déformation de la tige
  - l'émoussement des couteaux
  - la position des couteaux
- 8. Le technicien de maintenance lâche les ficelles et déverrouille la sécurité mécanique de la cage.
- 9. Le technicien de maintenance se tient à une distance sécurisée de la machine et dans le champ de vision de l'opérateur.
- 10. L'opérateur ferme la cage.

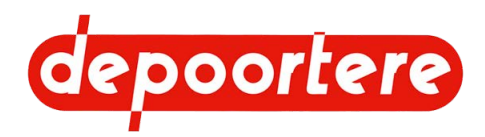

## 10.2.56 Vérifier l'usure des guides ficelles

Les guides ficelles trop usés ne guident plus bien et provoquent une casse de la ficelle.

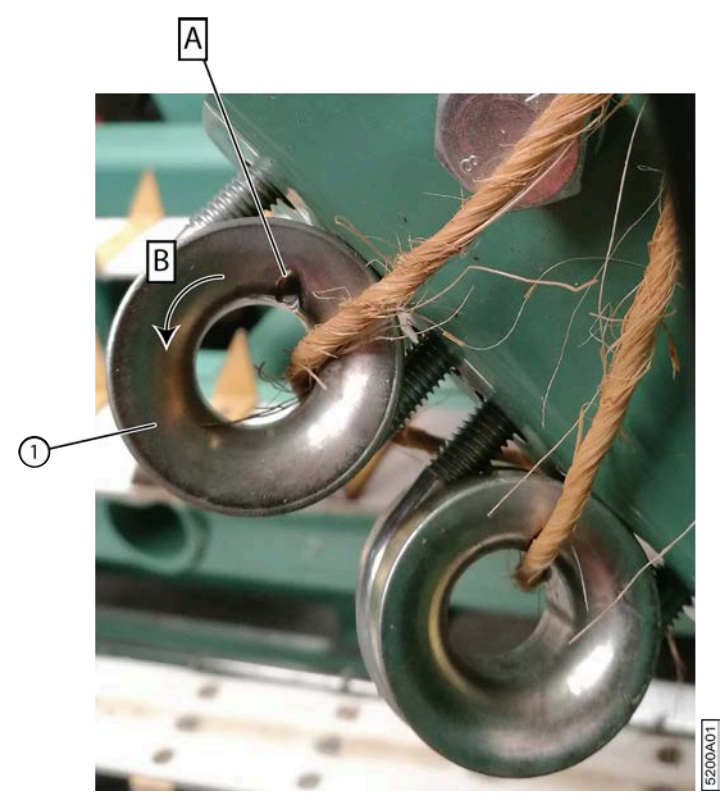

Fig. 127: Usure d'un guide ficelle

Exécuteur : opérateur

- 1. Lisez et suivez les consignes de sécurité.
- 2. Désactivez la machine en toute sécurité.
- Ouvrez le compartiment à ficelle et vérifiez d'ici l'usure de tous les guides ficelles (A).
  Suivez les ficelles pour vous assurer d'avoir contrôlé tous les guides ficelles. Passez à l'étape suivante uniquement si l'usure est excessive.
- 4. Détachez les guides ficelles (1).
- 5. Tordez (B) le guide ficelle de manière à ce qu'il guide la ficelle à un nouvel endroit.
- 6. Fixez à nouveau le guide ficelle.

## 10.2.57 Vérifier la déformation et l'usure du système de liage par ficelle

La déformation des bras et l'usure des doigts du système de liage par ficelle peuvent provoquer des problèmes pour couper les ficelles.

- 1. Désactivez la machine en toute sécurité.
- 2. Vérifiez que les aiguilles du système de liage par ficelle sont droites et ne sont donc pas déformées.
- 3. Vérifiez que les doigts ne sont pas usés.

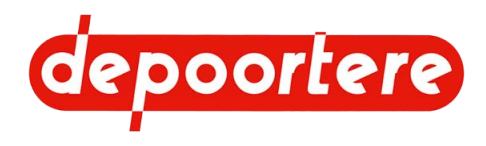

## 10.2.58 Vérifier l'état et l'alignement des courroies de cage

Cette tâche doit être réalisée par l'opérateur depuis la cabine et aucune autre personne ne doit se trouver à proximité de la machine.

- 1. Laissez les courroies de cage tourner lentement.
- 2. Regardez par l'arrière de la cabine et contrôlez l'alignement des courroies de cage.
- 3. Vérifiez que les courroies sont encore intactes et ne présentent aucune entaille.
- 4. Contrôlez les raccordements de courroie.

## **10.2.59** Points importants pour la lubrification

- Utilisez UNIQUEMENT les graisses lubrifiantes recommandées. Des graisses lubrifiantes moins reconnues ont parfois des qualités de lubrification moindres et peuvent réduire la durée de vie des pièces.
- Éliminez la saleté des graisseurs avant de lubrifier.
- Lubrifiez tous les points de graissage en suivant le plan de lubrification.
- Éliminez la graisse excédentaire après la lubrification.

## 10.2.60 Plan de lubrification

h = heures de travail

| Élément                          | Fréquence | Lubrifiant                                                        | Exécuteur | Instruction                           |
|----------------------------------|-----------|-------------------------------------------------------------------|-----------|---------------------------------------|
| Roue de jauge                    | 8 h       | Multis EP 2                                                       | Opérateur | Voir <u>10.2.61</u> à la page<br>189. |
| Roue de jauge – vis              | 8 h       | Multis EP 2                                                       | Opérateur | Voir <u>10.2.61</u> à la page<br>189. |
| Système de lubrification central | 8 h       | Multis EP 2                                                       | Opérateur | Voir <u>10.2.63</u> à la page<br>190. |
| Chaînes                          | 8 h       | WD-40 Lubrifiant sec<br>PTFE<br>Numéro de référence :<br>553 3394 | Opérateur | Voir <u>10.2.64</u> à la page<br>192. |

## 10.2.61 Lubrifier la roue de jauge

- 1. Désactivez la machine en toute sécurité.
- 2. Placez la pompe manuelle sur le graisseur (1) et pompez 5 fois.
- 3. Éliminez la graisse excédentaire.
- 4. À l'aide d'une brosse, lubrifiez la vis (2) avec de la graisse.

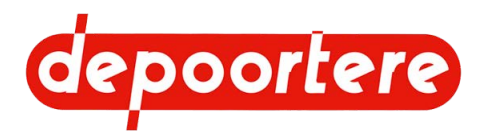

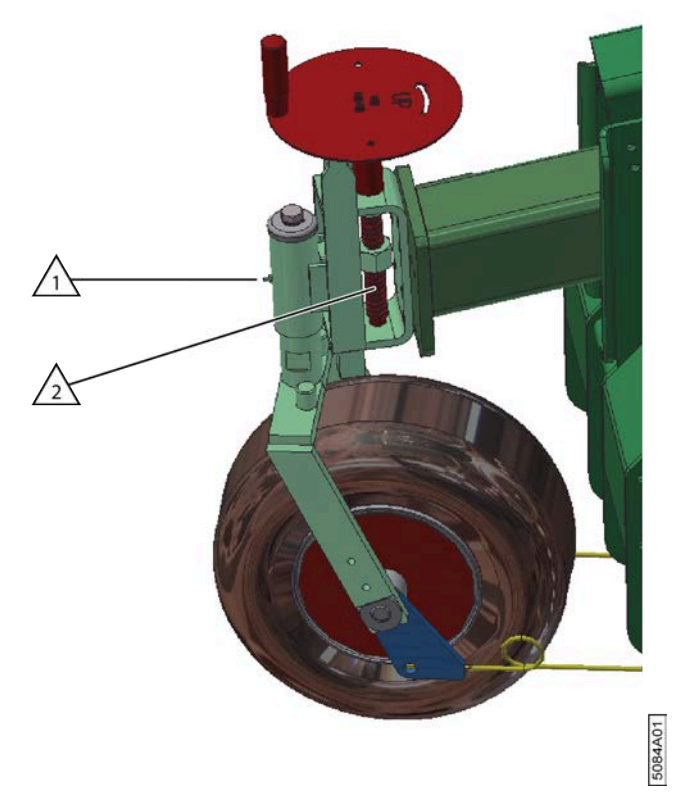

Fig. 128: Lubrifier la roue de jauge

## 10.2.62 Lubrifier la roue avant

La roue avant ne demande aucune maintenance. Elle est lubrifiée pour toute sa durée de vie par Depoortere SA. Les graisseurs sont remplacés par des boulons.

La roue avant ne doit être lubrifiée de nouveau que si des pièces de la roue sont remplacées.

## 10.2.63 Lubrifier la cage

La cage dispose d'un système de lubrification central, qui permet de lubrifier tous les points de graissage nécessaires de la cage. Les chaînes doivent être lubrifiées séparément.

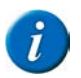

#### REMARQUE

Lubrifiez la cage chaque matin avant de commencer à travailler, mais aussi le soir à la fin de la saison, avant d'entreposer la machine.

Requis : pompe de graissage manuelle fournissant 0,86 g de graisse par poussée.

- 1. Lisez les consignes de sécurité et les points importants pour la lubrification et suivez ces conseils.
- 2. Désactivez la machine en toute sécurité.
- 3. Ouvrez le premier compartiment à ficelle.
- 4. Ouvrez la porte interne du compartiment à ficelle.
- 5. Placez la pompe manuelle sur les graisseurs du système de lubrification central (3) et pompez comme suit :

| Α  | B  | С  | D  | E  | F  | G  | H  | I  | J  | K  | L  | Μ  | Ν  | 0  | Р  | Q  |
|----|----|----|----|----|----|----|----|----|----|----|----|----|----|----|----|----|
| 3x | 5x | 5x | 3x | 3x | 3x | 3x | 5x | 3x | 3x | 5x | 3x | 5x | 5x | 3x | 3x | 3x |

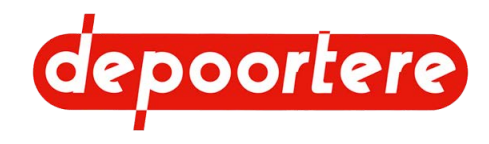

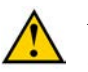

### AVERTISSEMENT

- Si vous ne ressentez aucune résistance lors de la lubrification du graisseur, le conduit de graissage est interrompu. Trouvez la cause du problème et réparez le conduit.
- Si vous ressentez une résistance importante lors de la lubrification du graisseur, le conduit de graissage est bloqué. Trouvez la cause du problème et réparez le conduit.

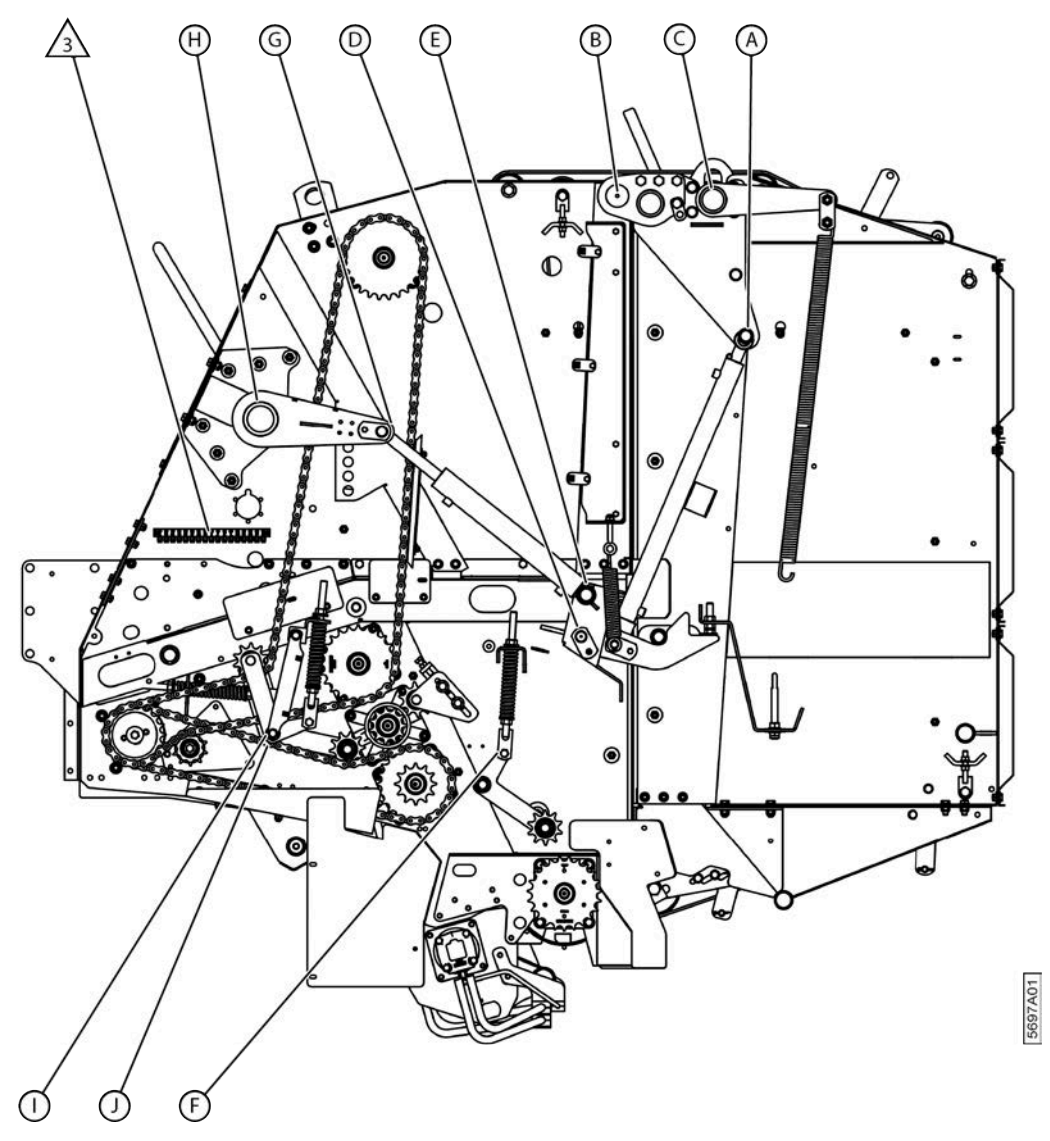

Fig. 129: Aperçu des points de graissage du côté gauche de la cage

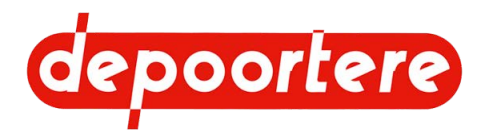

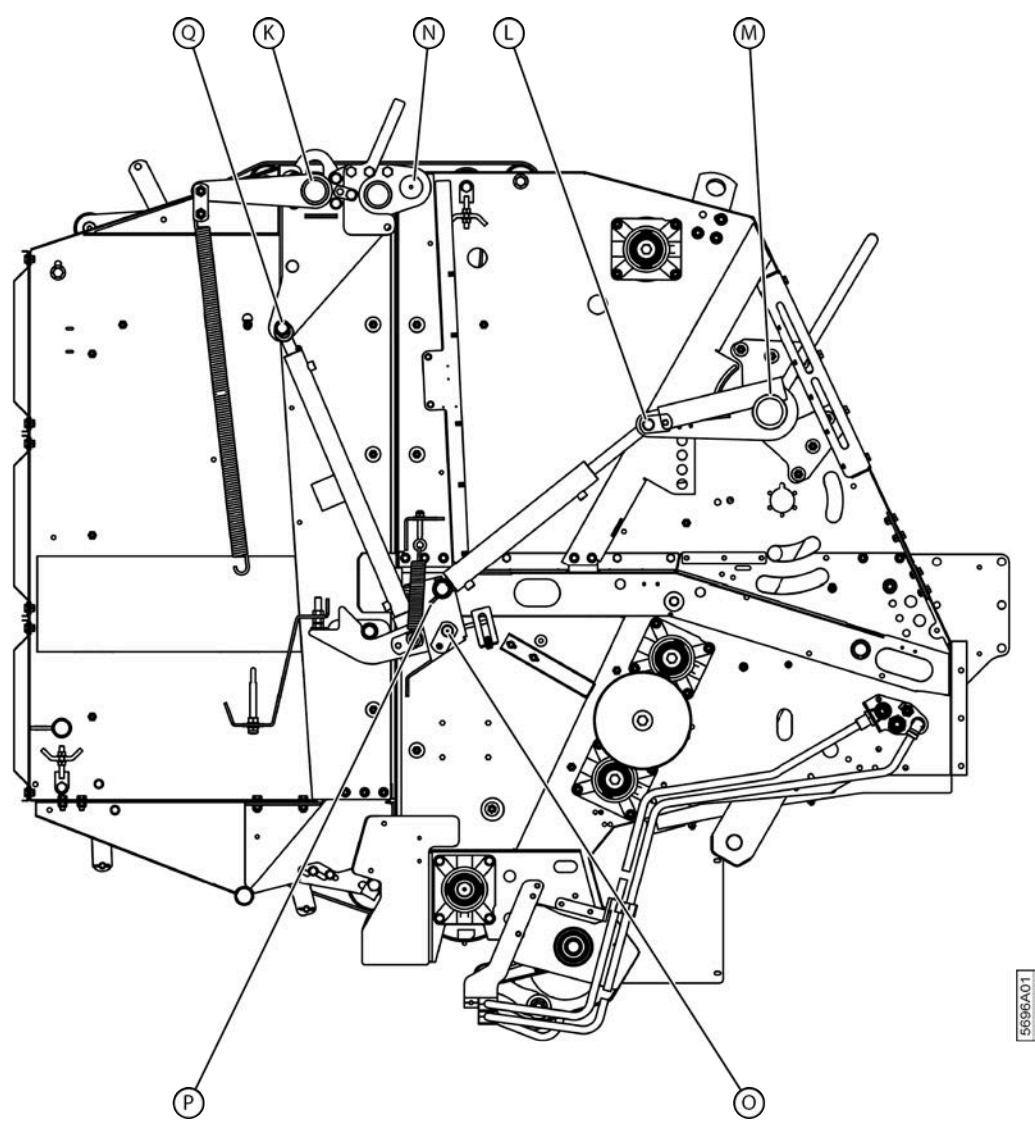

Fig. 130: Aperçu des points de graissage du côté droit de la cage

#### Voir aussi

- 2.2.32 Cage à la page 49
- 10.2.64 Lubrifier les chaînes à la page 192
- 10.2.64 Lubrifier les chaînes à la page 192

## 10.2.64 Lubrifier les chaînes

Requis : spray sec PTFE (par exemple : WD-40 Lubrifiant sec PTFE, numéro de référence : 553 3394)

- 1. Lisez les consignes de sécurité et les points importants pour la lubrification et suivez ces conseils.
- 2. Désactivez la machine en toute sécurité.
- 3. Ouvrez le premier compartiment à ficelle.
- 4. Détachez les 2 boulons (5) et (6) et ouvrez la protection.

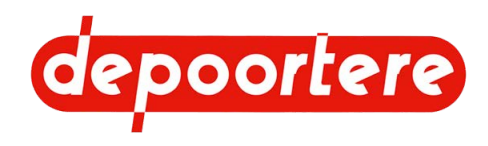

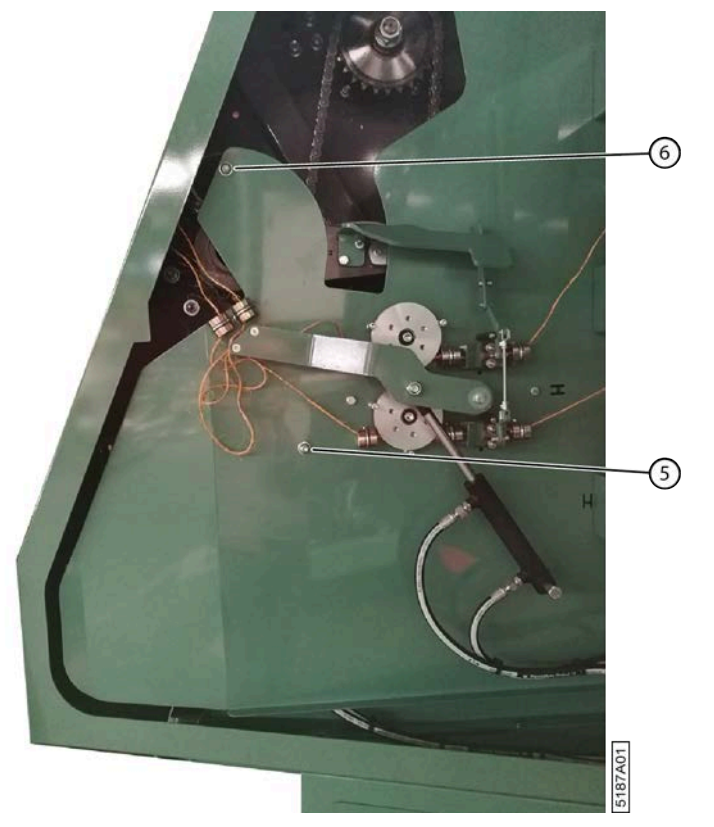

- 5. Lubrifiez les chaînes à l'aide d'un spray sec PTFE.
- 6. Fermez la protection et serrez les boulons.
- 7. Fermez le premier compartiment à ficelle.

#### Voir aussi

- 10.2.63 Lubrifier la cage à la page 190
- 10.2.63 Lubrifier la cage à la page 190
- 10.3.14 Remplacer les chaînes et les roues de chaîne à la page 206

## **10.3 Maintenance corrective**

# 10.3.1 Remorquer la machine (avec un moteur en état de marche)

Remorquez le moins possible la machine. Placez un camion aussi près que possible de la machine afin de limiter le remorquage de la machine jusqu'au camion.

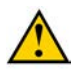

#### ATTENTION

La machine peut uniquement être remorquée avec une vitesse maximale de 5 km/h et PAS plus de 3 minutes !

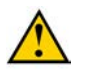

### ATTENTION

Il est interdit de remorquer la machine avec une balle dans la cage.

- 1. Levez le pick-up et verrouillez-le.
- 2. Fermez la cage.

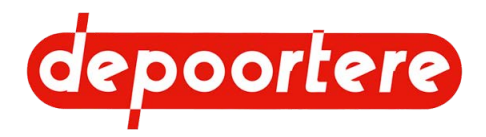

3. Faites pivoter les 2 boulons (1) sur la pompe d'avancement de 3 tours dans le sens contraire des aiguilles d'une montre à l'aide d'une clé d'une ouverture de 22 mm. Ne dépassez pas 3 tours afin d'éviter les fuites !

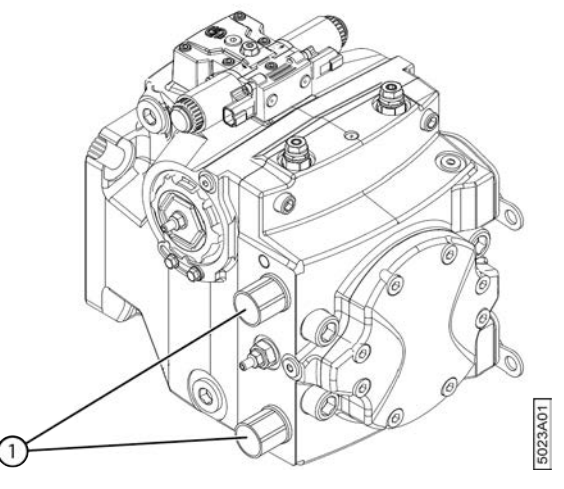

Fig. 131: Ouvrir le circuit hydraulique des roues

Vous vous assurez ainsi que le circuit hydraulique des roues est ouvert pendant le remorquage de la machine.

- 4. Desserrez les freins des roues arrière en desserrant le frein à main.
- 5. Assurez-vous que toutes les protections sont fermées.
- 6. Attachez une sangle de traction à l'anneau de remorquage (8) à l'avant de la machine.

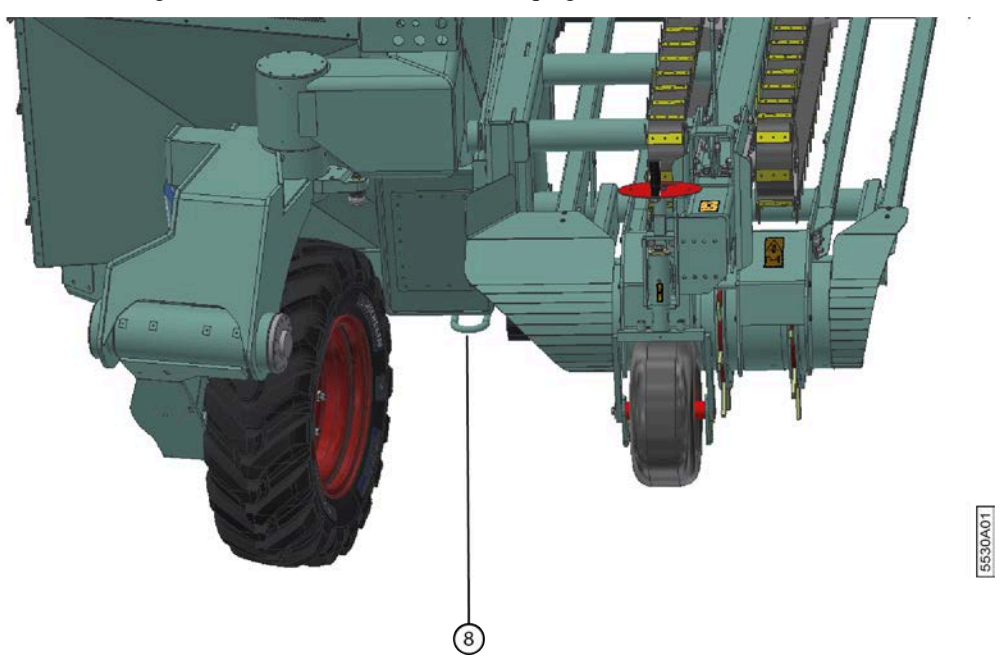

Fig. 132: Anneau de remorquage de la machine

- 7. Attachez l'autre extrémité de la sangle au véhicule effectuant le remorquage.
- 8. Remorquez la machine jusqu'à l'endroit souhaité. Déplacez la roue avant de la machine dans le sens de remorquage.
- 9. Après le remorquage, fixez à nouveau les boulons (1) à l'aide d'une clé d'une ouverture de 22 mm et d'un moment de 70 Nm.

#### Voir aussi

• 8.1.4 Frein à main à la page 97

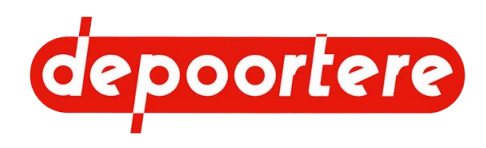

## **10.3.2 Remorquer la machine (avec un moteur défectueux)**

Si la machine doit être remorquée avec un moteur défectueux, il convient d'effectuer quelques préparations au niveau des roues arrière de la machine et du circuit hydraulique de l'entraînement des roues. Le non-respect de ces préparations peut entraîner des dommages irréversibles aux roues et au circuit hydraulique.

Remorquez le moins possible la machine. Placez un camion aussi près que possible de la machine afin de limiter le remorquage de la machine jusqu'au camion.

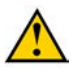

#### ATTENTION

Il est interdit de remorquer la machine avec une balle dans la cage.

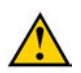

#### ATTENTION

La machine peut uniquement être remorquée avec une vitesse maximale de 5 km/h et PAS plus de 3 minutes !

Matériel nécessaire : contactez Depoortere SA pour obtenir le matériel adapté à l'ouverture des freins.

1. Faites pivoter les 2 boulons (1) sur la pompe d'avancement de 3 tours dans le sens contraire des aiguilles d'une montre à l'aide d'une clé d'une ouverture de 22 mm. Ne dépassez pas 3 tours afin d'éviter les fuites !

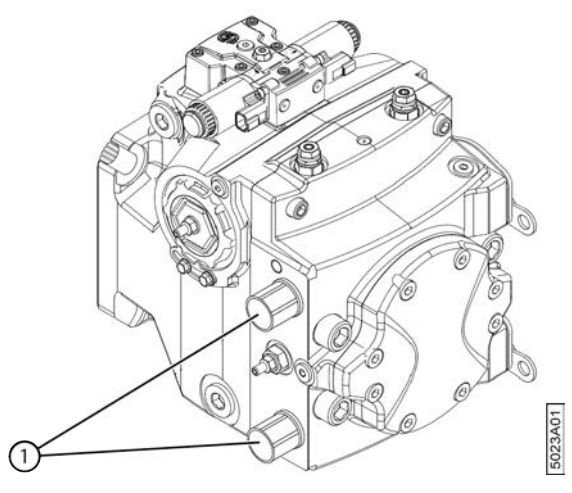

Fig. 133: Ouvrir le circuit hydraulique des roues

Vous vous assurez ainsi que le circuit hydraulique des roues est ouvert pendant le remorquage de la machine.

2. Retirez l'arrêt en caoutchouc (4) ainsi que l'arrêt en métal situé au centre de la roue arrière (3).

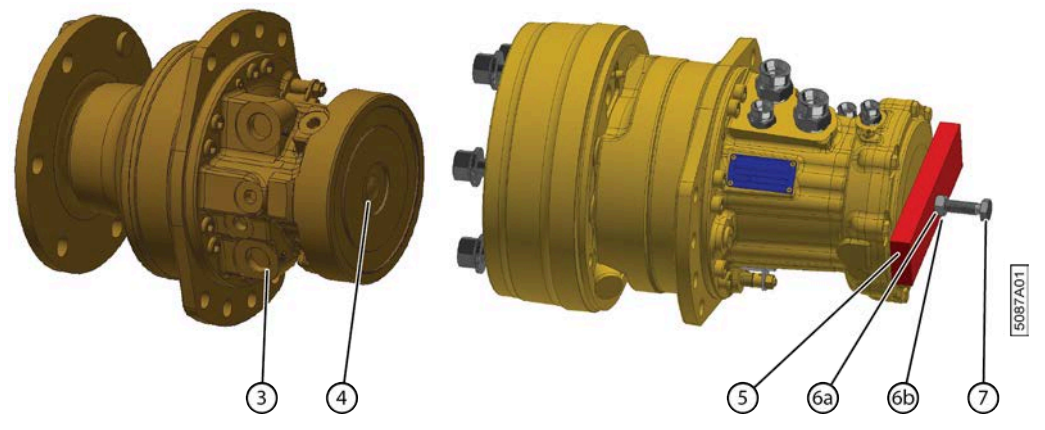

#### Fig. 134: Ouverture du frein

- 3. Placez la latte en métal (5) sur la largeur de la roue arrière.
- 4. Lubrifiez la rondelle (6a) des deux côtés avec de l'huile et placez-la.

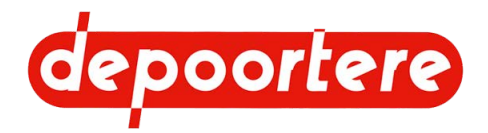

- 5. Placez le boulon (7) et l'écrou (6b) devant l'ouverture de la latte en métal et vissez le boulon dans le frein.
- 6. Desserrez l'écrou jusqu'à ce que le frein de la roue arrière s'ouvre.
- 7. Répétez à partir de l'étape 2 pour l'autre roue arrière.
- 8. Assurez-vous que toutes les protections sont fermées.
- 9. Attachez une sangle de traction à l'anneau de remorquage (8) à l'avant de la machine.

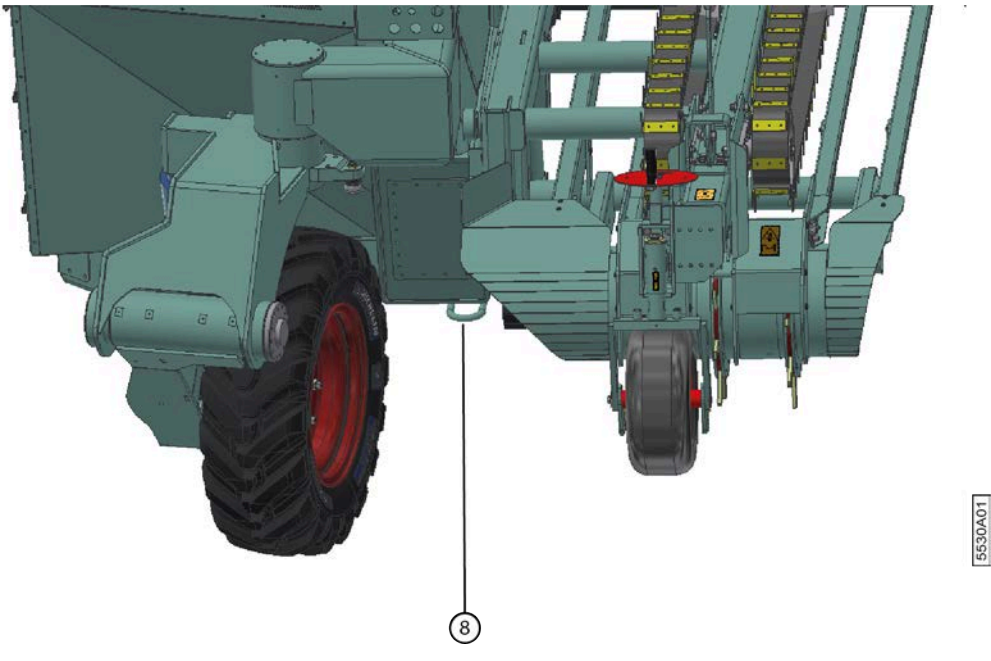

Fig. 135: Anneau de remorquage de la machine

- 10. Attachez l'autre extrémité de la sangle au véhicule effectuant le remorquage.
- 11. Remorquez la machine jusqu'à l'endroit souhaité. Déplacez la roue avant de la machine dans le sens de remorquage.
- 12. Retirez les accessoires des roues après le remorquage.
- Après le remorquage, fixez à nouveau les boulons (1) à l'aide d'une clé d'une ouverture de 22 mm et d'un moment de 70 Nm.

## 10.3.3 Soulever la machine

Vous pouvez soulever la machine pour changer une roue ou effectuer des travaux de maintenance. Utilisez un cric de bonne qualité ayant une capacité de charge d'au moins 5 tonnes.

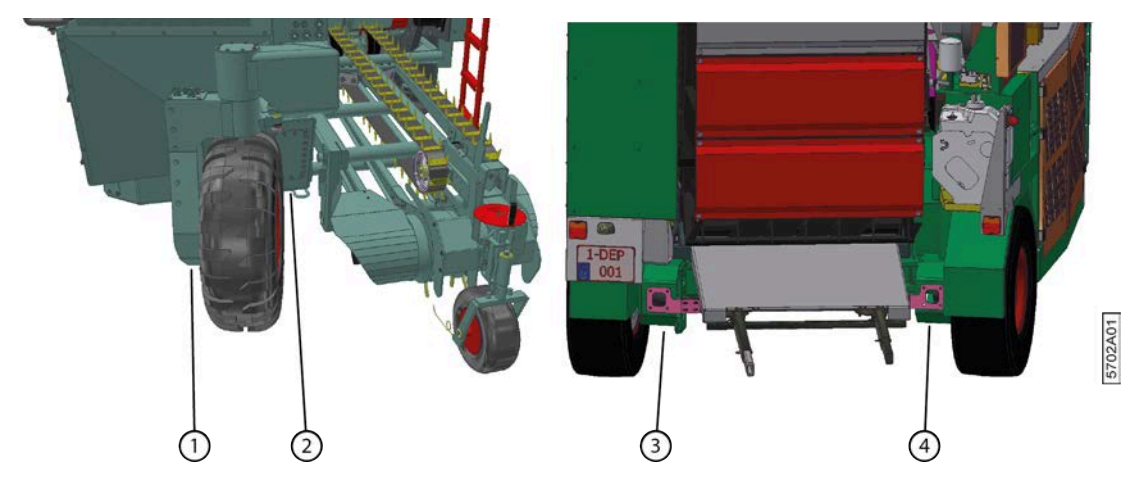

Fig. 136: Points de support

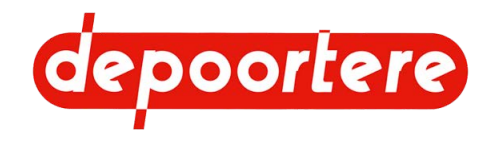

Exécuteur : technicien de maintenance

- 1. Désactivez la machine en toute sécurité.
- 2. Bloquez les roues en fixant le frein à main.
- 3. Assurez-vous de placer les points de support sur un sol stable et plat.
- 4. Placez le cric sous l'un des points de support.

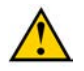

#### AVERTISSEMENT

Le point de support (1) de la roue avant ne peut pas être utilisé pour effectuer la maintenance de la roue avant. Utilisez le point de support (2) situé à côté de l'anneau de remorquage.

- 5. Soulevez la machine. Assurez-vous qu'il n'existe aucun risque de basculement.
- 6. Placez des appuis solides pour travailler sur ou sous la machine.
- 7. Effectuez la maintenance nécessaire.
- 8. Enlevez les appuis.
- 9. Descendez progressivement la machine.

## 10.3.4 Soulever la machine (roue avant à ressort)

Vous pouvez soulever la machine pour changer une roue ou effectuer des travaux de maintenance. Utilisez un cric de bonne qualité ayant une capacité de charge d'au moins 5 tonnes.

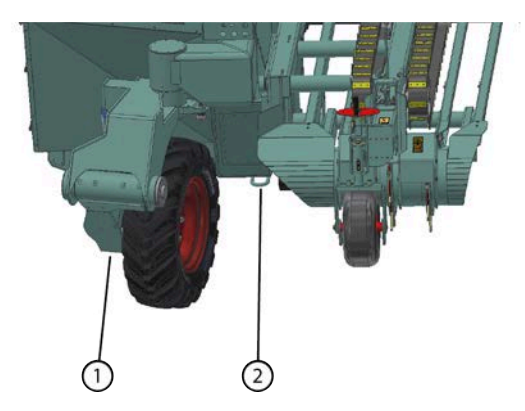

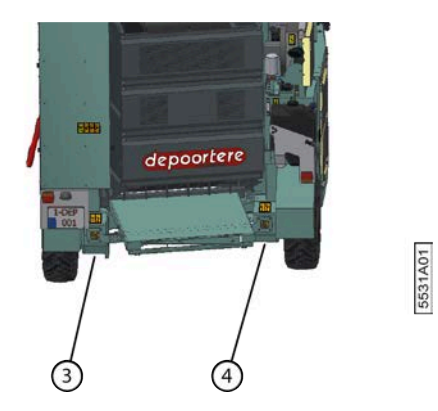

Fig. 137: Points de support

Exécuteur : technicien de maintenance

- 1. Désactivez la machine en toute sécurité.
- 2. Bloquez les roues en fixant le frein à main.
- 3. Assurez-vous de placer les points de support sur un sol stable et plat.
- 4. Placez le cric sous l'un des points de support.

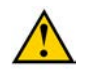

#### AVERTISSEMENT

Le point de support (1) de la roue avant ne doit pas être utilisé. Utilisez le point de support (2) situé à côté de l'anneau de remorquage.

- 5. Soulevez la machine. Assurez-vous qu'il n'existe aucun risque de basculement.
- 6. Placez des appuis solides pour travailler sur ou sous la machine.
- 7. Effectuez la maintenance nécessaire.
- 8. Enlevez les appuis.
- 9. Descendez progressivement la machine.

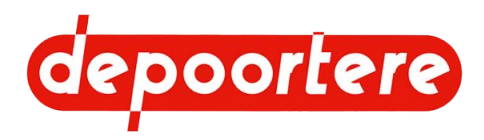

## 10.3.5 Souder sur la machine

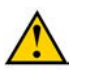

### AVERTISSEMENT

N'effectuez jamais de travaux de soudage si des balles sont présentes dans la cage !

Ne soudez jamais à proximité de matériaux inflammables ou susceptibles de fondre. Par exemple : courroies, conduites hydrauliques, roues, batteries. Les bavures de soudage peuvent atteindre les batteries et provoquer une explosion.

Exécuteur : technicien de maintenance

- 1. Désactivez la machine en toute sécurité.
- 2. Débranchez tous les contrôleurs.
  - 2 contrôleurs (1) et (2) sur le côté intérieur de la porte de l'armoire électrique (4).
  - 1 contrôleur (3) à l'arrière de l'armoire électrique (4)

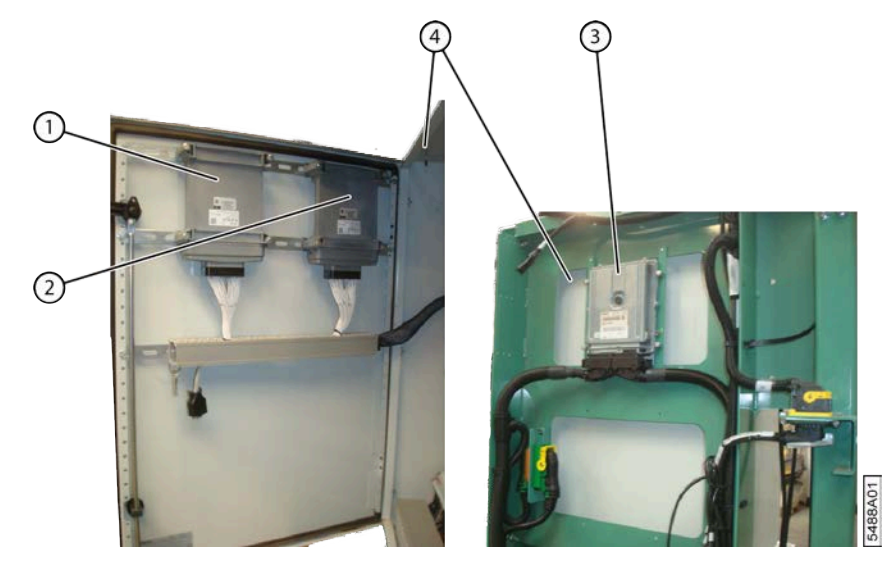

Fig. 138: Emplacement des contrôleurs

- 3. Retirez tous les produits inflammables à proximité de la machine.
- 4. Retirer tout le lin restant de la machine.
- 5. Retirez toutes les pinces de la batterie.
- 6. Placez le pôle négatif de la soudeuse le plus proche possible de la zone à souder afin de prévenir tout dégât sur le système électrique.
- 7. Gardez l'extincteur à portée de main.
- 8. Ne soudez jamais à proximité de matériaux inflammables ou susceptibles de fondre.

Par exemple : courroies, conduites hydrauliques, roues, batteries, etc.

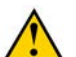

#### AVERTISSEMENT

Les bavures de soudage peuvent atteindre les batteries et provoquer une explosion.

#### Voir aussi

• 2.2.25 Armoire électrique à la page 41

## 10.3.6 Remplacer un racleur

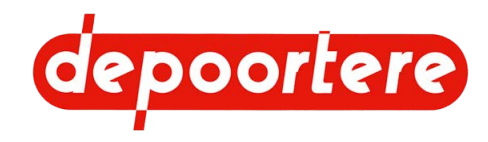

- 1. Désactivez la machine en toute sécurité.
- 2. Desserrez les boulons (2).

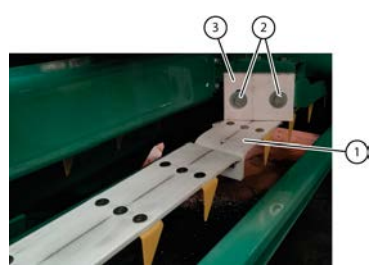

Fig. 139: Positionnement correct du racleur

3. Remplacez le racleur (3) et placez-le contre la courroie de transport (1).

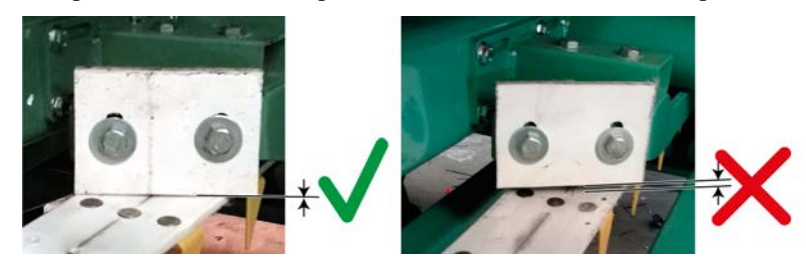

Fig. 140: Positionnement correct et incorrect du racleur

## 10.3.7 Remplacer une courroie de transport

Exécuteur : technicien qualifié

- 1. Désactivez la machine en toute sécurité.
- 2. Détachez les courroies de transport.
- 3. Détachez le raccordement (1) des courroies en dévissant les 3 vis à six pans creux (2).

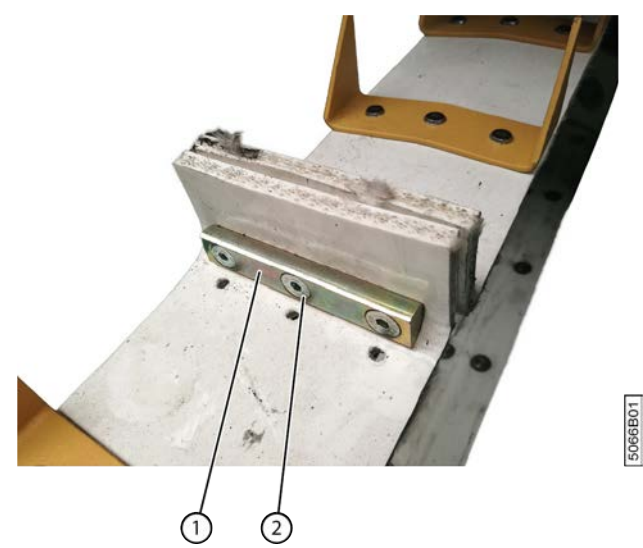

Fig. 141: Remplacer une courroie de transport

- 4. Retirez la courroie de transport.
- 5. Placez la nouvelle courroie de transport. Faites bien attention à la direction de montage.
- 6. Rattachez fermement le raccordement.
- 7. Tendez les courroies de transport.

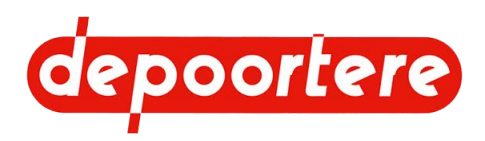

## 10.3.8 Remplacer un composant hydraulique

#### REMARQUE

Les tuyaux hydrauliques sont sujets à un processus de vieillissement naturel et doivent être remplacés régulièrement, et ce, même si aucun défaut n'est constaté. La durée d'utilisation maximale des tuyaux hydrauliques ne peut généralement pas excéder 6 ans, en comprenant une durée de stockage éventuelle de 2 ans.

Exécuteur : technicien de maintenance

- 1. Désactivez la machine en toute sécurité.
- 2. Si le composant hydraulique se trouve plus bas que le réservoir hydraulique, vous devez couper le réservoir hydraulique à l'aide de la soupape de filtre.

Sans quoi tout le réservoir se videra ! Par exemple : si les vannes hydrauliques se trouvent plus haut que le réservoir hydraulique, il n'est pas nécessaire de fermer la soupape de filtre.

- 3. Prévoyez un bac de récupération pour collecter l'huile qui s'écoule.
- 4. Nettoyez la zone autour du raccord du composant hydraulique.
- 5. Retirez le composant.
- 6. Nettoyez le raccord et assurez-vous qu'aucune saleté ne pénètre dans le circuit hydraulique.
- 7. Placez le nouvel élément.
- 8. Rouvrez la soupape de filtre.
- 9. Contrôler le niveau d'huile du réservoir hydraulique.
- 10. Réactivez la machine.
- 11. Contrôlez la pression.

## 10.3.9 Remplacer les courroies de cage (préventif)

Vous pouvez remplacer les courroies de cage à titre préventif si elles sont trop endommagées ou si elles sont trop usées.

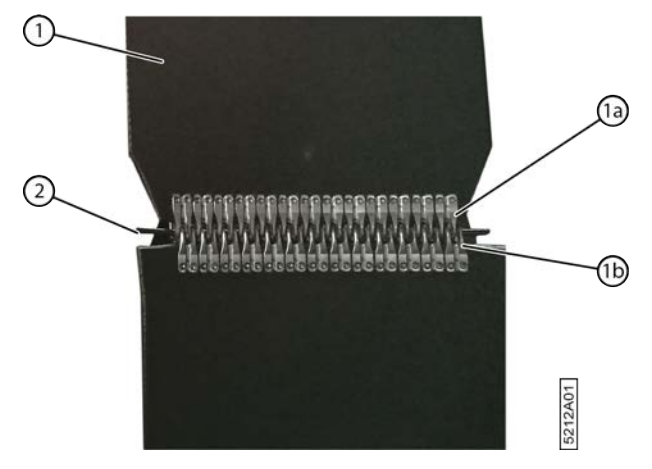

Fig. 142: Remplacer les courroies de cage

- 1. Lisez et suivez les consignes de sécurité.
- 2. Faites tourner les courroies de cage jusqu'à ce que le raccordement des courroies de cage à remplacer soit visible à l'arrière de la cage.
- 3. Ouvrez la cage.

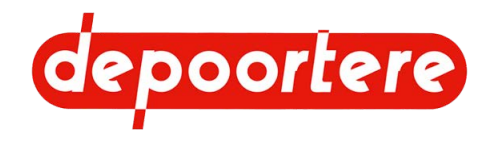

- 4. Désactivez la machine en toute sécurité.
- 5. Verrouillez mécaniquement la cage.
- 6. Détachez le raccordement de la cage en détachant la tige d'attache (2).
- 7. Fixez les nouvelles courroies de cage avec l'extrémité avec les angles coupés (1a) à l'extrémité des courroies de cage (1b) en utilisant la tige d'attache.
- 8. Activez la machine.
- 9. Faites tourner la cage jusqu'à ce que les nouvelles courroies de cage soient complètement enroulées.
- 10. Désactivez la machine en toute sécurité.
- 11. Détachez les anciennes courroies de cage des nouvelles courroies de cage en enlevant la tige d'attache.
- 12. Attachez les extrémités des nouvelles courroies de cage à l'aide de la tige d'attache.
- 13. Réactivez la machine.
- 14. Faites tourner les courroies de cage quelques tours et vérifiez que les nouvelles courroies de cage tournent correctement et sont bien alignées.

## 10.3.10 Remplacer les courroies de cage cassées

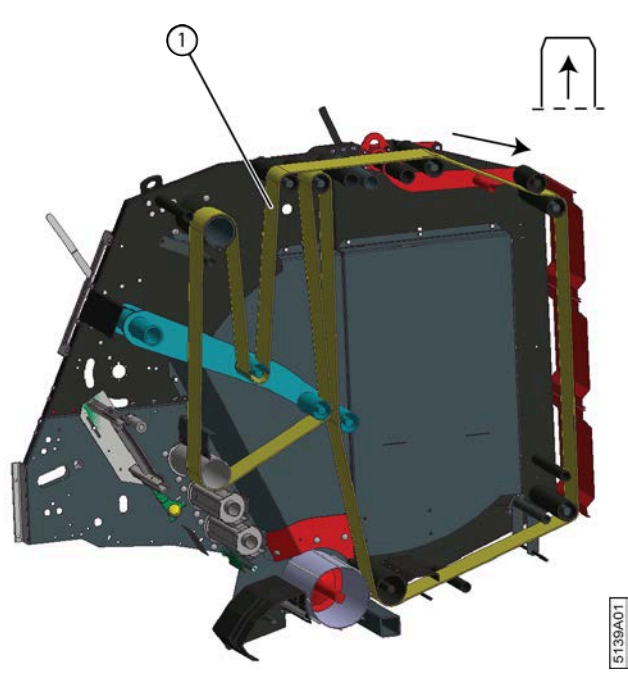

Fig. 143: Remplacer les courroies de cage cassées

- 1. Lisez et suivez les consignes de sécurité.
- 2. Ouvrez la cage.
- 3. Désactivez la machine en toute sécurité.
- 4. Verrouillez mécaniquement la cage.
- 5. Enlevez les courroies de cage cassées.
- 6. Attachez une ficelle au raccordement (côté avec les angles coupés) des nouvelles courroies de cage.
- 7. Tirez la ficelle dans la cage selon le sens de rotation. Le sens de rotation est indiqué sur la figure.
- 8. Détachez la ficelle et attachez les extrémités des nouvelles courroies de cage à l'aide de la tige d'attache.
- 9. Réactivez la machine.
- 10. Faites tourner les courroies de cage quelques tours et vérifiez par la vitre arrière de la cabine du tracteur que les nouvelles courroies de cage tournent correctement et sont bien alignées.

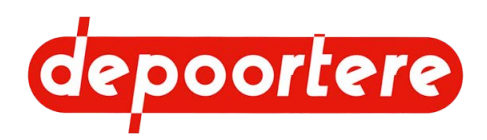

# 10.3.11 Remplacer la dent du tambour de pick-up (type à disques)

Les dents du tambour de pick-up entrent en contact avec de la terre et des pierres et sont donc susceptibles de s'user ou de casser. Contrôlez régulièrement l'état des dents et remplacez-les si besoin est.

Les guides en nylon des dents doivent également être changés lorsque ces dernières sont remplacées.

Fig. 144: Remplacer la dent du tambour de pick-up

- 1. Démontez les protections (1), (2) et (3) nécessaires du tambour de pick-up.
- 2. Détachez les brides (6) nécessaires en desserrant les boulons (7).
- 3. Retirez les rivets (5) de la dent (4) à remplacer.
- 4. Retirez la dent.
- 5. Remplacez les guides en nylon (9) en desserrant les boulons (8).
- 6. Placez une nouvelle dent et de nouveaux rivets.

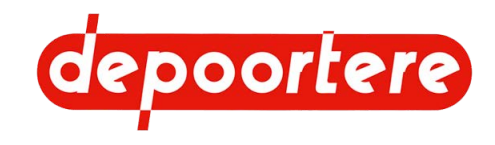

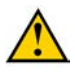

### ATTENTION

Tenez bien compte de l'emplacement du creux de la dent !

Voir la figure. Vue depuis le côté du moteur. La flèche indique le sens de rotation normal du tambour de pick-up.

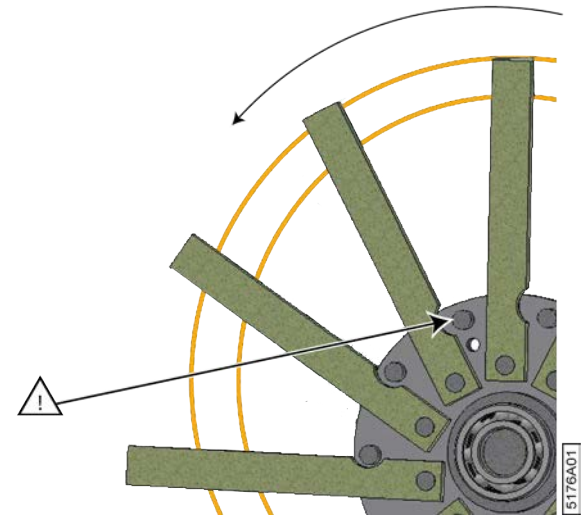

Fig. 145: Placement d'une nouvelle dent

#### Voir aussi

• 10.2.28 Vérifier les dents du tambour de pick-up à la page 174

# 10.3.12 Remplacer la dent du tambour de pick-up (type à profil en U en fer)

Les dents du tambour de pick-up entrent en contact avec de la terre et des pierres et sont donc susceptibles de s'user ou de casser. Contrôlez régulièrement l'état des dents et remplacez-les si besoin est.

Les guides en nylon des dents doivent également être changés lorsque ces dernières sont remplacées.

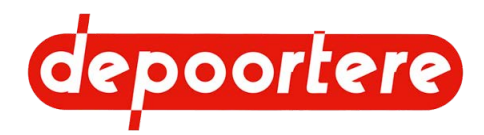

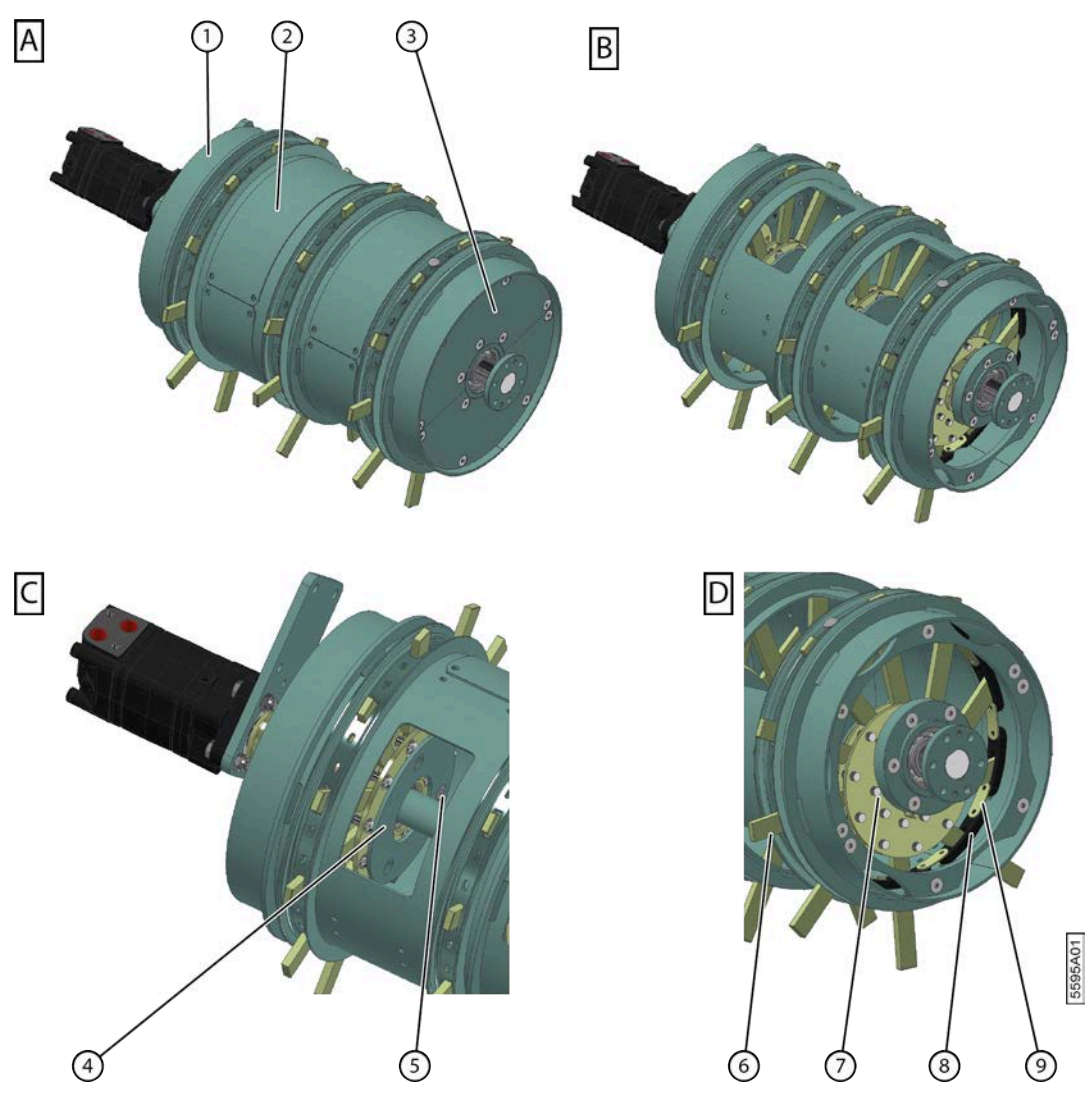

Fig. 146: Remplacer la dent du tambour de pick-up

- 1. Démontez les protections (1), (2) et (3) nécessaires du tambour de pick-up.
- 2. Détachez les brides (4) nécessaires en desserrant les boulons (5).
- 3. Retirez les rivets (7) de la dent (6) à remplacer.
- 4. Retirez la dent.
- 5. Remplacez les guides en nylon (8) en détachant les plaques (9).
- 6. Placez une nouvelle dent et de nouveaux rivets.

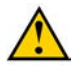

### ATTENTION

Tenez bien compte de l'emplacement du creux de la dent !

Voir la figure. Vue depuis le côté du moteur. La flèche indique le sens de rotation normal du tambour de pick-up.

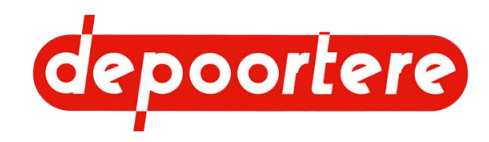

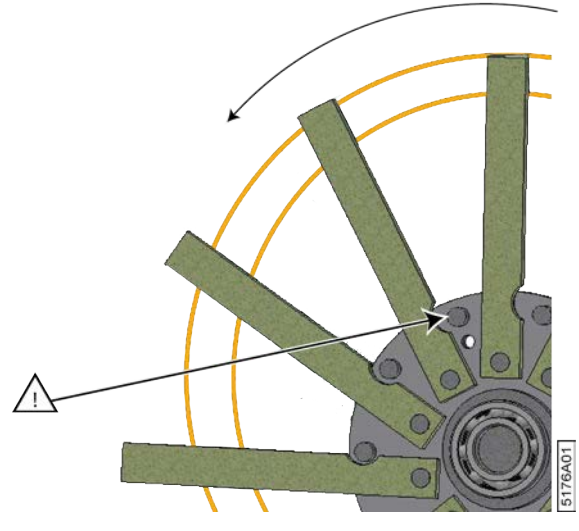

Fig. 147: Placement d'une nouvelle dent

#### Voir aussi

• 10.2.28 Vérifier les dents du tambour de pick-up à la page 174

## 10.3.13 Remplacer la tige d'attache des courroies de cage

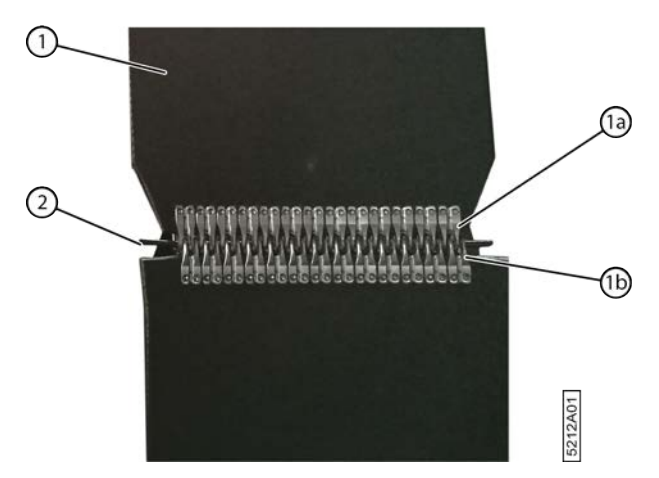

Fig. 148: Remplacer les courroies de cage

- 1. Lisez et suivez les consignes de sécurité.
- 2. Faites tourner les courroies de cage jusqu'à ce que le raccordement se trouve à l'arrière de la cage.
- 3. Ouvrez la cage.
- 4. Désactivez la machine en toute sécurité.
- 5. Verrouillez mécaniquement la cage.
- 6. Retirez la tige d'attache (2).
- 7. Placez une nouvelle tige d'attache.
- 8. Répétez cette étape pour toutes les courroies de cage.
- 9. Faites tourner les courroies de cage quelques tours et vérifiez par la vitre arrière de la cabine du tracteur que les nouvelles courroies de cage avec les nouvelles tiges d'attache tournent correctement et sont bien alignées.

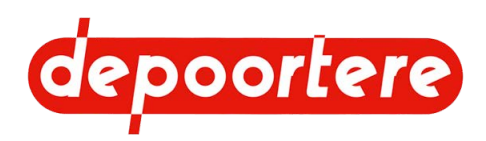

## 10.3.14 Remplacer les chaînes et les roues de chaîne

Les chaînes doivent toujours être remplacées avec les roues de chaînes.

Requis :

- Spray sec PTFE (par exemple : WD-40 Lubrifiant sec PTFE, numéro de référence : 553 3394)
- Chaînes et roues de chaînes (voir liste des pièces de rechange).

Exécuteur : opérateur

- 1. Lisez et suivez les instructions de sécurité.
- 2. Appuyez sur le bouton 1 du joystick pour ouvrir la cage. Continuez à appuyer jusqu'à ce qu'un message apparaisse sur l'écran pour indiquer que le bras de balancier est en position basse.
- 3. Désactivez la machine en toute sécurité.
- 4. Ouvrez le premier compartiment à ficelle.
- 5. Détachez les 2 boulons et ouvrez la protection.
- 6. Détachez les maillons de raccordement pour démonter les chaînes.
- 7. Remplacez toutes les roues de chaînes.
- 8. Placez la nouvelle chaîne.
- 9. Lubrifiez toutes les chaînes.

#### Voir aussi

• 10.2.64 Lubrifier les chaînes à la page 192

## 10.3.15 Remplacer les tôles d'usure des tôles de tête et/ou de pied

Exécuteur : technicien de maintenance

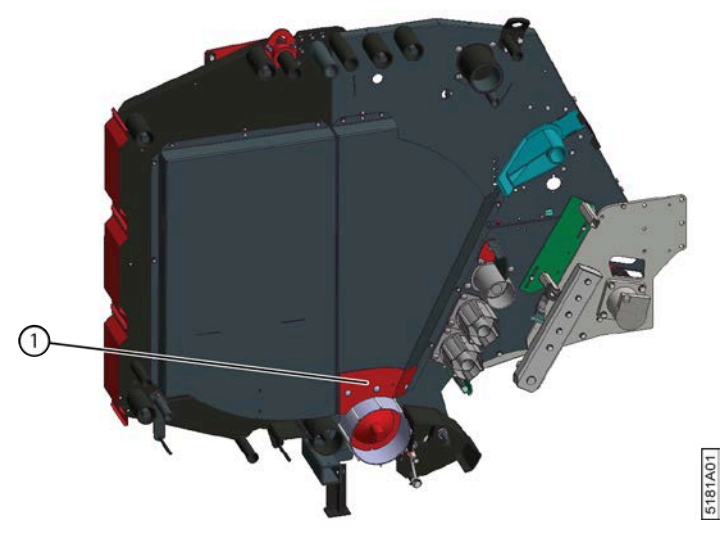

Fig. 149: Remplacer la tôle d'usure

- 1. Ouvrez la cage.
- 2. Désactivez la machine en toute sécurité.
- 3. Verrouillez mécaniquement la cage.
- 4. Démontez la tôle d'usure.

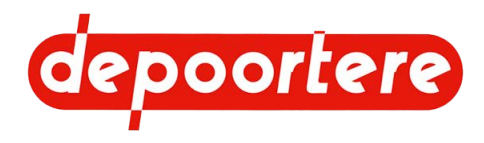

5. Placez une nouvelle tôle d'usure.

## 10.3.16 Contrôler le niveau de carburant

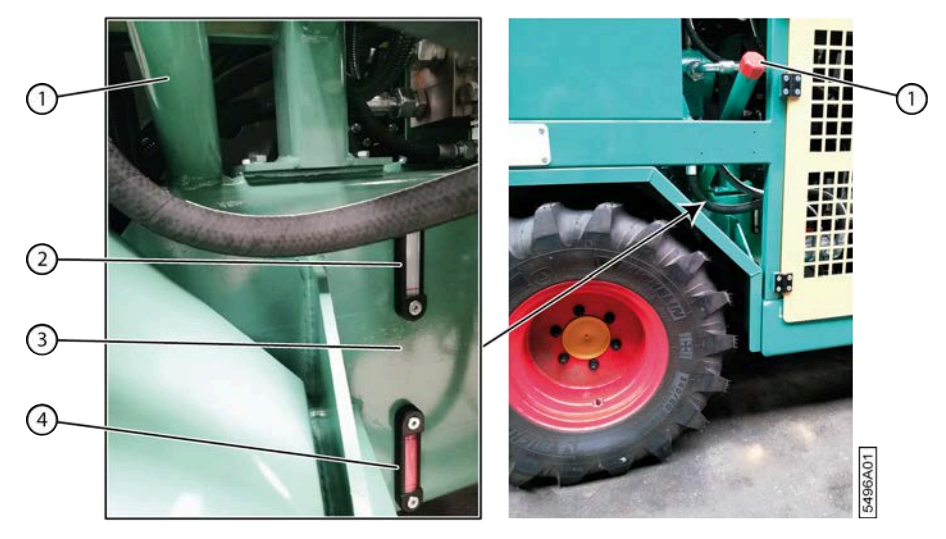

Fig. 150: Contrôler le niveau de carburant

- 1. Placez-vous du côté droit de la machine, là où se trouvent le tube d'admission de carburant (1) et le réservoir à carburant (3).
- 2. Vérifiez le niveau de carburant à l'aide des sondes de niveau (2) et (4) placées sur le réservoir à carburant.

#### Voir aussi

- 2.2.23 Réservoir à carburant à la page 41
- 10.3.17 Carburant autorisé à la page 207

## 10.3.17 Carburant autorisé

Seuls les carburants à faible teneur en soufre possédant les caractéristiques suivantes sont autorisés :

| Carburant  | Spécification           |
|------------|-------------------------|
| Diesel     | EN 590                  |
|            | Soufre < 10 mg/kg       |
|            | ASTM D 975 Grade 1D S15 |
|            | ASTM D 975 Grade 2D S15 |
|            | Soufre < 15 mg/kg       |
| Fuel léger | Qualité EN 590          |
|            | Soufre < 10 mg/kg       |

L'utilisation d'un autre carburant ne répondant pas aux exigences de cette notice d'instructions entraîne l'annulation de la garantie.

## ATTENTION

Tenez également compte de la législation locale en vigueur lorsque vous choisissez un carburant.

#### Voir aussi

• 10.3.16 Contrôler le niveau de carburant à la page 207

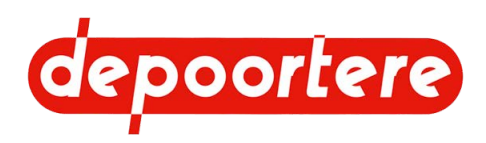

## 10.3.18 Remplir le réservoir à carburant

Il est recommandé de remplir le réservoir à carburant avec du carburant diesel à la fin de la journée de travail afin d'empêcher la formation de vapeur d'eau dans le réservoir.

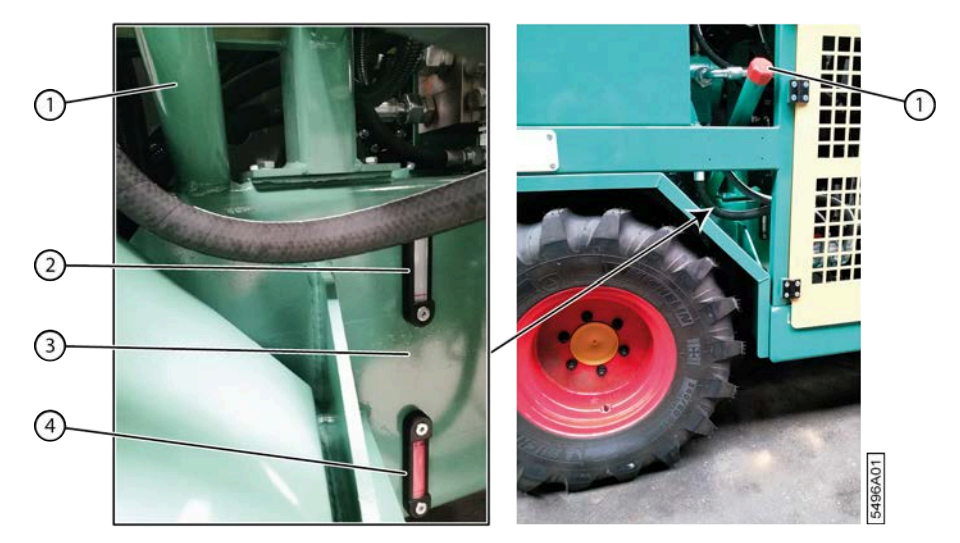

Fig. 151: Remplir le réservoir à carburant

#### Requis :

Voir 10.3.17 Carburant autorisé à la page 207.

1. Éteignez le moteur et enlevez la clé du moteur.

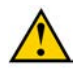

### ATTENTION

Ne remplissez jamais le réservoir à carburant à proximité de flammes ou d'étincelles.

Ne fumez jamais pendant le remplissage du réservoir à carburant.

Essuyez immédiatement les éclaboussures de carburant. Celui-ci risque de prendre feu s'il rentre en contact avec des pièces chaudes.

Veillez à ne pas être étourdi par les vapeurs de carburant.

- 2. Dévissez le bouchon de remplissage du tube d'admission de carburant (1).
- 3. Remplissez le réservoir à carburant (3) de diesel de qualité supérieure. En remplissant le réservoir, vérifiez le niveau de carburant à l'aide des sondes de niveau (2) et (4) placées sur le réservoir à carburant.
- 4. Remplissez le réservoir à carburant jusqu'à l'indication supérieure sur la jauge de niveau (2). Ne remplissez jamais le réservoir à carburant jusqu'au bord ! Prévoyez toujours de la place pour la dilatation du carburant !
- 5. Vérifiez l'absence de traces de fuites sous le réservoir à carburant avant le départ de la machine.

#### Voir aussi

• 2.2.23 Réservoir à carburant à la page 41

## 10.3.19 Remplacer un couteau du système de liage par ficelle

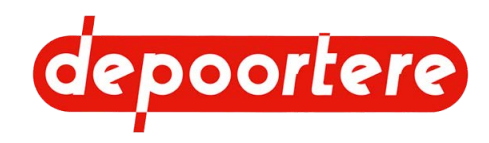

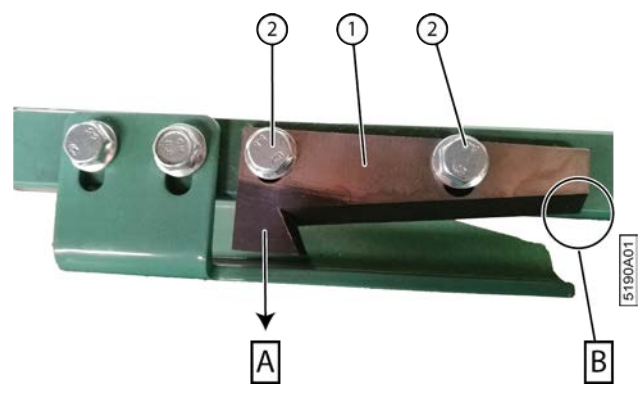

Fig. 152: Remplacer un couteau

- 1. Lisez et suivez les consignes de sécurité.
- 2. Ouvrez la cage.
- 3. Désactivez la machine en toute sécurité.
- 4. Verrouillez mécaniquement la cage.
- 5. Démontez le couteau (1) en desserrant les 2 boulons (2).
- 6. Placez un nouveau couteau.

Le couteau doit être positionné correctement. Un côté (B) doit être placé le long du profil. La ficelle pourra ainsi passer correctement. L'autre côté (A) doit être placé le plus loin possible dans la direction de la flèche.

## 10.3.20 Contrôler l'emplacement d'un couteau du système de liage par ficelle

Exécuteur : technicien de maintenance

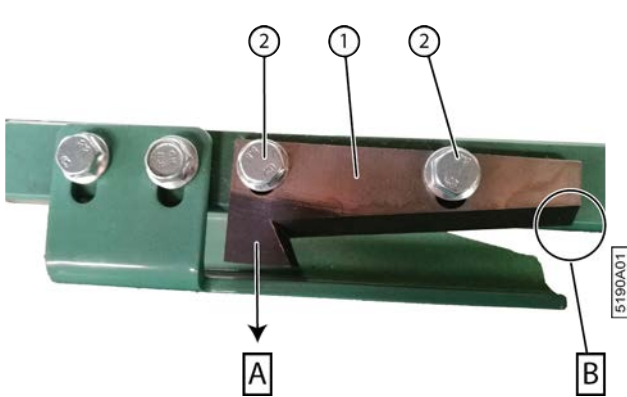

Fig. 153: Remplacer un couteau

- 1. Lisez et suivez les consignes de sécurité.
- 2. Ouvrez la cage.
- 3. Désactivez la machine en toute sécurité.
- 4. Verrouillez mécaniquement la cage.
- 5. Vérifiez que le couteau (1) est bien placé.
  - Un côté (B) doit être placé le long du profil. La ficelle pourra ainsi passer correctement.
  - L'autre côté (A) doit être placé le plus loin possible dans la direction de la flèche.

Si le couteau n'a pas été monté correctement, desserrez les boulons (2), positionnez correctement le couteau et refixez-le.

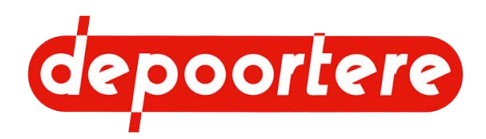

# 10.3.21 Remplacer les doigts du système de liage par ficelle (type 1)

Exécuteur : technicien de maintenance

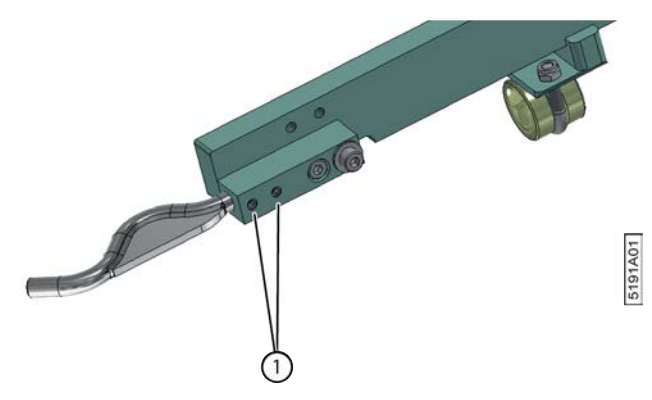

Fig. 154: Remplacer les doigts du système de liage par ficelle

- 1. Ouvrez le système de liage par ficelle.
- 2. Ouvrez la cage.
- 3. Désactivez la machine en toute sécurité.
- 4. Verrouillez mécaniquement la cage.
- 5. Détachez les 2 vis à six pans creux (1) jusqu'à ce que vous puissiez retirer le doigt du support.
- 6. Placez un nouveau doigt dans le support.
- 7. Serrez le doigt à l'aide des 2 vis à six pans creux.

# 10.3.22 Remplacer les doigts du système de liage par ficelle (type 2)

Exécuteur : technicien de maintenance

Cette procédure est destinée aux doigts moulés en une pièce.

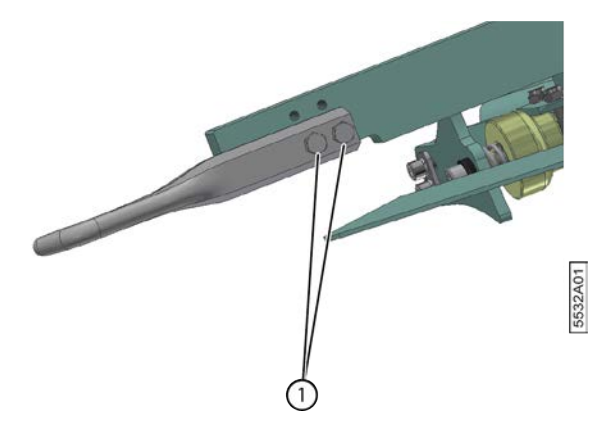

Fig. 155: Remplacer les doigts du système de liage par ficelle

- 1. Ouvrez le système de liage par ficelle.
- 2. Ouvrez la cage.
- 3. Désactivez la machine en toute sécurité.
- 4. Verrouillez mécaniquement la cage.

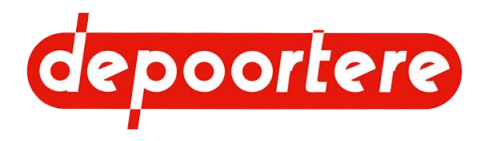

- 5. Desserrez les 2 boulons (1).
- 6. Placez un nouveau doigt dans le support.
- 7. Serrez le doigt à l'aide des 2 boulons.

## 10.3.23 Remplacer un picot de la courroie de transport

Exécuteur : technicien qualifié

Requis :

- Picot. Voir la liste des pièces de rechange pour la référence exacte.
- Boulons spéciaux M6 x 20. Voir la liste des pièces de rechange pour la référence exacte.

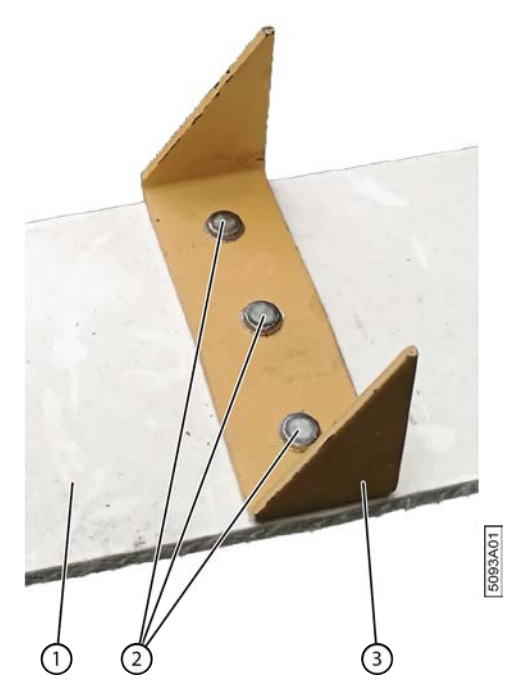

Fig. 156: Remplacer un picot

- 1. Désactivez la machine en toute sécurité.
- Limez les rivets (2) du côté du picot (1).
  Ainsi, vous ne risquerez pas d'endommager la courroie (1).
- Placez le picot sur la courroie et fixez les 3 boulons.
  Placez la tête plate du boulon dans la courroie. Utilisez un boulon de verrouillage pour monter le picot de l'autre côté de la courroie.
- 4. Choisissez la fenêtre de démarrage.

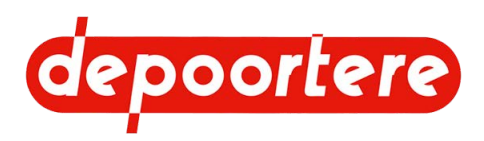

## 10.3.24 Système de post-traitement des gaz d'échappement

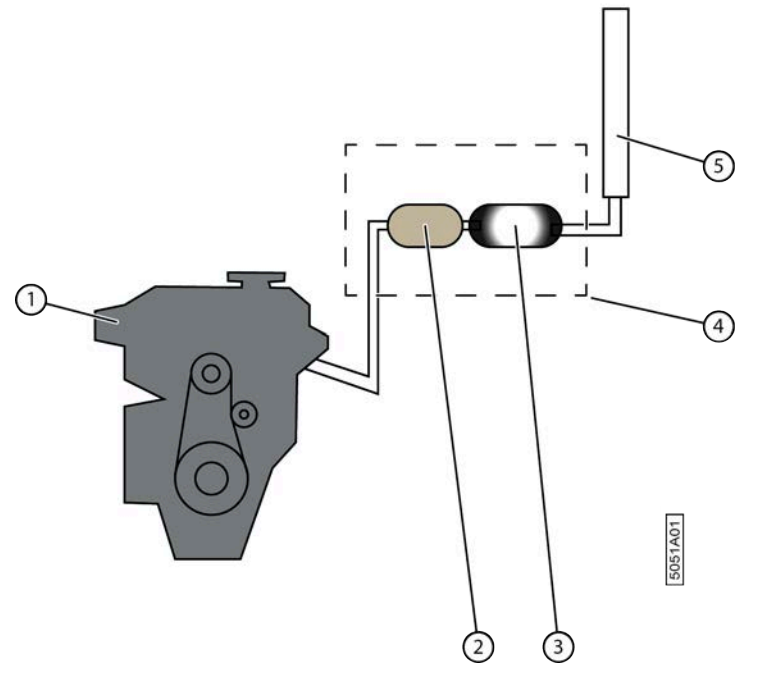

Fig. 157: Système de post-traitement des gaz d'échappement

Une régénération continue se produit dans le reconditionnement des gaz (4). Après 550 heures, une régénération en cas d'arrêt est nécessaire.

Le catalyseur (RCS ou réduction catalytique sélective) réduit l'oxyde de carbone qui est émis par le moteur (1). De cette manière, AdBlue est injecté dans le système d'échappement. AdBlue réagit dans le catalyseur (2) avec de l'oxyde de carbone qui est présent dans les gaz d'échappement et y produit du carbone et de l'hydrogène.

La suie et les particules fines sont retenues par le filtre à particules (3) et y sont stockées. Après chaque 550 heures, une notification apparaît indiquant la nécessité d'exécuter une régénération après arrêt. La régénération est la combustion de la suie dans le filtre à particules. Lors de la combustion, la température des gaz d'échappement augmente à la sortie (5) jusqu'au-dessus de 600 °C.

Après chaque régénération, les particules de suie restent dans le filtre à particules. Un message va apparaître s'il y a trop de suie dans le filtre à particules et qu'il doit être changé ou nettoyé. Le remplacement d'un filtre à particules dépend de l'utilisation du moteur et le massage apparaîtra entre 5 000 à 10 000 heures, donc entre les 20 et 40 ans de cette machine.

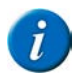

#### REMARQUE

AdBlue est une marque commerciale enregistrée. La dénomination technique est AUS32. Connu aux USA comme DEF (Diesel Exhaust Fluid) et au Brésil comme ARLA32.

## 10.3.25 Limitation de la puissance et du nombre de tours

Pour satisfaire aux directives européennes, les défauts et limitations sont vérifiés en cas de fonctionnement fautif du système de reconditionnement des gaz. De cette manière, il est possible dans une première phase de réduire la puissance moteur en cas de défaut Efficacité et dans une phase suivante de limiter également le régime moteur. Si le moteur est encore utilisé par la suite, il va s'arrêter et ne pourra être redémarré que par DEUTZ !

La réduction puissance peut uniquement être temporairement hors service en phase 1 et en phase 2 pour permettre au conducteur d'amener la machine à un endroit sécurisé.

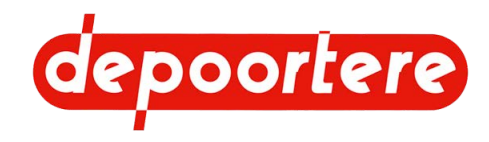

La mise hors service temporaire dure :

- 30 minutes pour un moteur de type EMR 4
- 25 minutes pour un moteur de type EMR 5

Si, pendant la mise hors service temporaire de la réduction puissance, vous éteignez le moteur, alors le reste du temps de la mise hors service sera conservé et utilisé par la suite. Si vous allumez le moteur, la mise hors de service de la réduction puissance sera de nouveau immédiatement active et ce, pendant le temps accumulé stocké.

#### Voir aussi

• 10.3.30 Mettre temporairement la réduction puissance hors service à la page 215

# 10.3.26 Quand une régénération après arrêt sera-t-elle nécessaire ?

La notification d'une régénération après arrêt nécessaire peut apparaître pour les raisons suivantes :

- 550 heures se sont écoulées depuis la dernière régénération après arrêt réussie et complète.
- La teneur en suie dans le filtre à particules dépasse la quantité autorisée.
- Quand la régénération automatique n'est pas suffisante, le moteur se met en mode de chauffe 1. Si ce mode n'est pas non plus suffisant, le moteur se met en mode de chauffe 2. Si le temps de chauffage en mode de chauffe 2 dure trop longtemps, une régénération à l'arrêt sera demandée.
- Il y a de la cristallisation dans le système RCS.

#### Voir aussi

• 10.3.27 Conditions d'exécution d'une régénération après arrêt à la page 213

# 10.3.27 Conditions d'exécution d'une régénération après arrêt

Ce sont les conditions d'exécution d'une régénération après arrêt correcte.

- La machine doit toujours se trouver dans un état sécurisé. Si ce n'est pas le cas, la régénération après arrêt ne pourra être effectuée et la régénération après arrêt sera immédiatement arrêtée. Par exemple : le joystick doit se trouver sur ail neutre pour aller au mode-STOP et pour pouvoir y activer la régénération après arrêt.
- Vous devez confirmer sur l'écran de commande que la régénération après arrêt peut être exécutée.
- Le moteur doit tourner en stationnaire et il ne peut y avoir aucun défaut moteur à ce moment.
- Le système RCS doit émettre un signal indiquant que la régénération peut se faire. Le réservoir AdBlue ne peut être gelé !
- Vous ne pouvez activer aucune fonction de la machine.
- Vous ne pouvez pas rouler avec la machine.

#### Voir aussi

- 10.3.26 Quand une régénération après arrêt sera-t-elle nécessaire ? à la page 213
- 10.3.29 Effectuer la régénération après arrêt du filtre à particule à la page 215

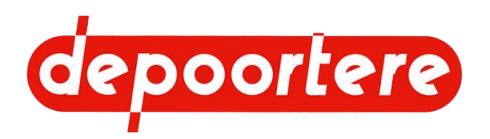

## 10.3.28 Les 3 phases d'une régénération après arrêt

| 1                | 2      | 3                |
|------------------|--------|------------------|
| ? min            | 30 min | 5 min            |
| T <sub>1</sub> 🗡 | T₂↑    | T <sub>1</sub> 🔪 |
| T2 🗡             |        | T <sub>2</sub>   |

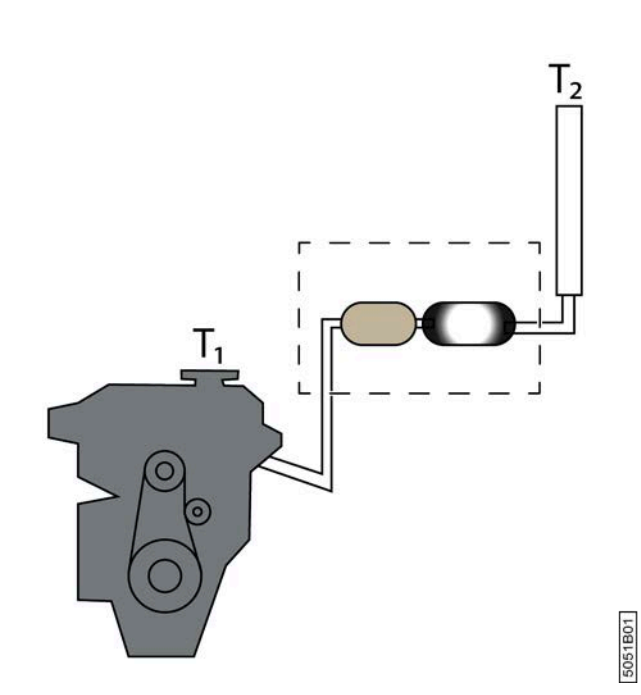

Fig. 158: Les 3 phases d'une régénération après arrêt

Les 3 phases sont :

| N° | Description              | Plus d'informations                                                                                                    |
|----|--------------------------|----------------------------------------------------------------------------------------------------|
| 1  | Phase de chauffage       | La phase de chauffage est activée indépendamment<br>de la température du liquide de refroidissement T1 et<br>de la température des gaz d'échappement T2. Dans la<br>phase de chauffage, le régime moteur est augmenté pour<br>accélérer le chauffage du liquide de refroidissement et<br>des gaz d'échappement. La durée de cette phase dépend<br>de la température de départ du liquide de refroidissement<br>et des gaz d'échappement. La température du liquide de<br>refroidissement doit être supérieure à -65 °C. |
| 2  | Phase principale         | Quand les températures souhaitées sont atteintes, la<br>phase principale commence. La température du gaz<br>d'échappement continue à augmenter et reste une valeur<br>élevée. Cette phase dure environ 30 minutes.                                                                                                    |
| 3  | Phase de refroidissement | Quand la phase principale est terminée, le moteur et le<br>système EAT seront refroidis pendant environ 5 minutes<br>pendant la phase de refroidissement. L'objectif est de<br>protéger le matériel informatique.                                                                                                    |

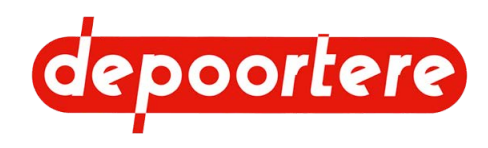

# 10.3.29 Effectuer la régénération après arrêt du filtre à particule

Après chaque 550 heures, une régénération après arrêt doit être effectuée. Cette régénération dure environ 40 minutes. Pendant cette régénération, la machine ne peut être utilisée et ne peut rouler !

Après chaque 550 heures, une notification apparaît sur l'écran de commande indiquant la nécessité d'exécuter une régénération après arrêt. Si entre-temps une régénération après arrêt a été effectuée pour des problèmes, alors la régénération après arrêt suivante se fera après 550 heures.

Le filtre à particules du moteur doit être nettoyé lors de la régénération après arrêt. Il est recommandé d'effectuer la régénération après arrêt le plus rapidement possible après l'apparition du message afin d'éviter d'activer le mode d'autoprotection du moteur, ce qui peut réduire la puissance moteur.

La régénération peut UNIQUEMENT être effectuée si un message à cette fin apparaît.

- 1. Lisez au préalable : 10.3.27 Conditions d'exécution d'une régénération après arrêt à la page 213.
- 2. Placez la machine sur un terrain découvert, à une distance suffisante des objets inflammables.
- 3. Éliminez toute la poussière et la saleté dans les environs de l'échappement.

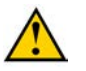

#### AVERTISSEMENT

DANGER D'INCENDIE ! Lors de la régénération après arrêt, la poussière et la saleté peuvent s'enflammer ! Gardez l'extincteur à portée de main !

- 4. Laissez le moteur tourner à l'arrêt.
- 5. Mettez le joystick en position neutre.
- 6. Appuyez sur OK.

La régénération à l'arrêt démarre et dure environ 30 minutes. La durée totale de la régénération après arrêt dépend de la température de départ du liquide de refroidissement et des gaz d'échappement. Vous pouvez interrompre la régénération en appuyant sur **Arrêt Régénération**. Ce n'est pas recommandé, car dans ce cas, la régénération après arrêt doit de nouveau se faire.

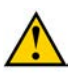

#### AVERTISSEMENT

Surveillez étroitement le système d'échappement pendant la totalité de la régénération. Pendant la régénération après arrêt, des températures d'environ 600 °C apparaissent à l'échappement.

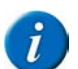

#### REMARQUE

Vous ne pouvez pas utiliser la machine pendant la régénération après arrêt. Danger d'incendie !

#### Voir aussi

- 10.3.27 Conditions d'exécution d'une régénération après arrêt à la page 213
- 10.3.30 Mettre temporairement la réduction puissance hors service à la page 215

# 10.3.30 Mettre temporairement la réduction puissance hors service

Si la régénération après arrêt demandée n'est pas effectuée, le système réagira après un moment en réduisant la réduction puissance (phase 1) puis à un stade ultérieur en limitant le régime moteur (phase 2). Il est possible de désactiver temporairement la réduction puissance provoquée par le reconditionnement des gaz.

- 30 minutes pour un moteur de type EMR 4
- 25 minutes pour un moteur de type EMR 5

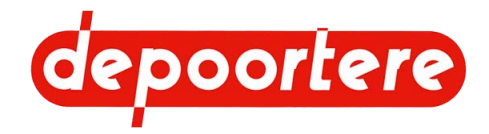

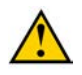

1.

2.

### AVERTISSEMENT

La mise hors service de la réduction de puissance est UNIQUEMENT destinée à permettre au conducteur d'amener la machine à un endroit sécurisé !

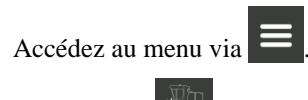

Appuyez sur stor > DPF.

- 3. Choisissez Forcer le système EAT ?.
- 4. Confirmez dans la boîte de dialogue. Le bouton **Forcer système EAT** clignote.

#### Voir aussi

- 10.3.25 Limitation de la puissance et du nombre de tours à la page 212
- 10.3.29 Effectuer la régénération après arrêt du filtre à particule à la page 215

## 10.3.31 Remplacer un capteur

Exécuteur : technicien de maintenance

- 1. Désactivez la machine en toute sécurité.
- 2. Mesurez et notez la position actuelle du capteur.
- 3. Remplacez le capteur et placez-le nouveau au même endroit que l'ancien.
- 4. Vérifiez que le capteur fonctionne correctement.

#### Voir aussi

• 2.2.35 Aperçu des capteurs à la page 51

## 10.3.32 Remplacer un fusible

Les fusibles sont situés dans l'armoire électrique et dans la cabine. Voir le schéma électrique pour plus d'informations.

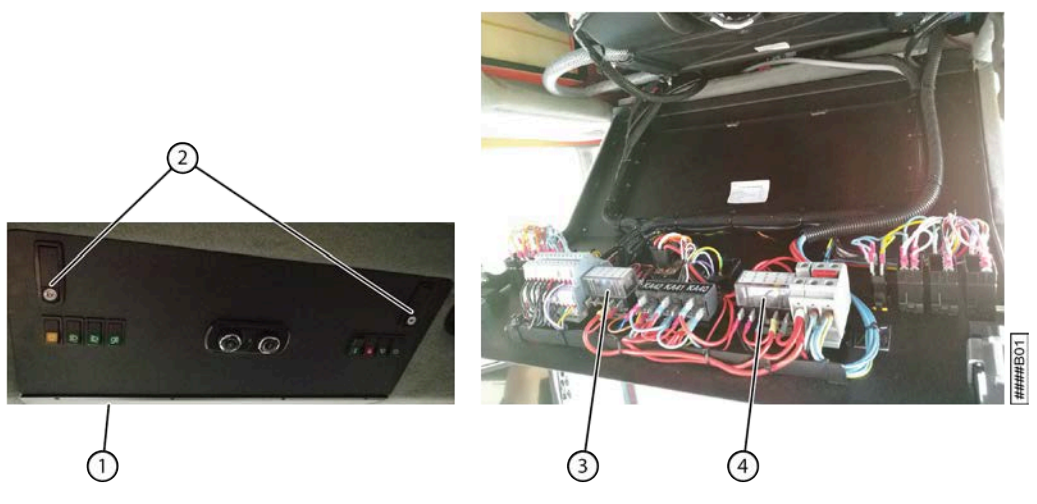

Fig. 159: Remplacer un fusible dans la cabine
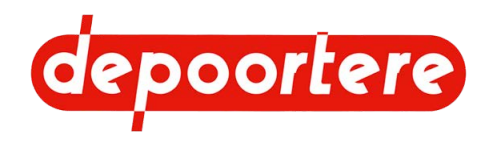

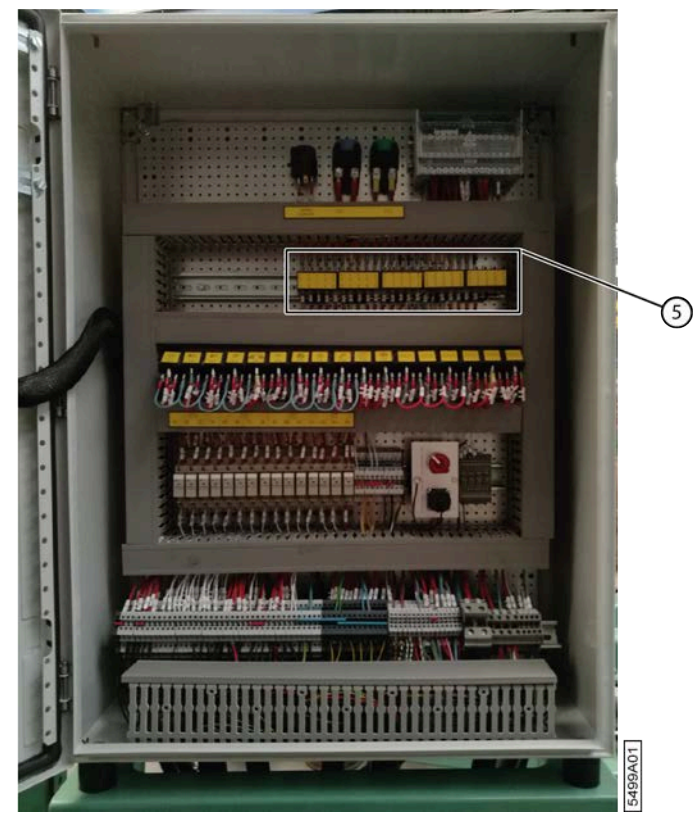

Fig. 160: Remplacer un fusible dans l'armoire électrique

1. Effectuez une des manipulations suivantes selon l'emplacement du fusible :

| Emplacement        | Fusibles  | Instruction                                                                                                    |
|--------------------|-----------|----------------------------------------------------------------------------------------------------|
| Armoire électrique | F1 - F15  | Ouvrez l'armoire électrique.                                                                                                    |
|                    | F26 - F35 |                                                                                                    |
| Cabine             | F16 - F25 | Déverrouillez les poignées (2) et<br>poussez sur les poignées pour ouvrir<br>le panneau (1). Les fusibles se<br>trouvent à l'intérieur du panneau, aux<br>emplacements (3) et (4). |

#### 2. Remplacez le fusible.

| N°  | Explication                                             | Valeur | Emplacement        |
|-----|---------------------------------------------------------|--------|--------------------|
| FG  | Fusible général batterie                                | 100A   | Coupe batterie     |
| FG1 | Fusible général alimentation de l'armoire<br>électrique | 60A    | Armoire électrique |
| FG2 | Fusible général pour le coupe batterie                  | 40A    | Armoire électrique |
| F1  | Module MC50/écran/module moteur                         | 15A    | Armoire électrique |
| F2  | Feux de détresse (4 clignotants)                        | 10A    | Armoire électrique |
| F3  | Clignotants et gyrophare                                | 10A    | Armoire électrique |
| F4  | Feux de position                                        | 10A    | Armoire électrique |
| F5  | Feux de croisement                                      | 10A    | Armoire électrique |
| F6  | Feux de route                                           | 15A    | Armoire électrique |
| F7  | Feux de travail sur la machine                          | 25A    | Armoire électrique |
| F8  | Buzzer, feux stop, klaxon, bouton du gyrophare          | 10A    | Armoire électrique |
| F9  | Clé de contact                                          | 10A    | Armoire électrique |

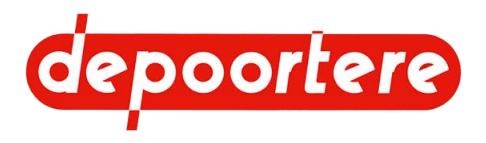

| N°  | Explication                                                                                                    | Valeur | Emplacement        |
|-----|----------------------------------------------------------------------------------------------------|--------|--------------------|
| F10 | Relais des électrovannes :                                                                                                    | 10A    | Armoire électrique |
|     | <ul> <li>R1 : frein à main</li> <li>R2 : vitesse route et champs</li> <li>R3 : courroies de transport et pick-up vers l'avant</li> <li>R4 : abaissement du pick-up</li> </ul>                                                                                                    |        |                    |
| F11 | <ul> <li>Relais des électrovannes :</li> <li>R5 : levage du pick-up</li> <li>R6 : ouverture de la cage</li> <li>R7 : fermeture de la cage</li> <li>R8 : arrêt du ventilateur</li> </ul>                                                                                                    | 10A    | Armoire électrique |
| F12 | <ul> <li>Relais des électrovannes :</li> <li>R9 : ventilateur arrière</li> <li>R10 : ouverture des aiguilles</li> <li>R11 : fermeture des aiguilles</li> <li>R12 : courroies de transport et pick-up vers l'arrière</li> </ul>                                                                                                    | 10A    | Armoire électrique |
| F13 | <ul> <li>Capteurs</li> <li>S6 : casse ficelle 1</li> <li>S7 : casse ficelle 2</li> <li>S8 : cage ouverte</li> <li>S9 : cage fermée</li> <li>S10 : bras de balancier en position basse</li> <li>S11 : diamètre maximal</li> <li>S12 : vitesse de conduite</li> <li>S13 : obstruction de l'alimentation conduite</li> <li>S14 : obstruction de l'alimentation récolte</li> </ul> | 5A     | Armoire électrique |
| F14 | <ul> <li>Joystick, autoradio après contact et capteurs :</li> <li>S1 : vitesse de la cage</li> <li>S2 : niveau d'eau</li> <li>S3 : niveau d'huile hydraulique</li> <li>S4 : obstruction de l'alimentation en huile hydraulique</li> <li>S5 : obstruction du filtre à air</li> </ul>                                                                                            | 5A     | Armoire électrique |
| F15 | Connexion 12 V, compresseur du siège du conducteur                                                                                                    | 5A     | Armoire électrique |
| F16 | Autoradio avant contact                                                                                                    | 5A     | Cabine             |
| F17 | Lampe dans la cabine                                                                                                    | 5A     | Cabine             |
| F18 | Essuie-glace                                                                                                    | 15A    | Cabine             |
| F19 | Gicleurs de lave-glace                                                                                                    | 5A     | Cabine             |
| F20 | Caméra et autoradio après contact                                                                                                    | 5A     | Cabine             |
| F21 | Alimentation du thermostat de l'air conditionné                                                                                                    | 5A     | Cabine             |
| F22 | Commande de l'air conditionné                                                                                                    | 2A     | Cabine             |
| F23 | Feux de travail à l'arrière de la cabine                                                                                                    | 10A    | Cabine             |
| F24 | Commande de l'air conditionné                                                                                                    | 20A    | Cabine             |

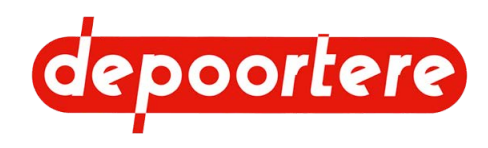

| N°  | Explication                            | Valeur | Emplacement        |
|-----|----------------------------------------|--------|--------------------|
| F25 | Feux de travail à l'avant de la cabine | 15A    | Cabine             |
| F26 | Compresseur de l'air conditionné       | 30A    | Armoire électrique |
| F27 | Module moteur avant contact            | 30A    | Armoire électrique |
| F28 | Résistances chauffage AdBlue           | 2A     | Armoire électrique |
| F29 | Fiche moteur X46.1                     | 15A    | Armoire électrique |
| F30 | Fiche moteur X46.2                     | 5A     | Armoire électrique |
| F31 | Valve de chauffage                     | 5A     | Armoire électrique |
| F32 | Valve de vitesse route (1/2 vérin)     | 5A     | Armoire électrique |

3. Fermez le panneau de la cabine et/ou l'armoire électrique.

4. Vérifiez le fonctionnement de la machine.

#### Voir aussi

• 2.2.25 Armoire électrique à la page 41

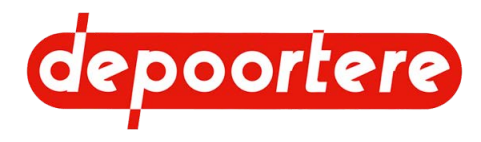

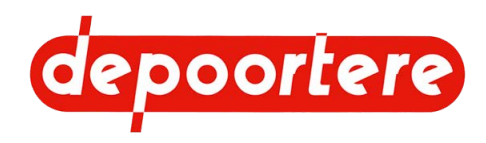

# 11 Résolution des problèmes

# 11.1 Le moteur ne démarre pas

Contrôlez les éléments suivants :

- le niveau du réservoir à carburant ;
- le niveau d'huile ;
- l'état de la batterie. La batterie est-elle suffisamment chargée ?
- la position du coupe batterie ;
- les fusibles.

# 11.2 Effectuer des tests

Effectuez quelques tests pour vérifier ce qui fonctionne et ce qui ne fonctionne pas.

- 1. Effectuez les tests suivants :
  - Est-ce que tout fonctionne correctement lorsque le véhicule avance ?
  - Est-ce que tout fonctionne correctement lorsque le véhicule recule ?
  - Est-ce que tout fonctionne correctement lorsque le véhicule est à l'arrêt ?
  - Les courroies de transport peuvent-elles tourner ?
  - Le pick-up peut-il se lever et s'abaisser ?
- 2. Contrôlez le fonctionnement de tous les capteurs.

#### Voir aussi

• 10.2.51 Tester le fonctionnement des capteurs à la page 186

# 11.3 Tableau de recherche d'erreur

Pour les messages d'erreurs qui surviennent sur l'écran de commande, voir <u>11.4 Tableau de recherche d'erreur sur</u> <u>l'écran de commande</u> à la page 223. Pour les défauts au moteur, voir le manuel du moteur livré ou voir <u>11.5</u> <u>Aperçu des défauts moteur DEUTZ</u> à la page 229.

| Problème                                  | Explication/cause                       | Solution                                     |
|-------------------------------------------|-----------------------------------------|----------------------------------------------|
| Les aiguilles du système de liage ficelle | La vanne de réglage de la vitesse du    | Régler la vitesse des aiguilles du système   |
| se déplacent trop rapidement et passent   | système de liage ficelle n'est pas bien | de liage ficelle. Voir <u>11.7 Régler la</u> |
| une position.                             | réglée.                                 | vitesse d'ouverture des aiguilles du         |
|                                           |                                         | système de liage ficelle à la page 231.      |

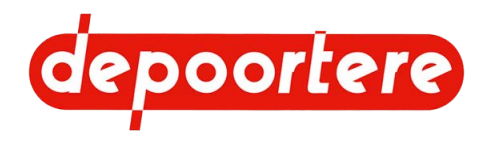

| Problème                                                     | Explication/cause                                                                                                    | Solution                                                                                                    |
|--------------------------------------------------------------|----------------------------------------------------------------------------------------------------|----------------------------------------------------------------------------------------------------|
| Notification d'une casse ficelle, mais pas de casse ficelle. | Le détecteur de ficelle cassée (disque<br>aluminium) tourne encore, mais toutes<br>les vis à six pans creux en sont sorties.                        | Vissez de nouvelles vis à six pans creux<br>dans le détecteur de ficelle cassée et<br>fixez-les avec de la loctite.                                                                               |
|                                                              | Le détecteur de ficelle cassée ne tourne<br>plus, car une vis à six pans creux est<br>sortie trop loin et bloque le détecteur de<br>ficelle cassée. | Desserrez la vis à six pans creux pour<br>que le détecteur de ficelle cassée puisse<br>de nouveau tourner librement. Serrez de<br>nouveau la vis à six pans creux et fixez<br>avec de la loctite. |
|                                                              | plus et est bloqué par des fibres et de la<br>saleté.<br>Les vis à six pans creux d'origine sont<br>remplacées par des vis à six pans creux         | Desserrez le détecteur de ficelle cassée,<br>nettoyez le tout et remontez le détecteur<br>de ficelle cassée. Vérifiez si le détecteur<br>de ficelle cassée peut de nouveau tourner<br>librement   |
|                                                              | non conductrices. Le capteur ne détecte<br>pas de mouvement du détecteur de ficelle<br>cassée.                                                      | Remplacez toutes les vis à six pans creux<br>par les vis conductrices correctes. Fixez<br>les vis à six pans creux avec de la loctite.                                                            |
| Les ficelles sont trop tendues au début du cycle.            | La tension n'est pas réglée correctement.                                                                                                    | Voir <u>9.3.1 Régler le système de tension</u><br><u>ficelle</u> à la page 146.                                                                                                    |
|                                                              | ficelle est déformée.                                                                                                    | Voir <u>11.9 Vérifier la déformation de la</u><br><u>butée</u> à la page 232.                                                                                                    |
| La densité de la balle est insuffisante.                     | La pression de pince est trop basse.                                                                                                    | Augmentez la pression de serrage. Voir<br><u>9.4.1 Régler la pression de pince</u> à la<br>page 147.                                                                                              |
|                                                              | L'acheminement du lin est irrégulier.                                                                                                    | Veillez à ce que le lin soit acheminé de<br>manière régulière.                                                                                                    |
|                                                              | Les courroies de cage n'ont pas la même<br>longueur                                                                                                 | Démontez les courroies de cage et<br>vérifiez si elles ont la même longueur.<br>Adaptez la longueur si nécessaire.                                                                                |
| Courroies de cage cassées                                    | Il y a un objet étranger dans le lin.                                                                                                    | Vérifiez les courroies de cage, réparez-<br>les ou remplacez-les si nécessaire.                                                                                                    |
|                                                              | Les courroies de cage ne sont pas bien alignées.                                                                                                    | Réglez correctement les guides des courroies de cage.                                                                                                    |
|                                                              | La balle a dépassé le diamètre maximal.                                                                                                    | Vérifiez le capteur.                                                                                                    |
|                                                              | Les courroies de cage n'ont pas la même<br>longueur                                                                                                 | Démontez les courroies de cage et<br>vérifiez si elles ont la même longueur.<br>Adaptez la longueur si nécessaire.                                                                                |
| La chaîne passe au-dessus d'une dent                         | Les tendeurs de chaînes sont trop                                                                                                    | Réglez les tendeurs de chaînes.                                                                                                    |
|                                                              | détendus.                                                                                                    | 9.4.4 Régler le tendeur de chaîne<br>automatique à la page 149.                                                                                                    |
|                                                              |                                                                                                    | 9.4.5 Régler le tendeur de chaîne manuel<br>à la page 151                                                                                                    |
|                                                              | La chaîne ou les roues de chaînes sont usées.                                                                                                    | Remplacez la chaîne et les roues de chaînes.                                                                                                    |
|                                                              |                                                                                                    | Voir <u>10.3.14 Remplacer les chaînes et les</u><br>roues de chaîne à la page 206                                                                                                    |
| Les ficelles ne sont pas coupées                             | Les couteaux sont usés                                                                                                    | Voir <u>10.3.19 Remplacer un couteau du</u><br>système de liage par ficelle à la page 208.                                                                                                    |
|                                                              | Le couteau n'est pas bien positionné                                                                                                    | Voir <u>10.3.20 Contrôler l'emplacement</u><br>d'un couteau du système de liage par<br><u>ficelle</u> à la page 209.                                                                              |
|                                                              | Le doigt n'est pas réglé correctement.                                                                                                    | Voir <u>11.8 Vérifier l'emplacement du</u><br><u>doigt</u> à la page 231.                                                                                                    |

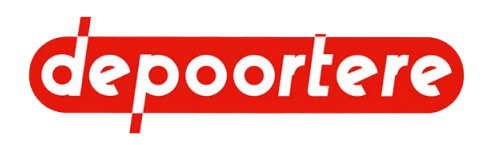

| Problème                                                                 | Explication/cause                                                                           | Solution                                                                                                    |
|--------------------------------------------------------------------------|---------------------------------------------------------------------------------------------|----------------------------------------------------------------------------------------------------|
|                                                                          | Les ficelles ne sont pas ben calées entre<br>le champignon et le guide ficelle en<br>métal. | Voir <u>9.4.6 Régler le blocage entre le champignon et le guide en métal</u> à la page 153                                                                                                    |
| Les ficelles ne sont pas emportées par la balle                          | Le balancier tire les ficelles du système<br>de liage ficelle au lieu du bac à ficelle.     | Voir <u>9.3.1 Régler le système de tension</u><br><u>ficelle</u> à la page 146.                                                                                                    |
|                                                                          | Les ficelles ne sont pas assez longues                                                      | Tirez les ficelles au moins 20 cm dans la cage.                                                                                                    |
|                                                                          | La tension sur les ficelles est trop élevée.                                                | Modifiez la tension sur les tendeurs<br>ficelles et/ou vérifiez le parcours complet<br>des ficelles.                                                                                                   |
|                                                                          |                                                                                             | Voir <u>9.3.1 Régler le système de tension</u><br><u>ficelle</u> à la page 146.                                                                                                    |
|                                                                          | Les ficelles ne sont pas bien coupées.                                                      | Coupez les ficelles manuellement et placez-les correctement.                                                                                                    |
|                                                                          | La ficelle n'est pas adaptée au liage du<br>lin.                                            | Pour assurer le bon fonctionnement<br>du système de liage par ficelle, il est<br>recommandé d'utiliser de la ficelle sisal<br>ou de jute dotée d'un rapport de 500 ou<br>de 750 mètres par kilogramme. |
| La balle n'est pas ou pas bien ficelée<br>d'un côté.                     | Une casse ficelle s'est produite pendant<br>le liage et la notification est déconnectée.    | Réglez le paramètre <b>Arrêt liage casse</b><br>ficelle sur OUI. Voir <u>8.2.68 Configurer</u><br><u>un paramètre</u> à la page 131.                                                                   |
|                                                                          | Un doigt prend les deux ficelles.                                                           | Voir <u>10.2.57 Vérifier la déformation et</u><br><u>l'usure du système de liage par ficelle</u> à<br>la page 188.                                                                                     |
| Les ficelles ne sont pas coupées et il n'y<br>a pas de message d'erreur. | Une casse ficelle s'est produite pendant<br>le liage et la notification est déconnectée.    | Réglez le paramètre <b>Arrêt liage casse</b><br><b>ficelle</b> sur <b>OUI</b> . Voir <u>8.2.68 Configurer</u><br><u>un paramètre</u> à la page 131.                                                    |
| Le compresseur d'un siège ne fonctionne plus.                            | Le fusible est déclenché.                                                                   | Vérifiez si la connexion 12 V de<br>l'allume-cigare est aussi défectueuse. Si<br>c'est le cas, le fusible F15 est défectueux.<br>Remplacez le fusible F15 dans l'armoire<br>électrique.                |
| L'écran ne fonctionne pas.                                               | L'arrêt d'urgence est verrouillé. Des<br>fils du bouton d'arrêt d'urgence sont<br>détachés. | Déverrouillez l'arrêt d'urgence.<br>Réinitialisez l'arrêt d'urgence.                                                                                                    |

# 11.4 Tableau de recherche d'erreur sur l'écran de commande

Tous les messages d'erreur du moteur sont affichés à l'écran sous la forme d'un code SPN et FMI. Pour une explication de la cause et de la solution, voir <u>11.5 Aperçu des défauts moteur DEUTZ</u> à la page 229.

Les messages restants sont affichés à l'écran sans code SPN ou FMI. Le tableau ci-dessous reprend un aperçu des messages et des erreurs. Une explication supplémentaire est précisée avec les messages. La cause possible et la solution éventuelle sont mentionnées avec les messages d'erreurs.

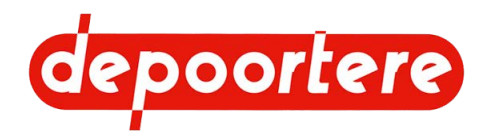

| $\mathbf{N}^{\circ}$ | Message/erreur                                        | Explication/cause                                                                                                    | Solution                                                                                                    |
|----------------------|-------------------------------------------------------|----------------------------------------------------------------------------------------------------|----------------------------------------------------------------------------------------------------|
| -                    | Assistance à la direction<br>défaillante              | La direction assistée ne fonctionne<br>plus. La direction requiert donc<br>davantage de force musculaire du<br>conducteur et est perçue comme plus<br>difficile.<br>De même, la pédale de frein n'est<br>plus actionnée. Tenez-en compte.<br>Vous pouvez toujours freiner à l'aide<br>du joystick.<br>Il y a un problème avec le circuit<br>hydraulique. | Demandez à un technicien<br>expérimenté d'inspecter le circuit<br>hydraulique dès que possible !<br>Si le message apparaît et que<br>la direction assistée et le frein<br>fonctionnent toujours, le problème<br>est d'ordre électrique. |
| -                    | Remplacement Filtre à particules nécessaire           | -                                                                                                    | -                                                                                                    |
| -                    | Remplacement Huile moteur<br>nécessaire               | -                                                                                                    | -                                                                                                    |
| -                    | Défaut Moteur Thermique                               | Défaut moteur.                                                                                                    | Voir <u>11.5</u> à la page 229                                                                                                    |
| -                    | Niveau AdBlue faible                                  | Niveau AdBlue trop faible.                                                                                                    | Faites l'appoint de liquide AdBlue.                                                                                                    |
| -                    | Régénération en cours. Ne pas<br>éteindre le moteur ! | La régénération est en cours. Ne pas<br>éteindre le moteur.                                                                                                    | -                                                                                                    |
| -                    | Régénération effectuée avec succès !                  | La régénération a bien été effectuée.                                                                                                    | -                                                                                                    |
| -                    | Restriction 1 Moteur AdBlue<br>Incorrect              | La puissance moteur est limitée. Le<br>liquide AdBlue n'est pas de bonne<br>qualité.                                                                                                    | Remplacez le liquide AdBlue et nettoyez tout le système AdBlue.                                                                                                    |
| -                    | Restriction 2 Moteur AdBlue<br>Incorrect              | La puissance moteur est limitée. Le<br>liquide AdBlue n'est pas de bonne<br>qualité.                                                                                                    | Remplacez le liquide AdBlue et nettoyez tout le système AdBlue.                                                                                                    |
| -                    | Restriction 1 Moteur SCR Non<br>efficace              | La puissance moteur est limitée.<br>Le système SCR ne fonctionne pas<br>correctement.                                                                                                    | Contactez DEUTZ.                                                                                                    |
| -                    | Restriction 2 Moteur SCR Non<br>efficace              | La puissance moteur est limitée.<br>Le système SCR ne fonctionne pas<br>correctement.                                                                                                    | Contactez DEUTZ.                                                                                                    |
| -                    | Alerte Restriction 1 Moteur<br>Niveau AdBlue faible   | La puissance moteur est limitée. Le<br>niveau de liquide AdBlue est trop<br>bas.                                                                                                    | Faites l'appoint de liquide AdBlue.                                                                                                    |
| -                    | Restriction 2 Moteur Niveau<br>AdBlue faible          | La puissance moteur est limitée. Le<br>niveau de liquide AdBlue est trop<br>bas.                                                                                                    | Faites l'appoint de liquide AdBlue.                                                                                                    |
| -                    | Restriction 3 Moteur Niveau<br>AdBlue faible          | La puissance moteur est limitée. Le niveau de liquide AdBlue est trop bas.                                                                                                    | Faites l'appoint de liquide AdBlue.                                                                                                    |
| -                    | Restriction 1 Moteur<br>AutoProtection                | La puissance moteur est limitée.<br>Autoprotection du moteur.                                                                                                    | Il s'agit d'un message d'erreur<br>général indiquant que la puissance<br>moteur est limitée. Le message<br>d'erreur général est suivi d'un<br>message d'erreur spécifique.<br>Résolvez ce message d'erreur au plus<br>vite.             |
| -                    | Restriction 2 Moteur<br>AutoProtection                | La puissance moteur est limitée.<br>Autoprotection du moteur.                                                                                                    | Il s'agit d'un message d'erreur<br>général indiquant que la puissance<br>moteur est limitée. Le message<br>d'erreur général est suivi d'un<br>message d'erreur spécifique.<br>Résolvez ce message d'erreur<br>spécifique au plus vite.  |

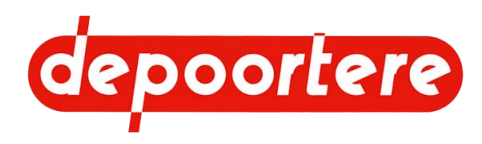

| $\mathbf{N}^{\circ}$ | Message/erreur                                        | Explication/cause                                                                                                    | Solution                                                                                                 |
|----------------------|-------------------------------------------------------|----------------------------------------------------------------------------------------------------|----------------------------------------------------------------------------------------------------|
| -                    | Restriction 3 Moteur AdBlue<br>Incorrect              | Vous avez travaillé trop longtemps<br>avec une puissance moteur limitée<br>sans résoudre le problème. La<br>puissance moteur est fortement<br>limitée. | Cette grave limitation de la puissance<br>moteur ne peut être résolue que par<br>DEUTZ. Contactez DEUTZ. |
| -                    | Restriction 3 Moteur SCR Non<br>efficace              | Vous avez travaillé trop longtemps<br>avec une puissance moteur limitée<br>sans résoudre le problème. La<br>puissance moteur est fortement<br>limitée. | Cette grave limitation de la puissance<br>moteur ne peut être résolue que par<br>DEUTZ. Contactez DEUTZ. |
| -                    | Restriction 3 Moteur<br>AutoProtection                | Vous avez travaillé trop longtemps<br>avec une puissance moteur limitée<br>sans résoudre le problème. La<br>puissance moteur est fortement<br>limitée. | Cette grave limitation de la puissance<br>moteur ne peut être résolue que par<br>DEUTZ. Contactez DEUTZ. |
| -                    | Problème sur système SCR                              | Problème au niveau du système SCR.                                                                                                    | Voir la notice d'instructions DEUTZ                                                                      |
| -                    | Régénération nécessaire                               | Régénération du filtre à particules nécessaire.                                                                                                    | Effectuez la régénération du filtre à particules.<br>Voir <u>10.3.29</u> à la page 215.                  |
| -                    | Régénération nécessaire<br>Limitation moteur active ! | Régénération du filtre à particules<br>nécessaire. La puissance moteur est<br>limitée.                                                                 | Effectuez la régénération du filtre à particules.<br>Voir <u>10.3.29</u> à la page 215.                  |
| -                    | Régénération nécessaire Service<br>Deutz Requis       | Régénération du filtre à particules<br>nécessaire. Celle-ci ne peut être<br>effectuée que par le service DEUTZ.                                        | Contactez DEUTZ.                                                                                         |
| A-140                | Alimentation Basse MC050-110<br>Module 1              | L'alimentation électrique du module<br>1 est trop basse.                                                                                               | Vérifiez la tension de la machine.<br>Vérifiez le câblage vers le module.                                |
| A-141                | Alimentation Haute MC050-110<br>Module 1              | L'alimentation électrique du module<br>1 est trop élevée.                                                                                              | Vérifiez la tension de la machine.<br>Vérifiez le câblage vers le module.                                |
| A-160                | Alimentation Basse MC050-110<br>Module 2              | L'alimentation électrique du module 2 est trop basse.                                                                                                  | Vérifiez la tension de la machine.<br>Vérifiez le câblage vers le module.                                |
| A-161                | Alimentation Haute MC050-110<br>Module 2              | L'alimentation électrique du module 2 est trop élevée.                                                                                                 | Vérifiez la tension de la machine.<br>Vérifiez le câblage vers le module.                                |
| A-500                | Alimentation Basse Ecran                              | L'alimentation électrique de l'écran est trop basse.                                                                                                   | Vérifiez la tension de la machine.<br>Vérifiez le câblage vers le module.                                |
| A-501                | Alimentation Haute Ecran                              | L'alimentation électrique de l'écran est trop élevée.                                                                                                  | Vérifiez la tension de la machine.<br>Vérifiez le câblage vers le module.                                |
| C-100                | Communication CAN Ecran                               | Plus de communication CAN avec l'écran.                                                                                                    | Contrôlez le câblage vers le<br>contrôleur.                                                              |
| C-104                | Communication CAN Joystick                            | Plus de communication CAN avec le joystick.                                                                                                    | Contrôlez l'alimentation électrique.<br>Contrôlez le câblage vers le<br>contrôleur.                      |
| C-106                | Communication CAN MC050-110<br>Module 1               | Plus de communication CAN avec le module 1.                                                                                                    | Contrôlez l'alimentation électrique.<br>Contrôlez le câblage vers le<br>contrôleur.                      |
| C-200                | Communication CAN Moteur                              | Plus de communication CAN avec le moteur.                                                                                                    | Contrôlez le câblage vers le contrôleur.                                                                 |
| E-100                | Défaut Capteur Pédale<br>Accélérateur                 | Le capteur de la pédale<br>d'accélérateur est défectueux.                                                                                              | Remplacez le capteur.                                                                                    |

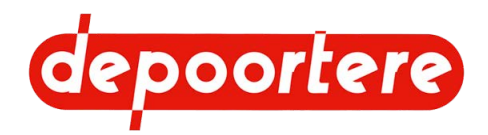

| N°    | Message/erreur                                             | Explication/cause                                                                                 | Solution                                                                                                    |
|-------|------------------------------------------------------------|---------------------------------------------------------------------------------------------------|----------------------------------------------------------------------------------------------------|
| E-106 | Défaut Capteur Pression Gavage                             | Le capteur mesurant la pression de                                                                | Remplacez le capteur mesurant la                                                                               |
|       | Pompe Avancement                                           | gavage de la pompe avancement est défectueux.                                                     | pression de gavage.                                                                                            |
| E-107 | Défaut Capteur Pression Gavage<br>Pompe Récolte            | Le capteur mesurant la pression<br>de gavage de la pompe récolte est<br>défectueux.               | Remplacez le capteur mesurant la pression de gavage.                                                           |
| E-120 | Défaut Capteur Vitesse<br>Avancement                       | Défaut au capteur du moteur des roues.                                                            | Testez le capteur. Voir <u>10.2.54</u> à la page 187.                                                          |
|       |                                                            |                                                                                                   | Désactivez temporairement le capteur. Voir $8.2.67$ à la page 130.                                             |
|       |                                                            |                                                                                                   | Remplacez le capteur au plus vite.<br>Voir <u>10.3.31</u> à la page 216.                                       |
| E-121 | Défaut Capteur Vitesse Cage                                | Le capteur vitesse cage est<br>défectueux.                                                        | Désactivez temporairement le<br>capteur. Remplacez le capteur au<br>plus vite.                                 |
| E-127 | Court-circuit capteur Colmatage<br>Gavage Pompe Avancement | Le capteur de la pompe avancement<br>a été court-circuité.                                        | Vérifiez le câblage du capteur.                                                                                |
| E-128 | Fil coupé capteur Colmatage<br>Gavage Pompe Avancement     | Le câblage du capteur mesurant la<br>pression de gavage de la pompe<br>avancement est interrompu. | Vérifiez si un fil du câblage est<br>cassé. Remplacez le câblage.                                              |
| E-129 | Court-circuit capteur Colmatage<br>Gavage Pompe Récolte    | Le capteur de la pompe récolte a été court-circuité.                                              | Vérifiez le câblage du capteur.                                                                                |
| E-130 | Fil coupé capteur Colmatage<br>Gavage Pompe Récolte        | Le câblage du capteur mesurant la pression de gavage de la pompe récolte est interrompu.          | Vérifiez si un fil du câblage est<br>cassé. Remplacez le câblage.                                              |
| G-100 | Pression Huile Moteur Basse                                | Pression d'huile du moteur incorrecte.                                                            | Voir la notice d'instructions DEUTZ                                                                            |
| G-101 | Défaut Niveau Bas Huile<br>Hydraulique                     | Fuite                                                                                             | Contrôlez la présence de fuites sur l'installation hydraulique. Voir $10.2.43$ à la page 181.                  |
|       |                                                            |                                                                                                   | Vérifiez le niveau d'huile<br>hydraulique et remplissez si<br>nécessaire.                                      |
|       |                                                            |                                                                                                   | Voir <u>10.2.38</u> à la page 178.                                                                             |
| G-102 | Défaut Niveau Bas Eau<br>Refroidissement                   | Le niveau de liquide de refroidissement dans le moteur est                                        | Faites l'appoint de liquide de refroidissement pour le moteur.                                                 |
|       |                                                            | insuffisant.                                                                                      | Voir la notice d'instructions DEUTZ.                                                                           |
| G-103 | Température Haute Eau Moteur                               | La température du liquide de<br>refroidissement du moteur est<br>incorrecte.                      | Voir la notice d'instructions DEUTZ.                                                                           |
| G-107 | Capteur(s) désactivé(s)                                    | Des capteurs ont été désactivés sur<br>l'écran de commande.                                       | Si des capteurs sont défectueux,<br>ils doivent être remplacés dès que<br>possible. Activez tous les capteurs. |
| G-117 | Défaut Colmatage Filtre a Air                              | Le filtre à air est sale.                                                                         | Nettoyez le filtre à air ou remplacez-<br>le.                                                                  |
|       |                                                            |                                                                                                   | Voir <u>10.2.18</u> à la page 168 ou<br><u>10.2.20</u> à la page 170.                                          |
| G-118 | Défaut Colmatage Filtre a Huile                            | Le filtre hydraulique est encrassé.                                                               | Remplacez le filtre hydraulique.<br>Voir <u>10.2.50</u> à la page 184.                                         |
|       | 1                                                          |                                                                                                   |                                                                                                    |

226

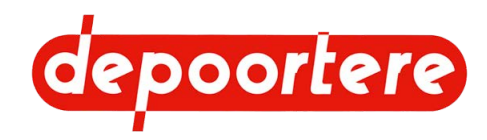

| N°    | Message/erreur                 | Explication/cause                               | Solution                                                                           |
|-------|--------------------------------|-------------------------------------------------|------------------------------------------------------------------------------------|
| G-119 | Colmatage Gavage Pompe         | Filtre de pression de gavage de la              | Remplacez le filtre de pression de                                                 |
|       | Avancement                     | pompe avancement sale.                          | gavage de la pompe avancement.                                                     |
|       |                                |                                                 | Voir <u>10.2.15</u> à la page 166.                                                 |
| G-120 | Colmatage Gavage Pompe Récolte | Le filtre de pression de gavage de la           | Remplacez le filtre de pression de                                                 |
|       |                                | pompe récolte est sale.                         | gavage de la pompe récolte.                                                        |
|       |                                |                                                 | Voir <u>10.2.15</u> à la page 166                                                  |
| G-121 | Défaut Pression Basse Gavage   | La pression de gavage de la pompe               | Arrêtez immédiatement la machine.                                                  |
|       | Avancement                     | avancement est basse.                           | Vérifiez si le système hydraulique comporte des fuites.                            |
|       |                                |                                                 | Vérifier le niveau de l'huile                                                      |
|       |                                |                                                 | hydraulique. Voir <u>10.2.38</u> à la page<br>178                                  |
|       |                                |                                                 | Contactez Depoortere SA.                                                           |
| G-122 | Défaut Pression Très Basse     | La pression de gavage de la pompe               | Arrêtez immédiatement la machine.                                                  |
|       | Gavage Avancement              | avancement est beaucoup trop basse.             | Vérifiez si le système hydraulique comporte des fuites.                            |
|       |                                |                                                 | Vérifier le niveau de l'huile<br>hydraulique. Voir <u>10.2.38</u> à la page<br>178 |
|       |                                |                                                 | Contactez Depoortere SA.                                                           |
| G-123 | Défaut Pression Basse Gavage   | La pression de gavage de la pompe               | Arrêtez immédiatement la machine.                                                  |
|       | Récolte                        | récolte est basse.                              | Vérifiez si le système hydraulique<br>comporte des fuites.                         |
|       |                                |                                                 | Vérifier le niveau de l'huile<br>hydraulique. Voir <u>10.2.38</u> à la page<br>178 |
|       |                                |                                                 | Contactez Depoortere SA.                                                           |
| G-124 | Défaut Pression Très Basse     | La pression de gavage de la pompe               | Arrêtez immédiatement la machine.                                                  |
|       | Gavage Récolte                 | recolte est beaucoup trop basse.                | Vérifiez si le système hydraulique comporte des fuites.                            |
|       |                                |                                                 | Vérifier le niveau de l'huile<br>hydraulique. Voir <u>10.2.38</u> à la page<br>178 |
|       |                                |                                                 | Contactez Depoortere SA.                                                           |
| G-128 | Contact Siege Chauffeur Non    | Le conducteur n'est pas assis sur le            | Asseyez-vous sur le siège de                                                       |
|       | Detecte                        | siege de conduite                               | conduite.                                                                          |
|       |                                | Le capteur du siège de conduite est défectueux. | Remplacez le capteur.                                                              |
| G-136 | Saturation DPA                 | La vitesse des courroies ne peut plus           | Roulez plus lentement ou augmentez                                                 |
|       |                                | suivre la vitesse de conduite.                  | le DPA.                                                                            |

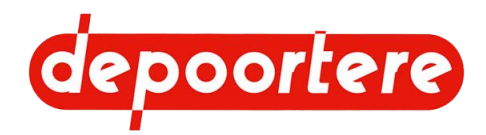

| N°    | Message/erreur                                 | Explication/cause                                        | Solution                                                                                                    |
|-------|------------------------------------------------|----------------------------------------------------------|----------------------------------------------------------------------------------------------------|
| G-137 | Alerte Cage non verrouillée<br>(balancier bas) | Le bras de balancier n'est pas en<br>position de départ. | Vérifiez qu'aucun élément n'entrave le bras de balancier.                                                                                                    |
|       |                                                |                                                          | Vérifiez le capteur et le câblage.                                                                                                    |
|       |                                                |                                                          | Testez le capteur. Voir $10.2.53$ à la page 186.                                                                                                    |
|       |                                                |                                                          | Désactivez temporairement le capteur. Voir $8.2.67$ à la page 130.                                                                                                    |
|       |                                                |                                                          | Remplacez le capteur. Voir <u>10.3.31</u><br>à la page 216.                                                                                                    |
| G-138 | Cage non verrouillée (cage fermée)             | La cage n'est pas fermée.                                | Vérifiez qu'aucun élément<br>n'empêche la fermeture. Ouvrez la<br>cage et refermez-la.                                                                                                    |
|       |                                                |                                                          | Vérifiez le capteur et le câblage.                                                                                                    |
|       |                                                |                                                          | Testez le capteur. Voir <u>10.2.53</u> à la page 186.                                                                                                    |
|       |                                                |                                                          | Désactivez temporairement le capteur. Voir <u>8.2.67</u> à la page 130.                                                                                                    |
|       |                                                |                                                          | Remplacez le capteur. Voir <u>10.3.31</u><br>à la page 216.                                                                                                    |
| G-139 | Ficelles Non Coupées                           | Les ficelles ne sont pas coupées.                        | Coupez les ficelles vous-même, le<br>plus près possible de la balle. Si ce<br>message apparaît régulièrement,<br>vérifiez les couteaux ou l'étalonnage<br>du système de liage par ficelle. |
|       |                                                |                                                          | Voir <u>10.2.55</u> à la page 187.                                                                                                    |
|       |                                                |                                                          | Voir <u>8.2.48</u> à la page 124.                                                                                                    |
|       |                                                |                                                          | Contrôlez si les doigts du système<br>de liage par ficelle sont installés<br>correctement. Voir <u>11.8</u> à la page<br>231.                                                              |
| G-140 | Position cage ouverte Non détectée             | La cage n'est pas bien ouverte.                          | Vérifiez qu'aucun élément                                                                                                    |
|       |                                                | Le signal ne parvient pas à                              | cage et rouvrez-la.                                                                                                    |
|       |                                                | i interieur.                                             | Vérifiez le capteur et le câblage.                                                                                                    |
|       |                                                |                                                          | Testez le capteur. Voir $10.2.53$ à la page 186.                                                                                                    |
|       |                                                |                                                          | Désactivez temporairement le capteur. Voir $8.2.67$ à la page 130.                                                                                                    |
|       |                                                |                                                          | Remplacez le capteur. Voir <u>10.3.31</u><br>à la page 216.                                                                                                    |

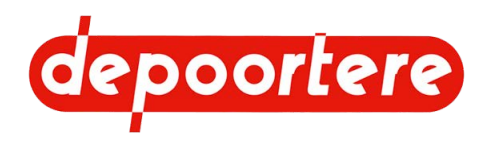

| N°    | Message/erreur                                     | Explication/cause                                                                                                    | Solution                                                                                                    |
|-------|----------------------------------------------------|----------------------------------------------------------------------------------------------------|----------------------------------------------------------------------------------------------------|
| G-141 | Position cage fermée Non détectée                  | La cage n'est pas bien fermée.<br>La cage ne s'est pas fermée dans le<br>délai programmé.                                                                                                    | Vérifiez qu'aucun élément<br>n'empêche la fermeture. Ouvrez la<br>cage et refermez-la.                                                                                                    |
|       |                                                    | Le signal ne parvient pas à<br>l'intérieur.                                                                                                    | Vérifiez le capteur et le câblage.<br>Testez le capteur. Voir <u>10.2.53</u> à la<br>page 186.<br>Désactivez temporairement le<br>capteur. Voir <u>8.2.67</u> à la page 130.<br>Remplacez le capteur. Voir <u>10.3.31</u><br>à la page 216. |
| G-500 | Problème Ecriture Date / Heure                     | Il y a un problème de communication<br>avec le composant électronique<br>« Real Time Clock ».                                                                                                    | Contactez Depoortere SA.                                                                                                    |
| G-501 | Problème Initialisation Switch<br>Vidéo            | Le composant électronique<br>responsable de la gestion des entrées<br>vidéo rencontre un problème de<br>communication.<br>L'écran de commande n'est pas<br>utilisé pour la vidéo. Par conséquent,<br>ce message d'erreur ne s'applique<br>pas. | Ne s'applique pas.                                                                                                    |
| G-503 | Problème Communication<br>Fonctionnement Restreint | L'écran ne peut pas accéder aux réglages du contrôleur.                                                                                                    | Contactez Depoortere SA.                                                                                                    |
| S-100 | Problème Pilotage Pompe<br>Avancement              | Le pilotage de la pompe avancement rencontre un problème.                                                                                                    | Vérifiez les valeurs sur l'écran de diagnostic. Voir $\underline{8.2.59}$ à la page 127                                                                                                    |
| S-102 | Problème Pilotage Pompe Récolte                    | Le pilotage de la pompe récolte rencontre un problème.                                                                                                    | Vérifiez les valeurs sur l'écran de diagnostic. Voir <u>8.2.59</u> à la page 127                                                                                                    |

Voir aussi

• 11.5 Aperçu des défauts moteur DEUTZ à la page 229

# 11.5 Aperçu des défauts moteur DEUTZ

Vous trouverez ci-dessous un aperçu des défauts moteur DEUTZ les plus fréquents.

| Code        | Message d'erreur                                             | Explication                                                                   | Causes possibles                                                                               | Solution possible                                                 |
|-------------|--------------------------------------------------------------|-------------------------------------------------------------------------------|------------------------------------------------------------------------------------------------|-------------------------------------------------------------------|
| SPN111 FMI1 | Coolant level too low.                                       | Niveau de liquide de<br>refroidissement du<br>moteur trop bas                 | Le liquide de<br>refroidissement s'est<br>évaporé ou une fuite est<br>présente.                | Faire l'appoint<br>du liquide de<br>refroidissement du<br>moteur. |
| SPN97 FMI12 | Water in fuel level<br>prefilter; maximum<br>value exceeded  | Trop d'eau présente<br>dans le carburant du<br>filtre du séparateur<br>d'eau. | Trop de condensation<br>dans le réservoir à<br>carburant. Mauvais<br>carburant.                | Vider l'eau.                                                      |
| SPN107 FMI0 | Air filter differential<br>pressure; air filter<br>cologged) | Le filtre à air du moteur<br>est sale.                                        | Trop de poussière dans<br>le filtre à air. Nettoyage<br>du filtre à air pas assez<br>fréquent. | Nettoyer ou remplacer<br>le filtre à air.                         |

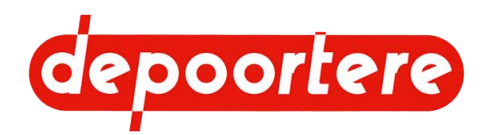

| Code           | Message d'erreur                                        | Explication                        | Causes possibles                                                                           | Solution possible                                                                                                    |
|----------------|---------------------------------------------------------|------------------------------------|--------------------------------------------------------------------------------------------|----------------------------------------------------------------------------------------------------|
| SPN94 FMI1     | Low fuel pressure                                       | Pression de carburant<br>basse.    | Pas assez de carburant.                                                                    | Vérifier le niveau de<br>carburant et le remplir si<br>nécessaire. Contrôler le<br>circuit d'alimentation en<br>carburant en direction<br>du moteur.                                   |
| SPN524132 FMI0 | Fuel low pressure<br>upstream fuel low<br>pressure pump | Pression de carburant<br>basse.    | Pas assez de carburant<br>vers la pompe à<br>carburant. Défaut de la<br>pompe à carburant. | Vérifier le niveau de<br>carburant et le remplir si<br>nécessaire. Contrôler le<br>circuit d'alimentation en<br>carburant en direction<br>du moteur.                                   |
| SPN100 FMI1    | Low oil pressure                                        | Pression d'huile basse.            | Pas assez d'huile.<br>Aspiration insuffisante<br>de l'huile.                               | Vérifier le niveau<br>d'huile et le remplir si<br>nécessaire. Vérifier si<br>le moteur présente des<br>fuites d'huile. Vérifier<br>le filtre à huile et le<br>remplacer si nécessaire. |
| SPN110 FMI0    | High coolant<br>temperature                             | Koelvloeistoftemperatuu<br>te hoog | Te weinig koelvloeistof.<br>Vervuilde radiator.<br>Defecte ventilator.                     | Controleer het<br>koelvloeistofniveau.<br>Reinig de radiator.<br>Controleer de werking<br>van de ventilator.                                                                           |

Vous pouvez consulter l'ensemble des défauts moteur en ligne en accédant à <u>https://serdia.deutz.com/fileadmin/</u> <u>contents/shared/Zwischenspeicher/DTCList\_MD1\_DOC\_DPF\_DE\_EN.pdf</u> ou via :

- 1. Rendez-vous sur serdia.deutz.com.
- 2. Choisissez SerDia 2010.
- 3. Choisissez le fichier DTCList\_MD1\_DE\_EN.pdf.

#### Voir aussi

• 11.4 Tableau de recherche d'erreur sur l'écran de commande à la page 223

# 11.6 Résoudre une casse ficelle

Nous distinguons 2 situations lors d'une casse ficelle :

- Dans la plupart des cas, une extrémité de la ficelle cassée est déjà entraînée avec la balle.
- Les deux extrémités sont encore visibles dans la machine et accessibles.

#### Exécuteur : opérateur

- 1. Désactivez la machine en toute sécurité.
- 2. Faites passer la ficelle cassée par tous les guides ficelles.
- 3. Effectuez une des manipulations suivantes :
  - Si une extrémité de la ficelle n'est plus visible et est donc déjà entraînée dans la balle, prévoyez suffisamment de ficelle et déposez-la sur le lin afin que la ficelle puisse être entraînée par le lin. Pendant le teillage, cela provoquera une interruption de l'enroulement du lin.
  - Si les deux extrémités de la ficelle cassée sont encore visibles et accessibles, attachez les extrémités des ficelles en faisant un nœud plat.

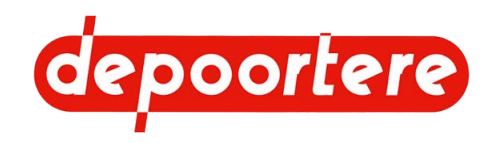

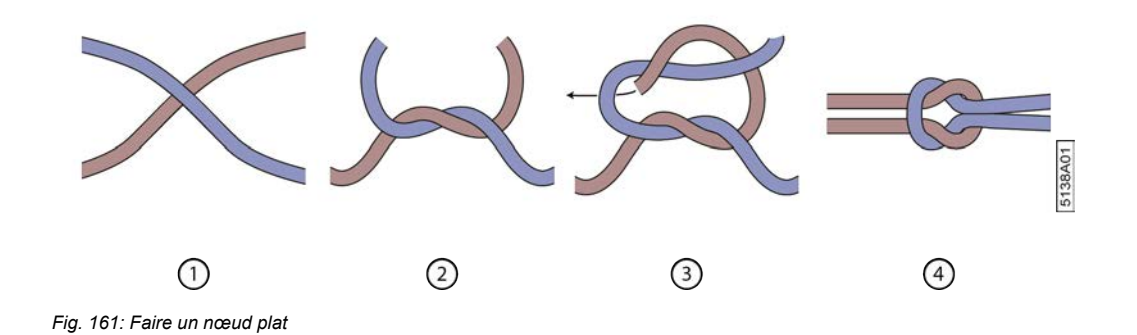

# 11.7 Régler la vitesse d'ouverture des aiguilles du système de liage ficelle

Vous devez régler la vitesse d'ouverture des aiguilles pour qu'elles aillent vers les différentes positions sans en passer une.

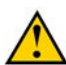

### AVERTISSEMENT

Cette procédure doit être réalisée par l'opérateur et le technicien de maintenance. Cette procédure exige un suivi très scrupuleux des étapes et une bonne communication entre les 2 personnes. Le non-respect des étapes ou une mauvaise communication peut entraîner des blessures graves ou même la mort.

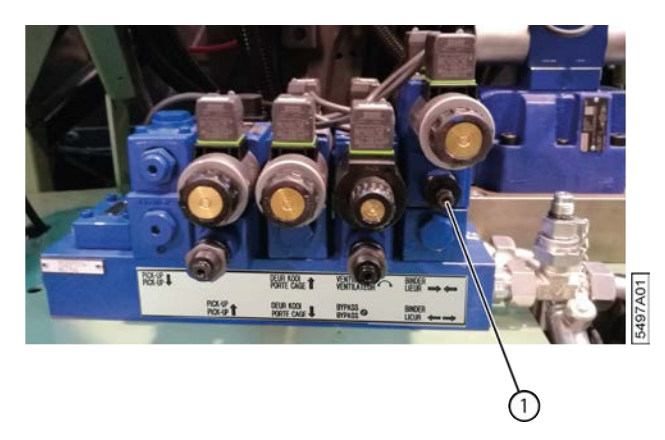

Fig. 162: Régler la vitesse des aiguilles du système de liage ficelle.

 Testez les différentes positions des aiguilles. Voir <u>8.2.49 Tester les positions des aiguilles du système de liage</u> <u>ficelle</u> à la page 124.

Si l'aiguille passe une position en raison d'un mouvement trop brusque ou si l'aiguille se déplace vers la position suivante trop lentement, vous devez adapter la vitesse des aiguilles.

- 2. Adaptez la vitesse d'ouverture des aiguilles en réglant la vanne (1) à pleine puissance.
  - Serrez la vis de réglage pour réduire la vitesse.
  - Dévissez la vis de réglage pour augmenter la vitesse.

# 11.8 Vérifier l'emplacement du doigt

Il y a actuellement 2 types de doigts. Cette procédure s'applique uniquement si vous utilisez les doigts comme indiqué ci-dessous. Si le doigt est monté par erreur dans la partie supérieure, cela peut entraîner des problèmes lors du liage. L'autre type de doigts ne peut être monté dans la position supérieure.

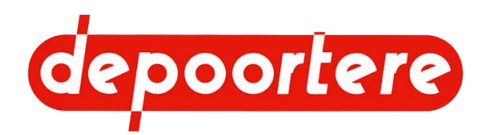

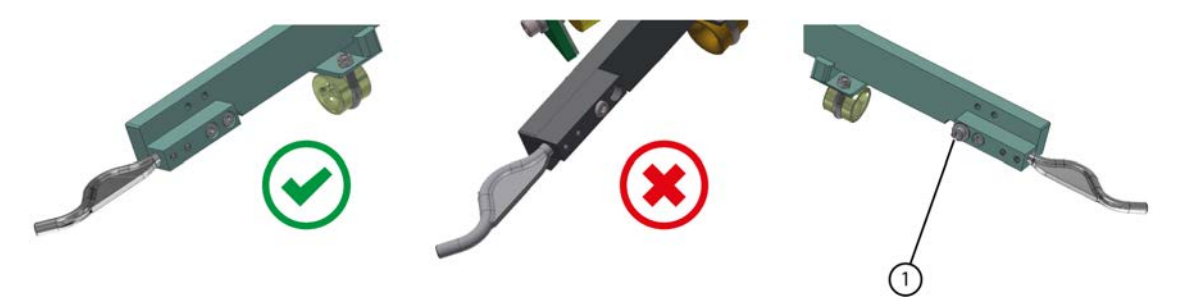

Fig. 163: Vérifier l'emplacement du bloc du doigt

- 1. Vérifiez si le bloc est monté dans la position inférieure.
- 2. Vérifiez si le bloc s'aligne joliment sur les bords de l'aiguille.
- 3. Vérifiez si un des blocs est équipé d'un boulon plus long (1) qui sert d'arrêt, de sorte que les aiguilles ne peuvent se rapprocher quand elles se ferment.

# 11.9 Vérifier la déformation de la butée

La butée (6) suit la taille de la balle et règle ainsi la tension du système de tension ficelle. Au début, cette butée est totalement vers le bas (peu de tension sur les tendeurs ficelle) et au fur et à mesure que la balle grossit, cette butée monte (beaucoup de tension sur les tendeurs ficelle). Lors de la vidange de la cage, cette butée descend sur le levier du système de tension ficelle. Au fil du temps, la butée (6) peut se déformer. De ce fait, la tension sur les tendeurs ficelle n'est plus correcte et vous avez des problèmes avec la ficelle.

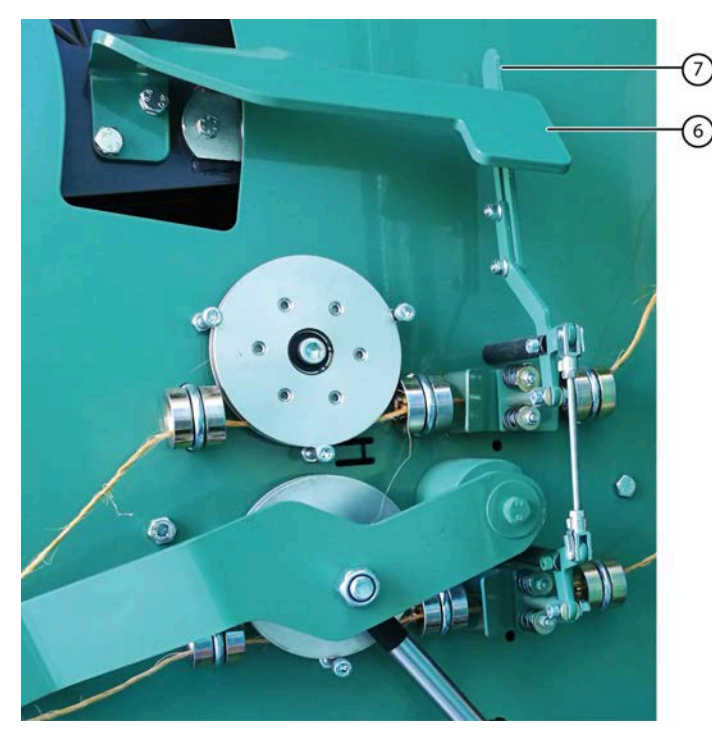

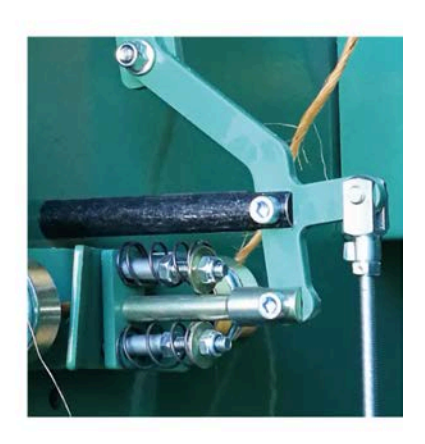

Fig. 164: Le levier du système de tension ficelle

1. Vérifiez si la butée (6) n'est pas déformée.

En cas de butée déformée, la tension des tendeurs ficelle n'est plus correcte. La butée peut aussi être tellement déformée que le levier (7) derrière la butée n'aboutit plus que devant la butée.

2. Si la butée est déformée, corrigez la déformation ou placez une nouvelle butée.

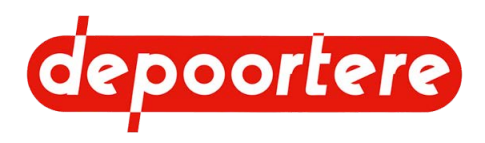

# 12 Mise hors service et mise au rebut

# 12.1 Mettre la machine hors service

- 1. Actionnez le frein à main.
- 2. Arrêtez la machine avec la clé de contact.
- 3. Retirez la clé de contact.
- 4. Attendez 3 minutes après avoir éteint le moteur.
- 5. Tournez le coupe batterie et retirez-le.

## 12.2 Mise au rebut de la machine

- 1. Mettez la machine hors service. Voir <u>12.1 Mettre la machine hors service</u> à la page 233.
- 2. Démontez la batterie.
- 3. Retirez toutes les substances dangereuses de la machine. Voir <u>4.7 Substances dangereuses</u> à la page 75.
  - Démontez et videz le réservoir AdBlue.
  - Videz le réservoir hydraulique.
  - Démonter et vidanger le réservoir du liquide lave-glace.
  - Videz le réservoir à carburant.
  - Graisse.
  - Huile moteur. Voir la notice d'instructions du moteur DEUTZ fournie.
  - Liquide de refroidissement du moteur. Voir notice d'instructions livrée avec le moteur DEUTZ.
  - Liquide de refroidissement de la clim. Demandez à une entreprise reconnue et qualifiée de le retirer.

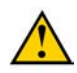

#### AVERTISSEMENT

Vous ne pouvez PAS retirer le liquide de refroidissement de la clim vous-même. Tous les travaux sur la clim sont soumis à une réglementation européenne sévère.

- 4. Démontez la totalité des conduites et des filtres hydrauliques, et récupérez toute l'huile.
- 5. Démontez tous les conduits de graissage.
- 6. Démontez tous les câbles et composants électriques.
- 7. Démontez tous les composants en plastique.
- 8. Démontez les roues et les pneus en caoutchouc.
- 9. Mettez au rebut les différents types de matériaux conformément à la réglementation locale en vigueur.

## 12.2.1 Démonter et vidanger le réservoir d'AdBlue

Lisez attentivement la fiche d'informations de sécurité du liquide AdBlue utilisé.

# depoortere

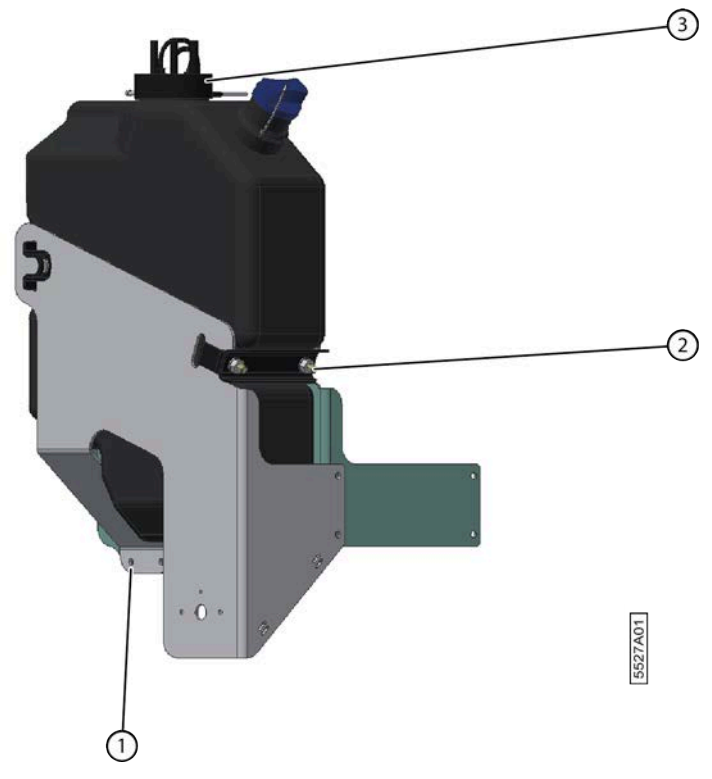

Fig. 165: Démonter le réservoir AdBlue

- 1. Détachez toutes les attaches (3) du réservoir.
- 2. Détachez la tôle (1) du châssis en dévissant les boulons.
- 3. Démontez l'étrier (2).

La tôle (1) peut désormais être entièrement retirée.

- 4. Retirez le réservoir de la machine.
- 5. Videz le liquide d'AdBlue conformément à la réglementation locale en vigueur.

## 12.2.2 Vidanger le réservoir hydraulique

L'embout de vidange se trouve en dessous du réservoir hydraulique et au-dessous du garde-boue de la roue droite.

Lisez attentivement la fiche d'informations de sécurité de l'huile hydraulique utilisée.

Videz le réservoir hydraulique pendant que l'huile est chaude, elle sera ainsi plus liquide.

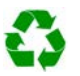

#### ENVIRONNEMENT

Les éclaboussures de liquides doivent être enlevées conformément aux instructions figurant sur le liquide et à la réglementation locale en vigueur.

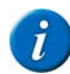

#### REMARQUE

Lors de la mise au rebut de la machine, vous pouvez arrêter l'huile hydraulique plus facilement en commençant par démonter la roue arrière droite et le garde-boue.

Matériel :

- bac de récupération d'au moins 150 litres ;
- tuyau de vidange d'un diamètre minimum de 3/4" (20 mm) ;
- chiffons.

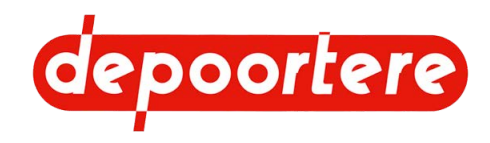

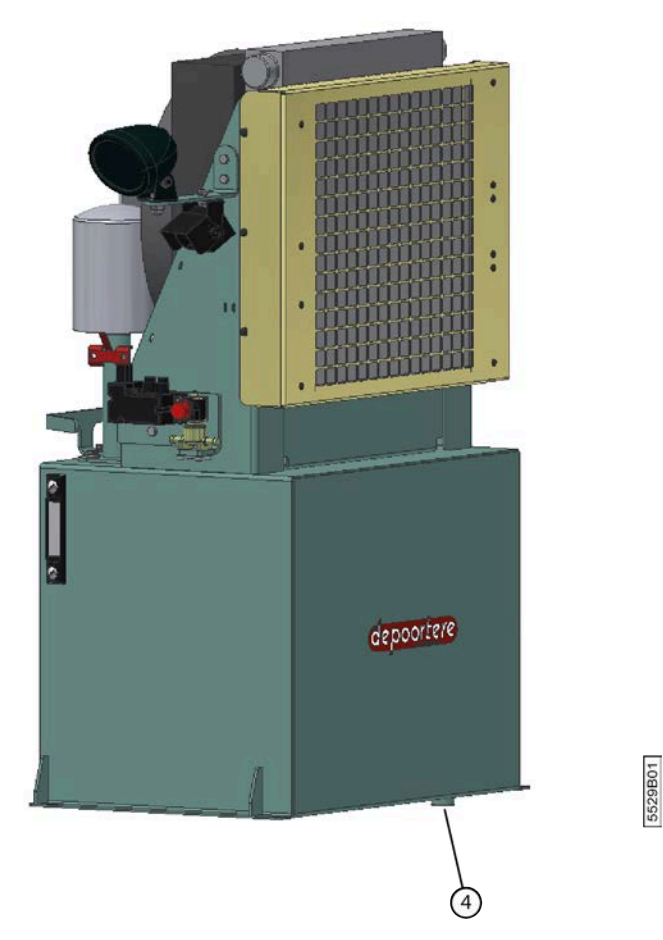

Fig. 166: Vidanger le réservoir hydraulique

- Descendez le pick-up et fermez la cage. Il n'y a plus d'huile hydraulique dans les vérins.
- 2. Placez le bac de récupération au plus près du réservoir hydraulique.
- 3. Dévissez l'embout de vidange (4), attachez le tuyau sur l'embout de vidange et collectez l'huile hydraulique.
- 4. Retirez les filtres hydrauliques des pompes et récupérez l'huile hydraulique.

#### Voir aussi

• Réservoir hydraulique

## 12.2.3 Vidanger le réservoir à carburant

Lisez attentivement la fiche d'informations de sécurité du carburant utilisé.

Matériel :

• Bac de récupération d'au moins 350 litres

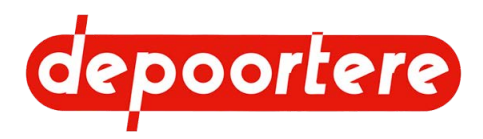

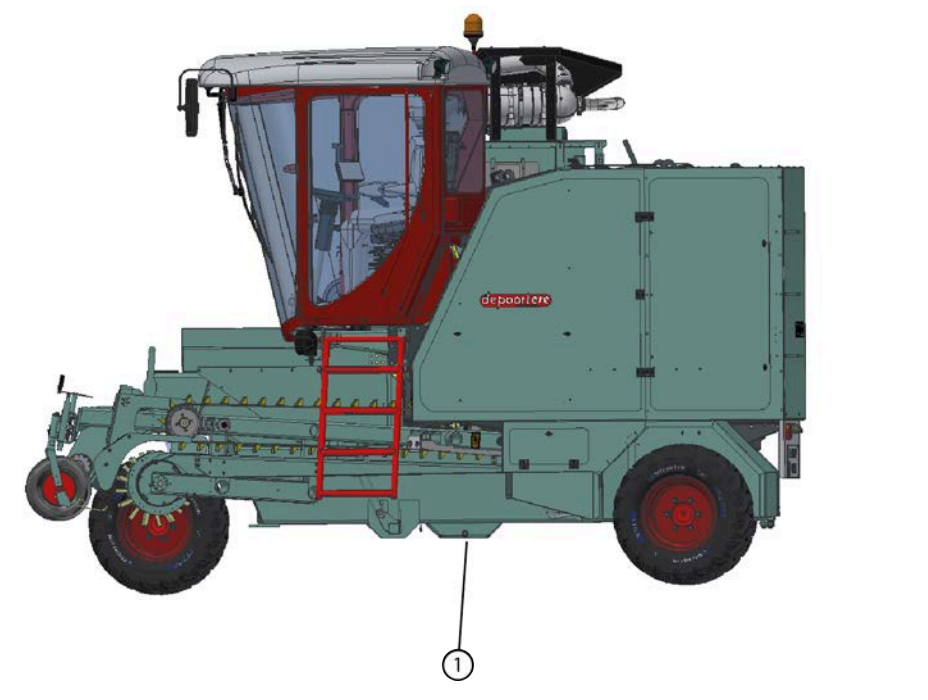

Fig. 167: Vidanger le réservoir à carburant

- 1. Placez le bac de récupération sous l'embout de vidange (1) du réservoir à carburant.
- 2. Dévissez l'embout de vidange et collectez le carburant.

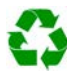

ENVIRONNEMENT

Les éclaboussures de liquides doivent être enlevées conformément aux instructions figurant sur le liquide et à la réglementation locale en vigueur.

5533A01

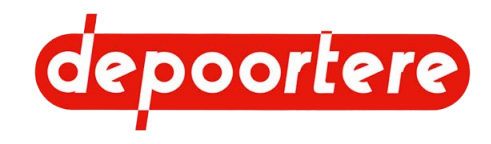

# **13 Annexes**

# 13.1 Conditions de garantie

Voir le contrat de vente.

# 13.2 Responsabilité

Voir le contrat de vente.

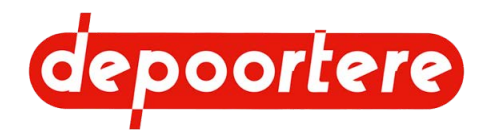

# 13.3 Déclaration CE

### DÉCLARATION CE DE CONFORMITÉ

### SELON L'ANNEXE II.1.A. DE LA DIRECTIVE 2006/42/CE

Cette déclaration concerne uniquement la machine à l'état dans lequel elle a été introduite sur le marché et ne prend pas en charge les composants ajoutés ultérieurement et/ou les travaux effectués par l'utilisateur final.

Dénomination sociale et adresse complète du fabricant :

| Depoortere SA | Kortrijkseweg 105  |
|---------------|--------------------|
|               | 8 791 Beveren-Leie |
|               | Belgique           |

Nom et adresse de la personne habilitée à constituer le dossier technique. La personne citée ci-dessous est établie dans la Communauté européenne :

| Rik Depoortere | Kortrijkseweg 105  |
|----------------|--------------------|
|                | 8 791 Beveren-Leie |
|                | Belgique           |

Description et identification de la machine :

| Désignation | Enrouleur à lin automoteur |
|-------------|----------------------------|
| Fonction    | Enroulement du lin         |
| Туре        | ZORHY                      |

Cette machine répond à l'ensemble des dispositions découlant des directives mentionnées ci-dessous :

| 2006/42/CE | Directive du 17 mai 2006 relative aux machines et modifiant la directive 95/16/CE (refonte)           |
|------------|----------------------------------------------------------------------------------------------------|
| 2014/30/UE | Directive du 26 février 2014 relative à l'harmonisation des législations des États membres concernant |
|            | la compatibilité électromagnétique (refonte)                                                          |

| Lieu :                                   | Identité et signature                                       |
|------------------------------------------|-------------------------------------------------------------|
| Beveren-Leie                             | de la personne habilitée à établir la déclaration au nom du |
| Date d'établissement de la déclaration : | fabricant ou de son mandataire                              |
| 01/01/2022                               | upberture                                                   |
|                                          | Administrateur délégué<br>Rik Depoortere                    |

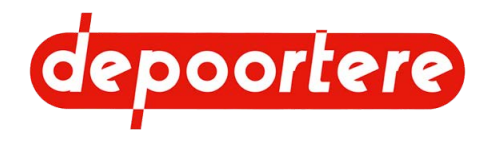

# 13.4 Certificats et formulaires spécifiques

Ne s'applique pas.

# 13.5 Réglages initiaux

## 13.5.1 Configuration initiale de l'écran de commande

Dans le groupe des paramètres GESTION CAPTEURS :

| Paramètres                                 | Valeur initiale                                                   |
|--------------------------------------------|-------------------------------------------------------------------|
| Désactive Capteur Cage Ouverte             | 0                                                                 |
| Désactive Capteur Cage Fermée              | 0                                                                 |
| Désactive Capteur Balancier Bas            | 0                                                                 |
| Désactive Capteur Ficelle 1                | 0                                                                 |
| Désactive Capteur Ficelle 2                | 0                                                                 |
| Désactive Capteur Vitesse Avancement       | 0                                                                 |
| Désactive Capteur Vitesse Cage             | 0                                                                 |
| Désactive Capteur Niveau Huile Hydraulique | 0                                                                 |
| Val Brut Min Lieur                         | Valeur déterminée après l'étalonnage du système de liage ficelle. |
| Val Brut Max Lieur                         | Valeur déterminée après l'étalonnage du système de liage ficelle. |

Dans le groupe des paramètres **RECOLTE** :

| Paramètres                               | Valeur initiale |
|------------------------------------------|-----------------|
| Retard fermeture Cage                    | 1 s             |
| Retard liage automatique                 | 3 s             |
| Retard alarme ficelles coupées           | 20 m            |
| Vitesse vidange avant liage              | 70 %            |
| Vitesse débourrage                       | 50 %            |
| Vitesse cage au liage                    | 100 %           |
| Vitesse cage coupé ficelles              | 50 %            |
| Vitesse cage évacuation balles           | 0 %             |
| Arrêt liage casse ficelle                | OUI             |
| Vidange Pick-up avant liage              | NON             |
| Sensibilité ficelles cassées             | 2               |
| Seuil Fréquence Ficelles Ouverture Cage  | 5               |
| Tempo Ficelles Ouverture Cage            | 5               |
| Incrément changement taux épaississement | 10              |

Dans le groupe des paramètres REGLAGES LIAGE :

| Paramètres               | Valeur initiale |
|--------------------------|-----------------|
| Nombre tours position P0 | 3               |
| Nombre tours position P1 | 4               |
| Nombre tours position P2 | 2,5             |

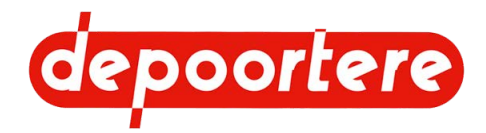

| Paramètres                       | Valeur initiale |  |
|----------------------------------|-----------------|--|
| Nombre tours position P coupé    | 1               |  |
| Ouverture Lieur position P0      | 5 %             |  |
| Ouverture Lieur position P1      | 25 %            |  |
| Ouverture Lieur position P2      | 55 %            |  |
| Ouverture Lieur position P coupé | 90 %            |  |

Dans le groupe des paramètres MOTEUR THERMIQUE :

| Paramètres              | Valeur initiale |
|-------------------------|-----------------|
| Régime maximum          | 2 600 t/min     |
| Régime ralenti          | 800 t/min       |
| Régime évacuation balle | 2 000 t/min     |

# **13.6** Notice d'instructions du moteur diesel

Voir la notice d'instructions du moteur diesel fourni avec la machine.

# 13.7 Aperçu des filtres

### Cabine

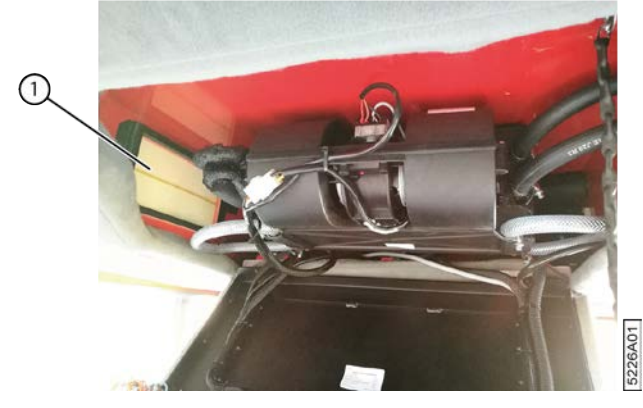

Fig. 168: Filtre à air dans la cabine

| Référence Depoortere SA | Description  | Plus d'informations                                |
|-------------------------|--------------|----------------------------------------------------|
| 0406020210              | Filtre à air | Voir également <u>10.2.17 Vérifier le filtre à</u> |
|                         |              | <u>air</u> à la page 168.                          |

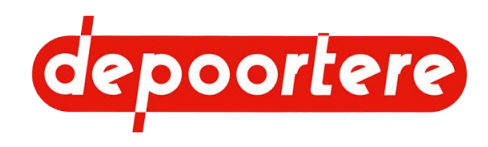

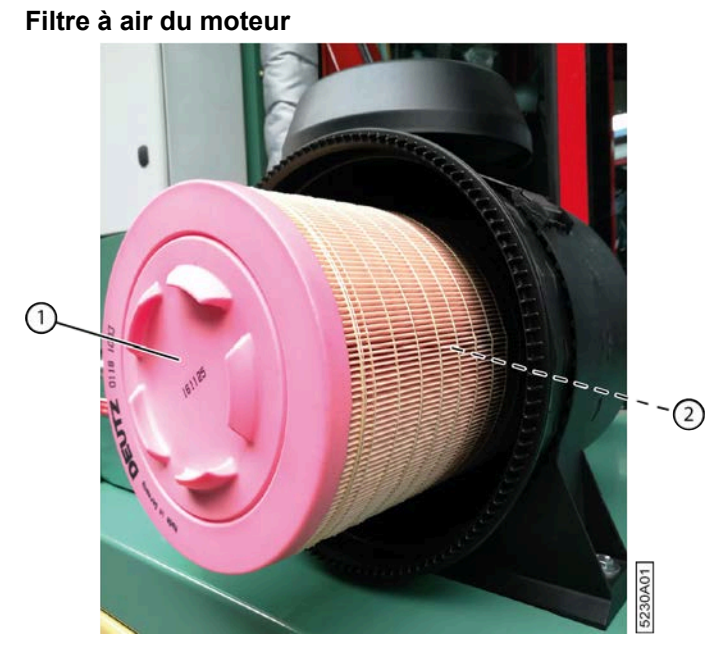

Fig. 169: Élément principal et élément de sécurité du filtre à air

| N° | Référence Depoortere SA | Description                         | Plus d'informations                                       |
|----|-------------------------|-------------------------------------|-----------------------------------------------------------|
| 1  | 0500300095              | Élément principal du filtre à air   | Voir la notice d'instructions de la nouvelle pièce        |
| 2  | 0500300121              | Élément de sécurité du filtre à air | L'élément de sécurité se trouve dans l'élément principal. |

### **Compartiment moteur**

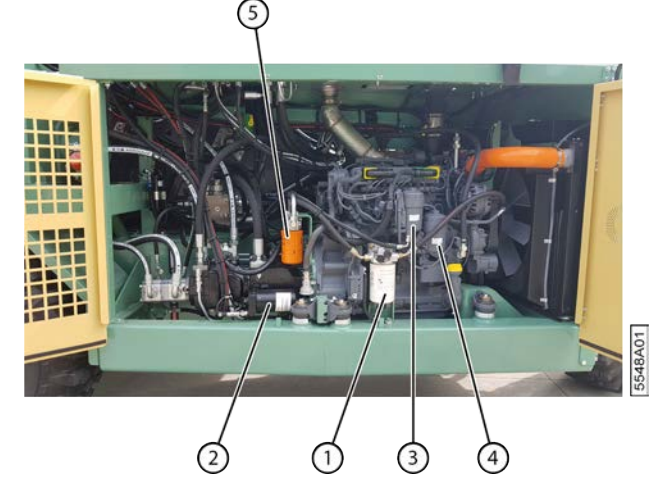

Fig. 170: Filtres dans le compartiment moteur

| $\mathbf{N}^{\circ}$ | Référence Depoortere SA | Description                                            | Plus d'informations                                                              |
|----------------------|-------------------------|--------------------------------------------------------|----------------------------------------------------------------------------------|
| 1                    | 0500200120              | Avant filtre à carburant                               | Voir <u>13.6</u> à la page 240                                                   |
| 2                    | 1211100005              | Filtre de pression de gavage de la<br>pompe Avancement | Voir <u>10.2.15 Remplacer les filtres de</u><br>pression de gavage à la page 166 |
| 3                    | 0500200116              | Filtre à carburant                                     | Voir <u>13.6</u> à la page 240                                                   |
| 4                    | 0500100100              | Filtre de l'huile de lubrification                     | Voir <u>13.6</u> à la page 240                                                   |
| 5                    | 1211100010              | Filtre de pression de gavage de la<br>pompe Récolte    | Voir <u>10.2.15 Remplacer les filtres de</u><br>pression de gavage à la page 166 |

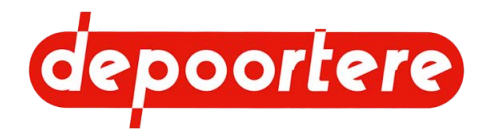

#### Réservoir à carburant

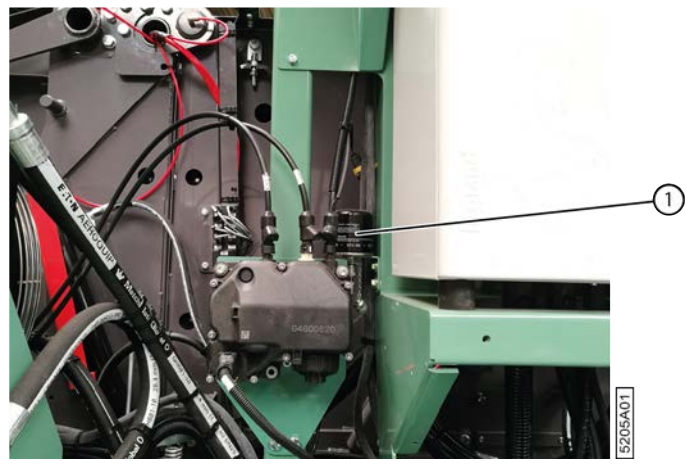

Fig. 171: Filtre d'aération du réservoir à carburant

| $\mathbf{N}^{\circ}$ | Référence Depoortere SA | Description                      | Plus d'informations |
|----------------------|-------------------------|----------------------------------|---------------------|
| 1                    | 0500200040              | Filtre d'aération du réservoir à |                     |
|                      |                         | carburant                        |                     |

### AdBlue

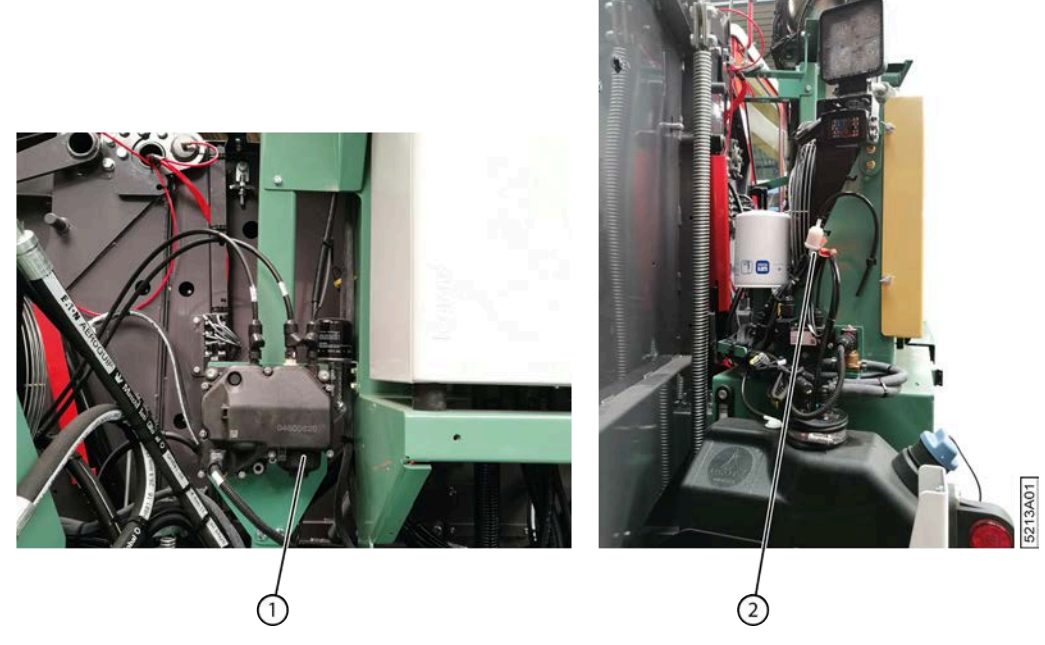

Fig. 172: Position des filtres AdBlue

| $\mathbf{N}^{\circ}$ | Référence Depoortere SA | Description                                  | Plus d'informations                                                                                                    |
|----------------------|-------------------------|----------------------------------------------|----------------------------------------------------------------------------------------------------|
| 1                    | 0500400010              | Filtre de pompe AdBlue                       | Voir la notice d'instructions DEUTZ.                                                                                     |
| 2                    | 0500400020              | Filtre de purge d'air du réservoir<br>AdBlue | Ce filtre est installé à l'arrière de la<br>plaque. Ouvrez la porte de l'enceinte<br>du moteur pour accéder à ce filtre. |

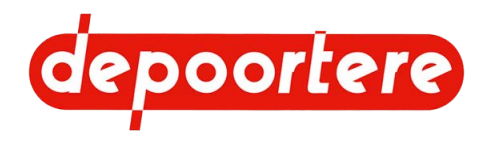

### Réservoir hydraulique

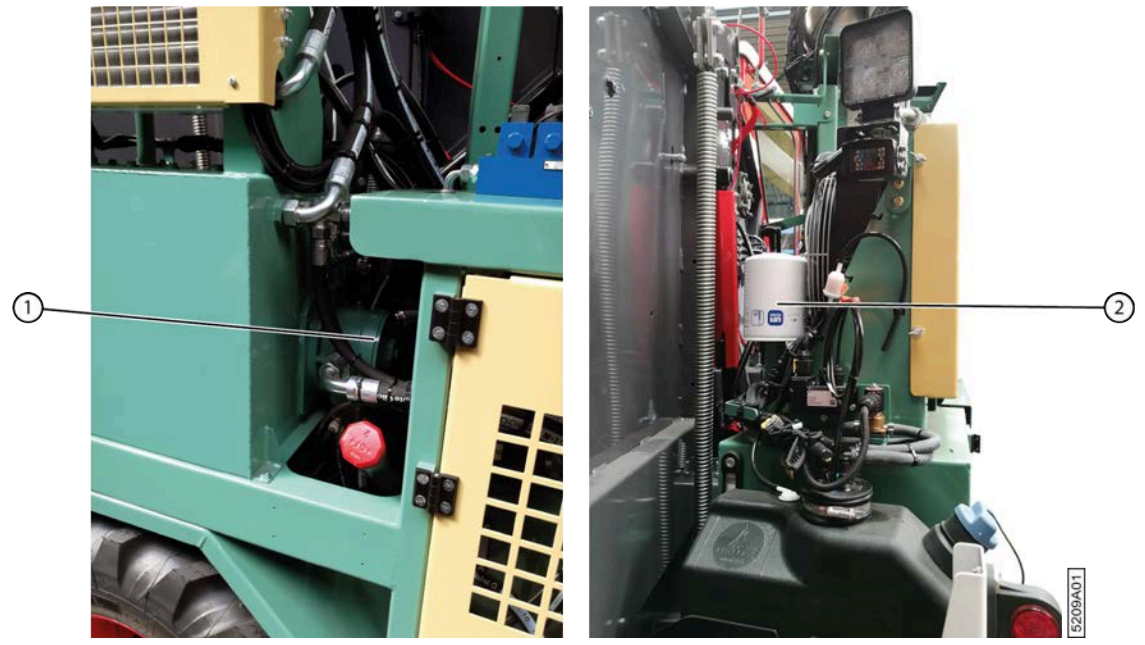

Fig. 173: Filtres sur le réservoir hydraulique

| N° | Référence Depoortere SA | Description                               | Plus d'informations                                                                                                    |
|----|-------------------------|-------------------------------------------|----------------------------------------------------------------------------------------------------|
| 1  | 1210100000              | Élément filtrant Arlon 10 μ               | Le filtre d'aspiration filtre les<br>impuretés de l'huile hydraulique<br>avant que celle-ci n'entre dans le<br>réservoir hydraulique                                                                   |
| -  | 0234515460              | Joint torique Ø 154,00 x 6,00<br>SHORE 70 | Ce joint torique doit être installé<br>lors du remplacement du filtre<br>d'aspiration.<br>Ne remontez pas le joint torique<br>du filtre d'aspiration fourni avec la<br>machine lors du remplacement de |
|    |                         |                                           | l'élément filtrant !                                                                                                    |
| 2  | 1210100050              | Reniflard                                 | Le reniflard filtre la poussière de<br>l'air ambiant lors de la compensation<br>du volume d'huile hydraulique<br>requise                                                                               |

# 13.8 Liste des pièces de rechange

La liste des pièces de rechange est fournie séparément.

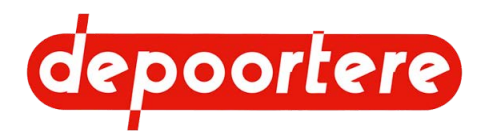

# 13.9 Fiche de maintenance

| Date | Exécuteur | Maintenance effectuée |
|------|-----------|-----------------------|
|      |           |                       |
|      |           |                       |
|      |           |                       |
|      |           |                       |
|      |           |                       |
|      |           |                       |
|      |           |                       |
|      |           |                       |
|      |           |                       |
|      |           |                       |
|      |           |                       |
|      |           |                       |
|      |           |                       |
|      |           |                       |
|      |           |                       |
|      |           |                       |
|      |           |                       |
|      |           |                       |
|      |           |                       |

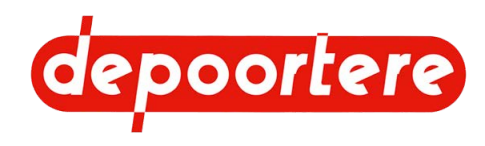

# Index

### **Caractères spéciaux**

#### Échelle 29

Éclairage

contrôler le fonctionnement 128 feux de travail 31

Écran de commande 39, 99

aperçu des fonctions communes 105 message d'erreur 223 mode jour ou nuit 102 réglages initiaux 239 régler l'heure 102 régler la date et l'heure 102 régler la langue 101 régler la luminosité 102 saisir le mot de passe 125

Éjection

régler pour la balle 148

Équipements de protection individuelle 65

État

lin 57 machine 58

### Α

Accessoires 53

Activer le mode automatique 121

#### AdBlue 75

conserver 82 contrôler le niveau 175 démonter et vidanger le réservoir 233 niveau 128 remise en service machine 81 remplir 175 réservoir 51 stockage machine 80 température 128 type 161 vidanger le réservoir 82

#### Aiguille

étalonner les positions 124

examiner la position 124 ouvrir ou fermer 120 régler la vitesse 231 régler les positions 122 tester les positions 124 Air conditionné 34 allumer 140 nettoyer le radiateur 171 Alignement andain 58 Alimentation vérifier les modules 129 Alternateur contrôler le fonctionnement 181 Andain alignement 58 Année de fabrication 19 Aperçu de la machine 21, 25 Appareil recharger 39 Armoire électrique 41 Arrêt consignes AdBlue lors de la remise en service d'une machine 81 consignes AdBlue pour stockage machine 80 Arrêt d'urgence 38 appuyer 74 emplacement 59 Arrêter arrêter la machine en toute sécurité 156 machine 101 moteur 100 Astuce 16 ATEX 17 Attention 16

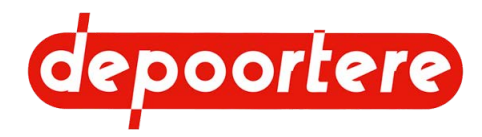

Avertissement 16

### В

#### Balle

défaut 221 lire le nombre 122, 126 régler l'éjection 148 régler l'épaisseur de la nappe de lin 121 régler la longueur souhaitée 115 régler le diamètre 115 réinitialiser le nombre 122 sans ficelle 125, 125

Barre d'éjection de balle

replier 137

Barre des tâches 105

#### Batterie

entretenir 182 vérifier 182

#### Blocage

régler entre le champignon et le guide en métal 153

Bobine de ficelle

charger et relier 88

#### Bourrage

rechercher et supprimer la cause 118 retirer manuellement 117 retirer mécaniquement (en mode champs) 117

Boutons de commande

cabine 32

Brûler

conditions 213

#### Butée

vérifier la déformation 232

Buzzer 38

contrôler le fonctionnement 128

### С

Cabine

aperçu 28 boutons de commande 32 entrer 101 nettoyer 172 nettoyer le filtre à air 178 porte 28 sortir 101 vérifier le filtre à air 177

### Cage 49

lubrifier 190 ouvrir/fermer 120 régler 147 régler le tendeur de chaîne automatique 149 régler le tendeur de chaîne manuel 151 verrouiller ou déverrouiller 161

#### Caméra 40

Capteur

aperçu 51 éteindre 130 remplacer 216 siège de conduite 62 tester le capteur de casse ficelles 186 tester le fonctionnement 186 tester les capteurs de cage 186 tester les capteurs de vitesse 187

Capteur de présence siège de conduite 62

Carburant 75

autorisé 207 contrôler le niveau 207

Casse ficelle

résoudre 230

Catalyseur 212

Certificats 239

#### Chaîne

contrôler la tension 183 lubrifier 192 remplacer 206

#### Champs

mettre en mode champs 107

Charge par essieu 19

Chargement

mode 111

Charger la machine sur le camion 77

Chauffage

allumer 141

Circuit de chargement

contrôler 181

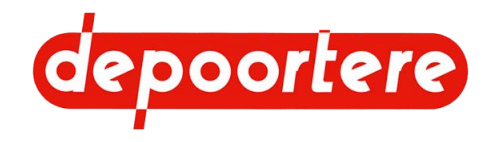

#### Clé 85

Coffre à outils 52

Colonne de direction 35

Commande 93

instructions 100 organes 93

Compartiment à ficelle 43

Composant hydraulique

remplacer 200

Compteur de production

lire 122 réinitialiser 122

Conduire sur la voie publique 137

précautions 136

Consignes de sécurité 63

environnement 65 machine 65 personnes 63 protection individuelle 66 spécifiques 65

Console de commande 38, 96

Coupe

vérifier 187

Couple de serrage

écrous de roue 173

Courant

éteindre 75

Courroie de cage

remplacer (correctif) 201 remplacer (préventif) 200 remplacer la tige d'attache 205 vérifier l'état et l'alignement 189

Courroie de la cage

faire tourner vers l'avant 120

Courroie de transport

faire tourner vers l'avant ou vers l'arrière 119 raccourcir 144 régler la tension 143 remplacer 199 remplacer un picot 211 vérifier l'état et l'alignement 177 vérifier la tension 166

#### Couteau

contrôler la position 209 remplacer 208 vérifier la coupe 187

### D

```
Danger 16
Débarquer
    la machine du camion (préparation) 77
Décharger
    du camion avec la machine 78
    la machine du camion (préparation) 77
Déclaration CE 238
Défauts
    moteur 229
Démarrage
    moteur ne démarre pas 221
Démarrer
    machine 100
    mode d'enroulement 121
    moteur 100
Démarrer le mode d'enroulement 121
Dent
    remplacer 202, 203
    vérifier 174
Dépannage technique
    messages d'erreur sur l'écran de commande 223
Déplacer
    machine 77
Dérivation de la capacité de réduction 212
Descendre
    du camion avec la machine 78
Description 25
Désignation
```

pièces de la machine 28

Désignation du type 19

DEUTZ

défauts moteur 229

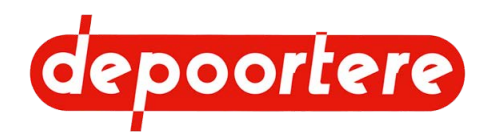

Diagnostic

pompes hydrauliques 127

Diesel. Voir Carburant 208

Disposition de la machine 28

#### Doigt

remplacer 210, 210 vérifier l'emplacement 231

Données relatives à la machine 21

#### DPA 17

correction finale/correction intermédiaire 116

Durée de vie 19

### Ε

#### EAT 17

forcer le système 215 Emplacement arrêt d'urgence 59 Enceinte du moteur 50 Enroulement du lin 55 Enrouler sans ficelle 125, 125 Entrée consulter 127

Entreposage 77, 80 Environnement 16

Essuie-glace 31

Extincteur 40, 85

### F

Faire un nœud 88 Faire un nœud plat 88 FAP 17 FED 17 Feu 74

allumer ou éteindre 103 allumer ou éteindre les feux de travail de la machine 103 allumer ou éteindre les feux de travail sur la cabine 104

#### Feu de travail 31

allumer ou éteindre (cabine) 104 allumer ou éteindre (machine) 103

#### Ficelle

charger 88 emplacement 57 faire passer dans le système de liage par ficelle 90 faire passer dans le système de tension ficelle 89 régler le blocage 153

Fiche d'informations de sécurité 75

#### Filtre

aperçu 240 nettoyer le filtre à air 168 remplacer filtre d'aspiration hydraulique 184 remplacer le filtre à air 170 remplacer le filtre de sécurité 169 remplacer les filtres de pression de gavage 166 vérifier le filtre à air 168

#### Filtre à air 42

nettoyer 168 nettoyer la cabine 178 pression 128 remplacer 170 remplacer le filtre de sécurité 169 vérifier 168 vérifier la cabine 177

#### Filtre à particules 212

consulter l'information 129 effectuer la régénération 215

#### Filtre d'aspiration

remplacer filtre d'aspiration hydraulique 184

Filtre de pression de gavage

remplacer 166

Filtre de sécurité

#### remplacer 169

#### Fonctionnement 55, 55

qualité 56

#### Formation de paquets 57, 57

Formulaires 239

#### Fournis 85

#### Frein

vérifier le fonctionnement 174

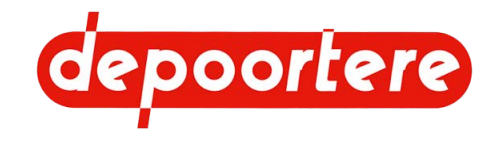

Frein à main

commande 97 contrôler 126

Fusible

remplacer 216

### G

Garantie 237

Garde-boue

nettoyer 163

Gilet fluorescent 85

Graisse 75

type et alternative 181

Groupe cible 16

#### GSM

recharger 39

#### Guide

régler (roue de jauge) 142 vérifier l'usure 175

Guide ficelle

vérifier l'usure 188

Gyrophare 30

### Η

Hauteur 21

Heure

régler sur l'écran de commande 102

#### Hiver 80

#### Hivernage

consignes AdBlue lors de la remise en service d'une machine 81 consignes AdBlue pour stockage machine 80 liste de contrôle au démarrage 83

#### Huile 75

analyser l'huile hydraulique 179 changer l'huile hydraulique 179 pression 128 remplacer le filtre d'aspiration de l'huile hydraulique 184 température 128 type d'huile hydraulique 161 type d'huile moteur 161 type et alternative 181 vérifier le niveau d'huile hydraulique 178

#### Huile hydraulique 75

analyser 179 changer 179 nettoyer le radiateur 171 remplacer le filtre d'aspiration 184 type 161 vérifier le niveau 178

Huile moteur 75

Humidité du lin 57

Humidité relative 21

### I

Identification 19 Incendie 74 Installation 85 Installation électrique vérifier 182 Installation hydraulique

vérifier les fuites 181

### J

Joystick 38, 93 aperçu visuel 95 contrôler le fonctionnement 126 mode de conduite 113

### Κ

Kilomètres 126

### L

Lampe témoin contrôler le fonctionnement 128 Largeur 21 le réservoir hydraulique Vider 234 Lieur. Voir Système de liage par ficelle 46 Lin

enrouler 55 humidité 57

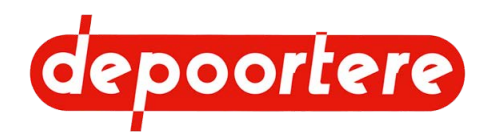

régler l'épaisseur de la nappe 121

Liquide de refroidissement 75

niveau 128

Liquide de refroidissement clim

type 161

Liquide de refroidissement moteur

type 161

Liquide lave-glace 75

type 161 vérifier le niveau 176

Liste de contrôle

démarrage après l'hivernage 83 mise en service 87

Logiciel

sécurité 62 version 127

Longueur 21

Longueur de balle

automatique 116 définir la méthode de correction 116

Lubrifiant

type 161 type et alternative 181

Lubrification

points importants 189

#### Lubrifier

cage 190 chaîne 192 roue de jauge 189 vilebrequin 193

### Μ

#### Machine

accessoires fournis 85 arrêter 101 arrêter en toute sécurité 156 démarrer 100 état 58 lire les heures 126 mettre au rebut 233 mettre de côté après utilisation 136 mettre hors service 233 nettoyer 162 remorquer avec un moteur défectueux 195

remorquer avec un moteur en état de marche 193 soulever 196 soulever (roue avant à ressort) 197 Maintenance 155 consignes de sécurité 155 corrective 193 fiche 244 préventive 156 programme 156 Manuel mettre en mode manuel 110 Marteau de secours 60 Menu 104 Message d'erreur consulter l'historique 129 écran de commande 223 supprimer 126 supprimer l'historique 130 Mesures de sécurité 62 Méthode de correction longueur de balle automatique 116 Mise au rebut 233 Mise en service 87 liste de contrôle 87 Mise hors service 233 Mode activer le mode automatique 121 changer 107 chargement 111 configurer le mode de conduite au démarrage 116 démarrer le mode d'enroulement 121 mettre en mode champs 107 mettre en mode manuel 110 mettre en mode route 109 mode de conduite joystick 113 mode de conduite pédale 112 modifier le mode de conduite 113 sur place 112 Mode champs régler la vitesse maximale 114 Mode de conduite

configurer le mode de conduite au démarrage 116 joystick 113 modifier 113 pédale 112

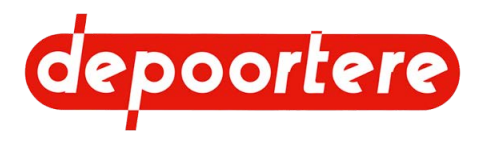

```
Mode jour
                                                                  0
     écran de commande 102
Mode nuit
                                                                  Ρ
     écran de commande 102, 111
Mode route
     régler la vitesse maximale 115
Modules
     vérifier l'alimentation 129
Moniteur 40
Montage 85
Mot de passe
     saisir 125
Moteur
     arrêter 100
     consulter les informations 128, 128
     défauts 229
     démarrer 100
     éteindre 75
     lire les heures 126
     ne démarre pas 221
     nettoyer le radiateur 170
     puissance 19
     type 19
     vérifier les connexions 165
Moteur diesel
     notice d'instructions 240
Ν
Nettoyer 162
     à l'air comprimé 163
     avec un nettoyeur à haute pression 163
     cabine 172
     filtre à air 168
    le radiateur de la clim et de l'huile hydraulique 171
    radiateur du moteur 170
Niveau sonore 21
Notice d'instructions 85
     structure 15
     utilisation 15
     vérifier 87, 87
Numéro de série 19, 21
```

Options 53

```
Paramètre
    configurer 131
     réglages initiaux 239
Paramètre d'usine 239
Pare-soleil
     dérouler 140
     enrouler 140
Pédale
     mode de conduite 112
Pédale d'accélérateur 35
     commande 98
Pédale de frein 36, 98
Phase de chauffage 214
Phase de refroidissement 214
Phase principale 214
Pick-up 42
     lever ou abaisser (via l'écran de commande) 116
    monter (avec le joystick) 117
    régler la hauteur 141
Picot
     remplacer 211
Pictogramme 66
Pignon
     remplacer 206
Plan de lubrification 189
Plan de maintenance
     opérateur 156
    partenaire de service autorisé 160
    technicien de maintenance 158
     technicien de maintenance spécialisé 160
Plaque d'identification 19
Pneu
     contrôler la tension 173
     type 36
```

vérifier la pression de la roue de jauge 172

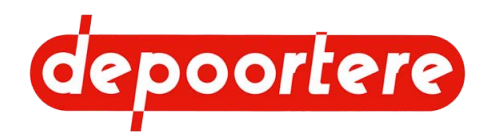

Poids

#### maximum autorisé 19

#### Points importants pour la lubrification 189

#### Pompe

diagnostic 127 éteindre 75

#### Pompe hydraulique

diagnostic 127 éteindre 75

#### Porte 28

Porte coulissante 28

#### Porte de cage

soupape de sécurité 62

#### Position

ficelles 57

Poste de travail

régler 139

#### Préface 15

Pression

#### balle 57 filtre à air 128 régler la roue de jauge 142 vérifier la pression des pneus de la roue de jauge 172 vérifier la tension des pneus 173

Pression de serrage 57

régler 147

Pression des pneus

roue de jauge 142

#### Problème

formation des balles 221

#### Production

données de la machine 23

Protection contre les projections

nettoyer 163

PTO 17

PU 17

Puissance

limitée 212

#### PWM 17

### Q

Qualité

travail <mark>56</mark>

### R

```
Raccord boulonné
```

vérifier 164

#### Racleur

régler 145 remplacer 198 vérifier l'alignement et l'usure 165

#### Radiateur

```
nettoyer 170
```

#### RCS 17

Recharger

appareil, gsm 39

Réduction de puissance

mettre temporairement hors service 215

#### Régénération

3 phases 214 conditions 213 effectuer 215

Régénération après arrêt

3 phases 214 conditions 213 quand 213

#### Régime moteur 128

limité 212

#### Réglages 139

Réglages initiaux

écran de commande 239

Régler l'épaisseur de la nappe de lin 121

Régler l'heure de l'écran de commande 102

Régler la date de l'écran de commande 102

Régler la langue de l'écran de commande 101

Régler la luminosité de l'écran de commande 102
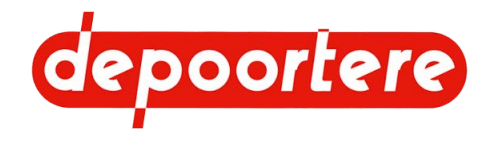

# Relier

bobines de ficelle 88

Remarque 16

Remise en service

consignes AdBlue 81

### Remorquer

machine avec un moteur défectueux 195 machine avec un moteur en état de marche 193

## Reniflard

remplacer 180

Représentation

machine 21 systèmes de sécurité 59

Réservoir

couper 167 vidanger l'AdBlue 82

Réservoir à carburant 41

remplir 208 vider 235

Réservoir du liquide lave-glace 31

### Réservoir hydraulique 41

couper 167

Résolution des problèmes 221, 221

Responsabilité 237

Rétroviseur 30

## Roue

serrer les écrous 173 vérifier la pression des pneus de la roue de jauge 172 vérifier la tension des pneus 173

# Roue avant

à ressort (option) 37 lubrifier 190

# Roue de jauge

lubrifier 189 régler la pression des pneus 142 régler les guides 142 type 36 vérifier la pression des pneus 172 vérifier le jeu 175

Rouleau d'entraînement

contrôler le caoutchouc 175

# Route

mettre en mode route 109

# S

```
Sécurité 59
```

maintenance 155 signes et symboles 66 via le logiciel 62

#### Siège

de conduite 34, 34 passager 34, 34

Siège de conduite 34

capteur de présence 62 régler Voir la notice d'instructions du siège de conduite 139

Siège passager 34

Signal 63

Signal d'avertissement 63

Signalisation

contrôler le fonctionnement 128

## SLF 17

```
Sortie
```

regarder 127

Sortie de secours 60

Souder 198

Soulever 196

machine avec roue avant à ressort 197

Soupape de sécurité

porte de cage 62

Stockage 80

consignes AdBlue 80

Substances dangereuses 75

Superficie

lire le nombre 122 réinitialiser le nombre 122

Sur place

mode 112

Symbole 66

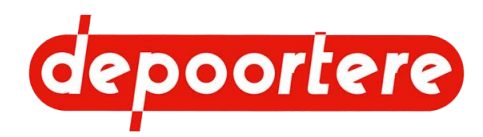

Symboles utilisés dans la notice d'instructions 16 Système de liage de ficelle régler la vitesse des aiguilles 231 Système de liage ficelle ouvrir ou fermer les aiguilles 120 tester les positions des aiguilles 124 vérifier l'emplacement du doigt 231 Système de liage par ficelle 46, 48 contrôler l'emplacement du couteau 209 étalonner les positions des aiguilles 124 faire passer la ficelle 90 régler 146 régler les positions des aiguilles 122 remplacer les doigts 210, 210 remplacer un couteau 208 vérifier la déformation et l'usure 188 Système de post-traitement des gaz d'échappement 212 Système de tension ficelle 45 faire passer la ficelle 89 régler 146 vérifier la déformation de la butée 232 Systèmes de sécurité représentation 59 Т Tambour de pick-up remplacer la dent 202, 203 vérifier les dents 174 Température ambiante 21

Température de l'eau 128

Tendeur de chaîne

régler (automatique) 149 régler (manuel) 151

Tendeur ficelle

régler 146

Tension

vérifier la courroie de transport 166

### Test

effectuer 221

Tige d'attache remplacer 205 Tige de guidage en forme de queue de cochon régler 142 Tôle côté tête monter 147 remplacer la tôle d'usure 206 Tôle d'usure remplacer 206 Tôle de pied remplacer la tôle d'usure 206 Transport 77 Transporter. Voir Déplacer 77 Triangle de signalisation 85 Trousse de premiers secours 61 Tuyau remplacer 200

# U

Unité de commande 38 Urgence 74 Usage interdit 19 prévu 19 Usage interdit 19 Usage prévu 19

# V

Vilebrequin lubrifier 193 vérifier le jeu 182

Vitesse

mode champs 114 mode route 115

Vitesse de travail 57

Volant

incliner 139 régler la hauteur 139

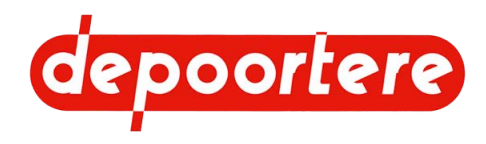

Vue de côté

droite 27 gauche 26

Vue de dessus 21

Vue de face 25

Ζ

ZORHY 19